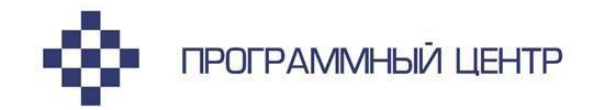

соответствует СанПиН и ХАССП

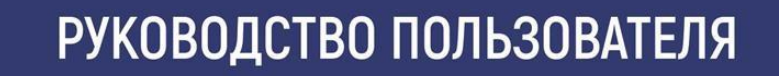

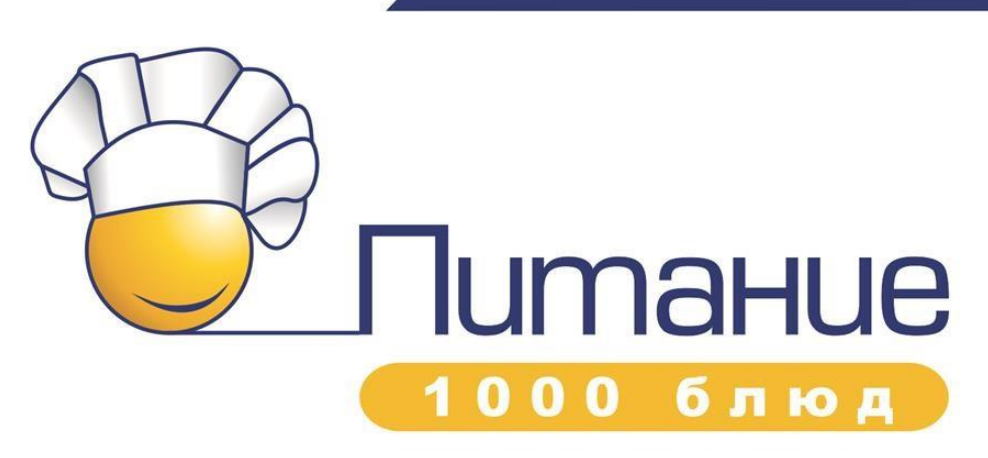

программа для организации питания на предприятиях общественного питания

**Телефоны:** 8 (8332) 47-31-47 8 (499) 600-600-0

Наш сайт: ПрограммныйЦентр.РФ pbprog.ru

## ОТДЕЛ ПРОДАЖ

e-mail: sales@pbprog.ru телефон: 8-800-707-41-80 (звонок бесплатный)

## ТЕХПОДДЕЖКА

e-mail: help@pbprog.ru телефон: 8-800-100-58-90 (звонок бесплатный)

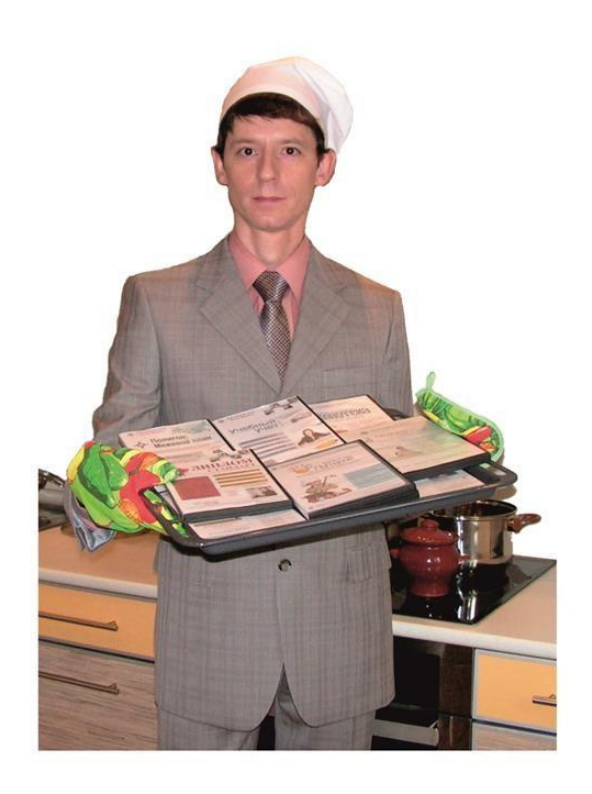

# Содержание

| ВВЕДЕНИЕ                                        | 6  |
|-------------------------------------------------|----|
| Возможности программы                           | 7  |
| Сборники рецептур                               | 10 |
| Процесс работы с программой                     | 10 |
| ПОДГОТОВКА К РАБОТЕ С ПРОГРАММОЙ                | 12 |
| Технические требования                          | 12 |
| Получение программы                             | 12 |
| Установка программы                             | 14 |
| Компоненты программы                            | 18 |
| Запуск программы                                | 19 |
| Работа в демонстрационном режиме                | 20 |
| Регистрация программы                           | 22 |
| Автоматическая регистрация программы            | 23 |
| Регистрация программы вручную                   | 24 |
| Перенос лицензии на другой компьютер            | 27 |
| Обновление программы                            | 28 |
| Автоматическое обновление программы             | 29 |
| Обновление программы вручную                    | 34 |
| Сетевая версия программы                        | 35 |
| Установка и обновление сетевой версии программы | 35 |
| Наборы прав. Справочник «Пользователи»          | 36 |
| Обновление данных в окнах                       | 37 |
| Монопольный режим                               | 38 |
| Техническая поддержка                           | 38 |
| Сеанс управления Вашим компьютером              | 40 |
| ГЛАВНОЕ ОКНО ПРОГРАММЫ                          | 43 |
| Структура окна программы                        | 44 |
| Главное меню                                    | 45 |
| Панель инструментов                             | 50 |
| Панель инструментов «Операции»                  | 53 |
| Работа с вложенными окнами                      | 55 |
| ПОРЯДОК РАБОТЫ В ПРОГРАММЕ                      | 55 |
| РАБОТА СО СПРАВОЧНИКАМИ                         | 67 |
| Работа со справочниками, документами            | 67 |
| Выделение строк в таблицах                      | 71 |
| Поиск необходимой информации в справочниках     | 72 |

| Порядок заполнения справочников                                    | б   |
|--------------------------------------------------------------------|-----|
| Заполнение справочников                                            | 8   |
| Справочник «Организация»78                                         | 8   |
| Справочник «Валюты» 79                                             | 9   |
| Справочник «Категории блюд»                                        | 0   |
| Справочник «Виды кулинарной обработки»                             | 1   |
| Справочник «Типы меню»                                             | 2   |
| Справочник «Типы довольствующихся»                                 | 3   |
| Справочник «Приемы пищи»                                           | 4   |
| Справочник «Единицы измерения»                                     | 5   |
| Справочник «Витамины и минералы»                                   | 6   |
| Справочник «Группы продуктов»                                      | 7   |
| Справочник «Поставщики»                                            | 8   |
| Справочник «Плановые дни»                                          | 9   |
| Справочник «Склады»91                                              | 1   |
| Справочник «Продукты»91                                            | 1   |
| Справочник «Содержание витаминов и минералов»                      | 5   |
| Справочник «Замена»                                                | б   |
| Справочник «Нормы питания»                                         | 8   |
| Справочник «Физиологические нормы»                                 | 9   |
| Справочник «Остатки на складе»100                                  | 0   |
| Справочник «Сборники рецептур» 104                                 | 4   |
| Справочник «Блюда»104                                              | 4   |
| Справочник «Технологические карты» 108                             | 8   |
| Справочник «Выходы»112                                             | 2   |
| Справочник «Рецептуры» 114                                         | 4   |
| Справочник «План-меню» 120                                         | 0   |
| Справочник «Фиксированная плановая стоимость» 138                  | 8   |
| Справочник «Распределение энергетической ценности (калорийности)»1 | 139 |
| Справочник «Виды фритюрных жиров»140                               | 0   |
| Справочник «Типы жарочного оборудования» 141                       | 1   |
| Справочник «Сезонные проценты потерь»141                           | 1   |
| Печать справочников и документов 148                               | 8   |
| Работа с шаблонами в Excel 151                                     | 1   |
| Импорт и экспорт                                                   | 2   |
| Импорт данных152                                                   | 2   |
| Экспорт данных в универсальный формат XML 155                      | 5   |
| Импорт и экспорт технологических карт 157                          | 7   |

| РАСЧЕТ ПЛАНОВЫХ И ФАКТИЧЕСКИХ ЦЕН 16                                | 69 |
|---------------------------------------------------------------------|----|
| ДОКУМЕНТЫ 17                                                        | 79 |
| Общие сведения о документах17                                       | 79 |
| Работа с журналами документов и документами 18                      | 80 |
| Списание продуктов питания 18                                       | 80 |
| Заказ продуктов питания18                                           | 85 |
| Приход продуктов питания19                                          | 90 |
| Журнал меню на день 19                                              | 95 |
| Журнал меню-требований 20                                           | 03 |
| Расход продуктов питания 21                                         | 16 |
| ОТЧЕТЫ                                                              | 19 |
| Бракераж готовой продукции, Бракераж пищевых продуктов              | 20 |
| Схема учета использования фритюрных жиров 22                        | 22 |
| Накопительные ведомости 22                                          | 24 |
| Анализ план-меню на повторение блюд в разрезе 3х дней               | 26 |
| Анализ план-меню на соответствие нормам питания 22                  | 27 |
| Анализ распределения калорийности план-меню 22                      | 29 |
| Анализ отклонения фактической себестоимости человекодня от плана 23 | 31 |
| Отчет о химическом составе                                          | 32 |
| Журнал витаминизации                                                | 34 |
| Журнал учета движения товаров на складе                             | 36 |
| Книга учета материальных ценностей 23                               | 38 |
| Отчет по человекодням 23                                            | 39 |
| Оборотно-сальдовая ведомость 24                                     | 40 |
| Ведомость учета остатков продуктов и товаров на складе 24           | 42 |
| Остатки продуктов на выбранную дату 24                              | 43 |
| Накладная на внутреннее перемещение, передачу товаров 24            | 46 |
| Сличительная ведомость 24                                           | 48 |
| Инвентаризационная ведомость 23                                     | 50 |
| Карточка поставщика23                                               | 54 |
| ДОКУМЕНТЫ ПО ОРГАНИЗАЦИИ ХАССП                                      | 55 |
| РАБОТА С БАЗОЙ ДАННЫХ20                                             | 62 |
| Хранение информации в базе данных20                                 | 62 |
| Создать новую базу данных 20                                        | 62 |
| Открыть базу данных20                                               | 63 |
| Сохранить базу данных в другом файле20                              | 64 |
| Сжатие и восстановление базы данных 26                              | 64 |
| Архивирование и рекомендации по защите информации 26                | 65 |

| Копирование базы данных на съемный диск      |  |
|----------------------------------------------|--|
| Восстановление базы данных со съемного диска |  |
| Переход на новую базу данных                 |  |
| Проверить базу данных                        |  |

## Введение

Компьютерная программа «<u>Питание 1000 блюд</u>» предназначена для автоматизации работы сотрудников предприятий общественного питания (столовые, кафе, закусочные, рестораны).

Для организации более эффективного функционирования предприятий общественного питания был выделен ряд наиболее трудоемких задач: учет продуктов на складе, расчет остатков, заказ продуктов питания, калькуляция химического состава блюл. составление план-меню, меню день, на редактирование меню-требования. Ha основании вышесказанного была разработана программа «Питание 1000 блюд».

1. Программа «Питание 1000 блюд» содержит рецептуры, подготовленные с использованием сборника: «Сборник рецептур блюд и кулинарных изделий для предприятий общественного питания», 2009. – 680 с.: ил. Составители: А.И. Здобнов, В.А. Цыганенко.

В программе имеется возможность настройки её под Ваше предприятие, а именно возможности:

- выбора длительности рабочей недели: 5-, 6- или 7-дневной;
- ведения при необходимости дополнительно «Бесплатного меню»;
- включения справочника «Нормы питания» и отчетов по ним.

Программа **проста** в освоении, так как наследует знакомые пользователю приемы и методы работы, стандартный вид окна и интерфейс.

Программа надежна в работе, так как в программе имеются механизмы надежного хранения и резервного копирования данных.

Программа **настраиваема** – Вы можете корректировать шаблоны документов в Excel, расширяя тем самым возможности программы.

Программа документирована – данное руководство пользователя содержит сведения не только по использованию готовых возможностей, но и описание технического характера.

## Возможности программы

1. Ведение технологических карт, возможность редактирования и добавления новых рецептур:

- расчет пищевой ценности и химического состава в блюдах с учетом потерь при тепловой кулинарной обработке и учетом процента несъедобной части;
- функция копирования всего блюда (название, рецептура, выход);
- автоматический перерасчет на 100 грамм при вводе ингредиентов на выход блюда;
- возможность добавления блюда в рецептурах в качестве ингредиента по технологии «блюдо в блюде»;
- распечатка калькуляционных карт по выходам или на 100 гр.;
- распечатка отчета о химическом составе блюд по всем витаминам и микроэлементам.

2. Уникальная возможность импорта и экспорта любых блюд с сайта, а также обмен этими данными между любыми программами серии «Питание» (выгружаемая информация: данные рецептуры, пищевая ценность (в том числе, калорийность), химический состав, выход, тип довольствующихся).

### 3. Сезонный расчет необходимого количества продуктов (брутто).

4. Составление сбалансированного план-меню на любой период с использованием различных технологических карт и рецептур, его корректировка и печать с различными параметрами.

5. Составление меню на каждый день с использованием справочников приемов пищи раздельно для каждой типа довольствующихся: «общая», «бесплатники» и другие.

6. Возможность изменения порядка следования блюд в план-меню и в меню на день.

7. Составление и печать меню-требования:

- анализ продуктов по типам довольствующихся;
- проверка наличия продуктов на складе;

- замена продуктов: по рецептуре, по справочнику «Замена продуктов», по остаткам на складе, частичная замена;
- изменение выхода блюда в рамках данного меню-требования;
- изменение количества какого-либо продукта;
- проверка продуктов на испорченность (автоматическое списание) перед формированием меню-требования;
- расход продуктов со склада (нескольким складам);
- формирование печатного документа в зависимости от параметров печати и выбора шаблона.
- 8. Ведение учета продуктов по нескольким складам:
- автоматическое формирование заказов на поставку продуктов на определенный период в соответствии с план-меню;
- автоматический перерасчет документов, заполненных задним числом, после прихода;
- списание испорченных продуктов, в том числе, по истечении срока годности;
- подсчет остатков;
- формирование и печать отчетности;
- выгрузка данных складского учета в универсальный формат XML для дальнейшего импорта в любые бухгалтерские программы, в том числе в программу «1С».

9. Возможность выбора разных микроэлементов и витаминов для отражения их в калькуляции.

10. Формирование и печать отчетности:

- бракеражные журналы сырых пищевых продуктов, а также готовой продукции;
- отчет о химическом составе (брутто и нетто);
- накопительные ведомости прихода и расхода пищевых продуктов;
- накладная на внутреннее перемещение, передачу товаров;
- ведомость учета остатков продуктов и товаров на складе;
- остатки продуктов на выбранную дату (по продуктам, по приходам);
- журнала учета движения товаров на складе;
- оборотно-сальдовая ведомость;

• сличительная ведомость;

• инвентаризационная ведомость.

11. Анализ отклонения фактической себестоимости человекодня от плана.

12. Анализ план-меню на повтор блюд в разрезе 3х дней.

13. Анализ распределения калорийности.

14. Автоматическое формирование журнала витаминизации третьих и сладких блюд.

15. Отчет по человекодням.

16. Подготовка и ведение документации по принципам ХАССП.

17. Переход на новую базу данных. Данным режимом необходимо пользоваться время от времени для увеличения быстродействия программы в зависимости от объема учетной информации, например, 1 раз в 3 месяца.

18. Выбор сборника технологических карт при создании новой базы данных.

19. Проверка базы данных на дублирование записей при открытии (создании/заполнении).

20. Все справочники в программе редактируемые (можно изменять и добавлять данные), в том числе справочники «Валюта» и «Сборники рецептур».

21. Функция поиска необходимой информации (блюд в справочнике).

22. Возможности автоматической отправки базы данных разработчику.

23. Возможность копирования базы данных на флеш-накопитель, восстановления с флеш-накопителя для резервного копирования или переноса информации на другой компьютер.

24. Автоматическая регистрация и автоматическое обновление программы.

25. Уникальная возможность проверки базы данных на целостность.

## Сборники рецептур

В программу «Питание 1000 блюд» включены несколько сборников рецептур, что дает пользователям программы дополнительную возможность выбора наиболее подходящего сборника именно для своей организации:

1. «Организация питания в дошкольных образовательных учреждениях: Методические указания города Москвы», 2007 г. Разработано: Конь И.Я. (ГУ НИИ питания РАМН); Мосов А.В. (Управление Роспотребнадзора по городу Москве, НИИ гигиены и охраны здоровья детей и подростков ГУ НЦЗД РАМН); Тобис В.И., (Московский фонд содействия санитарно–эпидемиологическому благополучию населения); Цапенко М.М. (Департамент образования города Москвы) и др. (178 блюд);

2. «Сборник рецептур блюд и кулинарных изделий для предприятий общественного питания», 2013. – 680 с.: ил. Составители: А.И. Здобнов, В.А. Цыганенко. (**1461 блюдо**);

**Примечание 1:** также в программе предусмотрена уникальная возможность импорта (и экспорта) любых блюд с сайта, а также обмен этими данными между любыми программами серии «<u>Питание</u>». Подробнее смотрите в данном руководстве пользователя: «<u>Импорт и</u> экспорт» или на сайте: «<u>Импорт и экспорт рецептур блюд в программах серии «Питание»</u>.

*Примечание 2:* в демо-версию включен сборник рецептур на **178 блюд** (г. Москва). При подготовке данного сборника использовано официальное издание: Организация питания в дошкольных образовательных учреждениях: Методические указания города Москвы, 2007.

## Процесс работы с программой

Процесс работы с программой, представленный на рисунке «Схема «Процесс работы в программе «Питание 1000 блюд», состоит из двух взаимосвязанных разделов:

1. Организация питания – это непосредственно работа с меню, а именно составление сбалансированного план-меню, формирование и печать меню на каждый день, корректирование и печать меню-требования, расход продуктов по составленному меню, а также технологический контроль рациона питания в виде составления отчетов.

**2.** Учет продуктов на складе – формирование заказов, приходных и расходных документов, актов о списании продуктов питания, составление различных отчетов и ведомостей учета движения продуктов на складе.

Далее в руководстве пользователя изложен порядок работы с программой в соответствии со схемой, представленной на данном рисунке.

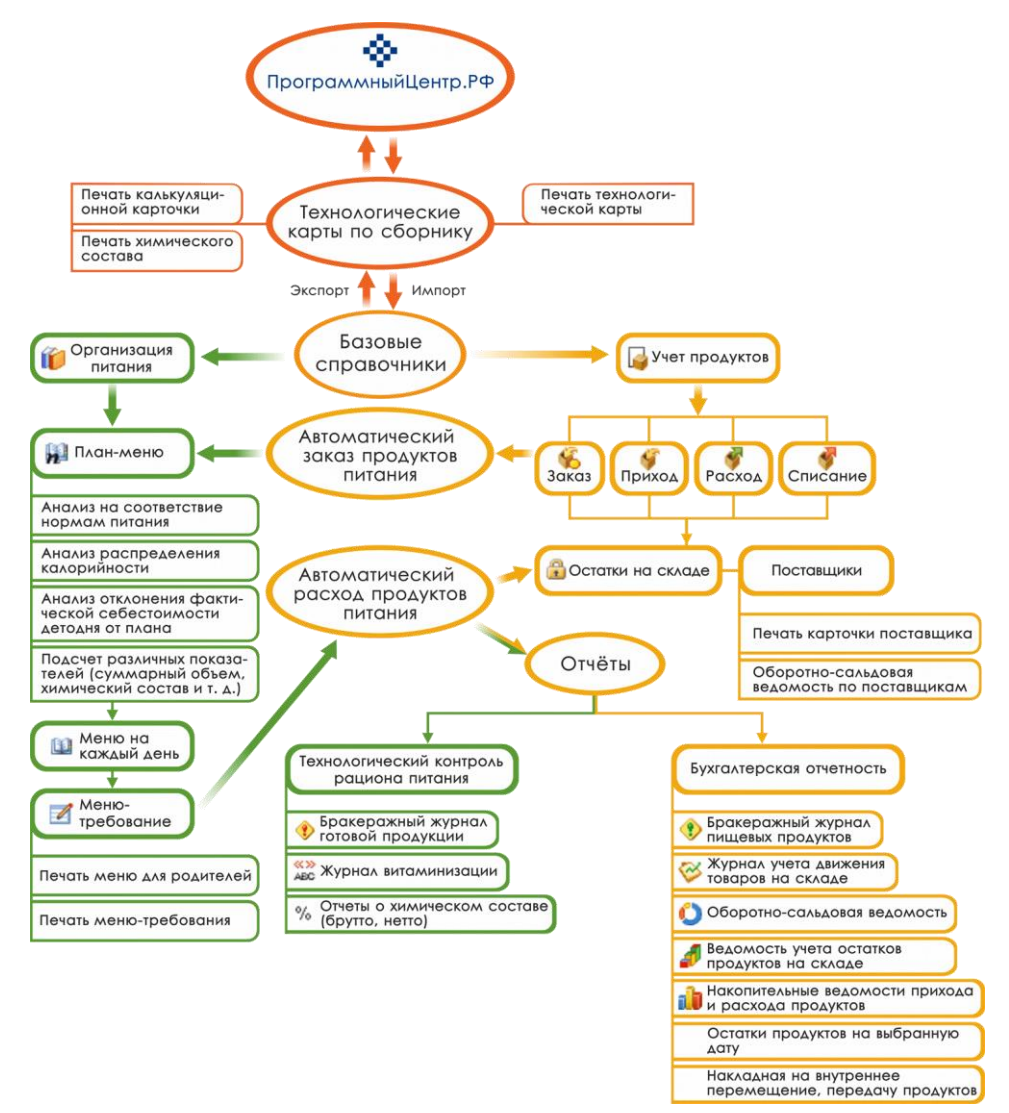

Схема «Процесс работы в программе «Питание 1000 блюд»

Уважаемые коллеги, наши программы постоянно дорабатываются, поэтому, пожалуйста, присылайте свои предложения. Это позволит сделать программу более функциональной, удобной и максимально соответствующей Вашим ожиданиям и запросам!

С уважением к Вам и надеждой на плодотворное сотрудничество, автор и разработчик программы «<u>Питание 1000 блюд</u>», П.С. Батищев.

# Подготовка к работе с программой

## Технические требования

1. Microsoft Windows XP(SP2)/7/8/8.1/10 (любая версия из перечисленных);

2. **Microsoft Office** 2000/XP/2003/2007/2010/2013 (любая версия из перечисленных, <u>!кроме версии 2010 Starter</u>), в том числе:

- Microsoft Excel распечатка справочников;
- Microsoft Access хранение информации.

*Примечание 1:* программы MS Excel и MS Access входят в комплект программ Microsoft Office и наиболее часто бывают установлены на компьютере.

*Примечание 2:* ОС Windows, программы MS Excel и MS Access в комплект поставки программы «<u>Питание 1000 блюд</u>» не входят.

*Примечание 3:* Microsoft Access (либо компонент DAO360.dll) – хранение информации; Microsoft Word, Excel – для формирования печатных документов.

Для работы автообновления необходимо скачать и установить программу Microsoft.NET Framework 3.5 или выше.

Программа требует наличия на компьютере мыши. Работа без мыши невозможна.

## Получение программы

Получить программу можно либо на компакт-диске, либо через Интернет:

- 1. Компакт-диск высылается Почтой России после оплаты, либо наложенным платежом.
- 2. Наиболее быстро можно получить программу через Интернет, для этого после оплаты Вам сразу предоставляется возможность **скачать программу** с сайта разработчика.

**Примечание:** как правило, предлагается скачать программу с сайта разработчика, а диск будет Вами получен позднее. Если Вы скачаете программу с сайта и установите на компьютер, то с диска повторно устанавливать программу не нужно, т.к. на диске содержится та же самая программа, а версия, скачиваемая с сайта, может оказаться даже новее, чем на диске.

#### Для приобретения программы:

- Зайдите на <u>сайт разработчика</u> (<u>https://pbprog.ru</u>) и зарегистрируйтесь;
- Перейдите на вкладку «Купить» и заполните форму заказа.

После заполнения формы Вы можете распечатать счет, квитанцию, либо оплатить заказ с помощью карты Visa, MasterCard или другим удобным для вас способом непосредственно на сайте.

Список сделанных заказов Вы сможете найти на вкладке «<u>Личный кабинет</u>» в разделе «<u>Список заказов</u>».

Как только оплата поступит, на Вашу электронную почту будет выслано письмо с информацией о том, как скачать программу.

#### Для скачивания программы:

• Зайдите на <u>сайт разработчика</u> с помощью Вашего логина и пароля (которые Вы указывали при регистрации на сайте);

- перейдите на вкладку «Личный кабинет»;
- перейдите в раздел «Мои программы»;
- нажмите ссылку «Скачать» напротив названия нужной программы:

| Отдел продаж: Техподдержка:<br>8-800-707-41-80 8-800-100-58-90<br>8 (499) 600-600-0<br>Толющь образованию!<br>15 лет с Вами! |                              |                 |           |      | 8-90<br>материалы<br>Зами! G+<br>-Э |                      |         |         |
|----------------------------------------------------------------------------------------------------|------------------------------|-----------------|-----------|------|-------------------------------------|----------------------|---------|---------|
|                                                                                                    | Главн                        | ая Продукты     | Купити    | ьЛ   | Інчный кабі                         | инет Око             | мпании  | Форум   |
| Личный кабинет                                                                                                    | Главная 🕠 Личнь              | й кабинет > Мои | і програм | имы  |                                     | e Be                 | рсия    | сделать |
| Настройки пользователя                                                                                                    |                              |                 |           |      |                                     |                      |         |         |
| Список заказов                                                                                                    |                              |                 | (         |      |                                     |                      |         |         |
| Заявления в УЦ                                                                                                    |                              |                 |           |      |                                     |                      |         |         |
| Мон программы                                                                                                    | N₂                           |                 |           |      | Дата                                | Дата                 | Скачать | Запрос  |
| Переход на Полигон Про                                                                                                    | заказа                       | ание программы  |           | К-во | sakasa                              | окончания<br>сервиса | файл    | кода    |
| Учебный центр                                                                                                    | <u>167936</u> <u>Питание</u> | 1000 блюд       |           | 1    | 28.06.2018                          | 27.06.2019           | Скачать | Код     |

# Установка программы

Программа «Питание 1000 блюд» нуждается в корректной установке. Простого копирования программы с одного диска на другой (при отсутствии некоторых компонентов в системе) будет недостаточно.

#### Запустите программу установки:

- если Вы скачали программу с сайта разработчика: дважды нажмите левой кнопкой мыши по полученному файлу: pit1000.exe;
- если Вы получили компакт-диск: вставьте компакт-диск в дисковод, программа установки запустится автоматически. Если программа установки не запустилась, то откройте «Мой компьютер», компактдиск и запустите файл: pit1000.exe.

1. В появившемся окне с названием «Установка – Питание 1000 блюд» нажмите «Далее», чтобы продолжить установку программы, либо нажмите «Отмена» – для отмены установки.

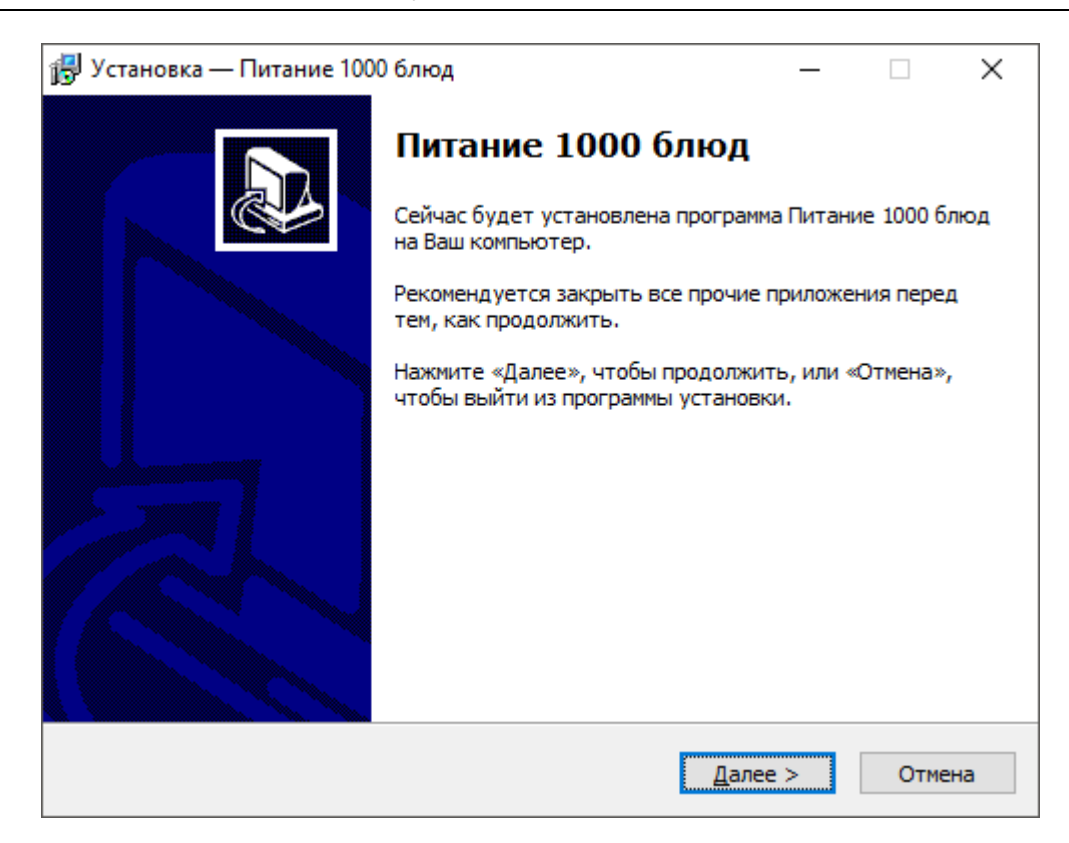

2. В следующем окне прочитайте Лицензионное соглашение и если Вы согласны, то установите флажок «Я принимаю условия соглашения», затем нажмите «Далее».

| 🔂 Установка — Питание 1000 блюд                                                                                                    |                                                           | _                                            |                        |       | Х |
|----------------------------------------------------------------------------------------------------|-----------------------------------------------------------|----------------------------------------------|------------------------|-------|---|
| Лицензионное Соглашение<br>Пожалуйста, прочтите следующую ва:<br>продолжить.                                                                        | жную информац                                             | ию перед тем                                 | 1, как                 | 0     | Ì |
| Пожалуйста, прочтите следующее Лиг<br>принять условия этого соглашения пер                                                                          | цензионное Согл<br>ред тем, как про                       | ашение. Вы д<br>должить.                     | іолжны                 |       |   |
| ЛИЦЕНЗИОННОЕ СОГЛАШЕНИЕ                                                                                                    |                                                           | = 1000 E RIO R                               |                        | ^     |   |
| (рабочая версия, сетевая версия),                                                                                                    | раммы пипапию                                             |                                              |                        |       |   |
| предназначенной для организации пит                                                                                                    | тания и учета пр                                          | оодуктов в                                   |                        |       |   |
| организациях общественного питания                                                                                                    |                                                           |                                              |                        |       |   |
| Перед использованием программы,<br>условиями настоящего лицензионного<br>вами программы означает полное и бе:<br>настоящего лицензионного соглашени | пожалуйста, оз<br>соглашения. Лк<br>зоговорочное пр<br>я. | накомьтесь о<br>обое использ<br>оинятие вами | :<br>ование<br>условий |       |   |
| Если вы не принимаете условия ли                                                                                                    | цензионного сог                                           | лашения в по                                 | лном                   | ۷     |   |
| Я принимаю условия соглашения<br>О Я не принимаю условия соглашения                                                                                 |                                                           |                                              |                        |       |   |
|                                                                                                    | < <u>Н</u> азад                                           | <u>Д</u> алее >                              | C                      | тмен) | а |

3. Выберите папку, в которую будет установлена программа, и нажмите «Далее».

| 🛃 Установка — Питание 1000 блюд                                                | -       |             | ×   |
|--------------------------------------------------------------------------------|---------|-------------|-----|
| Выбор папки установки<br>В какую папку Вы хотите установить Питание 1000 блюд? |         | ¢           |     |
| Программа установит Питание 1000 блюд в следующую                              | о папку |             |     |
| Нажмите «Далее», чтобы продолжить. Если Вы хотите выбрать<br>нажмите «Обзор».  | аругу   | ю папку,    |     |
| Рекомендуется устанавливать программу в папку, созданную в<br>диска С.         | корне   | зой папке   |     |
| С:\Питание 1000 блюд                                                           | Q       | <u>бзор</u> |     |
| Требуется как минимум 43,4 Мб свободного дискового простран                    | ства.   |             |     |
| < <u>Н</u> азад Далее                                                          | >       | Отме        | ена |

Внимание: программе нужен полный доступ в папку, где она будет установлена, поэтому рекомендуем установить программу в корне диска С, создав папку «Питание 1000 блюд»: С: \Питание 1000 блюд.

Примечание: нельзя устанавливать программу на съемный диск (флеш-накопитель, съемный жесткий диск), т.к. система защиты программы анализирует параметры компьютера, и если компьютер будет другим, то программа не будет работать.

4. Выберите папку в меню «Пуск», где программа установки должна создать ярлыки, нажмите «Далее».

| 🛃 Установка — Питание 1000 блюд                                                      | _        |               | ×   |
|--------------------------------------------------------------------------------------|----------|---------------|-----|
| Выберите папку в меню «Пуск»<br>Где программа установки должна создать ярлыки?       |          |               |     |
| Программа создаст ярлыки в следующей папке меню «                                    | Пуск».   |               |     |
| Нажмите «Далее», чтобы продолжить. Если Вы хотите выбрати<br>нажмите «Обзор».        | ь другу  | ю папку,      | ,   |
| Питание 1000 блюд                                                                    | <u>(</u> | <u>о</u> бзор |     |
|                                                                                      |          |               |     |
|                                                                                      |          |               |     |
|                                                                                      |          |               |     |
|                                                                                      |          |               |     |
| < <u>Н</u> азад <u>Д</u> алее                                                        | e >      | Отм           | ена |
| 🕞 Установка — Питание 1000 блюд                                                      | _        |               | ×   |
| Установка<br>Пожалуйста, подождите, пока Питание 1000 блюд установится<br>компьютер. | я на Ва  | ш             |     |
| Распаковка файлов                                                                    |          |               |     |
| С:\ Карточка поставщика за период 19 декабря 2011-25 янв                             | аря 201  | L2.xls        | _   |
|                                                                                      |          |               |     |
|                                                                                      |          |               |     |
|                                                                                      |          |               |     |
|                                                                                      |          |               |     |
|                                                                                      |          |               |     |
|                                                                                      |          |               |     |
|                                                                                      |          | Отм           | ена |

5. По окончании установки отметьте галочками действия, которые необходимо выполнить, и нажмите кнопку «Завершить».

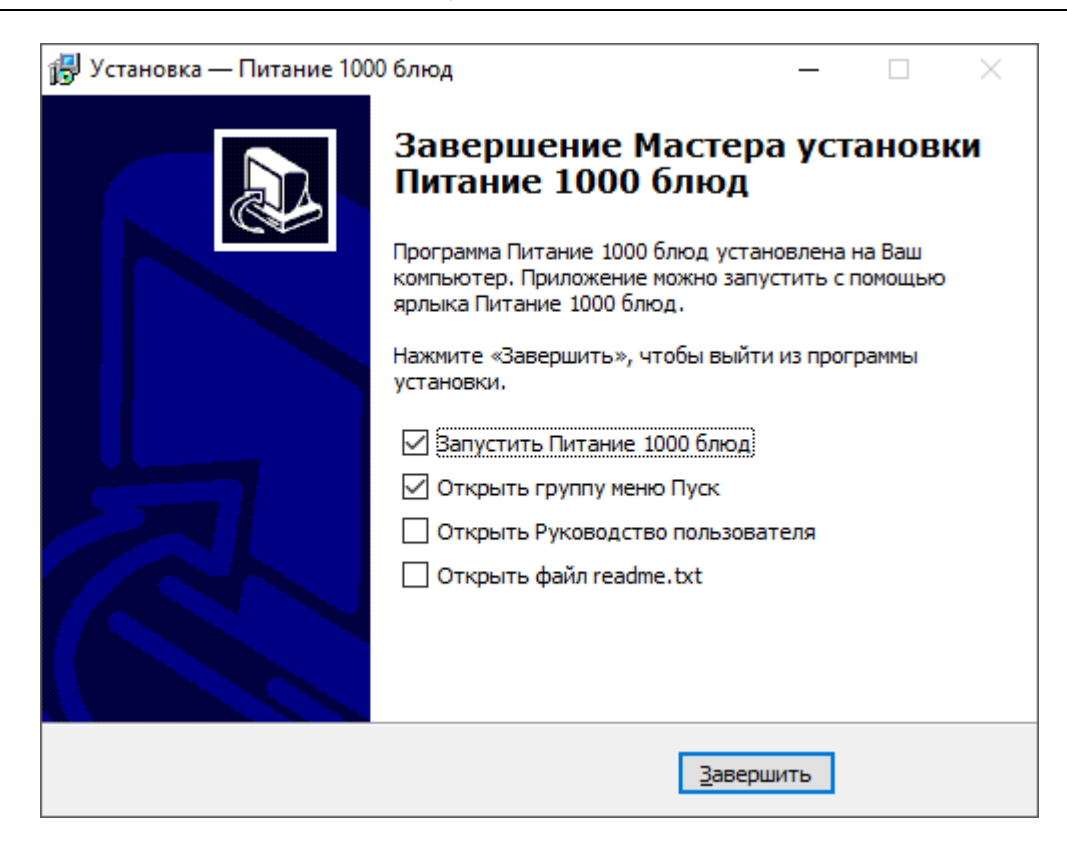

## Компоненты программы

При установке программа создает папки и устанавливает все необходимые файлы для ее корректной работы.

Папка для размещения программы выбирается при установке. Рекомендуем устанавливать программу в папку: С:\Питание 1000 блюд.

В этой папке размещаются файлы:

- **pit1000.exe** программа;
- pit1000.mdb база данных (имена файлов могут быть любыми);
- pit1000\_backup.mdb, pit1000\_compact.mdb копии базы данных;
- **LICENSE**. **txt** текст лицензионного соглашения;
- **ReadMe**.txt общие сведения о программе;
- unins000.exe файл для удаления программы;
- unins000.dat параметры конфигурации;
- Update.exe файл для автоматического обновления программы;
- Руководство пользователя.

а также создаются подпапки:

- **Zip** для размещения программы-архиватора;
- Сотраство для размещения резервных и сжатых копий базы данных;
- Архив для размещения архивных копий базы данных;
- Документы для размещения созданных документов и отчетов;
- Импорт для размещения импортируемых файлов;
- Примеры демонстрационные распечатанные документы;
- Шаблоны для размещения шаблонов печатных форм документов и отчетов;
- Экспорт для размещения экспортируемых файлов;
- Помощник содержит данные краткой инструкции «Ваш помощник».

# Запуск программы

При правильной установке программы на рабочем столе появляется ярлык программы – <sup>2</sup> « Питание 1000 блюд» и в главном меню Windows (меню Пуск) программа установки создает папку «Питание 1000 блюд» (Пуск → Все программы → Питание 1000 блюд), в которой имеются файлы (см. «Компоненты программы») и ярлыки:

• Питание 1000 блюд – pit1000. ехе – для запуска программы.

• Руководство пользователя – настоящий документ Word, содержащий подробное описание программы «<u>Питание 1000 блюд</u>».

• Деинсталлировать Питание 1000 блюд – unins000.exe – ярлык для удаления программы «Питание 1000 блюд» с компьютера.

• Сайт Питание 1000 блюд в Интернете – ссылка на страницу с программой «<u>Питание 1000 блюд</u>» в Интернете на сайте <u>http://ПрограммныйЦентр.РФ</u> (<u>https://pbprog.ru</u>).

#### Запуск программы:

Нажмите на ярлык на рабочем столе – 🌮 «Питание 1000 блюд».

Так же для запуска программы Вы можете выполнить команду:

Пуск → Программы (Все программы) → Питание 1000 блюд → Питание 1000 блюд.

Открыть Руководство пользователя:

Пуск → Программы (Все программы) → Питание 1000 блюд → Руководство пользователя.

Также можно для открытия руководства в главном окне программы на панели инструментов нажать на кнопку Справка → Руководство пользователя либо нажать на клавишу F1 на клавиатуре.

#### Карточка товара:

Вы можете открыть страницу программы на сайте разработчика (при наличии соединения с Интернетом), где публикуется информация о выходе новых версий продукта:

Главная — Организации общественного питания — Питание 1000 блюд.

Адрес страницы:

https://pbprog.ru/products/programs.php?SECTION\_ID=134&ELEMENT\_ID=718

# Работа в демонстрационном режиме

Незарегистрированная копия рабочей версии программы работает в демонстрационном режиме. Он включается нажатием кнопки «Демонстрационный режим» в окне «Регистрация». *Примечание:* кроме рабочей версии имеется демонстрационная версия программы, которая служит для демонстрации возможностей программы. Демо-версию можно скачать с сайта разработчика по адресу:

https://pbprog.ru/upload/download/files/pit1000\_demo.exe

| ПРОГРАМ<br>Томощ             | ИМНЫЙ ЦЕНТР<br>ь образованию!               | От<br>8-                              | дел продаж:<br>800-707-41-80<br>8 (499) 60<br>—— Компьютерн | Техподдержка:<br>8-800-100-5<br>00-600-0<br>ые программы и м<br><i>15 лет с Е</i> | 8-90<br>иатериалы<br>Вами! G+ |
|------------------------------|---------------------------------------------|---------------------------------------|-------------------------------------------------------------|-----------------------------------------------------------------------------------|-------------------------------|
|                              |                                             |                                       |                                                             |                                                                                   | Ð                             |
|                              | Главная Прод                                | кты Купить                            | Личный кабинет                                              | О компании                                                                        | Форум                         |
| Каталог                      | Главная 🕤 Продукты 🕤 Кат                    | лог                                   |                                                             | версия                                                                            | сделать                       |
| Статьн                       |                                             | > Организа                            | ция общественного і                                         | питания                                                                           |                               |
| Скачать                      |                                             |                                       |                                                             |                                                                                   |                               |
| Видеоуроки                   | Питание 1000 блюд                           |                                       |                                                             |                                                                                   |                               |
| Вебинары                     |                                             |                                       |                                                             |                                                                                   |                               |
| Руководства<br>пользователей | Версия: 10.1<br>Дата выпуск<br>Дата последн | )<br>: 02.05.2011<br>го обновления: 1 | 9.01.2018                                                   |                                                                                   |                               |
| Часто задаваемые<br>вопросы  | Демо-версня                                 | <u>скачать</u>                        |                                                             |                                                                                   |                               |
| Рекламные материалы          | нрограмму Ма                                | rosoft .NET Frame                     | work 2.0.50727.                                             | пиновить                                                                          |                               |
| Партнерам                    |                                             |                                       |                                                             |                                                                                   |                               |
| Отзывы пользователей         | Руководство                                 | юльзователя: <u>ска</u>               | чать, посмотреть, чит                                       | ать                                                                               |                               |
| Купить                       | Посмот                                      | еть видеоурок                         |                                                             |                                                                                   |                               |
|                              | Купить Цена: 9000<br>Вы экономите 1         | <b>490 руб.*</b><br>10 рублей         |                                                             |                                                                                   |                               |

Демонстрационный режим – это режим, в котором используются уже *заполненные справочники* (продукты, категории блюд, виды обработки, технологические карты, типы довольствующих, приемы пищи, нормы питания, группы продуктов, единицы измерения, витамины, продукты-заменители, поставщики, склады, физиологические нормы, остатки на складе и др.) и *документы* (план-меню, меню-требование, заказ, приход, расход, списание). Эти данные можно удалить и/или изменить. Вам доступны все возможности по вводу данных, кроме распечатки документов. Однако после закрытия программы,

созданные Вами данные, не будут сохранены. В демонстрационном режиме также есть ограничения по количеству создаваемых строк в справочниках.

Вы можете, не регистрируя программу, ознакомиться со всеми ее возможностями.

# Регистрация программы

При первом запуске программа выдает окно «Питание 1000 блюд – Регистрация»:

| 🍚 Питание 1000 блюд - Регистрация                                                                                                    | ×                     |
|----------------------------------------------------------------------------------------------------|-----------------------|
| Внимание!                                                                                                    |                       |
| Данная копия программы не зарегистрирована! Возможна работа только в<br>демонстрацинном режиме. Для использования всех возможностей программы ее<br>необходимо зарегистрировать. | Версия 10.2.1         |
| - Автоматическая регистрация:<br>Введите Логин и Пароль от Личного кабинета на сайте https://pbprog.ru                                                                           |                       |
| Логин:                                                                                                    |                       |
| Пароль:                                                                                                    |                       |
| В случае затруднений обратитесь по электронной почте sales@pbprog.ru либо по телеФон<br>8-800-707-41-80 (звонок бесплатный), 8 (8332) 47-31-47, сообщите № заказа или договора   | ам 8 (499) 600-600-0, |
| Регистрация Помощь Демон                                                                                                    | нстрационный режим    |

Окно «Питание 1000 блюд Регистрация»

Регистрация программы может осуществляться двумя способами:

1 способ: автоматическая регистрация программы (подробнее см. «Автоматическая регистрация программы»).

2 способ: ручная регистрация программы – для получения ответного кода необходимо зайти на сайт <u>http://ПрограммныйЦентр.РФ</u> (<u>https://pbprog.ru</u>) в «Личный кабинет» (подробнее см. «Регистрация программы вручную»).

Рассмотрим подробнее оба способа регистрации программы.

#### Автоматическая регистрация программы

*Внимание!* Для осуществления авторегистрации необходимо, чтобы Ваш компьютер, на котором установлена программа, был подключен к сети Интернет.

Для выполнения автоматической регистрации программы в окне регистрации введите логин и пароль, которые Вы используете для входа в Личный кабинет на сайте <u>http://ПрограммныйЦентр.РФ</u> (<u>https://pbprog.ru</u>), и нажмите кнопку «**Регистрация**»:

| ą | 🍹 Питание 1000 блю                                               | д - Регистрация                                                                                                    | ×                            |
|---|------------------------------------------------------------------|----------------------------------------------------------------------------------------------------|------------------------------|
|   | Внимание!                                                        |                                                                                                    |                              |
|   | Данная копия програ<br>демонстрацинном ре<br>необходимо зарегист | аммы не зарегистрирована! Возможна работа только в<br>жиме. Для использования всех возможностей программы ее<br>грировать.          | Версия 10.2.1                |
|   | – <b>Автоматическ</b><br>Введите Логин и Пар                     | ая регистрация:<br>оль от Личного кабинета на сайте https://pbprog.ru                                                               |                              |
|   | Логин:                                                           | No.                                                                                                    |                              |
|   | Пароль:                                                          | *****                                                                                                    |                              |
|   | В случае затруднений<br>8-800-707-41-80 (звоно                   | обратитесь по электронной почте sales@pbprog.ru либо по телефон<br>к бесплатный), 8 (8332) 47-31-47, сообщите № заказа или договора | нам 8 (499) 600-600-0,<br>э. |
|   |                                                                  | Регистрация Помощь Демо                                                                                                    | нстрационный режим           |

Окно регистрации программы

Программа будет зарегистрирована автоматически.

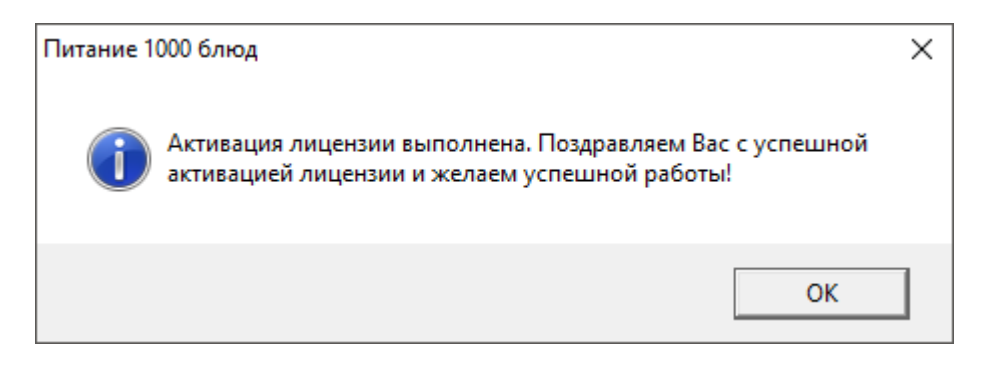

Если у Вас возникли проблемы при авторегистрации программы, обратитесь в отдел продаж по электронной почте <u>sales@pbprog.ru</u>, либо по телефону 8-800-707-41-80. При обращении сообщите:

- наименование программы;
- номер заказа или договора (по которому приобреталась программа);

- причину регистрации новая установка, переустановка программы после форматирования диска;
- опишите проблему.

*Примечание 1:* если сведения о номере заказа или договора неизвестны, то сообщите наименование организации или фамилию, имя, отчество частного лица – покупателя программы. В этом случае Вас сложнее будет найти в базе данных пользователей, поэтому возможна задержка с ответом.

**Примечание 2:** при отсутсвии подключения к Интернету более 30 дней, программа перейдет в демонстрационный режим. Для продолжения работы необходимо подключение к Интернету, после чего программа автоматически активируется и Вы сможете продолжить работу.

### Регистрация программы вручную

Если подключение к интернету отсутствует, Вы можете зарегистрировать программу вручную.

Для этого введите логин и пароль, которые Вы используете для входа в Личный кабинет на сайте <u>http://ПрограммныйЦентр.РФ</u> (<u>https://pbprog.ru</u>), и нажмите кнопку «**Регистрация**»:

| 🌍 Питание 1000 блю                                            | од - Регистрация                                                                                                    | ×                            |
|---------------------------------------------------------------|----------------------------------------------------------------------------------------------------|------------------------------|
| Внимание!                                                     |                                                                                                    |                              |
| Данная копия прогр<br>демонстрацинном р<br>необходимо зарегио | аммы не зарегистрирована! Возможна работа только в<br>ежиме. Для использования всех возможностей программы ее<br>трировать.         | Версия 10.2.1                |
| – <b>Автоматическ</b><br>Введите Логин и Пај                  | к <b>ая регистрация:</b><br>роль от Личного кабинета на сайте https://pbprog.ru                                                     |                              |
| Логин:                                                        | etherapite .                                                                                                    |                              |
| Пароль:                                                       | *****                                                                                                    |                              |
| В случае затруднений<br>8-800-707-41-80 (звоно                | обратитесь по электронной почте sales@pbprog.ru либо по телефон<br>ж бесплатный), 8 (8332) 47-31-47, сообщите № заказа или договора | нам 8 (499) 600-600-0,<br>а. |
|                                                               | Регистрация Помощь Демо                                                                                                    | нстрационный режим           |

Окно регистрации программы

После нажатия на кнопку «**Регистрации**» программа проверит наличие подключения к Интернету и при его отсутствии выдаст следующие сообщение. Дважды ответьте «Да»:

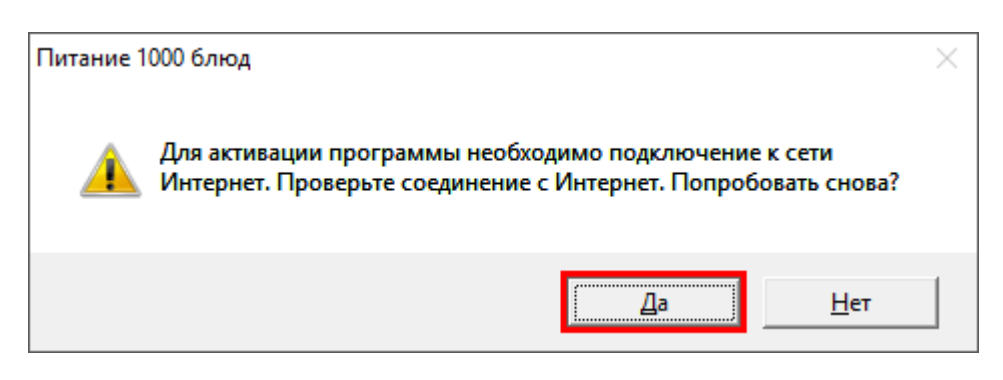

Для ручного ввода кода активации на следующий вопрос о проверке соединения ответьте «**Het**»:

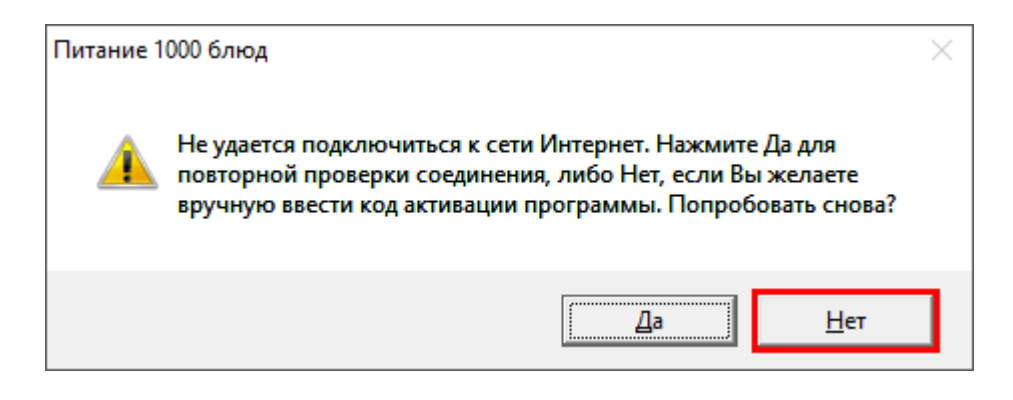

#### В окне регистрации появится исходный код:

| 🍄 Питание 1000 блюд - Регистрация                                                                                                    | ×             |
|----------------------------------------------------------------------------------------------------|---------------|
| Внимание!                                                                                                    |               |
| Данная копия программы не зарегистрирована! Возможна работа только в <b>Верс</b> демонстрацинном режиме. Для использования всех возможностей программы ее необходимо зарегистрировать.        | ия 10.2.1     |
| Автоматическая регистрация:<br>Введите Логин и Пароль от Личного кабинета на сайте https://pbprog.ru                                                                                          |               |
| Логин:                                                                                                    |               |
| Пароль:                                                                                                    |               |
| Для получения кода ответа обратитесь в отдел продаж по тел. 8-800-707-41-80. Сообщите № зак<br>договора и исходный код, после чего Вам выдадут код ответа для регистрации программы.          | аза или       |
| Исходный код: 051887407710521                                                                                                    |               |
| Код ответа:                                                                                                    |               |
| L<br>В случае затруднений обратитесь по электронной почте sales@pbprog.ru либо по телефонам 8 (499<br>8-800-707-41-80 (звонок бесплатный), 8 (8332) 47-31-47, сообщите № заказа или договора. | 1) 600-600-0, |
| Регистрация Помощь Демонстрацион                                                                                                    | нный режим    |

Обратитесь в отдел продаж по телефону: 8-800-707-41-80 (звонок бесплатный), при обращении сообщите:

- наименование программы; •
- номер заказа или договора (по которому приобреталась программа);
- исходный код (15 цифр). •

Примечание: если сведения о номере заказа или договора неизвестны, то сообщите наименование организации или фамилию, имя, отчество частного лица – покупателя программы. В этом случае Вас сложнее будет найти в базе данных пользователей, поэтому возможна задержка с ответом.

Введите полученный код ответа в программу и нажмите кнопку • «Регистрация». После ввода программа будет работать в обычном (рабочем) режиме:

| 🙄 Питание 1000 блюд - Регистрация                                                                                                    | ×                              |
|----------------------------------------------------------------------------------------------------|--------------------------------|
| Внимание!                                                                                                    |                                |
| Данная копия программы не зарегистрирована! Возможна работа только в<br>демонстрацинном режиме. Для использования всех возможностей программы ее<br>необходимо зарегистрировать. | Версия 10.2.1                  |
| Автоматическая регистрация:<br>Введите Логин и Пароль от Личного кабинета на сайте https://pbprog.ru                                                                             |                                |
| Логин:                                                                                                    |                                |
| Пароль:                                                                                                    |                                |
| Для получения кода ответа обратитесь в отдел продаж по тел. 8-800-707-41-80. Сообщ<br>договора и исходный код, после чего Вам выдадут код ответа для регистрации програ          | ите № заказа или<br>ммы.       |
| Исходный код: 051887407710521                                                                                                    |                                |
| Код ответа: 312465136513214                                                                                                    |                                |
| <br>В случае затруднений обратитесь по электронной почте sales@pbprog.ru либо по телефо<br>8-800-707-41-80 (звонок бесплатный), 8 (8332) 47-31-47, сообщите № заказа или договор | онам 8 (499) 600-600-0,<br>на. |
| Регистрация Помощь Деми                                                                                                    | онстрационный режим            |

Окно регистрации прогарммы

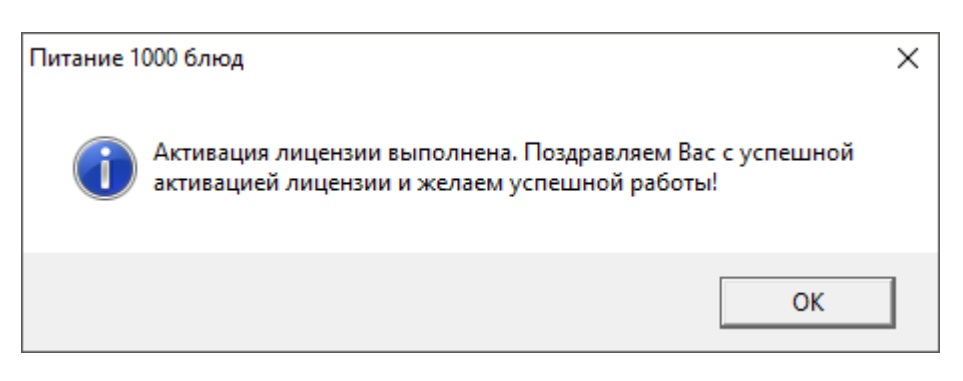

**Примечание:** при отсутствии подключения к Интернету более 30 дней, программа перейдет в демонстрационный режим. Для продолжения работы необходимо подключение к Интернету, после чего программа автоматически активируется и Вы сможете продолжить работу.

### Перенос лицензии на другой компьютер

Если Вы хотите активировать лицензию программы на другом компьютере, в Меню «Сервис» нажмите «Деактивировать программу»:

| 🍟 Питание 1000 блюд                                   | - 🗆 X                        |  |  |  |  |  |
|-------------------------------------------------------|------------------------------|--|--|--|--|--|
| Файл Правка Вид Справочники Меню Склад Отчеты ХАССП   | Сервис Окно Справка          |  |  |  |  |  |
| 🟠 🚰 🗋 📂 🛃 🚔 🙀 🖳 🎘 🔔 💷 🗹 🎟 🕶 % 👻 🔩 🤇 Сжать базу данных |                              |  |  |  |  |  |
| 📮 🥵 🕼 🐇 🌾 🦸 🧳 💭 🥒 摘 🗸                                 | Архивировать базу данных     |  |  |  |  |  |
|                                                       | Вложить в письмо базу данных |  |  |  |  |  |
|                                                       | Переход на новую базу данных |  |  |  |  |  |
|                                                       | Проверить базу данных        |  |  |  |  |  |
|                                                       | Обновить программу           |  |  |  |  |  |
|                                                       | Деактивировать программу     |  |  |  |  |  |
|                                                       | Параметры автозаказа         |  |  |  |  |  |
|                                                       | Параметры                    |  |  |  |  |  |
|                                                       | Удаленный доступ             |  |  |  |  |  |

Меню «Сервис», деактивировать программу

Подтвердите деактивацию программы:

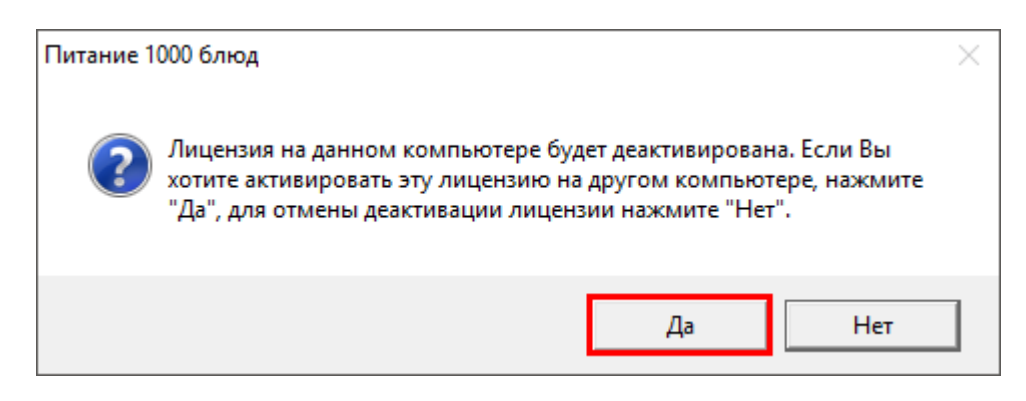

Появится сообщение об успешной деактивации. Нажмите «ОК».

| Питание 1 | 000 блюд                                                                                             | $\times$ |
|-----------|----------------------------------------------------------------------------------------------------|----------|
| i         | Лицензия успешно деактивирована. Теперь Вы можете<br>активировать эту лицензию на другом компьютере. |          |
|           | ОК                                                                                                   |          |

*Внимание!* После деактивации программа перейдет в демонстрационный режим. Все введенные данные в демонстрационном режиме после закрытия программы НЕ сохраняются.

Теперь Вы можете активировать эту лицензию на другом компьютере (см. «<u>Регистрация программы</u>»).

## Обновление программы

Программа отслеживает выпуск новых версий и настоятельно рекомендует Вам обновить программу. Данная проверка включается автоматически при запуске программы либо при выборе команды Сервис — Обновить программу.

Также чтобы узнать, появилось ли обновление программы, Вы можете на сайте <u>http://ПрограммныйЦентр.РФ</u> (<u>https://pbprog.ru</u>) нажать на название программы «<u>Питание 1000 блюд</u>» в разделе «<u>Mou программы</u>» в «<u>Личном кабинете</u>» и перейти в карточку с описанием программы (либо откройте карточку любым другим способом). В верхней части страницы будет указана версия

программы и дата последнего обновления, а ниже «Новое в версии» – указаны возможности, которые появились в каждой из выпускаемых версий.

Установить обновление программы можно двумя способами:

**1 способ:** настройте автоматическое обновление программы (см. «<u>Автоматическое обновление программы</u>»);

2 способ: выполните обновление вручную – скачайте обновление в разделе «<u>Мои программы</u>» в «<u>Личном кабинете</u>» на нашем сайте, нажав на ссылку «Скачать» напротив наименования программы. С помощью этой ссылки всегда скачивается самая последняя версия программы (см. «<u>Обновление программы</u> <u>вручную</u>»).

| Отдел продаж: Техподдержка:<br>8-800-707-41-80 8-800-100-58-90<br>8 (499) 600-600-0<br>ПРОГРАММНЫЙ ЦЕНТР 8 (499) 600-600-0<br>Томощь образованию!<br>15 лет с Вами! С |                                          |                        |          |       |                      | 58-90<br>материалы<br><i>Вами!</i> G+<br>-Э |                     |              |        |
|----------------------------------------------------------------------------------------------------|------------------------------------------|------------------------|----------|-------|----------------------|---------------------------------------------|---------------------|--------------|--------|
|                                                                                                    |                                          | Главная                | Продукты | Купит | ьЛ                   | Інчный кабі                                 | анет О              | компании     | Форум  |
| Личный кабинет                                                                                                    | Главная > Личный кабинет > Мои программы |                        |          |       | версия<br>для печати | рсия 🛒сделать<br>за печати заказ            |                     |              |        |
| Настройки пользователя                                                                                                    |                                          |                        |          |       |                      |                                             |                     |              |        |
| Список заказов                                                                                                    |                                          |                        |          |       |                      |                                             |                     |              |        |
| Заявления в УЦ                                                                                                    |                                          |                        |          |       |                      |                                             |                     |              |        |
| Мон программы                                                                                                    | N₂                                       |                        |          |       |                      | Дата                                        | Дата                | Скачат       | Запрос |
| Переход на Полигон Про                                                                                                    | заказа                                   | Наименование программы |          |       | К-во                 | заказа                                      | окончані<br>сервиса | ия<br>а файл | кода   |
| Учебный центр                                                                                                    | <u>167936</u>                            | Питание 1000 блюд      |          | 1     | 28.06.2018           | 27.06.201                                   | 9 <u>Скачат</u>     | ь Код        |        |

#### Автоматическое обновление программы

*Внимание!* Для выполнения автоматического обновления программы Вам потребуется:

1. В окне **Параметры** (выберите меню **Сервис** → **Параметры**...) установить настройки для выполнения автоматического обновления: введите логин и пароль, которые Вы используете для входа в «<u>Личном кабинете</u>» на сайте <u>http://ПрограммныйЦентр.РФ</u> (<u>https://pbprog.ru</u>):

| 🔑 Параметры                                                                                                    | ×                                                                                                    |
|----------------------------------------------------------------------------------------------------|----------------------------------------------------------------------------------------------------|
| Меню и нормы:                                                                                                    | Наценка:                                                                                                    |
| <ul> <li>План-меню и меню на день по приемам пищи</li> <li>Использовать справочник "Нормы питания"</li> </ul>                                                                                                    | <ul> <li>Использовать наценку</li> <li>Наценка, %</li> <li>Наценка начисляется на стоимость блюда</li> </ul>                                                                                                    |
| Рабочая неделя:                                                                                                    | План-меню и технологические карты:                                                                                                    |
| <ul> <li>б-дневная О б-дневная О 7-дневная</li> <li>Выберите шаблон меню-требования (МТ):<br/>Меню-требование №299-мех ▼</li> <li>Меню-требование №299-мех ▼</li> <li>Выводить в печатной форме МТ количество<br/>продукта на 1 порцию</li> <li>Настройки складского учета:</li> <li>Вести складской учет</li> <li>Отк почение автоматического списания</li> </ul> | <ul> <li>Выводить выходы блюд</li> <li>Выводить доп. реквизиты (организация, директор, ст. медсестра) при печати ТК</li> <li>Использовать шаблон для печати план-меню по категориям блюд</li> <li>Запретить изменения в план-меню</li> <li>Использовать автоматический расчет химического состава и стоимости блюда</li> <li>Печатать каждую ТК на отдельной странице</li> </ul> |
| M                                                                                                    | Сервер https://pbprog.ru/webservices/update/                                                                                                    |
| Использовать сезонность:<br>П Использовать справочник "Сезонные проценты<br>потерь"                                                                                                    | Таймаут 150<br>Авторизация для сервиса автообновления<br>(Логин Пароль заполняются обязательно):                                                                                                    |
| Точность округления при расчетах:                                                                                                    | · · · · · ·                                                                                                    |
| Округлять до: 2 📩 знаков                                                                                                    | Логин Пароль *****                                                                                                    |
| Использовать НДС                                                                                                    |                                                                                                    |
| НДС, %<br>Ставка НДС начисляется на стоимость товара                                                                                                    |                                                                                                    |
|                                                                                                    | ОК ОТМЕНА ПОМОЩЬ                                                                                                    |

Окно «Параметры»

2. Программа «<u>Питание 1000 блюд</u>» обязательно должна быть запущена от имени администратора (для операционных систем Windows 7/8/8.1/10);

**Примечание:** для того чтобы программа «<u>Питание 1000 блюд</u>» всегда запускалась с правами администратора, выполните ее настройку. Зайдите в папку, где установлена программа, нажмите правой кнопкой мыши по файлу программы **pit1000.exe** и выберите «**Свойства**»:

### Руководство пользователя П.С. Батищев

| 🔁 🚺 🛨                                                                                                    |                                                                                                    | Средства работы с приложениями       |                        | ниями Питание 1000 блюд – 🗆 |                                                                                                    |                                                                                                    | - 🗆 ×                                                                        |                |
|----------------------------------------------------------------------------------------------------|----------------------------------------------------------------------------------------------------|--------------------------------------|------------------------|-----------------------------|----------------------------------------------------------------------------------------------------|----------------------------------------------------------------------------------------------------|------------------------------------------------------------------------------|----------------|
| Файл Главная Общий д                                                                                                    | оступ Вид                                                                                                    | Упра                                 | вление                 |                             |                                                                                                    |                                                                                                    |                                                                              | ^ (            |
| Копировать Вставить Вставить                                                                                                    | ть ровать путь разви                                                                                                    | Переместить в 🔻<br>Копировать в 🔻    | 🗙 Удалить<br>📺 Переиме | новать                      | Создать<br>папку                                                                                                    | Свойства                                                                                                    | <ul> <li>Выделить все</li> <li>Снять выделе</li> <li>Обратить вы,</li> </ul> | ние<br>целение |
| Буфер обмена                                                                                                    |                                                                                                    | Упоряд                               | дочить                 |                             | Создать                                                                                                    | Открыть                                                                                                    | Выделить                                                                     |                |
| 🛞 🄄 👻 🕆 퉬 🕨 Компьн                                                                                                    | отер → Windows                                                                                                    | s8_OS (C:)                           | ание 1000 блк          | рд                          |                                                                                                    |                                                                                                    | v С П                                                                        | риск: П 🔎      |
| 🔆 Избранное<br>🚺 Загрузки                                                                                                    | Имя                                                                                                    | *                                    |                        | Дат<br>25.1                 | а изменения                                                                                                    | Тип<br>Папка с файлами                                                                                                    | Размер                                                                       |                |
| Рабочий стол                                                                                                    | 📗 Архив                                                                                                    |                                      |                        | 25.1                        | 11.2016 20:59                                                                                                    | Папка с файлами                                                                                                    | 1                                                                            |                |
| 🔤 Недавние места                                                                                                    | Импорт                                                                                                    | гы                                   |                        | 25.                         | Откорыть                                                                                                    | Папка с фаилами                                                                                                    | 1                                                                            |                |
| <ul> <li>Библиотеки</li> <li>Видео</li> <li>Документы</li> <li>Изображения</li> <li>Музыка</li> <li>Музыка</li> <li>Компьютер</li> <li>Windows8_OS (C;)</li> <li>LENOVO (D;)</li> <li>PSP3509DUO</li> </ul> | <ul> <li>Импорт</li> <li>Помощни</li> <li>Примерь</li> <li>Шаблонь</li> <li>Экспорт</li> <li>&gt;Кководс</li> <li>LICENSE</li> <li>pit1000</li> <li>pit1000</li> <li>pit1000</li> <li>pit1000</li> <li>pit1000</li> <li>pit1000</li> <li>pit1000</li> <li>pit1000</li> <li>pit1000</li> <li>pit1000</li> </ul> | ик<br>1<br>тво пользователя<br>аскир |                        | •                           | Открыть<br>Закрепить на нач<br>Запуск от имени<br>Исправление про<br>Запустить с граф<br>Сканировать про<br>Расширенные фу<br>Добавить в архив<br>Добавить в архив<br>Добавить в архив<br>Закрачть в архив | альном экране<br>администратора<br>облем с совместим<br>ическим процессо<br>граммой ESET NO<br>икции<br><br>"pit1000.rar"<br>и отправить по е-<br>"pit1000.rar" и отп | иостью<br>ppoм<br>D32 Antivirus<br>mail<br>paвить по e-mail                  | •              |
| чар Сеть                                                                                                    | <ul> <li>Pit1000_cd</li> <li>ReadMe</li> <li>unins000.d</li> <li>unins000</li> <li>Update</li> <li>Руководс</li> </ul>                                                                                                    | ompact<br>dat<br>тво пользователя    |                        |                             | Отправить<br>Вырезать<br>Копировать<br>Создать ярлык<br>Удалить<br>Переименовать                                                                                                    |                                                                                                    |                                                                              | •              |

В открывшемся окне выберите вкладку «Совместимость», в пункте «Уровень привилегий (прав)» установите галочку «Выполнять эту программу от имени администратора» и нажмите «ОК».

| 🍟 Свой                                                                                                    | Свойства: pit1000 ×                                     |                       |                   |  |  |
|----------------------------------------------------------------------------------------------------|---------------------------------------------------------|-----------------------|-------------------|--|--|
| Цифровые подписи<br>Общие                                                                                                    | Безопасность<br>Сов                                     | Пода<br>местимость    | ообно             |  |  |
| Если эта программа работает<br>Windows, попробуйте запусти<br>проблем с совместимостью.                                                   | гнеправильно в да<br>ть средство устра                  | анной версии<br>нения |                   |  |  |
| Запустить средство устранен                                                                                                    | ия проблем с сов                                        | местимостью           |                   |  |  |
| Как мне выбрать параметры о                                                                                                    | совместимости вр                                        | оучную?               |                   |  |  |
| Режим совместимости                                                                                                    |                                                         |                       |                   |  |  |
| Запустить программу в р                                                                                                    | ежиме совмести                                          | мости с:              |                   |  |  |
| Windows XP (пакет обновле                                                                                                    | ения 3) 🛛 🗸 🗸                                           |                       |                   |  |  |
| Параметры<br>Режим пониженной цвет<br>8-разрядный цвет (256)<br>Использовать разрешени<br>Отключить масштабиров<br>высоком разрешении экр | ности<br>ие экрана 640 x 43<br>ание изображения<br>рана | 80<br>я при           |                   |  |  |
| Уровень привилегий<br>Выполнять эту программ                                                                                              | у от имени админ                                        | истратора             |                   |  |  |
| 🛞 Изменить параметры                                                                                                    | ы для всех пользо                                       | вателей               |                   |  |  |
|                                                                                                    | ОК С                                                    | )тмена П              | ри <u>м</u> енить |  |  |

3. Ваш компьютер, на котором установлена программа, должен быть подключен к сети Интернет;

4. обязательно должна быть установлена программа **Framework версии 3.5** (скачать программу <u>Microsoft.NET Framework 3.5</u> или выше Вы можете из карточки товара «<u>Питание 1000 блюд</u>» или с официального сайта Microsoft);

При выполнении функции автообновления программа проверяет, есть ли на сайте новая версия программы, и выдает окно «Информация об обновлениях»:

| 🍟 Информация об обновлениях                                              | _                  |         | ×  |
|--------------------------------------------------------------------------|--------------------|---------|----|
| Версия 10.1.5 от 19.01.2018:                                             |                    |         | ^  |
| • Исправлена печать меню с калькуляцией                                  | й.                 |         |    |
| <ul> <li>Исправлена ошибка в функции "Переход на<br/>данных".</li> </ul> | а новую баз        | y       |    |
| <ul> <li>Обновлена краткая инструкция – "Ваш пом</li> </ul>              | ющник".            |         |    |
| • Внесены небольшие доработки по замечани                                | иям пользова       | ателей. |    |
| Версия 10.1.3 от 28.12.2017:<br>• Изменена функция печати технологичес   | ких карт из        | ł       |    |
| планового меню (печать карт выполняется                                  | В ТОЙ<br>ПЛАН-Меню | но без  |    |
| дублей; печатная форма формируется с разб<br>25 карт на лист)).          | ивкой на ли        | сты (по | ~  |
|                                                                          | Обновить           | Закры   | ть |

*Внимание:* данная проверка включается автоматически при запуске программы, либо при выборе команды Сервис → Обновить программу.

Для обновления программы нажмите кнопку «Обновить». Начнется скачивание новой версии программы и обновление:

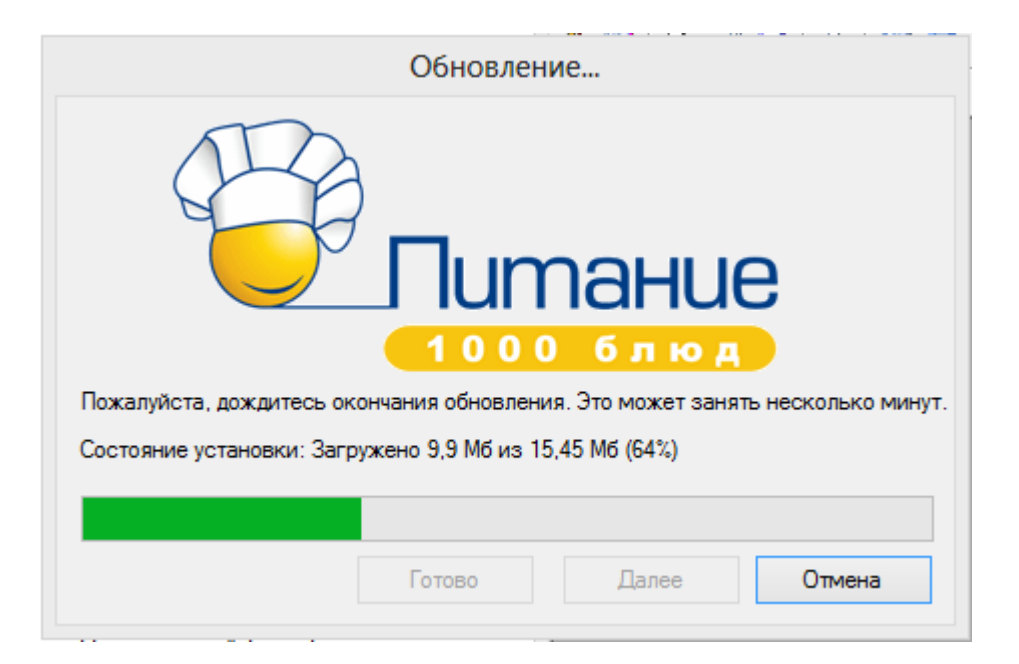

После того как обновление программы будет выполнено В окне «Обновление...» нажмите на кнопку «Готово» и откроется новая актуальная версия программы «Питание 1000 блюд»:

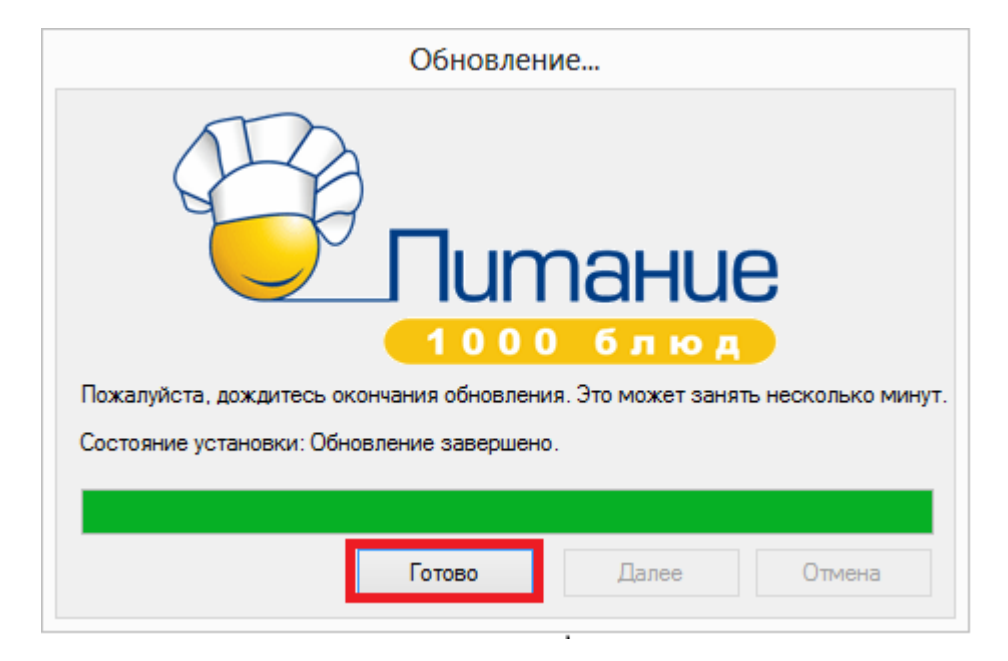

### Обновление программы вручную

B данном случае установка обновления программы полностью аналогична установке самой программы, т.к. при этом Вы просто повторно и полностью устанавливаете программу.

Получение обновления производится точно так, как получение И непосредственно самой программы – путем скачивания файла на сайте разработчика. Компакт-диск высылается только один раз, а последующие обновления передаются в электронном виде.

#### При обновлении программы:

• скачайте файл установки из Вашего «Личного кабинета» на нашем сайте и запустите его;

*Примечание:* в «<u>Личном кабинете</u>» всегда находится самая последняя версия программы.

установленную старую версию программы НЕ удаляйте;

- устанавливайте программу точно, как в первый раз и в ту же папку;
- все ранее наработанные данные сохраняются;

• код регистрации после установки обновления сохраняется, повторно вводить его не придется.

*Примечание:* до обращения в службу технической поддержки убедитесь, что у Вас установлена самая новая версия программы.

## Сетевая версия программы

Сетевая версия программы предусмотрена для работы с одной базой данных на нескольких компьютерах, связанных между собой по локальной сети.

Ознакомиться с сетевой версией программы Вы можете на нашем сайте:

https://pbprog.ru/products/programs.php?SECTION\_ID=134&ELEMENT\_ID=694

## Установка и обновление сетевой версии программы

Установка сетевой версии программы «<u>Питание 1000 блюд</u>» выполняется следующим образом (установку однопользовательской версии см. «<u>Установка</u> <u>программы</u>»):

1. Программа устанавливается на каждый компьютер отдельно с одного файла установщика или одного компакт-диска (см. «Установка программы»).

2. Регистрация необходима для каждого компьютера отдельно (см. «<u>Регистрация программы</u>»). Исходный код будет различным для каждого компьютера.

3. На одном (главном) компьютере создается база данных: **Файл** → Создать базу данных (см. «<u>Работа с базой данных</u>»).

4. Необходимо установить общий доступ на папку с базой данных и предоставить права на изменение информации тем пользователям, которые будут работать с программой.

5. На других компьютерах база данных выбирается на каждом компьютере отдельно с помощью меню **Файл** → **Открыть базу данных** (см. «<u>Открыть</u> <u>базу данных</u>»). Нужно выбрать общий файл базы данных, находящийся на главном компьютере (или сервере) по сети (через Сетевое окружение).

**Обновление сетевой версии программы** осуществляется аналогично обновлению однопользовательской версии (см. «<u>Обновление программы</u>»). **Но** обновление необходимо выполнить на каждом компьютере, где установлена программа.

### Наборы прав. Справочник «Пользователи»

Для обеспечения сохранности информации и разграничения прав доступа в программе предусмотрен справочник «Пользователи». Чтобы открыть справочник, выберите: Справочники → Пользователи.

По умолчанию в справочнике создаются **3 пользователя**: *Администратор*, *Оператор*, *Пользователь* с тремя соответствующими одноименными ролями.

Роль определяет набор прав, то есть, какие возможности программы может использовать пользователь согласно своей роли. В данной версии наборы прав не могут быть изменены, они выбираются только с помощью выбора нужной роли. Список прав приведен в следующей таблице.

| Возможность                     | Администратор | Onepamop | Пользователь |
|---------------------------------|---------------|----------|--------------|
| Печать отчетов                  | +             | +        | +            |
| Создать, открыть, сохранить как | +             | _        | _            |
| базу данных                     |               |          |              |
| Скопировать базу данных на      | +             | _        | _            |
| флеш-накопитель, восстановить   |               |          |              |
| базу данных                     |               |          |              |
| Сжать, архивировать, вложить в  | +             | _        | _            |
| письмо базу данных              |               |          |              |
| Редактирование справочников     | +             | +        | _            |
| Изменить параметры программы    | +             | +        | _            |
| Создать нового пользователя,    | +             |          | _            |

### Наборы прав
| NONCHUTE UNG DOLL SODATED G DOLL |   |   |   |
|----------------------------------|---|---|---|
| изменитв имя пользователя, роль  |   |   |   |
| Изменить свой пароль             | + | + | _ |
| Изменить пароль другого          | + | _ | _ |
| пользователя                     |   |   |   |
| Войти в программу в              | + | — | _ |
| монопольном режиме               |   |   |   |

Как видно из таблицы, *Пользователь* может только просматривать информацию и производить печать отчетов. *Оператор* может вводить данные в программу, изменять их, производить печать отчетов. *Администратору* доступны все возможности.

#### Обновление данных в окнах

При работе в сетевой версии программы несколько пользователей одновременно работают с одной базой данных (актуально для «<u>Питание 1000</u> <u>блюд – Сетевая версия</u>»). В этом случае возникает проблема одновременного отображения сделанных изменений в окне программы у всех пользователей.

Во избежание данной проблемы в программе предусмотрено автоматическое обновление окон, то есть считывание данных из базы данных и вывод на экран. При возникновении непредвиденных ситуаций можно использовать команду «Обновить (F5)» в меню «Вид», которая позволяет обновить любое активное вложенное окно программы, чтобы снова прочитать содержимое базы данных и вывести данные на экран.

| <sup>©</sup> П | итание 100 | 0 блю        | рд             |       |       |            |         |        |       |         | _   |     | ×   |
|----------------|------------|--------------|----------------|-------|-------|------------|---------|--------|-------|---------|-----|-----|-----|
| Файл           | Правка     | Вид          | Справочники    | Меню  | Склад | Отчеты     | ХАССП   | Сервис | Окно  | Справка |     |     |     |
| 🙆 🎒            | 🗋 彦        | $\checkmark$ | Панель инструм | ентов |       | <b>-</b> % | - 🖌 🗞 ( | ا- 🔒 🌜 | F 🞁 🗸 | 🔹 🕐     | ABC | 💝 🍕 | 3 🖻 |
| i 🔓 🍠          | 6 🔒 🛉      | ~            | Панель операци | ий    |       |            |         |        |       |         |     |     |     |
|                |            | ~            | Статус строка  |       |       |            |         |        |       |         |     |     |     |
|                |            |              | Обновить       |       | F5    |            |         |        |       |         |     |     |     |
|                |            | -            |                |       |       | -          |         |        |       |         |     |     |     |

# Монопольный режим

**Монопольный режим** – это режим работы с базой данных одного пользователя. Если один пользователь загрузил программу в монопольном режиме, то другие уже не смогут загрузить программу ни в обычном, ни в монопольном режиме (при работе с той же базой данных).

**Монопольный режим** предназначен для выполнения операций, связанных с выбором и обслуживанием базы данных. Это создание, открытие, сохранение, сжатие, архивирование базы данных. Данные операции нельзя выполнить в обычном режиме, т.к. другие пользователи будут обращаться к базе данных, а это необходимо исключить.

Запуск программы в монопольном режиме выполняется с помощью ярлыка «Питание 1000 блюд Монопольно». Монопольно могут работать Администратор или Оператор.

### Техническая поддержка

Если у Вас появились вопросы по использованию программы, и Вам необходима консультация специалиста – Вы можете обратиться в нашу службу технической поддержки.

#### Для обращения в службу технической поддержки:

- убедитесь, что у Вас установлена самая новая версия (!), так как возможно проблема, о которой пойдет речь, уже устранена;
- изучите материалы форума, размещенного на нашем сайте <u>https://www.pbprog.ru/forum</u>, возможно, там имеется ответ на Ваш вопрос;
- если вопрос *требует рассмотрения информации*, которую Вы ввели в программу, то выбирайте способ обращения по электронной почте, если вопрос не требует такого рассмотрения, то можно его задать по телефону нашим специалистам;
- предложения по улучшению программы и жалобы присылайте в письменном виде – так они сразу будут рассмотрены.

#### При обращениях по электронной почте:

- присылайте сообщения на адрес <u>help@pbprog.ru;</u>
- укажите название программы, версию, номер заказа или договора;
- точно и полно опишите вопрос или возникшую проблему; укажите, где именно возникла проблема; в каком разделе, какой показатель или таблица, графа, строка и т.п., что на Ваш взгляд работает неверно или вызывает затруднения;
- приложите файл с Вашей базой данных для экспертизы;
- при ответе на письмо, при переписке с нашими специалистами сохраняйте историю переписки и все приложенные файлы (!).

Вы можете обратиться по электронной почте прямо из программы. Для этого перейдите на вкладку «Справка» и выберите пункт «Письмо в техническую поддержку» или нажмите кнопку 🖄 на панели инструментов. В открывшемся окне введите необходимые сведения и нажмите «ОК».

| 🌍 Письмо в техническую                         | о поддержку     |         |                  | ×      |
|------------------------------------------------|-----------------|---------|------------------|--------|
| – Заполните форму обращен                      | ия              |         |                  |        |
| ! Тема сообщения                               | Питание 1000 бл | юд      |                  |        |
| ! Ваши фамилия, имя,<br>отчество               |                 |         |                  |        |
| Получить ответ по эл. п                        | ючте            | С Получ | ить ответ по тел | тефону |
| ! Эл. почта для обратной<br>связи              |                 |         |                  |        |
| ! Логин для входа на сайт<br>https://pbprog.ru | 1000            |         |                  |        |
| ! Текст сообщения                              |                 |         |                  |        |
| Файлы вложения                                 |                 |         |                  |        |
|                                                |                 |         |                  | 🗙      |
|                                                |                 |         |                  | 🗙      |
|                                                |                 |         |                  | 🗙      |
|                                                |                 |         |                  |        |
|                                                |                 |         | ОК               | Отмена |

Окно «Письмо в техническую поддержку»

Специалисты службы технической поддержки могут оказать Вам помощь указанными ниже способами. Вы можете выбрать любой способ, но рекомендуем Вам сначала выбирать первый способ, если он не дал результата, то переходить к следующему и т.д.:

- по электронной почте, в том числе:
  - пересылка по электронной почте скриншотов экрана;
  - запись видео с экрана и пересылка по электронной почте;
- звонок по телефону;
- сеанс управления Вашим компьютером с помощью программ <u>TeamViewer</u> (подробности опубликованы на нашем <u>форуме</u> и в данном руководстве пользователя);
- обучение пользователей по удаленному доступу с помощью программ TeamViewer.

#### Что важно для Вас и для нас!

Очень важно сделать программу лучше, а для этого специалисты службы поддержки собирают информацию о наиболее часто возникающих затруднениях у пользователей, а также о неверной работе программ в конкретных ситуациях. *Поэтому Ваше обращение очень важно для нас!* 

Подробнее о технической поддержке Вы можете прочитать на нашем сайте: <u>https://pbprog.ru/personal/tehpod.php</u>.

#### Сеанс управления Вашим компьютером

Сеанс управления Вашим компьютером является особым видом технической поддержки, который заслуживает отдельного внимания.

Для удаленного доступа в Меню «Сервис» выберите пункт «Удаленный доступ»:

| 🍟 Питание 1000 блюд                                 | - 🗆 X                        |
|-----------------------------------------------------|------------------------------|
| Файл Правка Вид Справочники Меню Склад Отчеты ХАССП | Сервис Окно Справка          |
| 🚰 🎥 🗅 彦 🔙 🖨 🙀 🏛 🚖 🙆 💷 🗹 🎟 🕶 % 🔻 🐟 🤇                 | Сжать базу данных            |
| 📮 🥵 📾 🧏 🥰 🦸 🧇 💭 🍠 諭 🗸                               | Архивировать базу данных     |
|                                                     | Вложить в письмо базу данных |
|                                                     | Переход на новую базу данных |
|                                                     | Проверить базу данных        |
|                                                     | Обновить программу           |
|                                                     | Деактивировать программу     |
|                                                     | Параметры автозаказа         |
|                                                     | Параметры                    |
|                                                     | Удаленный доступ             |

Запустится специальная программа:

| Техподдержка                                                                        |                                    | IMHЫ                           | ×                    |
|-------------------------------------------------------------------------------------|------------------------------------|--------------------------------|----------------------|
| Разрешить упра                                                                      | вление                             | •                              | \$                   |
| Для подключения к В<br>сообщите нам по бе<br>8-800-100-58-90 или с<br>следующий Код | Зашему к<br>сплатном<br>e-mail: he | сомпьют<br>иу телеф<br>Ир@рbри | еру<br>ону<br>rog.ru |
| Код сеанса                                                                          |                                    |                                |                      |
| s07-085-489                                                                         |                                    |                                |                      |
| Ваше имя                                                                            |                                    |                                |                      |
| Manager                                                                             |                                    |                                |                      |
|                                                                                     |                                    | Отм                            | ена                  |
| www.teamviewer.com                                                                  |                                    |                                |                      |
| <ul> <li>Готов к подключен<br/>соединение)</li> </ul>                               | ию (безо                           | пасное                         |                      |

Окно программы для управления Вашим компьютером

Сообщите код сеанса, которые увидите на экране, специалисту по телефону 8-800-100-58-90 (*звонок бесплатный*) или по электронной почте <u>help@pbprog.ru</u>. Специалист подключится и сможет не только видеть действия, которые Вы выполняете в программе, но и управлять Вашим компьютером.

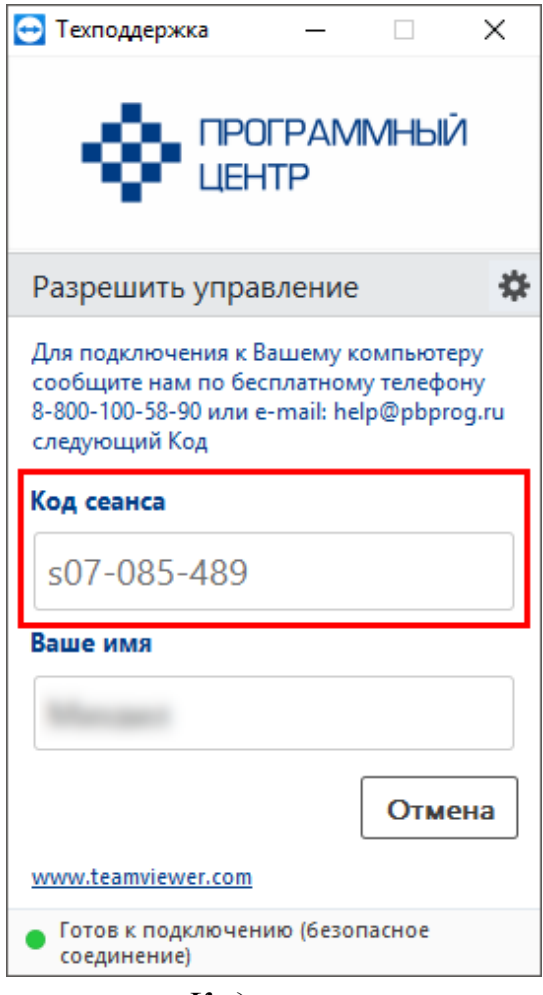

Код сеанса

Когда специалист будет подключаться к Вам, разрешите доступ к вашему компьютеру. Нажмите кнопку «Разрешить».

| 🔁 Татьяна | -Удаленное управление                                 | × |
|-----------|-------------------------------------------------------|---|
|           | Татьяна хочет видеть ваш рабочий стол и управлять им. |   |
|           | Разрешить?                                            |   |
|           | Разрешить Отмена (26                                  | ) |

Питание 1000 блюд

**Внимание!** Ввиду бесплатности услуги «Сеанс управления Вашим компьютером» установлены ограничения в обслуживании:

- бесплатный сеанс управления Вашим компьютером может быть предоставлен в течение 1 года с момента приобретения программы либо по завершении года, если лицензия на использование программы продлена;
- один бесплатный сеанс не может длиться более 20 минут, при необходимости дополнительного времени наши специалисты соединятся с Вами в другое время либо продлят сеанс для завершения начатого объяснения, но не более чем на 10 минут;
- при необходимости дополнительного времени поддержка может быть осуществлена платно.

# Главное окно программы

После запуска программы на экране появляется главное окно программы:

| ÷        | Титание 1   | 000 6    | люд 🔪            | _               |            |         |        |         |       |              | _       |         | × |
|----------|-------------|----------|------------------|-----------------|------------|---------|--------|---------|-------|--------------|---------|---------|---|
| Файл     | п Правка    | а Ви     | ид Дейст         | 2910            |            | 2110    | Склад  | Отчеты  | ХАССП | Сервис       | Окно    | Справка |   |
| 🗂 🧯      | 🍳 🗋 🛛       | ¥ 🖌      | 🚓   🖕            |                 |            | <u></u> | - % -  | i 🐝 🌏   | 🔒 🖶   | <u>í 🕰 🖂</u> | 🍋 🅐 🐇   | 2 🕾 🧑   | ٢ |
| 🧉 💈      | <u>s</u>    | <u>«</u> | 9 9 9            | S 🖗             | ) 🥒 🥼 🔻    |         |        |         |       | Глан         | вное ме | еню     |   |
| 1        | Панел       | ьи       | нструмен         | тов             |            |         |        |         |       | • X          |         |         |   |
| <b>2</b> | 🔊 Реце      | турь     | d                |                 |            |         |        |         |       | - 0          | ×       |         |   |
| E        | 🗃 🎒         | Содер    | ожание вита      | минови          | 1 минерало | 8       |        |         |       |              |         |         |   |
|          | E 🗃         | ا 🕼      | руппы прод       | цуктов          |            |         |        |         |       | C            |         |         |   |
|          |             | <b>2</b> | 🗊 Выходы         | блюд            |            | Вл      | оженні | ые окна |       |              |         | • X     |   |
|          | B           | E        | 🔠 🛃 🗮            | , 🖷 🛱           | : 🔓 📴      | a       |        |         |       |              | •       | ·       |   |
|          | В           | В        | Номер            | Номер           | рр Наим    | еновани | le     | Сборник |       |              |         |         |   |
|          | 4           | B        | 1                |                 | Вода       |         |        | Вне сб. |       |              |         |         |   |
| В        | ΗĽ          | ĥ        |                  |                 |            |         |        |         |       |              |         |         |   |
| i d      | В           | K        | L                |                 |            |         |        |         |       |              |         |         |   |
| B        |             | K        |                  |                 |            |         |        |         |       |              |         |         |   |
|          |             | K        | Тип довол        | ьству           | Выход      |         |        |         |       |              |         |         |   |
|          |             | N        | Меню об          | ычное           | 100        |         |        |         |       |              |         |         |   |
|          |             | M        | Ибщая<br>Меню пр | имер            | 100        |         |        |         |       |              |         |         |   |
|          |             | M        | Посетител        | и               | 100        |         |        |         |       |              |         |         |   |
|          |             | M        |                  |                 |            |         |        |         |       |              |         |         |   |
|          |             | тат      | ус-строк         | a               |            |         |        |         |       |              |         |         |   |
|          |             |          |                  |                 |            |         |        |         |       |              |         |         |   |
|          |             |          |                  | $\overline{\ }$ |            |         |        |         |       |              |         |         |   |
| Строк    | a: 1. Boerd | стро     | к: 1. Выделе     | но строк:       | 1.         |         |        |         |       | 18.07.20     | 018     | 11:15   |   |

Окно программы «Питание 1000 блюд»

## Структура окна программы

Для работы программы открывается **стандартное основное** окно Windows. Внутри этого окна могут открываться **вложенные окна**, в которых размещаются компоненты программы, такие как **справочники** и т.п.

- 1. Заголовок окна, в котором отображается наименование и версия программы;
- 2. Главное меню служит для управления программой;
- 3. Панель инструментов служит для управления программой;
- 4. Статус-строка показывает текущее действие, которое выполняет программа и результат его завершения.

### Главное меню

| 🌍 Пи | тание 100 | 0 блю, | д           |      |        |        |       | -      | - [  |      | Х   |
|------|-----------|--------|-------------|------|--------|--------|-------|--------|------|------|-----|
| Файл | Правка    | Вид    | Справочники | Меню | Склад  | Отчеты | ХАССП | Сервис | Окно | Спра | вка |
|      |           |        |             | Гла  | вное л | иеню   |       |        |      |      |     |

#### Меню «Файл» главного меню программы включает следующие пункты:

| ÷ [  | Титание 1000 блюд                |           |     |    |     |     |       |       |      | _   |       |    | X |
|------|----------------------------------|-----------|-----|----|-----|-----|-------|-------|------|-----|-------|----|---|
| Файл | Правка Вид Справочники Меню      | Склад Отч | еты | XA | ССП | Ce  | ервис | Окно  | Спра | вка |       |    |   |
|      | Создать базу данных              | Ctrl+N    | %   | •  | ം‰  | ) چ | 🔒 🕂   | • 🎁 🔻 | 1    | 😗 🙁 | č   🌍 | 36 | 2 |
|      | Открыть базу данных              | Ctrl+O    |     |    |     |     |       |       |      |     |       |    |   |
|      | Открыть расположение базы данных |           |     |    |     |     |       |       |      |     |       |    |   |
|      | Закрыть окно                     |           |     |    |     |     |       |       |      |     |       |    |   |
|      | Экспорт данных в XML             |           |     |    |     |     |       |       |      |     |       |    |   |
|      | Сохранить базу данных как        |           |     |    |     |     |       |       |      |     |       |    |   |
|      | Скопировать на съемный диск      |           |     |    |     |     |       |       |      |     |       |    |   |
|      | Восстановить со съемного диска   |           |     |    |     |     |       |       |      |     |       |    |   |
|      | Печать                           | Ctrl+P    |     |    |     |     |       |       |      |     |       |    |   |
|      | Выход                            |           |     |    |     |     |       |       |      |     |       |    |   |

Меню «Файл»

- «Создать базу данных...» Ctrl+N (см. «Создать новую базу данных»);
- «Открыть базу данных...» Ctrl+0 (см. «<u>Открыть базу данных</u>»);
- «Закрыть окно» Закрыть активное окно программы;
- «Экспорт данных в XML...» выгрузка данных складского учета в универсальный формат XML для последующего импорта в любую бухгалтерскую программу, в том числе, в программу «1С». (см. «Экспорт данных в XML»)
- «Сохранить базу данных как...» (см. «Сохранить базу данных в другом файле»);
- «Скопировать на съемный диск» (см. «Копирование базы данных на съемный диск»);
- «Восстановить со съемного диска» (см. «Восстановление базы данных со съемного диска»);
- «Печать...» Сtrl+Р (см. «<u>Печать справочников и документов</u>»);
- «Выход» выход из программы.

Меню «Правка» включает команды поиска необходимой информации в программе (например, продукта или технологической карты): «Найти» (Ctrl+F) и «Найти далее...» (F3).

| a a a a a a a a a a a a a a a a a a a | 🤌 Пи | тание 100 | 0 блюд  | 1        |        | _                                                  | × |
|---------------------------------------|------|-----------|---------|----------|--------|----------------------------------------------------|---|
| Φ                                     | айл  | Правка    | Вид     | Действия | Справ  | очники Меню Склад Отчеты ХАССП Сервис Окно Справка |   |
| 6                                     | 2    | Най       | іти     |          | Ctrl+F | ]   💷 🗹 % 🔻   🔩 🥥 🔒 🕂 🎁 🕶   🚸 🕸   🤪 🌏 🔿 👘          |   |
|                                       | 2    | Най       | іти дал | ee       | F3     | l 👘 🗸                                              |   |
|                                       |      |           | _       |          |        |                                                    |   |

Меню «Правка»

Меню «Вид» позволяет настроить внешний вид окна программы «<u>Питание</u> <u>1000 блюд</u>». Для этого в главном меню нажмите на кнопку «Вид».

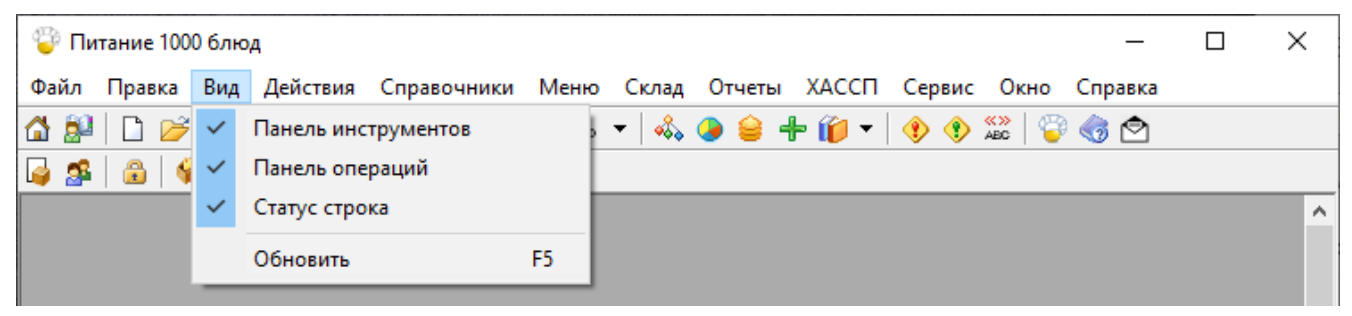

Меню «Вид»

Меню «Справочники» позволяет организовать работу со справочниками программы (подробнее см. «<u>Работа со справочниками</u>»):

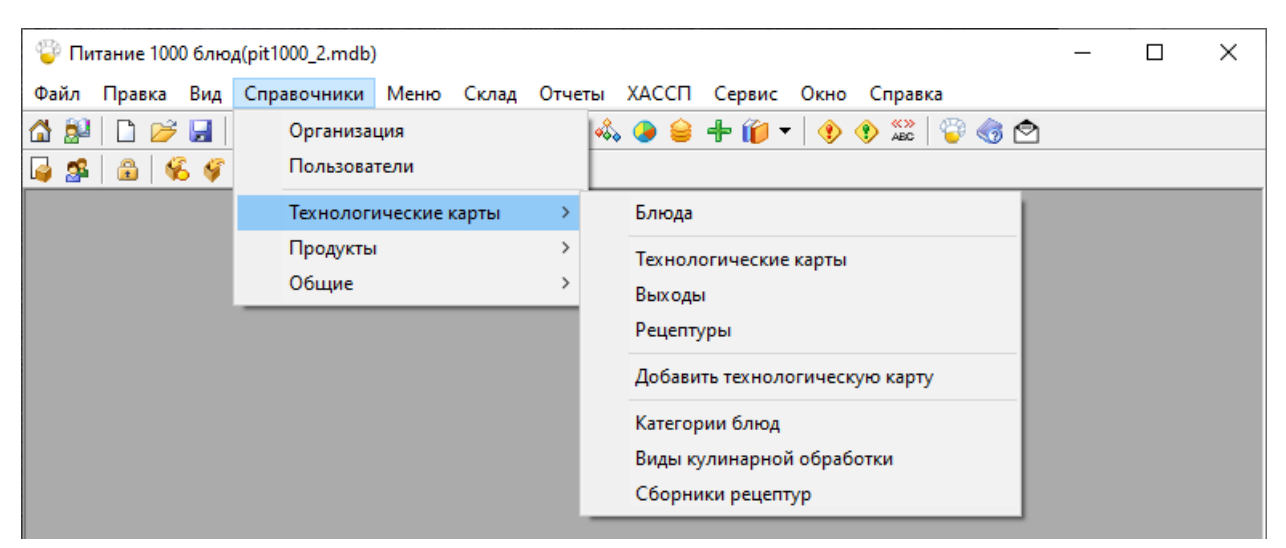

Меню «Справочники»

Меню «Меню» позволяет организовать работу с меню (план-меню, меню на день и меню-требование), а также открыть для работы справочники «Типы меню» и «Плановые дни»:

| 🉄 🗖   | тание 100 | 0 блю | д           |      |          |            |       |       |        | -       | _         |     | ×   |
|-------|-----------|-------|-------------|------|----------|------------|-------|-------|--------|---------|-----------|-----|-----|
| Файл  | Правка    | Вид   | Справочники | Меню | Склад    | Отчеты     | ХАССП | Серви | с Окно | Справка |           |     |     |
| 🙆 🎒   | 🗋 🥟       |       | 🖨   🙀 Â 🕻   | п    | лан-мені | o          |       | - I   | 🕂 🞁 🕇  | 🔹 🚯     | ≪≫<br>ABC | 1 🌍 | 3 🔿 |
| i 🕹 🌮 | 8         | 5 🎸   | 🖸 🦸 🔗 🄇     | ж    | урнал ме | еню на ден | нь    |       |        |         |           |     |     |
|       |           |       |             | ж    | урнал ме | еню-требо  | ваний | - 1   |        |         |           |     |     |
|       |           |       |             | Τı   | пы мен   | 0          |       |       |        |         |           |     |     |
|       |           |       |             | п    | пановые  | дни        |       | - 1   |        |         |           |     |     |
|       |           |       |             | _    | _        | _          | _     | _     |        |         |           |     |     |

Меню «Меню»

Меню «Склад» позволяет организовать работу со складом (подробнее см. «<u>Документы</u>»):

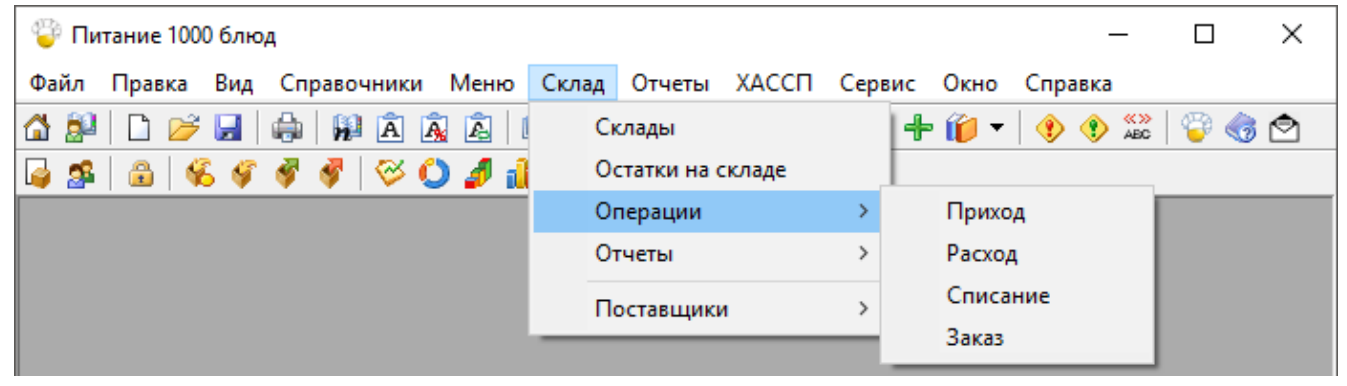

Меню «Склад»

Меню «**Отчеты**» позволяет открыть все отчёты, которые предусмотрены в программе для вывода их на печать (подробнее см. «<u>Отчеты</u>»):

| 🌍 Питание 1000 блюд(pit1000_2.mdb)                                      | _ | × |
|-------------------------------------------------------------------------|---|---|
| Файл Правка Вид Справочники Меню Склад Отчеты ХАССП Сервис Окно Справка |   |   |
| 🚮 🔝 🗋 🍃 🛃 🍓 🙀 🛕 🛕 🔛 🗹 🖇 Бракераж готовой продукции                      | 1 |   |
| 🙀 🕵 🔐 🍕 🦸 🧭 💭 🥼 🕶 Бракераж пищевых продуктов                            |   |   |
| Схема учета использования фритюрных жиров                               |   |   |
| Накопительные ведомости >                                               |   |   |
| Анализ плана-меню на соответствие нормам питания                        |   |   |
| Анализ плана-меню на повтор блюд в разрезе 3х дней                      |   |   |
| Анализ распределения калорийности плана-меню                            |   |   |
| Анализ отклонения фактической себестоимости человекодня от плана        |   |   |
| Отчет о химическом составе (нетто)                                      |   |   |
| Отчет о химическом составе (брутто)                                     |   |   |
| Журнал витаминизации                                                    |   |   |
| Учет движения товаров на складе >                                       |   |   |
| Отчет по детодням                                                       |   |   |
| Оборотно-сальдовая ведомость                                            |   |   |
| Ведомость учета остатков продуктов и товаров на складе                  |   |   |
| Остатки продуктов на выбранную дату                                     |   |   |
| Накладная на внутреннее перемещение, передачу товаров                   |   |   |
| Сличительная ведомость                                                  |   |   |
| Инвентаризационная ведомость                                            |   |   |

Меню «Отчеты»

Меню «**ХАССП**» позволяет сформировать и вывести на печать документы и журналы по организации ХАССП (подробнее см. «Документы по организации <u>ХАССП</u>»):

| 🍟 Питание 1000 блюд(pit1000_2.mdb)            |                                                                                                    | -            |   |
|-----------------------------------------------|----------------------------------------------------------------------------------------------------|--------------|---|
| Файл Правка Вид Справочники Меню Склад Отчеты | ХАССП Сервис Окно Справка                                                                                     |              |   |
| 🟠 🎥 🗋 🍃 🛃 🌲 🙀 🏝 🎪 🖄 💷 🗹 % 🔻 🍣                 | Справочники                                                                                                   | Помещения    | 1 |
| 📮 🕵 🔒 % 🌾 🤻 🤻 🏁 🗘 🥒 🌆 🗸                       | Документы по организации ХАССП                                                                                | Оборудование |   |
|                                               | Журнал бракеража скоропортящихся пищевых продуктов<br>Журнал бракеража готовой пишевой (кулинарной) продукции |              |   |
|                                               | Журнал проведения витаминизации третьих и сладких блюд                                                        |              |   |

Меню «ХАССП»

Меню «Сервис» включает команды:

- «Сжать базу данных» (см. «<u>Сжатие и восстановление базы данных</u>»);
- «Архивировать базу данных» (см. «<u>Архивирование и рекомендации по</u> <u>защите информации</u>»);
- «Вложить в письмо базу данных»;
- «Переход на новую базу данных» (см. «<u>Переход на новую базу</u> <u>данных</u>»);

- «Проверить базу данных» (см. «<u>Проверить базу данных</u>»);
- «Обновить программу» (см. «<u>Обновление программы</u>»);
- «Деактивировать программу» (см. «<u>Перенос лицензии на другой</u> компьютер»);
- «Параметры автозаказа» позволяет создать параметры автоматического заказа;
- «Параметры...» позволяет настроить программу;
- «Удаленный доступ» (см. «Сеанс управления Вашим компьютером»).

| 🍄 Питание 1000 блюд                                 | - 🗆 X                        |
|-----------------------------------------------------|------------------------------|
| Файл Правка Вид Справочники Меню Склад Отчеты ХАССП | Сервис Окно Справка          |
| 🟠 🎥   🗅 彦 🔙   🚓   🙀 🏝 🙇 🙇   💷 🗹 % 👻   🐝 🧶 👙         | Сжать базу данных            |
| 📮 🕵   🍰   🍕 🍠 🗳   🎯 🕐 🎒 🛨                           | Архивировать базу данных     |
|                                                     | Вложить в письмо базу данных |
|                                                     | Переход на новую базу данных |
|                                                     | Проверить базу данных        |
|                                                     | Обновить программу           |
|                                                     | Деактивировать программу     |
|                                                     | Параметры автозаказа         |
|                                                     | Параметры                    |
|                                                     | Удаленный доступ             |

Меню «Сервис»

Меню «Окно» включает команды для упорядочивания окон: «Каскад», «Расположить горизонтально», «Расположить вертикально»:

| 🌍 Пи | тание 1000 | ) блю,    | д           |       |       |         |       |        |     | _                         | × |
|------|------------|-----------|-------------|-------|-------|---------|-------|--------|-----|---------------------------|---|
| Файл | Правка     | Вид       | Справочники | Меню  | Склад | Отчеты  | ХАССП | Сервис | Окн | о Справка                 |   |
| 🙆 🄊  | 🗋 📂        |           | 🖨   🖗 🖻 🖄   | 🔬 I   | 11 🗾  | % 👻   🗞 | . 🕒 🔒 | + 🎁 🔻  |     | Каскад                    |   |
| 🍯 🏂  | 8          | <b>\$</b> | 💞 🗳   💝 🄇   | ) 🥖 i | •     |         |       |        |     | Расположить горизонтально |   |
|      |            |           |             |       |       |         |       |        |     | Расположить вертикально   |   |

Меню «Окно»

Меню «Справка» содержит команды «Руководство пользователя», «Ваш Помощник», «О программе» – помощь пользователям в работе с программой «Питание 1000 блюд», а также «Письмо в техническую поддержку»:

| Файл Правка Вид Справочники Меню Склад Отчеты ХАССП Сервис Окно Справка |         |
|-------------------------------------------------------------------------|---------|
|                                                                         |         |
| 🟠 🎥 🗋 📂 🛃 🍓 🙀 🖳 🙆 🔛 🗹 % 🔻 🐟 🕒 👙 🕂 👘 🔹 🕅 Руководство пользователя        | F1      |
| 😡 🕵 🗳 🗳 🗳 🖉 🎒 🔹 Ваш помощник С                                          | Ctrl+F1 |
| Письмо в техническую поддержку                                          |         |
| Опрограмме                                                              |         |

Меню «Справка»

### Панель инструментов

|   | 🖗 r        | Тит | ание 1 | 1000 | блю       | д   |           |      |     |              |            |     |        |       |        |      | _       |     |   | × |
|---|------------|-----|--------|------|-----------|-----|-----------|------|-----|--------------|------------|-----|--------|-------|--------|------|---------|-----|---|---|
|   | Файл       | 1   | Прави  | ca   | Вид       | Спр | авоч      | ники | i N | Леню         | Скла       | д ( | Отчеты | ХАССП | Сервис | Окно | Справка |     |   |   |
| ť | <b>1</b> 🧕 | 0   |        | Z    |           |     |           | Â    | Â   | â            | 11 🗾       | %   | -      | 。 🕒 🔒 | + 🎁    | · 🕴  | 🕐 端 🕴   | ö 🌍 | ٢ |   |
| [ | 🤞 💈        | 8   | ê      | 6    | <b>\$</b> | ø   | <b>\$</b> | Ø    | Ö   | <i>s</i> ] i | <b>b</b> - |     |        |       |        |      |         |     |   |   |

Панель инструментов «Стандартная»

1. \_\_\_\_\_ – «Учреждение» – открыть справочник «Учреждение». Окно можно открыть с помощью меню: Справочники → Учреждение.

3. 🔲 – «Создать базу данных» – создать файл новой базы данных (см. «Создать новую базу данных»).

4. 🦻 – «Открыть базу данных» – открыть ранее созданный файл базы данных (см. «<u>Открыть базу данных</u>»).

5. 🔜 – «Сохранить базу данных как» – сохранить базу данных в другом файле (см. «Сохранить базу данных в другом файле»).

6. 🗐 – «Печать справочника» – получить печатную форму таблиц справочников/журналов (см. «Печать справочников и документов»).

Примечание: этой кнопкой осуществляется печать текущего справочника/журнала.

7. 😥 – «План-меню» – открыть справочник «План-меню». Это окно можно открыть с помощью меню: **Меню** → **План-меню** (см. «План-меню»).

- «Анализ план-меню» – выполнить анализ план-меню на 8 соответствие нормам питания. Это окно можно открыть с помощью меню: Отчеты — Анализ план-меню на соответствие нормам питания (см. «Анализ план-меню на соответствие нормам питания»).

9. 🗟 – «Анализ распределения калорийности» – выполнить анализ распределения калорийности. Это окно можно открыть с помощью меню: распределения калорийности (см. «Анализ Отчеты ightarrow Анализ распределения калорийности план-меню»).

10. 🔊 – «Анализ план-меню на повтор блюд в разрезе 3х дней» выполнить анализ план-меню на повтор блюд в разрезе 3х дней. Это окно можно открыть с помощью меню: Отчеты -> Анализ план-меню на повтор блюд в разрезе 3х дней (см. «Анализ план-меню на повтор блюд в разрезе 3х дней»).

11. 🕮 – «Журнал меню на день» – открыть журнал документов «Меню на день». Это окно можно открыть с помощью меню: Меню — Журнал меню на **день** (см. «Журнал меню на день»).

12. 🗹 – «Журнал меню-требований» – открыть журнал документов менютребований. Это окно можно открыть с помощью меню: Меню → Журнал менютребований (см. «<u>Журнал меню-требовани</u>й»).

13. <sup>1</sup>/<sub>0</sub> – «Отчеты о химическом составе» – печать отчета «Отчет о химическом составе (брутто)». Отчеты можно сформировать с помощью меню: Отчеты — Отчет о химическом составе (брутто) (см. «Отчеты о химическом составе»).

14. 🔬 – «Продукты» – открыть справочник «Продукты». Это окно можно открыть с помощью меню: Справочники — Продукты — Продукты (см. «Справочник «Продукты»).

15. 🥌 – «Содержание витаминов и минералов» – открыть справочник «Содержание витаминов и минералов». Это окно можно открыть с помощью

меню: Справочники → Продукты → Содержание витаминов и минералов (см. «Содержание витаминов и минералов»).

16. — «**Нормы питания**» – открыть справочник «**Нормы питания**». Это окно можно открыть с помощью меню: Справочники → Общие → Нормы питания (см. «<u>Нормы питания</u>»).

17. 🛨 – «Добавить технологическую карту» – позволяет быстро добавить блюдо.

18. *—* «Блюда» – открыть справочник «Блюда», «Технологические карты», «Выходы», «Рецептуры». Это окно можно открыть с помощью меню: Справочники → Технологические карты (см. «<u>Блюда</u>», «<u>Технологические</u> карты», «Выходы», «Рецептуры»).

19. <u>•</u> – «Бракераж готовой продукции» – печать отчета «Бракеражный журнал готовой продукции» (см. «Бракеражный журнал готовой продукции»).

Печать можно выполнить с помощью меню:

• Отчеты — Бракераж готовой продукции;

• ХАССП → Журнал бракеража готовой пищевой (кулинарной) продукции.

20. <u>•</u> – «Бракераж пищевых продуктов» – печать отчета «Бракеражный журнал пищевых продуктов» (см. «Бракеражный журнал пищевых продуктов»).

Печать можно выполнить с помощью меню:

• Отчеты — Бракераж пищевых продуктов;

• ХАССП — Журнал бракеража скоропортящихся пищевых продуктов;

• Склад — Отчеты — Бракераж пищевых продуктов.

21. — «Журнал витаминизации» — открыть журнал «Журнал витаминизации» (см. «<u>Журнал витаминизации</u>»).

Это окно можно открыть с помощью меню:

• Отчеты — Журнал витаминизации;

ХАССП → Журнал проведения витаминизации третьих и сладких блюд.

22. <sup>2</sup> – «Помощник» – открыть краткое руководство пользователя. Это окно можно открыть с помощью меню: Справка → Ваш помощник.

23. <u>-</u> «**Руководство пользователя**» – открыть руководство пользователя по программе.

24. 🖄 – «Письмо в техническую поддержку» – написать письмо в техническую поддержку напрямую из прогарммы.

### Панель инструментов «Операции»

| 🌍 Питание 1000 блю | А                    |                 |             | _       |       | × |
|--------------------|----------------------|-----------------|-------------|---------|-------|---|
| Файл Правка Вид    | Справочники Меню Скл | ад Отчеты ХАССП | Сервис Окно | Справка |       |   |
| 🖓 🎥 🗋 📂 🛃          |                      | 🛃 % 👻 🐟 🍛 😂     | 🕂 🎁 🕶 🚯     | 📀 🐝 🍯   | ) 🌏 🙆 |   |
| 📮 🕵   🏦   🌾 🎸      | 🗳 🗳 🚫 🧳 🏚 👻          |                 |             |         |       |   |

Панель инструментов «Операции»

1. <u>—</u> – «Склады» – открыть справочник «Склады». Это окно можно открыть с помощью меню: Склад → Склады (см. «<u>Документы</u>»).

4. <u>≤</u> – «Заказ» – открыть журнал документов «Заказ». Это окно можно открыть с помощью меню: Склад → Операции → Заказ (см. «<u>Заказ</u> продуктов питания»).

5. У – «Приход» – открыть журнал документов «Приход». Это окно можно открыть с помощью меню: Склад → Операции → Приход (см. «<u>Приход</u> продуктов питания»).

6. 📝 – «Расход» – открыть журнал документов «Расход». Это окно можно открыть с помощью меню: Склад — Операции — Расход (см. «Расход продуктов пи<u>тания</u>»).

7. 📝 – «Списание» – открыть журнал документов «Списание». Это окно можно открыть с помощью меню: Склад -> Операции -> Списание (см. «Списание продуктов питания»).

8. 🖄 – «Журнал учета движения товаров на складе» – печать отчета «Журнал учета движения товаров на складе» (см. «Журнал учета движения товаров на складе»).

Отчет можно сформировать с помощью меню:

- Склад  $\rightarrow$  Отчеты  $\rightarrow$  Журнал учета движения товаров на складе;
- Отчеты Журнал учета движения товаров на складе.

9. 🔍 – «Оборотно-сальдовая ведомость» – печать отчета «Оборотносальдовая ведомость» (см. «Оборотно-сальдовая ведомость»).

Отчет можно сформировать с помощью меню:

- Склад Отчеты Оборотно-сальдовая ведомость;
- Отчеты Оборотно-сальдовая ведомость.

10. 🕖 – «Ведомость учета остатков продуктов на складе» – печать отчета «Ведомость учета остатков продуктов на складе» (см. «Ведомость учета остатков продуктов и товаров на складе»).

Отчет можно сформировать с помощью меню:

- Склад Отчеты Ведомость учета остатков продуктов на складе;
- Отчеты Ведомость учета остатков продуктов на складе.

11. 連 – «Накопительные ведомости» – печать отчетов «Накопительная ведомость...» (см. «Накопительные ведомости»).

Отчеты можно сформировать с помощью меню:

- Склад Отчеты Накопительная ведомость;
- Отчеты Накопительная ведомость.

#### Работа с вложенными окнами

Программа «<u>Питание 1000 блюд</u>» содержит вложенные окна, в которых располагаются компоненты программы, например, справочники.

Для работы с вложенными окнами имеется пункт меню «Окно», в котором в последних строках перечислены открытые вложенные окна.

Для переключения в другое вложенное окно необходимо:

- выбрать строку с названием нужного окна в пункте меню «Окно»;
- щелкнуть по нужному окну (если оно видно);
- нажать Ctrl+F6.

Для упорядочивания окон в пункте меню «Окно» предусмотрены следующие команды:

- Каскад;
- Расположить горизонтально;
- Расположить вертикально.

# Порядок работы в программе

1. Создайте базу данных:

Работа в программе «Питание 1000 блюд» начинается с создания базы данных, в которой хранится содержимое справочников и документов. Достаточно один раз создать базу, и затем при открытии программы база данных открывается автоматически.

Чтобы создать базу данных выберите: **Файл** — Создать базу данных:

#### 🌍 Питание 1000 блюд × Файл Правка Вид Справочники Меню Склад Отчеты ХАССП Сервис Окно Справка % 🔻 🐝 🥥 🔒 🕂 🎁 👻 🌒 🏵 Ctrl+N Создать базу данных... Открыть базу данных... Ctrl+0 Открыть расположение базы данных... Закрыть окно Экспорт данных в ХМL... Сохранить базу данных как... Скопировать на съемный диск Восстановить со съемного диска Ctrl+P Печать... Выход

Или нажмите кнопку 🗋 – «Создать базу данных» на панели инструментов:

| ÷  | Пит | гание | 1000  | ) блю, | д        |      |       |            |        |       |          |       | _       |     |   | Х |
|----|-----|-------|-------|--------|----------|------|-------|------------|--------|-------|----------|-------|---------|-----|---|---|
| Фа | йл  | Прав  | ка    | Вид    | Справоч  | ники | Меню  | Склад      | Отчеть | XACC  | П Сервис | Окно  | Справка |     |   |   |
|    |     |       | Ž     |        | ۹ 🖗      | ÂÂ   | â     | 11 🗹       | % 👻 🖣  | 🗞 🕒 🧯 | ) 🕂 🎁    | -   📀 | 🕐 🐝 🛛 🍯 | ) 🌏 | ٩ |   |
|    | 2   | ê     | - Q   | 6      | of 🔮     | 🔾    | ) 🥒 i | <b>)</b> - |        |       |          |       |         |     |   |   |
|    |     | Co    | оздат | гь баз | у данных |      |       |            |        |       |          |       |         |     |   |   |

Далее в открывшемся окне укажите имя Вашей создаваемой базы, например, «Новая база», и нажмите кнопку «Сохранить».

| 🍚 Создать                        |                                     |                  | ×                 |
|----------------------------------|-------------------------------------|------------------|-------------------|
| 🔶 🔶 🕆 🚹 « Л                      | lокальный дис > Питание 1000 блюд > | 🗸 🖸 Поиск: Пи    | тание 1000 блюд 🔎 |
| Упорядочить 🔻 Соз                | здать папку                         |                  | ::: • ?           |
| 📙 Новая папка \land              | Имя                                 | Дата изменения   | Тип Ра            |
| 📙 Питание 1000 б.                | Temp                                | 18.07.2018 13:14 | Папка с файлами   |
| ConeDrive                        |                                     | 18.07.2018 10:38 | Папка с файлами   |
|                                  | 📙 Zip                               | 18.07.2018 10:09 | Папка с файлами   |
| 💻 Этот компьютер                 | Архив                               | 18.07.2018 11:09 | Папка с файлами   |
| 📑 Видео                          | 📕 Документы                         | 18.07.2018 10:09 | Папка с файлами   |
| 🔮 Документы                      | 📙 Импорт                            | 18.07.2018 10:41 | Папка с файлами   |
| 👆 Загрузки                       | 📙 Помощник                          | 18.07.2018 10:09 | Папка с файлами   |
| 📰 Изображения                    | 📙 Примеры                           | 18.07.2018 10:10 | Папка с файлами   |
| Музыка                           | 📙 Шаблоны                           | 18.07.2018 10:10 | Папка с файлами   |
|                                  | 🔄 Экспорт                           | 18.07.2018 10:10 | Папка с файлами   |
|                                  | 🕗 pit1000                           | 18.07.2018 11:32 | Microsoft Access  |
| 🏪 Локальный дис                  | 🖻 pit1000_backup                    | 18.07.2018 11:08 | Microsoft Access  |
| 👝 Локальный дис                  | 🖻 pit1000_compact                   | 18.07.2018 11:08 | Microsoft Access  |
| 💣 Сеть                           |                                     |                  |                   |
| •🔩 Домашняя групп 🗸              | <                                   |                  | >                 |
| Имя файла: Нов                   | ая база                             |                  | ~                 |
| Тип файла: Базь                  | а данных Microsoft Access (*.mdb)   |                  | ~                 |
|                                  |                                     |                  |                   |
| <ul> <li>Скрыть папки</li> </ul> |                                     | Сохрани          | пть Отмена        |

Ввод имени файла базы данных

• Программа задаст вопрос:

| Питание 1 | 1000 блюд                                                                                                    | $\times$ |
|-----------|----------------------------------------------------------------------------------------------------|----------|
| ?         | Заполнить справочники демонстрационными данными?<br>Если Вы уже ознакомились с программой и приступаете к<br>работе по составлению меню, то нажмите "Нет", и все<br>небазовые справочники будут пустыми. Если Вы изучаете<br>возможности программы, то нажмите "Да" - справочники<br>будут заполнены примерными данными - это позволит<br>Вам ознакомиться с тем, каким образом нужно вводить<br>данные. Независимо от Вашего ответа будут заполнены<br>справочники "Категории блюд", "Виды кулинарной<br>обработки", "Приемы пищи", "Единицы измерения",<br>"Группы продуктов", "Типы меню", "Плановые дни",<br>"Продукты", "Замена", "Витамины", "Технологические<br>карты", "Выходы", "Рецептуры", "План-меню", "Типы<br>довольствующихся" и "Нормы питания", которые Вы<br>сможете дополнить или отредактировать. |          |
|           | <u>Д</u> а <u>Н</u> ет                                                                                                    |          |

Для создания чистой базы данных нажмите «Нет».

Внимание! На этапе освоения программы рекомендуется работать с демонстрационной базой данных и исследовать на ее примере все этапы работы с программой. Это позволит Вам в дальнейшем лучше ориентироваться в программе, а также избежать ошибок при вводе данных. Для создания базы с демонстрационными данными на вопрос «Заполнить справочники демонстрационными данными?..» ответьте «Да».

*Примечание:* после ознакомления с демонстрационной базой данных создайте новую (чистую) базу данных и ведете работу по тому алгоритму, который указан ниже.

Независимо от ответа будут заполнены справочники:

- «<u>Категории блюд</u>»;
- «Виды кулинарной обработки»;
- «<u>Приемы пищи</u>»;
- «<u>Единицы измерения</u>»;
- «<u>Группы продуктов</u>»;
- «<u>Типы меню</u>»;
- «<u>Плановые дни</u>»;
- «<u>Продукты</u>»;
- «<u>Замена</u>»;

- «Витамины и минералы»;
- «<u>Технологические карты</u>»;
- «<u>Выходы</u>»;
- «<u>Блюда</u>»;
- «<u>Рецептуры</u>»;
- «<u>План-меню</u>»;
- «<u>Типы довольствующихся</u>»;
- «<u>Нормы питания</u>».

• Далее программа выдаст сообщение:

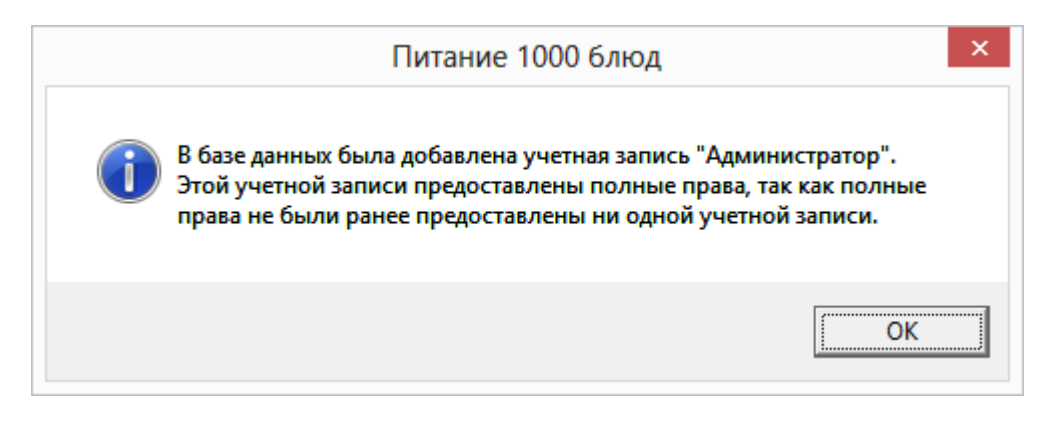

Нажмите кнопку «ОК».

Примечание: сообщение появляется только в сетевой версии программы.

• Программа откроет окно «Создание файла», где необходимо выбрать сборник рецептур.

| <i>🖗</i> Создание файла                     | Х  |
|---------------------------------------------|----|
| – Выберите сборник рецептур:                |    |
| С 1461 блюдо, Здобнов, Цыганенко,<br>Москва |    |
| 📀 178 блюд, мет. указания, Москва           |    |
|                                             |    |
|                                             |    |
|                                             |    |
|                                             |    |
|                                             |    |
|                                             |    |
|                                             |    |
|                                             |    |
| ОК Отмена Помош                             | ĮЬ |

Форма выбора сборника рецептур «Создание файла»

Далее программа откроет окно, где необходимо указать режим работы Вашей организации.

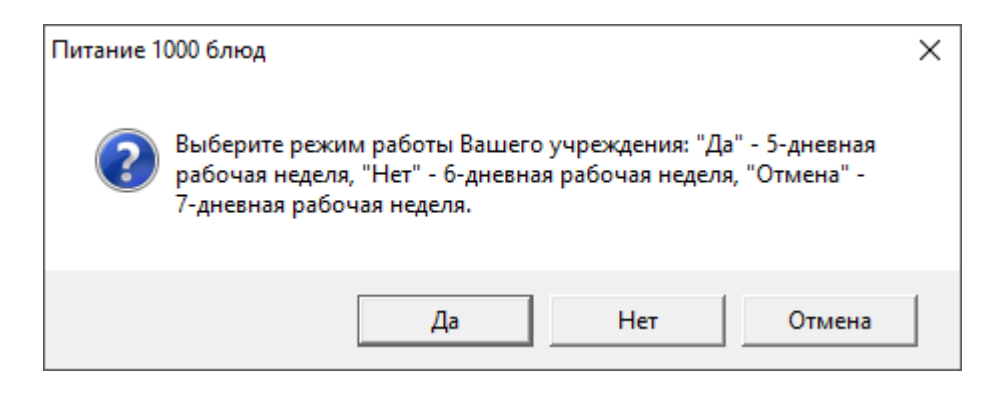

После выбора необходимых параметров программа создаст базу данных и автоматически заполнит некоторыми данными.

| Þ | Заполнени   | е БД                                                                                                    | ×    |
|---|-------------|----------------------------------------------------------------------------------------------------|------|
|   | Пожалуйста, | , подождите! Идет заполнение базы данных. Это может занять несколько мі                                                                                                    | инут |
|   |             |                                                                                                    |      |
|   | Питание 1   | 000 блюд<br>База данных успешно создана в файле: С:\Питание 1000<br>блюд\Новая база.mdb. В настоящее время Вы работаете именно с<br>этим файлом. В процессе работы информация будет сохраняться<br>автоматически, никаких команд из меню Файл выполнять нет<br>необходимости. | ×    |
|   |             | ОК                                                                                                    | ]    |

Более подробно работа с базой данных описана в разделе «Работа с базой данных».

#### 2. Выполните настройки программы

Выполните настройки программы, открыв меню: Сервис → Параметры....

| 🍟 Питание 1000 блюд                                 | – 🗆 X                        |
|-----------------------------------------------------|------------------------------|
| Файл Правка Вид Справочники Меню Склад Отчеты ХАССП | Сервис Окно Справка          |
| 🚰 🎥   🗅 🃂 🔙   🥋   🙀 🖻 🙉 🖄   💷 🗹 % 🔻   🐟 🧶 😑         | Сжать базу данных            |
| 📮 🕵 📾 🐇 🌾 🤻 🤻 🗇 💭 🍠 🍿 -                             | Архивировать базу данных     |
|                                                     | Вложить в письмо базу данных |
|                                                     | Переход на новую базу данных |
|                                                     | Проверить базу данных        |
|                                                     | Обновить программу           |
|                                                     | Деактивировать программу     |
|                                                     | Параметры автозаказа         |
|                                                     | Параметры                    |
|                                                     | Удаленный доступ             |

В открывшемся окне «Параметры» выполните необходимые настройки:

- Для использования план-меню и меню на день установите галочку «План-меню и меню на день по приемам пищи»;
- Для использования справочника «Нормы питания» установите галочку в одноименном пункте;
- Выберите продолжительность рабочей недели;
- Выберите шаблон меню-требования;
- Установите галочку в пункте «Использовать автоматический расчет химического состава и стоимости блюда», если необходимо использовать автоматический расчет;
- При ведении склада установите настройки складского учета;

**Примечание 1:** при отключении склада (галочка «Вести складской учет» отсутствует), не выполняются операции: заказ, приход, списание, расход, а также не формируются отчеты: Бракераж пищевых продуктов, Накопительные ведомости расхода и прихода, Журнал учета движения товаров на складе, Ведомость учета остатков продуктов и товаров на складе, Оборотно-сальдовая ведомость, Остатки продуктов на выбранную дату, Накладная на внутреннее перемещение, передачу товаров.

*Примечание 2:* если *стоит галочка «Отключение автоматического списания»*, продукты, у которых истек срок годности, не списываются со склада автоматически.

• Для использования сезонности установите галочку «Использовать справочник «Сезонные проценты потерь»;

- Если необходимо рассчитать стоимость продуктов с НДС в документах прихода, установите галочку «Использовать НДС», а в поле «НДС, %» по умолчанию будет установлена ставка НДС – 20%. При необходимости процентную ставку НДС, начисляемую на стоимость товара можно изменить;
- Если необходимо использовать наценку на стоимость блюда, установите • галочку «Использовать наценку», а в поле «Наценка, %» установите нужное значение;

Примечание 1: если галочка установлена, а также в технологической карте указано значение наценки для блюда, то для расчетов будет использоваться значение из технологической карты;

Примечание 2: при выполнении операции расхода наценка не учитывается.

- Для того чтобы в окне «План-меню» отображались выходы блюд по типам довольствующихся в окне «Параметры» установите галочку «Выводить выходы блюд» (см. «План-меню»);
- Чтобы при печати технологической карты выводить дополнительные реквизиты (наименование организации, утверждение директором и подпись старшей медсестры) установите галочку «Выводить доп. реквизиты (организация, директор, ст. медсестра) при печати ТК»;
- Для выполнения печати «План-меню» по категории блюд по иному • шаблону установите галочку «Использовать шаблон для печати планменю по категориям блюд» (см. «План-меню»);
- Для того чтобы запретить вносить изменения в план-меню, в окне «Параметры» установите галочку «Запретить изменения в планменю»;
- Чтобы использовать автоматический расчет химического состава и • стоимости блюда, установите галочку в одноименном пункте.
- Для того чтобы печатать каждую технологическую карту на отдельной странице, установите галочку «Печатать каждую ТК на отдельной странице»;

- Выберите точность округления стоимости при расчетах, указав число знаков в поле «Округлять до:»;
- В программе предусмотрена **функция автообновления**. Для того чтобы программа выполняла автоматическое обновление, введите в окне «**Параметры**» логин и пароль, которые Вы используете для входа в <u>Личный кабинет</u> на сайте <u>http://ПрограммныйЦентр.РФ</u> (<u>https://pbprog.ru</u>).

Функция проверки обновлений включается автоматически при запуске программы или при выборе меню: Сервис → Обновить программу (см. «Автоматическое обновление программы»).

| 🔑 Параметры                                                                                                    | ×                                                                                                    |
|----------------------------------------------------------------------------------------------------|----------------------------------------------------------------------------------------------------|
| Меню и нормы:                                                                                                    | Наценка:                                                                                                    |
| <ul> <li>План-меню и меню на день по приемам пищи</li> <li>Использовать справочник "Нормы питания"</li> </ul>                                                                                                    | <ul> <li>Использовать наценку</li> <li>Наценка, %</li> <li>Наценка начисляется на стоимость блюда</li> </ul>                                                                                                    |
| Рабочая неделя:                                                                                                    | План-меню и технологические карты:                                                                                                    |
| <ul> <li>б-дневная ○ б-дневная ○ 7-дневная</li> <li>Выберите шаблон меню-требования (МТ):<br/>Меню-требование №299-мех ▼</li> <li>Выводить в печатной форме МТ количество<br/>продукта на 1 порцию</li> <li>Настройки складского учета:</li> <li>Вести складской учет</li> <li>Отключение автоматического списания</li> <li>Использовать сезонность:</li> </ul> | <ul> <li>Выводить выходы блюд</li> <li>Выводить доп. реквизиты (организация, директор, ст. медсестра) при печати ТК</li> <li>Использовать шаблон для печати план-меню по категориям блюд</li> <li>Запретить изменения в план-меню</li> <li>Использовать автоматический расчет химического состава и стоимости блюда</li> <li>Печатать каждую ТК на отдельной странице</li> <li>Автоматическое обновление:</li> <li>Сервер</li> <li>https://pbprog.ru/webservices/update/</li> </ul> |
| П Использовать справочник "Сезонные проценты потерь"                                                                                                    | Таймаут 150<br>Авторизация для сервиса автообновления<br>(Догин Пародь заподняются обязательно):                                                                                                    |
| Точность округления при расчетах:                                                                                                    | (логип пароль заполняются соязательно).                                                                                                    |
| Округлять до: 2 📩 знаков                                                                                                    | Логин                                                                                                    |
| НДС:                                                                                                    | Пароль                                                                                                    |
| 🗆 Использовать НДС                                                                                                    |                                                                                                    |
| НДС, %                                                                                                    |                                                                                                    |
| Ставка НДС начисляется на стоимость товара                                                                                                    | ОК Отмена Помощь                                                                                                    |

Окно «Параметры»

Установите нужные параметры и нажмите кнопку «ОК».

3. Установите параметры автозаказа:

При ведении складского учета в программе Вы можете установить **параметры автозаказа**. Использование функции «**Автозаказ**» позволяет автоматически формировать документы заказа продуктов на определенный период времени в соответствии с план-меню.

Для того чтобы установить параметры автозаказа, на панели инструментов откройте меню: Сервис → Параметры автозаказа:

| 🔑 Параметры автозаказа                                                    | ×                           |  |  |  |  |  |
|---------------------------------------------------------------------------|-----------------------------|--|--|--|--|--|
| Использовать автоматический заказ<br>Создавать автоматический заказ на: 3 |                             |  |  |  |  |  |
| Меню примерное Меню об                                                    | Меню примерное Меню обычное |  |  |  |  |  |
| 🔲 Учитывать в расчетах                                                    | Все склады                  |  |  |  |  |  |
| Тип довольствующихся                                                      | Количество                  |  |  |  |  |  |
| Посетители                                                                | 0                           |  |  |  |  |  |
|                                                                           |                             |  |  |  |  |  |
|                                                                           |                             |  |  |  |  |  |
|                                                                           |                             |  |  |  |  |  |
| ОКОтмена                                                                  |                             |  |  |  |  |  |

Окно «Параметры автозаказа»

Установите галочку «Использовать автоматический заказ» и укажите количество дней, на которые необходимо создавать автоматический заказ.

Также установите галочку «Учитывать в расчетах», выберите склад из выпадающего списка и укажите количество довольствующихся по типам. Нажмите «ОК».

4. Заполните данные об организации:

Укажите необходимую информацию о Вашей организации (см. «<u>Организация</u>»), для этого:

- нажмите кнопку △ «Организация» на панели инструментов или выберите в меню: Справочники → Организация;
- в открывшемся окне введите необходимые данные и нажмите «ОК»:

| 🗊 Организация: | Столовая №5                    |            | Х |
|----------------|--------------------------------|------------|---|
| Наименование   | и местонахождение организации: | Имя        |   |
|                | Столовая №5                    | Отчество   |   |
|                |                                | Кладовщик: |   |
| Структурное    |                                | Фамилия    |   |
| ОКПО           |                                | Имя        |   |
| Руководитель:  |                                | Отчество   |   |
| Фамилия        | Иванова                        | - Повар:   |   |
| Имя            | Алена                          | Фамилия    |   |
| Отчество       | Сергеевна                      | Имя        |   |
| Материально о  | тветственное лицо:             | Отчество   |   |
| Фамилия        |                                |            |   |
| Имя            |                                |            |   |
| Отчество       |                                |            |   |
| Бухгалтер:     |                                |            |   |
| Фамилия        |                                |            |   |
| Имя            |                                |            |   |
| Отчество       |                                | -          |   |
| Мед.сестра:    |                                |            |   |
| Фамилия        |                                |            |   |
| ОК             | Отмена Помощь                  |            |   |

Окно «Организация»

5. Выполните работу со справочниками:

Проверьте наличие и актуальность информации в справочниках, при необходимости отредактируйте данные либо внесите недостающую информацию (подробнее см. «Работа со справочниками»).

При необходимости Вы можете вывести справочники на печать см. «<u>Печать</u> справочников и документов».

#### 6. Составьте и сбалансируйте план-меню

Составьте план-меню (подробнее см. «<u>План-меню</u>»). В случае, если в выбранном Вами сборнике рецептур предусмотрено примерное плановое меню, Вы можете использовать данное план-меню.

Проверьте и, при необходимости, сбалансируйте составленное план-меню. Для этого выполните анализ планового меню на соответствие нормам питания (см. «<u>Анализ план-меню на соответствие нормам питания</u>»), анализ на распределения калорийности (см. «<u>Анализ распределения калорийности план-</u> <u>меню</u>») и анализ план-меню на повтор блюд в разрезе 3х дней (см. «<u>Анализ план-</u> <u>меню на повтор блюд в разрезе 3х дней</u>»).

7. Организуйте ведение складского учета:

В случае ведения складского учета в программе – заполните склады остатками на начало периода работы продуктами либо через справочник «Остатки на складе» и/или заполните документы «Заказ продуктов питания» и «Приход продуктов питания» (подробнее см. «Документы»).

#### 8. Составьте «Меню на день»:

На основе сбалансированного меню составьте меню на день (подробнее см. «<u>Журнал меню на день</u>»).

#### 9. Сформируйте «Меню-требования»:

На основе составленного меню на день сформируйте меню-требования (подробнее см. «<u>Журнал меню-требований</u>»).

10. Выполните печать меню:

Из «Журнала меню-требований» выполните печать меню на основе меню на день. В программе предусмотрена **печать меню с калькуляцией**, так и **печать меню без калькуляции**. Также Вы можете выполнить **печать меню-требования** (подробнее см. «Журнал меню-требований»).

11. Выполните расход:

При ведении складского учета после формирования меню-требования выполните расход продуктов на складе (подробнее см. «<u>Расход продуктов</u> <u>питания</u>»).

12. Сформируйте и распечатайте отчеты:

В программе предусмотрен целый ряд отчетов по организации питания в организации и ведению складского учета, которые формируются автоматически. При необходимости распечатайте необходимые для Вас отчеты прямо из программы (подробнее см. «<u>Отчеты</u>»).

13. Сформируйте и распечатайте документы по организации ХАССП:

В программе предусмотрена работа с документами по организации системы оценки качества, основанной на принципах ХАССП (подробнее см. «Документы по организации ХАССП»).

14. Работа с базой данных:

В программе предусмотрен ряд операций для работы с базой данных, например, создание архивных копий базы, проверка базы данных, переход на новую базу данных и др. (см. «<u>Работа с базой данных</u>»).

# Работа со справочниками

# Работа со справочниками, документами

Данный раздел содержит сведения о том, как выполнить действия с элементами справочника. Здесь рассматривается, как *добавить*, *изменить*, *скопировать*, *удалить строку* справочника.

Все действия со справочниками выполняются с помощью панели инструментов окна справочника 🗃 🗃 🗮 🤻 🛛 🕹 .

#### 1. Добавить строку:

Щелкните по кнопке 🛅 – «Новая строка» (либо Insert), откроется окно диалога, в котором необходимо заполнить все имеющиеся поля. В данном окне могут быть поля следующих типов:

• \_\_\_\_\_\_ – текстовое поле: в это поле необходимо ввести текст или число с клавиатуры, щелкните внутрь поля и введите текст. Если поле больше по высоте, то оно многострочное, переход на следующую строку Enter.

*Примечание:* для заполнения многострочного поля «Технология приготовления» (в справочниках «Блюда», «Технологические карты») поставьте курсор в поле и выполните двойной щелчок левой кнопкой мыши либо нажмите на кнопку — «Изменить», и откроется окно для заполнения/редактирования данного поля.

- \_\_\_\_\_ поле со списком: содержимое этого поля выбирается из списка. Для открытия списка необходимо нажать кнопку: , в раскрывшемся списке щелкнуть по нужной строке;
- 08.06.2016 дата: может быть введена с помощью цифр на клавиатуре, либо выбрана из календаря. Для открытия календаря щелкните по кнопке , в открывшемся календаре выберите нужную дату;

| ✓ Июнь 2016 ▶       |    |    |    |    |    |    |
|---------------------|----|----|----|----|----|----|
| Пн                  | Вт | Ср | Чт | Пт | Cő | Be |
| 30                  | 31 | 1  | 2  | 3  | 4  | 5  |
| 6                   | 7  | ര  | 9  | 10 | 11 | 12 |
| 13                  | 14 | 15 | 16 | 17 | 18 | 19 |
| 20                  | 21 | 22 | 23 | 24 | 25 | 26 |
| 27                  | 28 | 29 | 30 | 1  | 2  | 3  |
| 4                   | 5  | 6  | 7  | 8  | 9  | 10 |
| 🔁 Today: 08.06.2016 |    |    |    |    |    |    |

• 🗹 – флажок. Установленный флажок – это «Да» или «Истина», нет флажка – «Нет» или «Ложь»;

Для сохранения результатов нажмите «ОК».

Переход от заполнения одного реквизита к заполнению другого осуществляется нажатием клавиши **Enter**. Исключение составляют многострочные текстовые поля, для перехода нажмите **Tab**.

*Примечание 1:* если Вы отказываетесь от добавления строки – закройте окно или щелкните по кнопке «Отмена», на вопрос «*Сохранить изменения?*» выберите ответ: «Нет».

*Примечание* 2: если Вы не заполните реквизиты в окне, которые являются обязательными, либо ввели некорректные данные, программа сообщит Вам об этом и не позволит добавить строку без этих реквизитов.

*Примечание 3*: если Вы пытаетесь добавить строку, а содержимое ключевого реквизита совпадает с содержимым уже имеющейся строки, то программа не позволит сохранить новую строку. Например, если Вы пытаетесь добавить продукт с таким же наименованием.

| 🖮 🗃 🕮 🙀 🔒 🛛 Бакалея 💽 🔽 |    |        |      |      |      |      |        |      |        |     |
|-------------------------|----|--------|------|------|------|------|--------|------|--------|-----|
| Наименование            | Ед | Шиф    | Белк | Жир  | Угле | Кало | Срок   | Окру | % несъ | ε 1 |
| Блинчики п/ф            | кг |        | 6,6  | 1,1  | 55,6 | 259  | 1 мес. | соты | 0      | 1   |
| Блинчики с фруктово     | кг |        | 0    | 0    | 0    | 0    | 1 мес. | соты | 0      |     |
| Вареники                | кг |        | 12   | 6,4  | 16,2 | 172  | 6 сут. | соты | 0      |     |
| Вода питьевая           | л  |        | 0    | 0    | 0    | 0    | 3 мес. | соты | 0      |     |
| Дрожжи хлебопекарн      | г  |        | 12,7 | 2,7  | 0    | 75,1 | 6 мес. | тыся | 0      |     |
| Завтрак гречневый с     | КГ |        | 0    | 0    | 0    | 0    | 6 мес. | деся | 0      |     |
| Завтрак сухой витам     | КГ |        | 0    | 0    | 0    | 0    | 6 мес. | соты | 0      |     |
| Какао-напиток быстр     | г  | 616014 | 0    | 0    | 0    | 0    | 6 мес. | тыся | 0      |     |
| Кислота лимонная пи     | кг |        | 0    | 0    | 0    | 0    | 1 г.   | тыся | 0      |     |
| Концентрат каш вита     | КГ |        | 0    | 0    | 0    | 0    | 6 мес. | соты | 0      |     |
| Концентрат киселя       | г  | 615028 | 0    | 0    | 0    | 0    | 6 мес. | тыся | 0      |     |
| Концентрат киселя в     | Г  |        | 0    | 0    | 0    | 0    | 6 мес. | соты | 0      |     |
| Концентрат напитка "    | КГ |        | 0    | 0    | 0    | 0    | 6 мес. | тыся | 0      |     |
| Кофейный напиток        | г  | 616015 | 13,9 | 14,4 | 15   | 248  | 6 мес. | тыся | 0      |     |

Окно справочника «Продукты»

| Продукт: Ессентуки №4                       |                                                     |                   | ×                 |
|---------------------------------------------|-----------------------------------------------------|-------------------|-------------------|
|                                             |                                                     | С Химический сост | ав на 100 г:      |
| Группа продуктов                            | Вода, соки и безалкогольные напитки: воды лечебнс 💌 | Белки, г          | 0                 |
| Наименование                                | Ессентуки №4                                        | Жиры, г           | 0                 |
| Ед.изм.                                     | n 🔽                                                 | Углеводы, г       | 0                 |
| Шифр продукта                               |                                                     | Калорий, ккал     | 0                 |
| Срок хранения                               | 3                                                   | B1                | 0                 |
| Период срока хранения                       | Mec.                                                | B2                | 0                 |
| Округлять до                                | десятых (1,5)                                       | с                 | 0                 |
| % несъедобной части                         | 0                                                   | Fe                | 0                 |
| Плановая цена, руб. за<br>единицу измерения | 0                                                   | Ca                | 15                |
| Процент НДС, %                              |                                                     | A                 | 0                 |
|                                             |                                                     | Mg                | 8                 |
|                                             |                                                     | B5                | 0                 |
|                                             |                                                     |                   | $\langle \rangle$ |
|                                             |                                                     | ОК Отм            | ена Помощь        |

Пример добавления строки

#### 2. Изменить строку:

- выделите нужную строку с помощью щелчка мыши или с помощью клавиатуры (клавиш со стрелками);
- выполните двойной щелчок по нужной строке или нажмите Enter (или кнопку  *«Изменить»*);
- в появившемся окне измените нужные поля;
- щелкните «**OK**» для сохранения изменений или «**Oтменa**» для того, чтобы оставить строку без изменений.

*Примечание:* пользователю запрещено изменять наименования основных единиц измерения в справочнике «Единицы измерения», а именно «кг», «л», «г», «шт. (яйца)».

#### 3. Скопировать строку:

- выделите строку, которую необходимо скопировать с помощью щелчка мыши или с помощью клавиш на клавиатуре;
- щелкните по кнопке 🕮 «Копировать строку» или нажмите F9;

- в появившемся окне проверьте или измените реквизиты;
- щелкните «**OK**» для сохранения новой строки или «**Oтменa**» для того, чтобы отказаться от добавления новой строки.

#### 4. Удалить строку:

- выделите строку, которую необходимо удалить с помощью щелчка мыши или с помощью клавиатуры;
- щелкните по кнопке 🕮 «Удалить строку» или нажмите Delete,
- выберите «Д**а**».

Примечание 1: если Вы отказываетесь от удаления строки, выберите «Нет».

*Примечание 2:* если Вы пытаетесь удалить строку, содержимое которой используется в других справочниках, то программа не позволит вам этого сделать. Вы можете только изменить ее содержимое.

*Примечание 3:* можно удалить сразу несколько строк, для этого сначала необходимо выделить нужные строки (см. «<u>Выделение строк в таблицах</u>»).

*Примечание* 4: отмена последних действий при работе со справочниками не предусмотрена. Будьте осторожны при удалении строк. Вернуть их невозможно. Можно только создать заново.

# Выделение строк в таблицах

Таблицы в программе используются для отображения содержимого справочников.

Некоторые операции в списках можно выполнять сразу с несколькими строками, например, удаление, печать. Для этого нужные строки необходимо выделить.

#### 1. Выделить одну строку:

• 1 вариант: выберите строку с помощью мышки;

• 2 вариант: с помощью клавиш-стрелок на клавиатуре выберите нужную строку.

Выделенная строка будет обозначена более интенсивным цветом, чем другие.

#### 2. Выделить несколько последовательных строк:

- 1 вариант: щелкните мышью по первой необходимой строке, удерживая Shift, щелкните по последней строке;
- 2 вариант: выберите первую нужную строку, удерживая Shift, нажимайте клавиши-стрелки на клавиатуре.

*Примечание:* в справочниках «Блюда», «Рецептуры», «Выходы», «Содержание витаминов и минералов», «Замена» имеются две таблицы, в обоих случаях выделение нескольких строк возможно только во второй таблице.

- 3. Выделить несколько непоследовательных строк:
- 1 вариант: щелкните мышью по первой необходимой строке, удерживая Ctrl, щелкайте по другим необходимым строкам;
- 2 вариант: выберите первую нужную строку, удерживая Ctrl, клавишами-стрелками вверх или вниз выберите следующую строку и нажмите Пробел и так далее.

*Примечание:* в справочниках «Блюда», «Рецептуры», «Замена» имеются две таблицы, в обоих случаях выделение нескольких непоследовательных строк возможно только во второй таблице.

# Поиск необходимой информации в справочниках

Для удобного и быстрого поиска необходимой информации в справочниках предусмотрена функция поиска.
| Наименование справочника         | Поля для поиска                   |  |
|----------------------------------|-----------------------------------|--|
| Категории блюд                   | Наименование категории блюд       |  |
| Виды обработки                   | Наименование вида обработки       |  |
| Блюда                            | Номер блюда                       |  |
|                                  | Наименование блюда                |  |
|                                  | Описание блюда                    |  |
|                                  | Номер рецептуры                   |  |
|                                  | Наименование рецептуры            |  |
| Типы довольствующихся            | Полное наименование               |  |
|                                  | Краткое наименование              |  |
| Рецептуры                        | Номер блюда                       |  |
|                                  | Наименование блюда                |  |
|                                  | Описание блюда                    |  |
| Приемы пищи                      | Наименование приема пищи          |  |
| Нормы питания                    | Группа продуктов                  |  |
|                                  | Продукт                           |  |
| Группы продуктов                 | Наименование группы продуктов     |  |
| Продукты                         | Наименование продукта             |  |
|                                  | Шифр продукта                     |  |
| Витамины и минералы              | Полное наименование витамина или  |  |
|                                  | минерала                          |  |
|                                  | Краткое наименование витамина или |  |
|                                  | минерала                          |  |
| Содержание витаминов и минералов | Наименование продукта             |  |
| Замена                           | Наименование продукта             |  |
| Журнал витаминизации             | Наименование витамина             |  |
|                                  | Наименование блюда                |  |
| Остатки на складе                | Наименование продукта             |  |
| Расход                           | Номер документа                   |  |
| Приход                           | Номер документа                   |  |
|                                  | Наименование поставщика           |  |
| Списание                         | Номер документа                   |  |
| Заказ                            | Номер документа                   |  |
|                                  | Наименование поставщика           |  |
| Поставшики                       | Наименование                      |  |

# Таблица – Соответствие таблиц и полей для поиска

|                       | Контактное лицо                |  |
|-----------------------|--------------------------------|--|
|                       | Телефон                        |  |
|                       | Адрес                          |  |
|                       | Директор                       |  |
| Единицы измерения     | Наименование единицы измерения |  |
| Технологические карты | Номер блюда                    |  |
|                       | Наименование блюда             |  |
|                       | Описание блюда                 |  |
| Типы меню             | Наименование типа меню         |  |
| Пользователи          | Пользователь                   |  |
| Склады                | Наименование склада            |  |

Чтобы воспользоваться поиском необходимо:

- 1. Открыть любой справочник, представленный в таблице;
- 2. Открыть пункт меню **Правка** → **Найти...** либо нажать **Ctrl**+**F**;

| 🉄 Пи | тание 1000 блюд          | - 🗆 X                                                |
|------|--------------------------|------------------------------------------------------|
| Файл | Правка Вид Действия Спра | звочники Меню Склад Отчеты ХАССП Сервис Окно Справка |
| 🙆 🄊  | Найти Ctrl+F             | ]   💷 🗹 % 🔻   🔩 🎐 👙 🕂 🎁 🕶   🚸 🂔 😂   🌍 🌍 🖄            |
| 🍯 🌮  | Найти далее F3           | P 🛍 🕶                                                |

| 🗊 Найти: Блюда       | ×            |
|----------------------|--------------|
| Найти: Масло         | <b></b>      |
| Параметры:           |              |
| Поле                 | Наименование |
| Направление          | Вперед       |
| Только слово целиком | <b>v</b>     |
| Во всех разделах     | <b>v</b>     |
| [Найти далее] Отмена | Помощь       |

Окно поиска

3. Введите в поле «Найти» текст для поиска, при необходимости измените параметры поиска:

- выберите из списка «Поле», по которому Вы собираетесь искать информацию, например, «Наименование»;
- направление поиска «Вперед» означает, что поиск будет проводиться вниз по справочнику, «Назад» – вверх. По умолчанию выбрано направление «*Bneped*»;
- если необходимо найти точное совпадение с Вашим поисковым запросом, то поставьте галку «Только слово целиком»;
- при необходимости поиска по всем разделам справочника поставьте галку «Во всех разделах».

4. После указания необходимых параметров поиска нажмите кнопку «Найти далее» (либо F3);

5. Если в справочнике нет искомых данных, то программа выдаст сообщение:

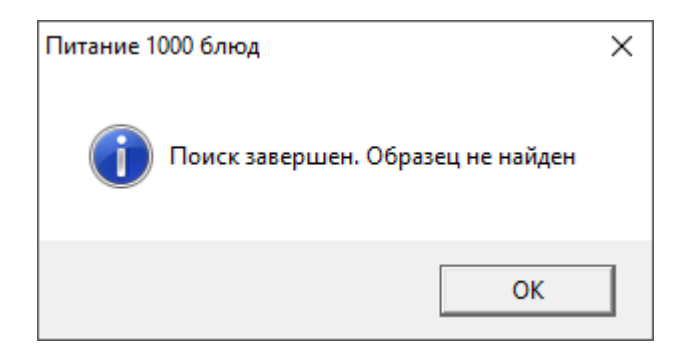

6. При совпадении с искомым текстом программа выделит строку в справочнике. Если результаты поиска не удовлетворяют Вас, продолжайте поиск (**F3**);

7. Пройдя по всем найденным в справочнике совпадениям, программа выдаст сообщение:

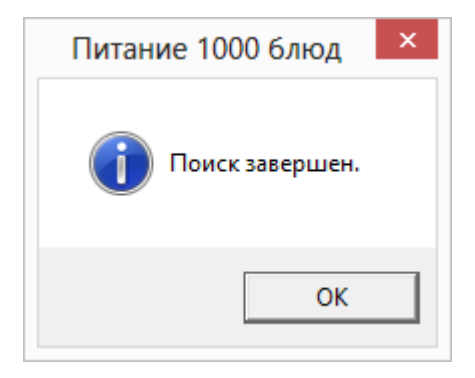

8. После нажатия кнопки «**ОК**» откроется окно поиска, в котором Вы можете продолжить поиск или изменить параметры поиска при необходимости.

# Порядок заполнения справочников

Справочники содержат информацию об однородных объектах, используемых программой «<u>Питание 1000 блюд</u>». Для правильной работы программы необходимо полно и тщательно заполнить все имеющиеся справочники.

Справочники рекомендуется заполнять в определенной последовательности: раньше заполняются те справочники, информация которых используется при заполнении других справочников.

• Сначала вводятся данные об Организации, т.е. необходимо заполнить справочник «Учреждение». Для открытия данного справочника нажмите кнопку на панели инструментов <sup>(Δ)</sup> – «Организация» или выберите пункт: Справочники → Организация (подробнее см. «Справочник «Организация»).

• Далее заполняются базовые справочники. Базовые справочники при создании базы данных заполняются автоматически (*кроме справочника «Поставщики»*), при необходимости Вы можете их отредактировать:

- 1. Справочник «Валюты» (подробнее см. «Валюты»);
- 2. Справочник «Категории блюд» (подробнее см. «Категории блюд»);
- 3. Справочник «Виды кулинарной обработки» (подробнее см. «Виды кулинарной обработки»);
- 4. Справочник «Типы довольствующихся» (подробнее см. «<u>Типы</u> довольствующихся»);
- 5. Справочник «Приемы пищи» (подробнее см. «Приемы пищи»);
- 6. Справочник «Единицы измерения» (подробнее см. «Единицы измерения»);
- 7. Справочник «Витамины и минералы» (подробнее «Витамины и минералы»);

- 8. Справочник «Группы продуктов» (подробнее см. «Группы продуктов»);
- 9. Справочник «Поставщики» (подробнее см. «Поставщики»);
- 10. Справочник «Типы меню» (подробнее см. «<u>Типы меню</u>»);
- 11. Справочник «Плановые дни» (подробнее см. «Плановые дни»);
- 12. Справочник «Склады» (подробнее см. «Документы»).

#### • Затем заполняются справочники:

- 1. Справочник «Физиологические нормы» (подробнее см. «<u>Физиологические нормы</u>»);
- 2. Справочник «Нормы питания» (подробнее см. «Нормы питания»);
- 3. Справочник «Продукты» (подробнее см. «<u>Продукты</u>»);
- 4. Справочник «Содержание витаминов и минералов» (подробнее см. «Содержание витаминов и минералов»);
- 5. Справочник «Распределение энергетической ценности (калорийности)» (подробнее см. «Распределение энергетической ценности (калорийности)»);
- 6. Справочник «Замена» (подробнее см. «Замена»);
- 7. Справочник «Остатки на складе» (добавление продуктов без прихода) данный справочник заполняется в том случае, если Вы ведете склад (подробнее см. «Остатки на складе»).
- И далее в строгом порядке заполняются справочники:
- 1. Справочник «Сборники рецептур» (подробнее см. «Сборники рецептур»);
- 2. Справочник «Блюда» (подробнее см. «Блюда»);

**Внимание!** Справочник «Блюда» объединяет в себе три справочника: «Технологические карты», «Выходы», «Рецептуры». Рекомендуем вести работу именно со справочником «Блюда».

3. Справочник «План-меню» (подробнее см. «План-меню»).

# Заполнение справочников

# Справочник «Организация»

Укажите необходимую информацию о Вашей организации, для этого:

нажмите кнопку 🖾 – «Организация» на панели инструментов или выберите пункт: Справочники → Организация;

| 🗊 Организация:               | Столовая №5                    |            | × |
|------------------------------|--------------------------------|------------|---|
| Наименование                 | и местонахождение организации: | Имя        |   |
|                              | Столовая №5                    | Отчество   |   |
| _                            |                                | Кладовщик: |   |
| Структурное<br>подразделение |                                | Фамилия    |   |
| окпо                         |                                | Имя        |   |
| Руководитель:                |                                | Отчество   |   |
| Фамилия                      | Иванова                        | Повар:     |   |
| Имя                          | Алена                          | Фамилия    |   |
| Отчество                     | Сергеевна                      | Имя        |   |
| Материально о                | тветственное лицо:             | Отчество   |   |
| Фамилия                      |                                |            |   |
| Имя                          |                                |            |   |
| Отчество                     |                                |            |   |
| Бухгалтер:                   |                                |            |   |
| Фамилия                      |                                |            |   |
| Имя                          |                                |            |   |
| Отчество                     |                                |            |   |
| Мед.сестра:                  |                                |            |   |
| Фамилия                      |                                |            |   |
| ОК                           | Отмена Помощь                  |            |   |

в открывшемся окне введите необходимые данные и нажмите «ОК»:

#### Окно «Организация»

Примечание: для того чтобы при печати технологических карт выводились дополнительные реквизиты (организация, руководитель, старшая медсестра), в окне «Параметры» (Сервис — Параметры...) установите галочку «Выводить доп. реквизиты (организация, директор, ст. медсестра) при печати ТК».

## Справочник «Валюты»

Выберите пункт меню: Справочник — Общие — Валюты. Данный справочник является базовым.

В справочнике указываются наименования валют, и выбирается основная. Базовой является «Российский рубль», но при необходимости Вы можете добавить и сделать основной любую другую валюту.

В программе можно использовать только одну основную валюту. Например, если в справочнике валют имеются строки «Рубли» и «Евро», то Вы не можете использовать одновременно обе валюты.

|                      |                              | ×                                            |
|----------------------|------------------------------|----------------------------------------------|
|                      |                              |                                              |
| Краткое наименование | Статус                       |                                              |
| руб.                 | Основная                     |                                              |
|                      |                              |                                              |
|                      |                              |                                              |
|                      |                              |                                              |
|                      |                              |                                              |
|                      |                              |                                              |
|                      | Краткое наименование<br>руб. | Краткое наименование Статус<br>руб. Основная |

Окно справочника «Валюты»

| 🗊 Валюты: Рубли                      | ×      |
|--------------------------------------|--------|
| Наименование<br>Краткое наименование | Рубли  |
| Основная                             |        |
| Отмена                               | Помощь |

Добавление/редактирование записи

Выполнение основных действий со справочником см. «<u>Работа со</u> <u>справочниками, документами</u>».

# Справочник «Категории блюд»

Выберите пункт меню: Справочник → Технологические карты → Категории блюд.

Данный справочник является базовым.

В справочнике указываются категории блюд для быстрого поиска технологических карт. Этот справочник необходим для того, чтобы при вводе данных Вы каждый раз не вписывали слово, например, «Первое», а просто выбирали его из списка. Данный справочник необходим для дальнейшего заполнения технологических карт. При создании новой базы данных справочник заполнится данными автоматически в соответствии с выбранным сборником рецептур, при необходимости Вы можете отредактировать его.

| ð              | Категории блюд |   |
|----------------|----------------|---|
| 油 🖪 🔍 🐺        | - <b>4</b>     |   |
| Наименование   |                |   |
| Вода           |                |   |
| Второе         |                |   |
| Закуски        |                |   |
| Каши           |                |   |
| Кондитерские и | изделия        |   |
| Напитки        |                |   |
| Первое         |                |   |
| Салаты         |                |   |
| Соусы          |                |   |
| Хлеб           |                |   |
|                |                |   |
| <              |                | > |

Окно справочника «Категории блюд»

| 🗊 Категория блюд: Второе | × |
|--------------------------|---|
| Категория блюд Второе    |   |
| Отмена Помощь            |   |

Добавление/редактирование записи

Выполнение основных действий со справочником см. «<u>Работа со</u> <u>справочниками, документами</u>».

В справочнике «Категории блюд» предусмотрена функция импорта для быстрого заполнения данного справочника. Чтобы воспользоваться импортом,

нажмите на панели инструментов справочника кнопку **—** «Импорт» (подробнее см. «Импорт данных»).

# Справочник «Виды кулинарной обработки»

# Выберите пункт меню: Справочники → Технологические карты → Виды кулинарной обработки.

Данный справочник является базовым и необходим для заполнения других справочников (например, «<u>Технологические карты</u>»).

В справочнике указываются виды обработок блюд.

Справочник необходим для того, чтобы при вводе данных Вы каждый раз не вписывали слово, например, «**Варка**», а просто выбирали его из списка. При создании новой базы данных справочник заполнится данными автоматически, при необходимости Вы можете отредактировать его.

| 9            | Виды кулинарной об   | работки |  |
|--------------|----------------------|---------|--|
| 🤠 🛃 🗮 🗄      | ≱   ≩                |         |  |
| Наименовани  | ие                   |         |  |
| Без обработк | ки                   |         |  |
| Варка        |                      |         |  |
| Жарение      |                      |         |  |
| Запекание    |                      |         |  |
| Маринование  | 9                    |         |  |
| Пассеровани  | le                   |         |  |
| Приготовлен  | ие в пароковектомате |         |  |
| Приготовлен  | ие на пару           |         |  |
| Припускание  | 1                    |         |  |
| Тушение      |                      |         |  |
|              |                      |         |  |
|              |                      |         |  |
| ,            |                      |         |  |

Окно справочника «Виды кулинарной обработки»

| 🗊 Вид кулинарной обработки: Варка |  |
|-----------------------------------|--|
| Вид обработки Варка               |  |
| Отмена Помощь                     |  |

Добавление/редактирование записи

Выполнение основных действий со справочником см. «<u>Работа со</u> <u>справочниками, документами</u>».

В справочнике «Виды кулинарной обработки» предусмотрена функция импорта для быстрого заполнения данного справочника. Чтобы воспользоваться импортом, нажмите на панели инструментов справочника кнопку – «Импорт» (подробнее см. «Импорт данных»).

## Справочник «Типы меню»

Выберите пункт меню: Меню — Типы меню.

Данный справочник является базовым и необходим для заполнения других справочников.

При создании новой базы данных справочник заполнится данными автоматически, при необходимости Вы можете отредактировать его. В справочнике содержится наименование типа меню (например, «Меню обычное»), сезон, тип создания меню: по приемам пищи (завтрак, обед и т.д.) или по категориям блюд (первое, второе и т.д.).

| 🞒 Типы меню    |                   | - • •                           |
|----------------|-------------------|---------------------------------|
| 🖆 🛃 🔍 🖳        |                   |                                 |
| Наименование   | Формировать меню: | Сумма долей сут. потребности, % |
| Меню обычное   | по приемам пищи   | 100                             |
| Меню примерное | по приемам пищи   | 100                             |
|                |                   |                                 |
|                |                   |                                 |
| ·              |                   |                                 |

Окно справочника «Типы меню»

| 🗊 Типы меню: Меню обыч                   | ное Х                         |
|------------------------------------------|-------------------------------|
| Наименование<br>Сезон                    | Меню обычное<br>Осенне-зимний |
| Формировать меню по:<br>Сумма долей сут. | приемам пищи                  |
| потребности, %                           | Помощь                        |

Добавление/редактирование записи

Выполнение основных действий со справочником см. «<u>Работа со</u> <u>справочниками, документами</u>».

#### Справочник «Типы довольствующихся»

Выберите пункт меню: Справочники → Общие → Типы довольствующихся либо на панели инструментов нажмите на кнопку 🔊 – «Типы довольствующихся».

Данный справочник является базовым, необходим для заполнения других справочников и создания документов («<u>Нормы питания</u>», «<u>Физиологические</u> нормы», «<u>Выходы</u>», «<u>План-меню</u>»).

При создании новой базы данных справочник заполнится данными при необходимости Вы отредактировать автоматически, можете В его. справочнике содержится полное И наименование краткое типов довольствующихся, их статус (если галочка стоит, то тип поставлен на довольствие), тип меню, к которому данный тип довольствующихся относится.

| 🎒 Типы довольствуюц | цихся   |          |         |       |         | • × |
|---------------------|---------|----------|---------|-------|---------|-----|
| 🔠 🖪 🔍 🐺   🕹         |         |          |         |       |         |     |
| Наименование        | Краткое | Код кате | Сотрудн | Тип м | Стоит н |     |
| Общая               | Общая   |          | Нет     | Меню  | Дa      |     |
| Посетители          | Посетит |          | Нет     | Меню  | Дa      |     |
|                     |         |          |         |       |         |     |
|                     |         |          |         |       |         |     |
|                     |         |          |         |       |         |     |

Справочник «Типы довольствующихся»

Выполнение основных действий со справочником см. «<u>Работа со</u> <u>справочниками, документами</u>».

В справочнике «**Типы довольствующихся**» предусмотрена функция импорта для быстрого заполнения данного справочника. Чтобы воспользоваться импортом, нажмите на панели инструментов справочника кнопку – «**Импорт**» (подробнее см. «<u>Импорт данных</u>»).

# Справочник «Приемы пищи»

Выберите пункт меню: Справочники — Общие — Приемы пищи.

Данный справочник является базовым и необходим для заполнения других справочников. При создании новой базы данных справочник заполнится данными автоматически, при необходимости Вы можете отредактировать его.

Данный справочник содержит перечень приемов пищи. Этот перечень будет впоследствии служить шаблоном для работы с **план-меню** и **меню на день**. Вам необходимо будет только выбирать прием пищи и блюда из технологических карт.

| 🞒 Приемы пищи       |              |  |
|---------------------|--------------|--|
|                     |              |  |
| Наименование        | Время приема |  |
| 3ABTPAK             | 8:30         |  |
| 10:00               | 10:00        |  |
| 3ABTPAK 2           | 10:30        |  |
| ОБЕД                | 12:00        |  |
| полдник             | 15:30        |  |
| УПЛОТНЕННЫЙ ПОЛДНИК | 16:00        |  |
| УЖИН                | 18:30        |  |
| УЖИН 2              | 21:30        |  |

Окно справочника «Приемы пищи»

| 🗊 Приемы пищи: ЗАВТРАК |          | $\times$ |
|------------------------|----------|----------|
| Наименование           | ЗАВТРАК  |          |
| Время приема           | 8 :30:00 | ÷        |
| Отмена                 | Помощь   |          |

Добавление/редактирование записи

Выполнение основных действий со справочником см. «<u>Работа со</u> <u>справочниками, документами</u>».

Кнопки 主 – «Переместить строку вверх» / 🖳 – «Переместить строку вниз» на панели инструментов справочника нужны, если необходимо изменить порядок строк справочника.

В справочнике «Приемы пищи» предусмотрена функция импорта для быстрого заполнения данного справочника. Чтобы воспользоваться импортом,

нажмите на панели инструментов справочника кнопку <u>–</u> «Импорт» (подробнее см. «Импорт данных»).

# Справочник «Единицы измерения»

Выберите пункт меню: Справочники — Продукты — Единицы измерения.

Данный справочник является базовым и необходим для заполнения других справочников. При создании новой базы данных справочник заполнится данными автоматически, при необходимости Вы можете отредактировать его.

В справочнике содержится информация об используемых единицах измерения и коэффициентах пересчета каждой единицы в граммы (например, 1кг – 1000г, булка 550 – 550г). Данные справочника необходимы при работе со справочниками «Продукты», «Остатки на складе» и документами «Списание», «Заказ», «Приход», «Расход», а также с «Журналом меню-требований».

Выполнение основных действий со справочником см. «<u>Работа со</u> <u>справочниками, документами</u>».

| Единицы измерен | ния                            |
|-----------------|--------------------------------|
|                 |                                |
| Наименование    | Коэффициент пересчета в граммы |
| банки 380       | 380                            |
| Булка 550       | 550                            |
| Г               | 1                              |
| кг              | 1000                           |
| л               | 1000                           |
| யா              | 20                             |
| шт (яйца)       | 41                             |
| 1               |                                |

Окно справочника «Единицы измерения»

| 🗊 Единицы измерения: шт                           |          | × |
|---------------------------------------------------|----------|---|
| Наименование<br>Коэффициент пересчета в<br>граммы | шт<br>20 |   |
| Отмена                                            | Помощь   |   |

Добавление/редактирование записи

В справочнике «Единицы измерения» предусмотрена функция импорта для быстрого заполнения данного справочника. Чтобы воспользоваться импортом, нажмите на панели инструментов справочника кнопку 🛓 – «Импорт» (подробнее см. «Импорт данных»).

#### Справочник «Витамины и минералы»

Выберите пункт меню: Справочники — Общие — Витамины и минералы.

справочник является базовым, необходим для Данный работы co справочниками «Блюда», «Продукты», «Содержание витаминов и минералов» и с журналом «Журнал витаминизации».

справочник заполнится автоматически программой и будет Данный содержать перечень кратких и полных наименований витаминов и минералов.

| 🔊 Витамины и минералы 🗖 💷      |                      |                    |   |  |
|--------------------------------|----------------------|--------------------|---|--|
| 🖮 🛃 🔍 🛼   👗   🔨                |                      |                    |   |  |
| Наименование                   | Краткое наименование | Участвует в расчет | , |  |
| Бор                            | В                    | Нет                |   |  |
| Бэта-каротин                   | b-car                | Нет                |   |  |
| Ванадий                        | V                    | Нет                |   |  |
| Витамин А                      | A                    | Дa                 |   |  |
| Витамин В1 (тиамин)            | B1                   | Дa                 |   |  |
| Витамин В12 (кобаламины)       | B12                  | Нет                |   |  |
| Витамин В2 (рибофлавин)        | B2                   | Дa                 |   |  |
| Витамин В5 (пантотеновая)      | B5                   | Нет                |   |  |
| Витамин Вб (пиридоксин)        | B6                   | Нет                |   |  |
| Витамин В9 (фолиевая)          | B9                   | Нет                |   |  |
| Витамин С                      | С                    | Дa                 |   |  |
| Витамин D                      | D                    | Нет                |   |  |
| Витамин Е (ТЭ)                 | E                    | Нет                |   |  |
| Витамин Н (биотин)             | B7                   | Нет                |   |  |
| Витамин РР (ниациновый эквивал | PP                   | Дa                 |   |  |
| Витамин К (филлохинон)         | K2                   | Нет                |   |  |
| Железо                         | Fe                   | Дa                 |   |  |
| Йод                            | 1                    | Нет                |   |  |
| Калий                          | К                    | Нет                |   |  |
| Кальций                        | Ca                   | Дa                 |   |  |
| Kobon +                        | Co                   | Low .              |   |  |

Окно справочника «Витамины и минералы»

| 🗊 Витамины и минералы: Бор                        | × |
|---------------------------------------------------|---|
| Наименование Бор                                  |   |
| Краткое наименование је<br>Участвует в расчетах 🗖 |   |
| ОК Отмена Помощь                                  |   |

Добавление/редактирование записи

Выполнение основных действий со справочником см. «<u>Работа со</u> <u>справочниками, документами</u>».

В справочнике «Витамины и минералы» предусмотрена функция импорта для быстрого заполнения данного справочника. Чтобы воспользоваться импортом, нажмите на панели инструментов справочника кнопку – «Импорт» (подробнее см. «Импорт данных»).

# Справочник «Группы продуктов»

Выберите пункт меню: Справочники — Продукты — Группы продуктов.

Справочник является базовым и необходим для заполнения других справочников.

Данный справочник содержит наименование группы продуктов и необходим для быстрого поиска продуктов в справочнике «<u>Продукты</u>». При создании новой базы данных справочник заполнится данными автоматически, при необходимости Вы можете отредактировать его.

| 🔊 Группы продуктов 📃 💷                       | × |
|----------------------------------------------|---|
| 🛅 🗃 🕮 🗮 🕹 🕹                                  |   |
| Наименование                                 | ^ |
| Бакалея                                      |   |
| Вода, соки и безалкогольные напитки: воды ле |   |
| Вода, соки и безалкогольные напитки: соки    |   |
| Вода, соки и безалкогольные напитки: экстрак |   |
| Грибы                                        |   |
| Жиры растительные и животные                 |   |
| Кондитерские изделия                         |   |
| Крупы, злаки и зернобобовые: зернобобовые    |   |
| Крупы, злаки и зернобобовые: зерновые        |   |
| Крупы, злаки и зернобобовые: крупы           | ~ |

Окно справочника «Группы продуктов»

| 🗊 Группы продуктов: Молоко и молочные продукты: консервы молочные | $\times$ |
|-------------------------------------------------------------------|----------|
| Наименование Молоко и молочные продукты: консервы молочные        |          |
| Отмена Помощь                                                     |          |

Добавление/редактирование записи

Выполнение основных действий со справочником см. «<u>Работа со</u> справочниками, документами».

В справочнике «Группы продуктов» предусмотрена функция импорта для быстрого заполнения данного справочника. Чтобы воспользоваться импортом, нажмите на панели инструментов справочника кнопку – «Импорт» (подробнее см. «Импорт данных»).

#### Справочник «Поставщики»

Выберите пункт меню: Склад → Поставщики → Поставщики либо на панели инструментов «Операции» нажмите на кнопку 💁 – «Поставщики».

Справочник поставщиков, с которыми работает Ваша организация, и их реквизитов необходим для дальнейшей работы с документами «Заказ» и «Приход».

| 🎒 Поставщики    |                       |          |                      | - • •         |
|-----------------|-----------------------|----------|----------------------|---------------|
| 🚈 🖪 🖳 🐺   🕹     |                       |          |                      |               |
| Наименование    | Контактное лицо       | Телефон  | Адрес                | Директор      |
| Овощная база №1 | Сергеев А.О.          | 12-45-78 | Москва, пер. Солнечн | Кузменко А.А. |
| X6K 5           | Иванов Петр Сергеевич | 45-65-66 | Киров, ул. Упита 10  |               |
|                 |                       |          |                      |               |
|                 |                       |          |                      |               |
| <               |                       |          |                      | >             |

Окно справочника «Поставщики»

| Поставщики: Овощная база №1 × |                          |  |
|-------------------------------|--------------------------|--|
| Наименование                  | Овощная база №1          |  |
| Контактное лицо               | Сергеев А.О.             |  |
| Телефоны                      | 12-45-78                 |  |
|                               | Москва, пер. Солнечный 3 |  |
| Адрес                         |                          |  |
| Директор                      | Кузменко А.А.            |  |
|                               |                          |  |
| Примечание                    |                          |  |
| ОК Отмена                     | Помощь                   |  |

Добавление/редактирование записи

Выполнение основных действий со справочником см. «<u>Работа со</u> <u>справочниками, документами</u>».

В справочнике «Поставщики» предусмотрена функция импорта для быстрого заполнения данного справочника. Чтобы воспользоваться импортом, нажмите на панели инструментов справочника кнопку – «Импорт» (подробнее см. «Импорт данных»).

#### Справочник «Плановые дни»

Выберите пункт меню: Меню — Плановые дни.

Справочник является базовым и необходим для заполнения других справочников. При создании новой базы данных справочник заполнится данными автоматически, при необходимости Вы можете отредактировать его.

В данном справочнике содержится наименования дней периода, на который создается план-меню и наименование типа меню, к которому данные дни относятся.

*Примечание:* при нажатии **Меню** → **Плановые дни** или при создании нового дня производится проверка справочника на заполнение. Если справочник пустой, то появится диалоговое окно для ввода количества плановых дней.

| Питание 1000 блюд                                                                                                    | ×      |
|----------------------------------------------------------------------------------------------------|--------|
| Введите количество дней, на которое Вы будете<br>составлять план-меню "Новое 10-дневное меню"<br>(например, для 10-дневного меню введите 10). | Cancel |
| 10                                                                                                    |        |

Введите необходимое число дней и нажмите кнопку «**ОК**». После этого справочник автоматически заполнится, при необходимости отредактируйте его.

| 🗇 Плановые дни  |                | X     |
|-----------------|----------------|-------|
| 🚈 🖪 🔍 🐺   🕹   1 | 🖡 Меню обычное |       |
| День            |                | ~     |
| День 1          |                |       |
| День 2          |                |       |
| День 3          |                |       |
| День 4          |                |       |
| День 5          |                | -1    |
| День 6          |                |       |
| День 7          |                |       |
| День 8          |                |       |
| День 9          |                |       |
| День 10         |                | ~   I |
|                 |                |       |

Окно справочника «Плановые дни»

Выполнение основных действий со справочником см. «<u>Работа со</u> <u>справочниками, документами</u>».

Кнопки 主 – Переместить строку вверх / 🖳 – Переместить строку вниз на панели инструментов справочника необходимы для изменения порядка строк справочника. Это важно при печати план-меню.

В справочнике «Плановые дни» предусмотрена функция импорта для быстрого заполнения данного справочника. Чтобы воспользоваться импортом,

нажмите на панели инструментов справочника кнопку **Е** – «Импорт» (подробнее см. «Импорт данных»).

# Справочник «Склады»

Выберите пункт меню: Склад → Склады либо на панели инструментов «Операции» нажмите на кнопку <u>—</u> – «Склады».

Справочник является базовым и необходим для заполнения других справочников. При создании новой базы справочник заполнится данными автоматически, при необходимости Вы можете отредактировать его.

В справочнике содержится наименования складов, на которые распределяются продукты питания.

| 🞒 Склады     | - • × |
|--------------|-------|
| 🍅 🛃 🔍 🐺      |       |
| Наименование |       |
| Склад №1     |       |
|              |       |
|              |       |

Окно справочника «Склады»

| 🔊 Склады: Склад №1    | $\times$ |
|-----------------------|----------|
| Наименование Склад №1 |          |
| Отмена Помощь         |          |

Добавление/редактирование записи

Выполнение основных действий со справочником см. «<u>Работа со</u> <u>справочниками, документами</u>».

# Справочник «Продукты»

Выберите пункт меню: Справочники → Продукты → Продукты либо на панели инструментов нажмите на кнопку <u>№</u> – «Продукты».

Перед работой со справочником «Продукты» необходимо заполнить следующие справочники:

- «Единицы измерения»;
- «<u>Группы продуктов</u>».

Программа сама проверяет, заполнены ли данные справочнике и если нет, то выдает соответствующее сообщение.

При создании новой базы справочник заполнится данными автоматически, при необходимости Вы можете отредактировать его.

| 🛃 🔍 🛼   🚓             | Бакале | я    |       |      |       |       |         | -      |          |   |
|-----------------------|--------|------|-------|------|-------|-------|---------|--------|----------|---|
| Наименование          | Ед     | Шифр | Белки | Жиры | Углев | Калор | Срок    | Округ  | % несъед | Ī |
| Зареники              | кг     |      | 12    | 6,4  | 16,2  | 172   | 6 сут.  | сотых  | 0        | 1 |
| Алтамин С             | г      |      | 0     | 0    | 0     | 0     | 6 мес.  | десят  | 0        |   |
| итаминно-минераль     | г      |      | 0     | 0    | 0     | 0     | 6 мес.  | сотых  | 0        |   |
| Дрожжи прессованные   | г      |      | 12,7  | 2,7  | 8,5   | 109   | 6 мес.  | тысяч  | 0        |   |
| Ірожжи хлебопекарн    | г      |      | 12,7  | 2,7  | 0     | 75,1  | 6 мес.  | тысяч  | 0        |   |
| Завтрак гречневый с   | КГ     |      | 0     | 0    | 0     | 0     | 6 мес.  | десят  | 0        |   |
| Завтрак сухой витам   | КГ     |      | 0     | 0    | 0     | 0     | 6 мес.  | сотых  | 0        |   |
| (онцентрат "Золотой   | КГ     |      | 0     | 0    | 0     | 0     | 6 мес.  | десят  | 0        |   |
| онцентрат каш вита    | КГ     |      | 0     | 0    | 0     | 0     | 6 мес.  | сотых  | 0        |   |
| Іед пищевой           | КΓ     |      | 0     | 0    | 0     | 0     | 6 мес.  | сотых  | 0        |   |
| Летилцеллюлоза        | г      |      | 0     | 0    | 0     | 0     | 6 мес.  | сотых  | 0        |   |
| юсли фруктово-ягод    | КГ     |      | 0     | 0    | 0     | 0     | 3 мес.  | десят  | 0        |   |
| )твар                 | л      |      | 0     | 0    | 0     | 0     | 12 час. | десят  | 0        |   |
| Сахарный песок        | кг     |      | 0     | 0    | 99,8  | 379   | 6 мес.  | сотых  | 0        |   |
| ахар-рафинад          | кг     |      | 0     | 0    | 99,9  | 400   | 6 мес.  | десят  | 0        |   |
| месь растительного    | г      |      | 0     | 0    | 0     | 0     | 6 мес.  | тысяч  | 0        |   |
| месь сухая с витам    | г      |      | 0     | 0    | 0     | 0     | 6 мес.  | сотых  | 0        |   |
| CARCE CIVER C BIJTERA | VE     |      | Ο     | 0    | Π     | 0     | 6 Mec   | THEORY | 0        |   |

Окно справочника «Продукты»

Справочник содержит следующие столбцы:

- «Группы продуктов» выбирается из выпадающего списка;
- «Наименование» указывается наименование продукта питания;

• «Единицы измерения» – выбирается из справочника «Единицы измерения»;

• «Шифр продукта» – указывается шифр для данного продукта;

• «Белки, г»; «Жиры, г»; «Углеводы, г»; «Калорийность, ккал»; витамины, у которых стоит статус «Участвовать в расчетах» – химический состав продукта, указывается в расчете на 100г продукта;

• «Срок хранения» – период срока хранения указывается в часах, сутках, неделях, месяцах или годах;

• «Округлять до» – правила округления для корректной печати менютребования и автоматического расхода продуктов питания по меню на каждый день;

• «% несъедобной части» – необходим для автоматического расчета химического состава блюд по ингредиентам;

• «Плановая цена» – указывается плановая цена продукта, которая автоматически будет проставляться в документах заказа и прихода, а также использоваться при расчете плановой стоимости план-меню;

• «Процент НДС, %» – заполняется в том случае, если необходимо использовать индивидуальную ставку НДС для определенного продукта. При этом в окне «Параметры» должна быть установлена галочка «Использовать НДС» (подробнее см. «Порядок работы в программе»).

*Примечание:* если в справочнике «Продукты» поле «Процент НДС, %» – не заполнено, а в окне «Параметры» установлена галочка «Использовать НДС», то используется ставка НДС, которая указана в поле «НДС, %» в окне «Параметры» (по умолчанию – 20%).

| 🗊 Продукт: Вареники                         |              |                | ×             |
|---------------------------------------------|--------------|----------------|---------------|
|                                             |              | Химический сос | гав на 100 г: |
| Группа продуктов                            | Бакалея      | Белки, г       | 12            |
| Наименование                                | Вареники     | Жиры, г        | 6,4           |
| Ед.изм.                                     | кг           | Углеводы, г    | 16,2          |
| Шифр продукта                               |              | Калорий, ккал  | 172           |
| Срок хранения                               | 6            | B1             | 0             |
| Период срока хранения                       | сут.         | B2             | 0             |
| Округлять до                                | сотых (1,55) | [    с         | 0             |
| % несъедобной части                         | 0            | Fe             | 0             |
| Плановая цена, руб. за<br>единицу измерения | 0            | Ca             | 0             |
| Процент НДС, %                              |              | A              | 0             |
|                                             |              | Mg             | 0             |
|                                             |              | B5             | 0             |
|                                             |              |                | < >           |
|                                             |              | ОК Отм         | иена Помощь   |

Окно ввода/редактирования продукта

Выполнение основных действий со справочником см. «<u>Работа со</u> справочниками, документами».

**Примечание:** при добавлении/редактировании продукта в справочник «**Продукты**» программа проверяет, указан ли данный продукт в справочнике «<u>Нормы питания</u>» и задает вопрос:

|   | Диетическое питание                                                                                                    | × |
|---|----------------------------------------------------------------------------------------------------|---|
| ? | Рекомендуется добавить продукт в справочник "Нормы питания"<br>по всем типам довольствующихся для корректного выполнения<br>различных отчетов, например "Анализа плана меню на<br>соответсвие нормам питания". Открыть справочник "Нормы<br>питания"? |   |
|   | Да Нет                                                                                                    |   |

Для корректного составления отчетов необходимо ввести данные в справочнике «<u>Нормы питания</u>» после каждого добавления нового продукта.

В справочнике «**Продукты**» предусмотрена функция импорта для быстрого заполнения данного справочника. Чтобы воспользоваться импортом, нажмите на панели инструментов справочника кнопку **—** «**Импорт**» (подробнее см. «<u>Импорт данных</u>»).

#### Справочник «Содержание витаминов и минералов»

Перед работой с данным справочником необходимо заполнить справочники:

- «<u>Продукты</u>»;
- «Витамины и минералы».

Справочник «Содержание витаминов и минералов» состоит из двух частей. При добавлении/редактировании новой записи Вы работаете и выполняете все операции для второй части справочника. Кнопки панели инструментов управляют только нижней частью справочника, то есть можно, например, добавить витамин и его содержание в данном продукте, но нельзя добавить продукт (продукт добавляется в справочнике «<u>Продукты</u>»).

Выполнение основных действий со справочником см. «<u>Работа со</u> <u>справочниками, документами</u>».

| Содержание витаминов и ми    | инералов                      |          | 3        |
|------------------------------|-------------------------------|----------|----------|
| 🔠 🗃 🖳 🐺   🚓   Мясо, п        | тица и мясные продукты: птица | <b>_</b> |          |
| Продукт                      |                               | /        | ~        |
| Бройлеры (цыплята) 1 кат.    |                               |          |          |
| Бройлеры (цыплята) 2 кат.    |                               |          |          |
| Глухарь                      |                               |          |          |
| Гуси 1 кат.                  |                               |          |          |
| Гуси 2 кат.                  |                               |          |          |
| Гусята, 1 категории          |                               |          |          |
| Гусята, 2 категории          |                               |          |          |
| Индейка                      |                               |          |          |
| Инлейка 1 кат                |                               |          | <u> </u> |
| Витамин                      | Содержание,мг                 |          | ~        |
| Витамин А (А)                | 0,04                          |          |          |
| Витамин В1 (тиамин) (В1)     | 0,09                          |          |          |
| Витамин В12 (кобаламины) (   | 0,4                           |          |          |
| Витамин В2 (рибофлавин) (В2) | 0,15                          |          |          |
| Витамин В5 (пантотеновая) (  | 0,8                           |          |          |
| Витамин В6 (пиридоксин) (В6) | 0,5                           |          |          |
| Витамин В9 (фолиевая) (В9)   | 0,0033                        |          |          |
| Витамин С (С)                | 2                             |          |          |
| Витамин Е (ТЭ) (Е)           | 0,3                           |          |          |
| Витамин Н (биотин) (В7)      | 0,0084                        |          |          |
| Витамин РР (ниациновый эк    | 11,1                          |          |          |
| J ¥ (T.)                     | 10                            |          | P.       |

Окно справочника «Содержание витаминов и минералов»

| 🗊 Содержание витаминов и минералов: Бройлеры (цыплята) 1 кат. | × |
|---------------------------------------------------------------|---|
| Продукт Бройлеры (цыплята) 1 кат.                             | • |
| Витамин А                                                     | - |
| Содержание на 100 г 0,04                                      |   |
| ОК Отмена Помощь                                              |   |

Добавление/редактирование записи

# Справочник «Замена»

Выберите пункт меню: Справочники — Продукты — Замена.

При создании новой базы данных справочник заполнится данными автоматически, при необходимости Вы можете отредактировать его.

Перед работой с данным справочником необходимо заполнить справочник «<u>Продукты</u>».

Справочник «Замена» состоит из двух частей, Вы работаете и выполняете все операции для второй части справочника. Кнопки панели инструментов управляют только нижней частью справочника, то есть можно, например, добавить продукт-заменитель, но нельзя добавить продукт (продукт добавляется в справочнике «Продукты»).

В поле со списком на панели инструментов справочника выбираете группу продуктов, затем в верхней части справочника выбирается продукт, а в нижней части отображаются продукты-заменители для выбранного продукта. Например, Вам необходима замена для продукта «Говядина (I категория)». В поле со списком выбираете группу «Мясо», далее в первой части справочника отображаются продукты данной группы, выбираете «Говядина (I категория)» (выделяете строку). После чего во второй части справочника появляются продукты-заменители, на которые Вы можете заменить «Говядина (I категория)».

| 🗇 Замена                                                                                                    |                                                                                               |                                                                                         | • <b>×</b> |
|----------------------------------------------------------------------------------------------------|-----------------------------------------------------------------------------------------------|-----------------------------------------------------------------------------------------|------------|
| 🛅 🗃 🔍 🧮 🙀 🦾   Мясо                                                                                                    |                                                                                               |                                                                                         | -          |
| Наименование                                                                                                    |                                                                                               |                                                                                         |            |
| Говядина (І категории)                                                                                                    |                                                                                               |                                                                                         |            |
| Индейка                                                                                                    |                                                                                               |                                                                                         |            |
| Кости                                                                                                    |                                                                                               |                                                                                         |            |
| Курица                                                                                                    |                                                                                               |                                                                                         |            |
| Цыпленок-бройлер                                                                                                    |                                                                                               |                                                                                         |            |
|                                                                                                    |                                                                                               |                                                                                         |            |
|                                                                                                    |                                                                                               |                                                                                         |            |
|                                                                                                    |                                                                                               |                                                                                         |            |
|                                                                                                    |                                                                                               |                                                                                         |            |
| Продукт-заменитель                                                                                                    | Вес заменителя, г                                                                             | На вес продукта, г                                                                      |            |
| Продукт-заменитель<br>Говядина 1 кат, Вырезка, заморож. блоками                                                                                                    | Вес заменителя, г                                                                             | На вес продукта, г<br>100                                                               |            |
| Продукт-заменитель<br>Говядина 1 кат, Вырезка, заморож. блоками<br>Говядина 1 кат.                                                                                                    | Вес заменителя, г<br>100<br>100                                                               | На вес продукта, г<br>100<br>100                                                        |            |
| Продукт-заменитель<br>Говядина 1 кат, Вырезка, заморож. блоками<br>Говядина 1 кат.<br>Говядина 2 кат.                                                                                                    | Вес заменителя, г<br>100<br>100<br>90                                                         | На вес продукта, г<br>100<br>100<br>100                                                 |            |
| Продукт-заменитель<br>Говядина 1 кат, Вырезка, заморож. блоками<br>Говядина 1 кат.<br>Говядина 2 кат.<br>Говядина бескостная (1 сорта)                                                                                                    | Вес заменителя, г<br>100<br>100<br>90<br>100                                                  | На вес продукта, г<br>100<br>100<br>100<br>100<br>100                                   |            |
| Продукт-заменитель<br>Говядина 1 кат. Вырезка, заморож. блоками<br>Говядина 1 кат.<br>Говядина 2 кат.<br>Говядина бескостная (1 сорта)<br>Творог жирный 18,0% жирности                                                                     | Вес заменителя, г<br>100<br>100<br>90<br>100<br>130                                           | На вес продукта, г<br>100<br>100<br>100<br>100<br>100<br>100                            |            |
| Продукт-заменитель<br>Говядина 1 кат. Вырезка, заморож. блоками<br>Говядина 1 кат.<br>Говядина 2 кат.<br>Говядина бескостная (1 сорта)<br>Творог жирный 18,0% жирности<br>Творог полужирный 9,0% жирности                                  | Вес заменителя, г<br>100<br>100<br>90<br>100<br>130<br>110                                    | На вес продукта, г<br>100<br>100<br>100<br>100<br>100<br>100<br>100                     |            |
| Продукт-заменитель<br>Говядина 1 кат. Вырезка, заморож. блоками<br>Говядина 1 кат.<br>Говядина 2 кат.<br>Говядина бескостная (1 сорта)<br>Творог жирный 18,0% жирности<br>Творог полужирный 9,0% жирности<br>Треска                        | Вес заменителя, г<br>100<br>100<br>90<br>100<br>130<br>110<br>110<br>120                      | На вес продукта, г<br>100<br>100<br>100<br>100<br>100<br>100<br>100<br>100              |            |
| Продукт-заменитель<br>Говядина 1 кат. Вырезка, заморож. блоками<br>Говядина 1 кат.<br>Говядина 2 кат.<br>Говядина бескостная (1 сорта)<br>Творог жирный 18,0% жирности<br>Творог полужирный 9,0% жирности<br>Треска<br>Филе трески         | Вес заменителя, г<br>100<br>100<br>90<br>100<br>130<br>130<br>110<br>120<br>120               | На вес продукта, г<br>100<br>100<br>100<br>100<br>100<br>100<br>100<br>100<br>100       |            |
| Продукт-заменитель<br>Говядина 1 кат. Вырезка, заморож. блоками<br>Говядина 2 кат.<br>Говядина 2 кат.<br>Говядина бескостная (1 сорта)<br>Творог жирный 18,0% жирности<br>Творог полужирный 9,0% жирности<br>Треска<br>Филе трески<br>Яйцо | Вес заменителя, г<br>100<br>100<br>90<br>100<br>130<br>110<br>120<br>120<br>145               | На вес продукта, г<br>100<br>100<br>100<br>100<br>100<br>100<br>100<br>100<br>100<br>10 |            |
| Продукт-заменитель<br>Говядина 1 кат. Вырезка, заморож. блоками<br>Говядина 2 кат.<br>Говядина бескостная (1 сорта)<br>Творог жирный 18,0% жирности<br>Творог полужирный 9,0% жирности<br>Треска<br>Филе трески<br>Яйцо<br>Яйцо 1С         | Вес заменителя, г<br>100<br>100<br>90<br>100<br>130<br>130<br>110<br>120<br>120<br>145<br>145 | На вес продукта, г<br>100<br>100<br>100<br>100<br>100<br>100<br>100<br>100<br>100<br>10 |            |

Окно справочника «Замена»

Выполнение основных действий со справочником см. «<u>Работа со</u> <u>справочниками, документами</u>».

Также в справочнике предусмотрена возможность копировать все продуктызаменители для другого продукта с помощью кнопки — «Копировать все продукты-заменители». В открывшемся окне из выпадающего списка выберите продукт, в которого необходимо выполнить копирование продуктов-заменителей и нажмите «OK»:

| 🗊 Выберите продукт, в который копировать |     |  |
|------------------------------------------|-----|--|
| – Выберите продукт:                      |     |  |
| Курица                                   | •   |  |
|                                          |     |  |
| Отмена Помо                              | эщь |  |

Окно выбора продукта для копирования продуктов-заменителей

## Справочник «Нормы питания»

Выберите пункт меню: Справочники → Общие → Нормы питания либо на панели инструментов нажмите кнопку <sup>(a)</sup> – «Нормы питания».

Перед тем, как начать работу с данным справочником, необходимо заполнить данными справочники:

- «<u>Типы довольствующихся</u>»;
- «<u>Продукты</u>».

Для простоты использования на панели инструментов справочника предусмотрено поле со списком, в котором необходимо выбрать тип довольствующихся.

Например, Вам необходимо посмотреть нормы питания для «Общая». Для этого:

- открываете справочник;
- выбираете в поле со списком тип «Общая».

В таблице имеются следующие столбцы:

• «Группа продуктов» – в данном столбце указывается наименование группы продуктов (Крупа, бобовые и макаронные изделия);

• «Продукт» – наименование продукта, входящего в группу продуктов.

Синим цветом выделена строка с нормой питания по группе продуктов.

Для пользователя предусмотрена функция удаления строк (нажмите – «Удалить») и функция удаления норм питания для выбранного типа довольствующихся (нажмите – «Удалить нормы полностью»).

| 🗇 Нормы питания                       |                                    |  |
|---------------------------------------|------------------------------------|--|
| 🚈 🛃 🔍 🧮 🐺 🗙 Общая                     | •                                  |  |
| Группа продуктов                      | Продукт                            |  |
| Крупы<br>Норма по группе продуктов, г | Геркулес<br>Горох шлифованный<br>2 |  |
|                                       |                                    |  |
|                                       |                                    |  |
|                                       |                                    |  |
|                                       |                                    |  |
| Прием пищи                            | Норма по приему пищи               |  |
|                                       |                                    |  |
| 1                                     |                                    |  |

Окно справочника «Нормы питания»

## Справочник «Физиологические нормы»

Выберите пункт меню: Справочники — Общие — Физиологические нормы.

Перед началом работы со справочником, необходимо заполнить справочник «Типы довольствующихся».

В таблице имеются следующие столбцы:

• Тип довольствующихся – в данном столбце указывается наименование типа довольствующегося, для которого вводятся физиологические нормы потребности в пищевых веществах, энергии и микроэлементов.

• Белки, жиры, углеводы, калорийность – значение суточной нормы в пищевых веществах и энергии.

#### Значение суточной нормы витаминов и минеральных веществ.

| 🗇 Физиологические нормы |          |         |         |         |    |  |  |  |  |
|-------------------------|----------|---------|---------|---------|----|--|--|--|--|
| 🖮 🛃 🕮 🖏 🛛 🕹 🗌           |          |         |         |         |    |  |  |  |  |
| Тип довольствующихся    | Белки, г | Жиры, г | Углевод | Калорий | C  |  |  |  |  |
| Общая                   | 54       | 50      | 220     | 1000    | 45 |  |  |  |  |
| Посетители              | 50       | 50      | 200     | 800     | 30 |  |  |  |  |
|                         |          |         |         |         |    |  |  |  |  |

Окно справочника «Физиологические нормы»

| 🗊 Физиологические нормы | : Общая Х |
|-------------------------|-----------|
| Тип довольствующихся    | Общая     |
| Пищевая ценность:       |           |
| Белки, г                | 54        |
| Жиры, г                 | 50        |
| Углеводы, г             | 220       |
| Калорийность, ккал      | 1000      |
| Витамины и минералы:    |           |
| с                       | 45        |
| ОК Отмена               | Помощь    |

Добавление/редактирование записи

Выполнение основных действий со справочником CM. «Работа со справочниками, документами».

справочнике «Физиологические нормы» предусмотрена В функция импорта для быстрого заполнения данного справочника. Чтобы воспользоваться импортом, нажмите на панели инструментов справочника кнопку 🖆 – «Импорт» (подробнее см. «Импорт данных»).

# Справочник «Остатки на складе»

Выберите пункт меню: Склад — Остатки на складе, либо на панели инструментов нажмите на кнопку 🚨 – «Остатки на складе».

Для работы со складом необходимы заполненные справочники:

«Продукты»;

• «<u>Склады</u>».

| 🞒 Остатки на складе |         |         |         |            |         | - • •        |
|---------------------|---------|---------|---------|------------|---------|--------------|
| 🛅 🖪 🔍 🐺   🕹   🕼     | Склад М | lº1     |         | ▼ 11.07.20 | 018 💽   | ·            |
| Продукт             | Ед      | Остаток |         |            |         |              |
| Вода                | л       | 10      |         |            |         |              |
| Рожки сдобные       | КГ      | 5       |         |            |         |              |
| Хлеб бородинский (м | Бу      | 10      |         |            |         |              |
|                     |         |         |         |            |         |              |
| Продукт             | Ед      | Количес | Остаток | Цена, руб. | Темпера | Реализо Д    |
| Хлеб бородинский (м | Бч      | 10      | 10      | 25         | 0       | 12.07.2018 1 |
|                     |         |         |         |            |         |              |
|                     |         |         |         |            |         |              |
|                     |         |         |         |            |         |              |
|                     |         |         |         |            |         |              |
|                     |         |         |         |            |         |              |
|                     |         |         |         |            |         |              |
| <                   |         |         |         |            |         | >            |
| P                   |         |         |         |            |         |              |

Окно справочника «Остатки на складки»

Для простоты использования на панели инструментов справочника предусмотрено поле со списком, в котором необходимо выбрать склад, с которым Вы будете работать:

| 🞒 Остатки на складе |          |              | - • × |
|---------------------|----------|--------------|-------|
| 🖆 🖪 🔍 🐺   🕹         | Склад №1 | ✓ 11.07.2018 | •     |

А так же поле, в котором Вы указывайте нужную дату, на которую необходимо вывести остатки по складу:

| 🗇 Остатки на складе  |              | _ • × |
|----------------------|--------------|-------|
| 🔠 🗃 🕮 🙀 👗 🛛 Склад №1 | ▼ 11.07.2018 | -     |

**Внимание:** справочник состоит из двух частей, Вы работаете и выполняете все операции для второй части справочника. Кнопки панели инструментов управляют только нижней частью справочника. В первой части справочника группируются и отображаются продукты, имеющиеся в наличии на выбранном складе, в конкретных единицах измерения. Во второй части справочника для этих продуктов выведены их приходы: номер документа, общее количество поступившего продукта и остаток с данного прихода. Во второй части справочника имеются следующие столбцы:

- «Продукт» наименование продукта питания;
- «Ед.изм.» единицы измерения для данного продукта;
- «Количество» количество продукта питания при приходе;
- «Остаток» остатки на складе данного продукта;
- «Цена, руб.» цена закупки продукта за 1 единицу;
- «Температура хранения, °С» температура хранения продукта;
- «Реализовать до» дата, до которой необходимо реализовать продукт;
- «Дата и время поставки» дата и время поступления (прихода) продукта, по умолчанию стоит текущая дата;
- «Номер накладной» (необязательное для заполнения поле) номер документа на приход. Не заполняется в том случае, если продукты вносятся вручную с помощью панели инструментов справочника «Остатки на складе», а не с помощью документа прихода;
- «Дата выработки» дата выработки продукта;
- «Изготовитель» наименование изготовителя;
- «Номер документа о безопасности» номер документа о безопасности продукта.

| 🗊 Остатки на складе: Абрик                                 | осы Х         |
|------------------------------------------------------------|---------------|
| Продукт                                                    | Абрикосы      |
| Ед.изм.                                                    | кг            |
| Количество                                                 | 10            |
| Цена, руб.                                                 | 0             |
| Сумма, руб.                                                | 0             |
| Сумма с НДС, руб.                                          |               |
| Температура хранения, °С                                   |               |
| Дата выработки                                             | 05.02.2021    |
| Реализовать до                                             | 06.02.2021    |
| Изготовитель<br>Номер документа о<br>безопасности<br>Склад | <br>[Склад №1 |
| ОК Отмена                                                  | Помощь        |

Окно «Остатки на складе»

- Так же имеется поле «Сумма с НДС, руб.» данное поле рассчитывается, если в окне «Параметры» установлена галочка «Использовать НДС». Значение данного поля зависит от процентной ставки НДС, которая указана в справочнике «Продукты» у данного продукта. Если в справочнике «Продукты» поле «Процент НДС, %» пустое, тогда для расчета используется процентная ставка НДС, которая указана в поле «НДС, %» в окне «Параметры» (по умолчанию 20%);
- «Склад» указывается склад (выбирается из выпадающего списка), на котором находится данный продукт.

Данные в справочник «Остатки на складе» добавляются автоматически, если был произведен приход продуктов питания. Остатки на складе считаются автоматически по формуле: «Остатки на складе = Приход – Расход – Списание».

Предусмотрена функция добавления продуктов питания на склад без прихода. Для этого:

- нажмите на панели инструментов справочника на кнопку 🛅 «Новая запись»;
- в диалоговом окне выберите «Продукт» в поле со списком, единицу измерения, введите количество, цену, при этом сумма посчитается автоматически (Количество\*Цена), и установите дату реализации. Для даты реализации автоматически рассчитывается значение по умолчанию: *Текущая дата + Срок хранения*, взятый из справочника «Продукты». Значение поля «Сумма с НДС, руб.» рассчитается автоматически, если в окне «Параметры» установлена галочка «Использовать НДС»;

**Примечание:** Значение поля «Сумма с НДС, руб.» зависит от процентной ставки НДС, которая указана в справочнике «Продукты» у данного продукта. Если в справочнике «Продукты» поле «Процент НДС, %» пустое, тогда для расчета суммы с НДС используется процентная ставка НДС, которая указана в поле «НДС, %» в окне «Параметры» (по умолчанию 20%).

• нажмите кнопку «ОК».

В справочнике «Остатки на складе» предусмотрена функция импорта для быстрого заполнения данного справочника. Чтобы воспользоваться импортом, нажмите на панели инструментов справочника кнопку – «Импорт» (подробнее см. «Импорт данных»).

# Справочник «Сборники рецептур»

Выберите пункт меню: Справочники → Технологические карты → Сборники рецептур.

Данный справочник при создании базы данных заполняется данными по умолчанию (в зависимости от выбранного Вами сборника рецептур). Данные при необходимости можно отредактировать.

| 🞒 Сборники рецептур                                |                                 |
|----------------------------------------------------|---------------------------------|
|                                                    |                                 |
| Наименование                                       | Краткое наименование            |
| Вне сборников                                      | Вне сборников                   |
| Методические указания города Москвы: Организация   | 178 блюд, мет. указания, Москва |
| Сборник рецептур блюд и кулинарных изделий: Для пр | 1100 блюд, Здобнов, Цыганенк    |
|                                                    |                                 |
| J                                                  |                                 |

Окно справочника «Сборники рецептур»

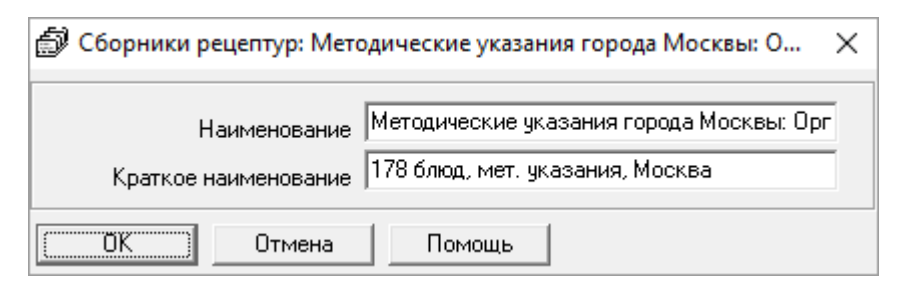

Окно добавления/редактирования записи

Выполнение основных действий со справочником см. «<u>Работа со</u> справочниками, документами».

# Справочник «Блюда»

Выберите пункт меню: Справочники → Технологические карты → Блюда, либо на панели инструментов нажмите на кнопку *Ш* – «Блюда», либо на

панели инструментов нажмите на треугольник рядом с кнопкой *ш* – «Блюда» и выберите пункт меню «Блюда».

*Внимание!* Справочник «Блюда» – это обобщенный справочник, который содержит в себе справочники:

- «<u>Технологические карты</u>»;
- «<u>Выходы</u>»;
- «<u>Рецептуры</u>».

Поэтому данный справочник будет формироваться автоматически при заполнении вышеперечисленных базовых справочников.

*Но!* Рекомендуем работать именно со справочником «Блюда».

Справочник «Блюда» предназначен для ввода данных (технологических карт, рецептур, выходов), просмотра данных, а также вывода их на печать. В данном справочнике доступны все операции по добавлению, редактированию, копированию и удалению данных (см. «Работа со справочниками, документами»).

**Внимание:** операции добавления, редактирования, копирования, удаления технологических карт, рецептур и выходов **рекомендуется выполнять** именно **в справочнике «Блюда»**, а не в соответствующих базовых справочниках.

На панели инструментов справочника «Блюда» для удобного поиска технологических карт имеется поле со списком, в котором необходимо выбрать категорию блюд (например, «*Bmopoe*»).

Сам справочник «Блюда» состоит из двух частей. В первой части отображаются данные по технологическим картам, во второй – по выходам и рецептурам. Причем данные пересчитываются программой автоматически в зависимости от введенных Вами выходов. Рецептуры для различных типов довольствующихся разделяются пометкой красного цвета с кратким наименованием типа довольствующихся (например, «Посетители»). После каждой рецептуры синим цветом выделен выход блюда для данного типа довольствующихся и его химический состав.

#### Руководство пользователя

| 🗊 Блюда      |                            |            |                                      |             |                       |                |          |           |        |    | - |   | x |
|--------------|----------------------------|------------|--------------------------------------|-------------|-----------------------|----------------|----------|-----------|--------|----|---|---|---|
| 🔠 🛃 🕮        | 🖳 🕹   🕏                    | 🎰 🗸        | <b>¤</b> ,    Σ                      | Вторс       | e                     |                |          |           |        |    |   | • |   |
| Номер        | Номер Номер р Наименование |            | ние                                  | Вид обраб Г |                       | Пла            | ановая   | Сбор      | оник р |    |   |   | ^ |
| 48           |                            | Капуста т  | Капуста тушеная Т                    |             | ение                  | 0              |          | 178       | блюд   |    |   |   |   |
| 49           |                            | Капуста цв | етная отва                           | Запе        | чение                 | не 0 178 блюд, |          | блюд,     |        |    |   |   |   |
| 50           |                            | Капуста цв | етная отва                           | Bap⊧        | a                     | 0              |          | 178 блюд, |        |    |   |   |   |
| 51           |                            | Картофель, | Картофель, запеченн                  |             | чение                 | 0              |          | 178 блюд, |        |    |   |   |   |
| 52           |                            | Картофель  | офель и овощи, т Тушение О 178 блюд, |             |                       |                | блюд,    |           |        |    |   |   |   |
| 53           |                            | Картофель  | отварной,                            | Запе        | Запечение 0 178 блюд, |                |          |           |        |    |   |   |   |
| 54           |                            | Картофель  | отварной                             | Bap⊧        | a                     | 0              |          | 178       | блюд,  |    |   |   | ~ |
|              |                            | 12 ·       | *                                    |             | ,                     | <u> </u>       |          | 170       | /      |    |   |   |   |
| Продукт      |                            | Вес-брут   | Вес-нетт                             | Б           | Ж                     | Угл            | Калорийн | IO        | Факт   | C, | П |   | ~ |
| Диета 1      |                            |            |                                      |             |                       |                |          |           |        |    |   |   |   |
| Капуста бел  | локочанная                 | 156        | 124,8                                | 2,          | 0,                    | 5,87           | 34,94    |           |        | 5, |   |   |   |
| или Капус    | та белоко                  | 124,8      | 124,8                                | 2,          | 0,                    | 5,87           | 34,94    |           |        | 0  |   |   |   |
| Масса отва   | рной капу                  | 0          | 114,79                               |             |                       | -              | -        |           |        |    |   |   |   |
| Морковь, кр  | расная                     | 19,5       | 15,6                                 | 0,2         | 0,                    | 1,08           | 5,46     |           |        | 0, |   |   |   |
| или Морко    | овь красн                  | 15,6       | 15,6                                 | 0,2         | 0,                    | 1,08           | 5,46     |           |        | 0  |   |   |   |
| Масса прип   | зущенной                   | 0          | 13,39                                | -           | •                     | -              |          |           |        | -  |   |   |   |
| Лук          |                            | 20,8       | 17,42                                | 0,          | 0,                    | 1,43           | 7,14     |           |        | 0  |   |   |   |
| или Лук р    | епчатый б                  | 17,42      | 17,42                                | 0,          | 0,                    | 0,03           | 7,14     |           |        | 0  |   |   | U |
| L Massa anun |                            | 0          | 0.71                                 |             |                       |                |          |           |        |    |   |   | Ŧ |

# Окно справочника «Блюда»

| 🗊 Tex | нологическая карта: К                    | апуста тушеная                                                |                                                             |                                           |   |                             | X                                 |
|-------|------------------------------------------|---------------------------------------------------------------|-------------------------------------------------------------|-------------------------------------------|---|-----------------------------|-----------------------------------|
| 🔠 🛃   | 📇 🐺 📇 🛛 Coxp                             | анить карту                                                   |                                                             |                                           |   | Химический состав на: 100   |                                   |
|       |                                          |                                                               |                                                             |                                           |   | Химический состав на 100 г: | Потери при тепловой обработке, %: |
| Обща  | я информация:                            |                                                               |                                                             |                                           |   | Белки, г  2,12              | Белки 0                           |
|       | Категория блюда                          | Второе                                                        |                                                             |                                           | • | Жиры, г 4,48                | жиры 0                            |
|       | Номер                                    | 48                                                            |                                                             |                                           |   | Углеводы, г 4,65            | Углеводы 0                        |
|       | Номер рецептуры                          |                                                               |                                                             |                                           |   | Калорий, ккал 79,8          | Калорий 0                         |
|       | Наименование                             | Капуста тушеная                                               |                                                             |                                           |   | С, мг 11,3                  | c O                               |
| Tex   | нология приготовления                    | Капусту нарезают и<br>кипящей подсоленн<br>сливают. Морковь и | јашками или соло<br>юй воде 5-10 мину<br>и лук припускают в | чкой, варят в<br>т, затем отвар<br>воде с |   |                             |                                   |
|       | Вид обработки                            |                                                               | -                                                           | •                                         |   |                             |                                   |
|       | Сборник рецептур                         | 178 блюд, мет. указ                                           | ания, Москва                                                |                                           | • |                             |                                   |
|       | План. стоимость, руб.                    | 0                                                             |                                                             |                                           |   |                             |                                   |
| Орган | юлептическая оценк                       | a:                                                            |                                                             |                                           |   |                             |                                   |
|       |                                          | Консистенция капу<br>свойственные туше                        | сты мягкая. Вкус і<br>ной капусте.                          | 1 запах                                   |   |                             |                                   |
|       | Ингредиент                               |                                                               | Вес-бругто, г                                               | Вес-нетто, г                              | ^ | Тип довольствующихся        | Выход блюда, г                    |
|       | Капуста белокочанная                     |                                                               | 120                                                         | 96                                        |   | ДИЕТА 1                     |                                   |
| или   | Капуста белокочанная                     | быстрозамороже                                                | 96                                                          | 96                                        |   | Диета 1                     | 130                               |
| Ко    | Масса отварной капуст                    | ы                                                             | 0                                                           | 88,3                                      |   | ДИЕТА 2                     |                                   |
|       | Морковь, красная                         |                                                               | 15                                                          | 12                                        |   | Диета 2                     | 140                               |
| или   | Морковь красная быст                     | розамороженная                                                | 12                                                          | 12                                        |   |                             |                                   |
| Ko    | Масса припущенной мо                     | ркови                                                         | U<br>10                                                     | 10,3                                      |   |                             |                                   |
|       | JIYK<br>Owersen with the second          |                                                               | 15 /                                                        | 13,4                                      |   |                             |                                   |
| ИЛИ   | Лук репчатыи оыстроза<br>Масса приямися: | змороженный                                                   | 13,4                                                        | 13,4                                      | v |                             |                                   |
| <     |                                          |                                                               |                                                             | >                                         |   |                             |                                   |

Окно добавления/редактирования блюда (в т.ч., технологической карты, рецептуры, выходов)

*Примечание:* в справочнике «Блюда» (как и в справочнике «<u>Технологические карты</u>») предусмотрен расчет стоимости блюд с помощью кнопки – «Рассчитать стоимости блюд», если вносится плановая стоимость блюд. Нажмите кнопку **Σ**, программа задаст вопрос:

| Питание 1 | 000 блюд                                                                                                    | × |
|-----------|----------------------------------------------------------------------------------------------------|---|
| ?         | Пересчитать стоимость технологических карт категории "Второе"?<br>"Да" - пересчет стоимости карт только выбранной категории, "Нет"<br>- пересчет стоимости всех технологических карт, "Отмена" - не<br>пересчитывать. |   |
|           | Да Нет Отмена                                                                                                    |   |

Для пересчета выбранной категории технологических карт нажмите «Да», для пересчета всех технологических карт нажмите «Нет», либо нажмите «Отмена» – если перерасчет выполнять ненужно.

В справочнике «Блюда» предусмотрена печать:

- технологических карт как в расчете на 100 г, так и в пересчете на соответствующие выходы;
- калькуляционной карточки как в расчете на 100 г, так по выходам категорий довольствующихся;
- химический состав блюд выбранных технологических карт, карт выбранной категории блюд, либо всех технологических карт.

Для печати нажмите на треугольник рядом с кнопкой 👼 – «Печать» и выберите нужную строку:

| 🗊 Блюда              |                 |                        |           |       |      |           | [               | - 0  | ×    |
|----------------------|-----------------|------------------------|-----------|-------|------|-----------|-----------------|------|------|
| 油 🖪 🔍 🐺 🕹   🕏        | i 🖶 🚽 🚽         | 🔍    Σ                 | Второ     | e     |      |           |                 |      | -    |
| Номер Номер р        | ⊢ Te            | нологическ             | ие кар    | оты   |      | вя Сбо    | рник р          |      | ^    |
| 48                   | Ka,             | пькуляционн            | ая ка     | рточк | a    | 17        | В блюд          |      |      |
| 49                   | к Хи            | Химический состав блюд |           |       |      |           | ) блюд,<br>Саюд |      |      |
| 51                   | к<br>Картофель, | запечени               | Jane      | жанис | 0    | 178       | ) блюд,         |      |      |
| 52                   | Картофель       | И ОВОЩИ, Т             | Тушение О |       |      | 178       | 6люд,           |      |      |
| 53                   | Картофель       | отварной,              | Запе      | кание |      | 1/8       | ) блюд,         |      | ~    |
| Продукт              | Вес-брут        | Вес-нетт               | Б         | Ж     | Угл  | Калорийно | Факт. стои      | Факт | C, 🔺 |
| Посетители           |                 |                        |           |       |      |           |                 |      |      |
| Капуста белокочанная | 156             | 124,8                  | 2,        | 0,    | 5,87 | 34,94     |                 | 4,68 | 5,.  |
| или Капуста белоко   | 124,8           | 124,8                  | 2,        | 0,    | 5,87 | 34,94     |                 |      | 0    |
| Масса отварной капу  | 0               | 114,79                 | -         | -     | -    | -         |                 |      |      |
| Морковь, красная     | 19,5            | 15,6                   | 0,2       | 0,    | 1,08 | 5,46      |                 | 0,78 | 0,.  |
| или Морковь красн    | 15,6            | 15,6                   | 0,2       | 0,    | 1,08 | 5,46      |                 |      | 0    |
| Масса припчшенной    | 0               | 13.39                  |           |       |      | -         |                 |      | . *  |
| <                    |                 |                        |           |       |      |           |                 |      | >    |

Окно справочника «Блюда», меню кнопки «Печать»

#### Справочник «Технологические карты»

Выберите пункт меню: Справочники → Технологические карты → Технологические карты на панели инструментов нажмите на треугольник рядом с кнопкой и выберите пункт меню «Технологические карты».

Перед тем, как начать работу с данным справочником, необходимо заполнить данными справочники:

- «Категории блюд»;
- «Виды кулинарной обработки»;
- «<u>Сборники рецептур</u>».

При создании новой базы данных справочник заполнится данными автоматически, при необходимости Вы можете отредактировать его.

Для удобного поиска технологических карт в панели инструментов справочника имеется поле со списком, в котором необходимо выбрать категорию блюд (например, «*Hanumku*»).

При необходимости пересчета химического состава блюд на панели инструментов нажмите — «Расчет химического состава блюд». Возможно, пересчитать все блюда, либо только выделенное блюдо в справочнике.
| a 🚅 📟 | 👼 📥 🔊 🐁 Напитки       |       |      |         | •          |      |             |   |
|-------|-----------------------|-------|------|---------|------------|------|-------------|---|
|       |                       | -     |      | [       |            |      |             | T |
| Номер | Номер р Наименование  | Белки | Жиры | 9глевод | Калорийнос | U,   | Вид обработ | L |
| 117   | Какао-напиток витам   | 3,1   | 3,2  | 11,18   | 84,91      | 0,54 | Варка       |   |
| 117a  | Какао-напиток витам   | 3,1   | 3,2  | 11,18   | 84,91      | 0,54 | Варка       |   |
| 118   | Кисель витаминизир    | 0     | 0    | 9,8     | 40         | 15   | Варка       |   |
| 119   | Кисломолочный напи    | 2,8   | 3,2  | 4,1     | 59         | 0,7  | Без обработ |   |
| 120   | Кисломолочный напи    | 2,72  | 3,2  | 6,97    | 69,2       | 0,68 | Без обработ |   |
| 123   | Компот из свежезам    | 0,1   | 0,04 | 8,71    | 34,72      | 20   | Варка       |   |
| 124   | Компот из свежих фр   | 3,88  | 3,88 | 8,93    | 34,69      | 1,6  | Варка       |   |
| 122   | Компот из сухофруктов | 0,52  | 0    | 13,48   | 53,72      | 0,4  | Варка       |   |
| 121   | Компот из ягод субли  | 0,04  | 0    | 8,89    | 34,6       | 1,28 | Варка       |   |
| 126   | Кофейный напиток ви   | 2,29  | 2,52 | 10,75   | 72,67      | 3,68 | Варка       |   |
| 125   | Кофейный напиток из   | 2,4   | 2,4  | 10,98   | 73,92      | 0,45 | Варка       |   |
| 127   | Молоко стерилизова    | 2,8   | 3,2  | 4,1     | 56         | 0,6  | Без обработ |   |
| 128   | Напиток витаминизи    | 0     | 0    | 4,2     | 14,99      | 14   | Без обработ |   |
| 129   | Отвар шиповника       | 0,27  | 0,11 | 7,86    | 37,88      | 80   | Варка       |   |
| 130   | Сок фруктовый или о   | 0,5   | 0,1  | 10,1    | 46         | 2    | Без обработ |   |
| 131   | Фиточай               | 0     | 0    | 6,49    | 24,64      | 0    | Варка       |   |
| 132   | Чай с сахаром         | 6     | 1,53 | 6,5     | 24,64      | 3    | Варка       |   |
| 133   | Чай сладкий с лимон   | 0,11  | 2,03 | 6,65    | 26,29      | 2,03 | Варка       |   |
| 2     |                       |       |      |         |            |      |             | > |

Окно справочника «Технологические карты»

Для того чтобы добавить новое блюдо нажмите на панели инструментов на кнопку 🛅 – «Новая запись», либо на панели инструментов 🛨 – «Добавить технологическую карту».

Откроется окно добавления/редактирования технологической карты, рецептуры и выходов:

| 🗊 Технологическая карта: В | ермишель с маслом                                                                  |                                              |                                 | ×                           |                                   |
|----------------------------|------------------------------------------------------------------------------------|----------------------------------------------|---------------------------------|-----------------------------|-----------------------------------|
| 🔠 🚅 🕮 🠺 📇 🔤 🖸 Coxp         | ранить карту                                                                       |                                              |                                 | Химический состав на: 100   |                                   |
|                            |                                                                                    |                                              |                                 | Химический состав на 100 г: | Потери при тепловой обработке, %: |
| Общая информация:          |                                                                                    |                                              |                                 | Белки, г 3,9                | Белки О                           |
| Категория блюда            | Второе                                                                             |                                              |                                 | Жиры, г 4,1                 | жиры 0                            |
| Номер                      | 75                                                                                 |                                              |                                 | Углеводы, г 20,84           | Углеводы 0                        |
| Номер рецептуры            |                                                                                    |                                              |                                 | Калорий, ккал 138,25        | Калорий 0                         |
| Наименование               | Вермишель с маслом                                                                 |                                              |                                 | С, мг 0                     | c O                               |
| Технология приготовления   | Вермишель (или лапшу) за<br>кипящую подсоленную вод<br>продукта), и отварить до го | сыпать, пом<br>у (1 л воды н<br>этовности. Г | ешивая, в<br>на 100 г<br>отовую |                             |                                   |
| Вид обработки              | Варка                                                                              |                                              | •                               |                             |                                   |
| Сборник рецептур           | 178 блюд, мет. указания, Москва 🗨                                                  |                                              |                                 |                             |                                   |
| План. стоимость, руб.      | План. стоимость, руб. 0                                                            |                                              |                                 |                             |                                   |
| Наценка, %                 |                                                                                    |                                              |                                 |                             |                                   |
| Органолептическая оценк    | a:                                                                                 |                                              |                                 |                             |                                   |
|                            | Форма: вермишель не раз<br>слипшаяся, вкус и запах с<br>вермишели и сливочного к   | варена, кон<br>войственны<br>насла.          | систенция не<br>й отварной      |                             |                                   |
| Ингредиент                 | Bec-                                                                               | бругто, г                                    | Вес-нетто, г                    | Тип довольствующихся        | Выход блюда, г                    |
| Вермишель                  |                                                                                    | 36                                           | 36                              | Меню обычное                | 120                               |
| Масло сливочное            |                                                                                    | 4,5                                          | 4,5                             | Иощая                       | 130                               |
| соль нищевая иодиров       | drinda                                                                             | 0,0                                          | 0,0                             | Посетители                  | 80                                |
|                            |                                                                                    |                                              |                                 |                             |                                   |
|                            |                                                                                    |                                              |                                 |                             |                                   |
|                            |                                                                                    |                                              |                                 |                             |                                   |
|                            |                                                                                    |                                              |                                 |                             |                                   |
|                            |                                                                                    |                                              |                                 |                             |                                   |

Окно для добавления новой технологической карты

*Примечание 1*: если в параметрах программы галочка «Использовать наценку» отсутствует, поле «Наценка, %» заблокировано.

*Примечание 2:* если наценка используется, то ее значение учитывается при расчете плановой стоимости.

В данном справочнике имеется возможность распечатки калькуляционной карточки по *выходам* или *на 100г*. При нажатии — «Печать» программа выдаст сообщение вида:

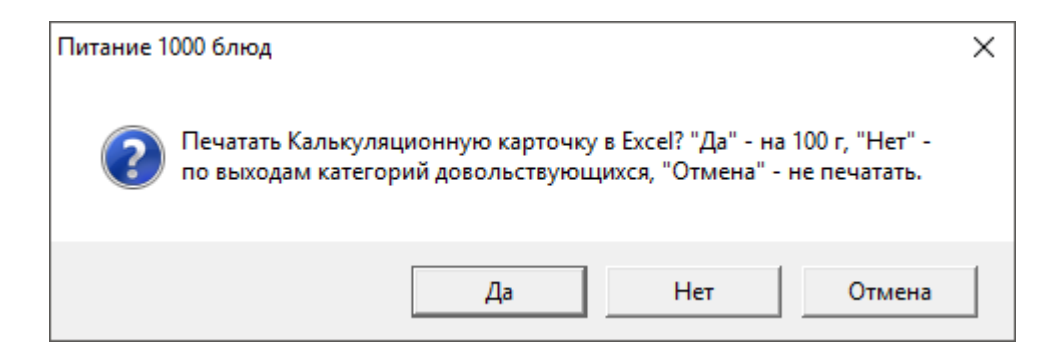

После выбора формы печати распечатается калькуляционная карта.

| Image: Constraint of the sector of the sector of the s                   | ем Госконстата<br>12.1998 № 132<br>24<br>501<br>1<br>1<br>авления<br>ря 2019 |
|----------------------------------------------------------------------------------------------------|------------------------------------------------------------------------------|
| Image: Constraint of the constraint of the const                   | 12.1998 № 132<br>УД<br>501<br>1<br>авления<br>ря 2019                        |
| Форма по ОК/Д     33         организация     по ОК/Д          по ОК/Д                                                                                                    | 38ления<br>ря 2019                                                           |
| организация         организация                                                                                                    | 1<br>                                                                        |
| Структриов подразделение         Структриов подразделение         Вид деятельности по ОКДП           Бефстроганов из отварной говядины в молочно-сметанном соусе         Номер блюда по сборнику рецептур. TK,           Вид мательности по ОКДП         Вид лерации           Наименование блюда         Вид операции           Вид операции         Вид операции                                                                                                    | 1<br>тавления<br>ря 2019                                                     |
| Image: Constraint of Constraint of                         | 1<br>гавления<br>ря 2019                                                     |
| Бефстроганов из отварной говядины в молочно-сметанном соусе         Номер билда по сборнику рецептур. ПК,         ст         S           1         наименование блода         Вид операции         Вид операции         S           1         1         1         1         1         S         S           1         1         1         1         1         S         S         S           1         1         1         1         1         S         S         S         S                                                                                                    | 1<br>гавления<br>ря 2019                                                     |
|                                                                                                    | <sub>тавления</sub><br>ря 2019                                               |
|                                                                                                    | <sup>гавления</sup><br>ря 2019                                               |
|                                                                                                    | гавления<br>ря 2019                                                          |
|                                                                                                    | гавления<br>ря 2019                                                          |
| Номер документа Дата сос                                                                                                    | ря 2019                                                                      |
| 28 ноя                                                                                                    |                                                                              |
|                                                                                                    |                                                                              |
| Порядковый номер калькулации, № 1 № 2 № 3 № 4 № 5 № 6                                                                                                    |                                                                              |
| дата утверждения от 28 ноября 2019 от «»г. от «»г. от «»г. от «»г. от «»г. от «»г.                                                                                                    | r.                                                                           |
| Продуиты цена руб. сумма, цена руб. сумма, цена руб. сумма, цена руб. сумма, цена руб. сумма, цена руб.                                                                                                    | сумма.                                                                       |
| <u>Na п/п наименование код норма, кг. коп. руб. коп. норма, кг. коп. руб. коп. норма, кг. коп. руб. коп. норма, кг. коп. руб. коп. норма, кг. коп. руб. коп. норма, кг. коп.</u>                                                                                                    | руб. коп.                                                                    |
| 1 2 3 4 5 6 7 8 9 10 11 12 13 14 15 16 17 18 9 20<br>                                                                                                    | 21                                                                           |
|                                                                                                    |                                                                              |
| 2 Говядина 1 кат. 610001 0,108 210 22,68                                                                                                    |                                                                              |
| 3/Лук 615082 0,01 16 0,16                                                                                                    |                                                                              |
|                                                                                                    |                                                                              |
| 4 Масло распительное 612025 0,003 0 0,00                                                                                                    |                                                                              |
| 5 Monoxo 622036 0,01 0 0,00                                                                                                    |                                                                              |
| 6 Морковь, красная 615084 0,025 40 1,00                                                                                                    |                                                                              |
|                                                                                                    |                                                                              |
| 7 Мука лимничка 613001 0.003 0 0.00                                                                                                    |                                                                              |
| 8 (Mertana 612060 0,01 0 0,00                                                                                                    |                                                                              |
|                                                                                                    |                                                                              |
|                                                                                                    |                                                                              |
| 9 Соль пищевая йодированная 0,001 0 0,00                                                                                                    |                                                                              |
|                                                                                                    |                                                                              |
| Outpart i umitor is capacedi u nacupa na utpart u nacupa 23,54                                                                                                    |                                                                              |
| Общая стоимость сырьевого набора на 100 блюд 2384,00                                                                                                    |                                                                              |
|                                                                                                    |                                                                              |
| Наценка 5%, руб. 1,19                                                                                                    |                                                                              |
| 150 Jan 1997 - 1997 - 1 |                                                                              |
| Trianvaar yena miyoganii vinii 23,03                                                                                                    |                                                                              |
| Выход одного блюда в готовом виде, грамм 100                                                                                                    |                                                                              |
|                                                                                                    |                                                                              |
| ê ê ê ê ê ê ê ê ê ê ê ê ê ê ê ê ê ê ê                                                                                                    |                                                                              |
| Калькулацию составил                                                                                                    |                                                                              |
|                                                                                                    |                                                                              |
| УТВЕРЖДАЮ Руководитель организации                                                                                                    |                                                                              |

Печатная форма «Калькуляционной карточки»

*Примечание:* в справочнике «Технологические карты» (как и в справочнике «Блюда») предусмотрен расчет стоимости блюд с помощью кнопки  $\Sigma$  – «Рассчитать стоимость блюд», если вносится плановая стоимость блюд.

**Примечание** 2: если в параметрах программы галочка «Использовать наценку» отсутствует, в печатной форме калькуляционной карточки значение в поле «Наценка» рассчитывается в зависимости от общей стоимости сырьевого набора и плановой стоимости.

Нажмите кнопку **Σ**, программа задаст вопрос:

| Питание 1 | 000 блюд                                                                                                    | Х |
|-----------|----------------------------------------------------------------------------------------------------|---|
| ?         | Пересчитать стоимость технологических карт категории "Второе"?<br>"Да" - пересчет стоимости карт только выбранной категории, "Нет"<br>- пересчет стоимости всех технологических карт, "Отмена" - не<br>пересчитывать. |   |
|           | Да Нет Отмена                                                                                                    |   |

Для пересчета выбранной категории технологических карт нажмите «Да», для пересчета всех технологических карт нажмите «Нет», либо нажмите «Отмена» – если перерасчет выполнять не нужно.

## Справочник «Выходы»

Выберите пункт меню: Справочники → Технологические карты → Выходы либо на панели инструментов нажмите на треугольник рядом с кнопкой и выберите пункт меню «Выходы».

Перед тем, как начать работу с данным справочником, необходимо заполнить данными справочники:

- «<u>Технологические карты</u>»;
- «<u>Типы довольствующихся</u>».

При создании новой базы справочник заполнится данными автоматически, при необходимости Вы можете отредактировать его.

| 🔊 Выходы блюд 📃 🗖 💌 |       |      |     |                   |         |   |
|---------------------|-------|------|-----|-------------------|---------|---|
| 🚵 🛃 🕮 -             | ₫ ₩   | 間    | B   | горое             |         | • |
| Номер               | Номер | ) p  | Наи | менование         | Сборник | A |
| 48                  |       |      | Kar | іуста тушеная     | 178 бл  |   |
| 49                  |       |      | Кап | уста цветная отва | 178 блю |   |
| 50                  |       |      | Кал | уста цветная отва | 178 блю |   |
| 51                  |       |      | Кар | тофель, запеченн  | 178 блю |   |
| 52                  |       |      | Кар | тофель и овощи, т | 178 блю |   |
| 53                  |       |      | Кар | тофель отварной,  | 178 блю | ~ |
|                     |       |      | ~   | · •               | 170 /   |   |
| Тип доволь          | ству  | Выхо | рд  |                   |         |   |
| Меню обы            | чное  |      |     |                   |         |   |
| Общая               |       | 14   | 0   |                   |         |   |
| Меню при            | мер   |      | _   |                   |         |   |
| Посетители          |       | 13   | 0   |                   |         |   |
|                     |       |      |     |                   |         |   |
|                     |       |      |     |                   |         |   |
|                     |       |      |     |                   |         |   |
| I                   |       |      |     |                   |         |   |

Окно справочника «Выходы блюд»

| Выходы блюд: Новая *     |                    | × |
|--------------------------|--------------------|---|
| Блюдо                    | Капуста тушеная 48 | - |
| Типы довольствующихся    | Посетители         | • |
| Выход основного блюда, г | 100                |   |
| Выход1 доп. блюда, г     | 0                  |   |
| Выход2 доп. блюда, г     | 0                  |   |
| ОК Отмена                | Помощь             |   |

Окно добавления/редактирования записи

Выполнение основных действий со справочником см. «<u>Работа со</u> справочниками, документами».

*Внимание:* удаление выходов для активных типов довольствующихся нарушит работу программы. Отменить удаление будет невозможно, и в случае необходимости Вам придется вводить данные заново.

*Примечание:* в справочнике «Выходы блюд» предусмотрена функция копирования всех выходов из одного типа довольствующихся в другой. Для того чтобы скопировать все строки нажмите на кнопку — «Копировать все строки выходов». В открывшемся окне выберите из выпадающего списка тип довольствующихся, из которого необходимо выполнить копирование и нажмите «ОК»:

| 🏦 Выберите тип из которого копирова | ть Х   |
|-------------------------------------|--------|
| – Выберите тип довольствующегося:   |        |
| Посетители                          | •      |
|                                     |        |
| (ОК) Отмена                         | Помощь |

Окно выбора типа довольствующихся, из которого копирования выходы

Далее из выпадающего списка выберите тип довольствующихся, для которого необходимо скопировать выходы питания и нажмите «ОК»:

| 🕼 Выберите тип довольствующегося куда ко | ×  |
|------------------------------------------|----|
| – Выберите тип довольствующегося:        |    |
| Общая                                    | •  |
|                                          |    |
| Отмена Помо                              | щь |

Окно выбора типа довольствующихся, куда необходимо копирования выходы

Для более быстрого и удобного ввода необходимых выходов для всех блюд выбранной категории нажмите на панели инструментов справочника — «Выход для категории блюд». В окне редактирования/добавления выберите категорию блюд (по умолчанию выбрана та категория, к которой относится выбранное блюдо в поле со списком справочника «Выходы блюд»), выберите тип довольствующегося из поля со списком, укажите размер выхода блюд и нажмите «ОК».

Программа выдаст предупреждение о том, что обратить изменения будет невозможно. После нажатия «Да» автоматически отредактируются, либо добавятся данные по выходам всех блюд выбранной категории.

## Справочник «Рецептуры»

Выберите пункт меню: Справочники → Технологические карты → Рецептуры либо на панели инструментов нажмите на треугольник рядом с кнопкой ш и выбрать пункт меню «Рецептуры».

Перед тем, как начать работу с данным справочником, необходимо заполнить данными справочники:

- «<u>Выходы</u>»;
- «<u>Продукты</u>».

При создании новой базы данных справочник заполнится данными автоматически, при необходимости Вы можете отредактировать его.

| 🗊 Рецептуры 🗖 🗖 💌                                        |              |                               |                  |               |   |  |
|----------------------------------------------------------|--------------|-------------------------------|------------------|---------------|---|--|
| 🎰 😹 🖳 🗮 🖳 📉 🕅 Второе 💽 🔽                                 |              |                               |                  |               |   |  |
| Номер                                                    | Номер р      | Наименование                  | Сборник рецептур |               | ^ |  |
| 48                                                       |              | Капуста тушеная               | 178 блюд,        | мет. указан.  |   |  |
| 49                                                       |              | Капуста цветная отварная, зап | е 178 блюд, ме   | ят. указания, |   |  |
| 50                                                       |              | Капуста цветная отварная с ма | а 178 блюд, ме   | ят. указания, |   |  |
| 51                                                       |              | Картофель, запеченный в смет  | 178 блюд, ме     | ят. указания, |   |  |
| 52                                                       |              | Картофель и овощи, тушеные в  |                  | ят. указания, |   |  |
| 53 Картофель отварной, запеченн 178 блюд, мет. чказания, |              |                               | . *              |               |   |  |
| < >                                                      |              |                               |                  |               |   |  |
| Продукт                                                  |              | Вес-брутто, г                 | Вес-нетто,       | r ^           |   |  |
| Капуста белокочанная                                     |              | 120                           | 96               |               |   |  |
| и                                                        | ли Капуст    | а белокочанная быстрозаморо   | 96               | 96            |   |  |
| Комментар                                                | ий Масса     | отварной капусты              | 0                | 88,3          |   |  |
|                                                          | Морков       | зь, красная                   | 15               | 12            |   |  |
| и                                                        | ли Морков    | зь красная быстрозаморожен    | 12               | 12            |   |  |
| Комментар                                                | ий Масса     | припущенной моркови           | 0                | 10,3          |   |  |
| Лук                                                      |              |                               | 16               | 13,4          |   |  |
| и                                                        | ли   Лүк рег | тчатый быстрозамороженный     | 13,4             | 13,4          | ~ |  |
| <                                                        |              |                               |                  | 3             | • |  |

Окно справочника «Рецептуры»

Справочник состоит из двух частей:

1. Технологические карты. Содержит следующие столбцы: Номер рецептуры, Наименование, Сборник рецептур.

2. Рецептуры. Содержит следующие столбцы: Пустое поле, Продукт, Весбрутто (г), Вес-нетто (г).

| 🗊 Рецептуры: Капуста туше                                   | ная 48 Х                  |
|-------------------------------------------------------------|---------------------------|
| Введите вес блюда для<br>пересчета весов продуктов<br>Блюдо | 100<br>Капуста тушеная 48 |
| Вложить блюдо                                               |                           |
| Продукт                                                     | Капуста белокочанная 🗨    |
| Брутто                                                      | 120                       |
| Нетто                                                       | 96                        |
| Вариант                                                     |                           |
| Комментарий                                                 |                           |
| Основной продукт/блюдо                                      | <b>_</b>                  |
| Отмена                                                      | Помощь                    |

Окно редактирования/добавления рецептур

Далее рассмотрим столбцы второй части справочника в отдельности, а именно уделим внимание столбцу – «Пустое поле». В данном столбце Вы можете увидеть такие данные как: «ИЛИ» и «Комментарий».

«ИЛИ» в строке означает, что продукт является заменой для вышерасположенного продукта.

| 🗊 Рецептуры 📃 📼 💌 |                    |                           |         |                  |     |             |   |
|-------------------|--------------------|---------------------------|---------|------------------|-----|-------------|---|
| 🎂 🝠 🕮 🖷           | <b></b>            | 🛔 🔨 🛛 Перво               | e       |                  |     | •           |   |
| Номер Н           | омер р             | Наименование              |         | Сборни           | к   |             | ^ |
| 7                 |                    | Бульон мясной             | і прозр | Вне сб           | op  |             |   |
| 8                 |                    | Бульон из ку              | р или   | Вне с            | 5   |             |   |
| 8                 |                    | Бульон из кур і           | или ин  | Вне сб           | op  |             |   |
| 9                 |                    | Бульон рыбный             | Ä       | Вне сб           | op  |             |   |
| 28                |                    | Борщ на мясно             | ом буль | 178 бля          | 0   |             |   |
| 29                |                    | Борщ с фасоль             | ю со с  | 178 блн          | 0   |             | _ |
| 30                |                    | Щи со сметано             | )Й      | 178 бли          | 0   |             | _ |
| 31                |                    | Щи из шпината             | 1 CO CM | 178 блн          | 0   |             | _ |
| 32                |                    | Рассольник на             | MRCHO   | 178 6лн<br>170 4 | 0   |             | _ |
| 33                |                    | Суп молочный              | с мака  | 178 D/H          | o   |             | ~ |
| 54 Ellio kamomeni |                    |                           |         | 178.006          |     |             |   |
|                   | Продукт            |                           | Вес-бру | ,пто, г          | Be  | ес-нетто, г |   |
|                   | Курица             |                           | 28      | ;<br>            |     | 17,9        |   |
| Комментарий       | Масса в            | Масса вареной птицы       |         | _                |     | 12,5        |   |
| Комментарий       | Кости ку           | јр, индейки               | 62,     | ,5               |     | 62,5        |   |
| или               | Индейка            | 3                         | 23,     | ,4               |     | 17,2        |   |
|                   | Яйцо               |                           | 1,3     |                  | 1,3 |             |   |
| -                 | Морков             | o<br>(verevu)             | 1,3     |                  |     | 1           |   |
|                   | Сельсог            | а (корень)<br>ой (корень) | 1.1     |                  |     | 0,0         |   |
| - 14114           | Сельдерей (корень) |                           | 1,2     |                  |     | 0,0         |   |
|                   | Ouk                |                           | 1       |                  |     |             |   |
| PDP               | Лук<br>Вода        |                           | 13      | Ο                |     | 130         |   |
| PDP               | Лук<br>Вода        |                           | 13      | 0                |     | 130         |   |
|                   | Лук<br>Вода        |                           | 13      | 0                |     | 130         |   |
|                   | Лук<br>Вода        |                           | 1<br>13 | 0                |     | 130         |   |
|                   | Лук<br>Вода        |                           | 1       | 0                |     | 130         |   |

Чтобы создать вариант ингредиента необходимо установить галку «Вариант» и выбрать наименование продукта в поле «Продукт», далее выбрать «Основной продукт». Чтобы поменять местами вариант ингредиента с основным продуктом, снимите галку с поля «Вариант» и ответьте на вопрос программы.

| 🗊 Рецептуры: Капуста туше                                   | ная 48 Х                                  |
|-------------------------------------------------------------|-------------------------------------------|
| Введите вес блюда для<br>пересчета весов продуктов<br>Блюдо | 100<br>Капуста тушеная 48 🔹               |
| Вложить блюдо                                               |                                           |
| Продукт                                                     | Капуста белокочанная быстрозамороженная 📃 |
| Брутто                                                      | 96                                        |
| Нетто                                                       | 96                                        |
| Вариант                                                     |                                           |
| Комментарий                                                 |                                           |
| Основной продукт/блюдо                                      | Капуста белокочанная 🗾                    |
| Отмена                                                      | Помощь                                    |

Окно редактирования/добавления рецептур

«Комментарий» в строке содержит справочную информацию и не учитывается в расчетах.

Чтобы создать/удалить «Комментарий» необходимо установить/снять галку «Комментарий» и ввести информацию в поле «Комментарий».

| 🗊 Рецептуры: Капуста туше                                   | ная 48 Х                  |
|-------------------------------------------------------------|---------------------------|
| Введите вес блюда для<br>пересчета весов продуктов<br>Блюдо | 100<br>Капуста тушеная 48 |
| Вложить блюдо                                               |                           |
| Комментарий                                                 | Масса припущенного лука 📃 |
| Брутто                                                      | 0                         |
| Нетто                                                       | 6,7                       |
| Вариант                                                     |                           |
| Комментарий                                                 |                           |
| Основной продукт/блюдо                                      | Лук                       |
| Отмена                                                      | Помощь                    |

Окно редактирования/добавления рецептур

Предусмотрена возможность вложения блюд в другое блюдо в качестве ингредиентов. Для этого в окне редактирования/добавления установите галку «Вложить блюдо» и выберите блюдо в поле со списком. После нажатия «**OK**» в окне справочника вложенное блюдо будет выделено жирным шрифтом, а его ингредиенты будут обозначены знаком «>».

| 🗊 Реце | ептуры: Борщ на мясн                                   | ном бульоне со сметаной 28 🛛 🗙                 |
|--------|--------------------------------------------------------|------------------------------------------------|
| перес  | ведите вес блюда для<br>счета весов продуктов<br>Блюдо | 100<br>Борщ на мясном бульоне со сметаной 28 🗨 |
|        | Вложить блюдо                                          |                                                |
|        | Вложенное блюдо                                        | Бульон мясной прозрачный 7 📃 🗨                 |
|        | Бругто<br>Нетто                                        | 0 120                                          |
|        | Вариант                                                |                                                |
|        | Комментарий                                            |                                                |
| 0ci    | новной продукт/блюдо                                   | <b>_</b>                                       |
| (0)    | Отмена                                                 | Помощь                                         |

Окно редактирования/добавления рецептур

При изменении рецептуры блюда программа предложит пересчитать химический состав блюда:

| Питание 1 | 000 блюд                                                                                                    | × |
|-----------|----------------------------------------------------------------------------------------------------|---|
| ?         | Вы изменили рецептуру. Пересчитать пищевую ценность<br>технологической карты "Капуста тушеная 48 " с учетом<br>химического состава продуктов и "% несъедобной части" продукта<br>из справочника "Продукты", а также с учетом "Потери при<br>тепловой обработке, %"? |   |
|           | Да Нет                                                                                                    |   |

После нажатия кнопки «Да» будет выполнен пересчет химического состава блюда, по продуктам с учетом процентов потерь и процентов несъедобной части продуктов.

Примечание: Вы можете скопировать рецептуру полностью в другую технологическую карту. Для этого нажмите на панели инструментов справочника 🗮 – «Копировать рецептуру» и следуйте подсказкам программы.

| 🕼 Копирование рецептуры      |                           |  |  |  |  |  |  |  |  |  |
|------------------------------|---------------------------|--|--|--|--|--|--|--|--|--|
| Параметры копирования:       |                           |  |  |  |  |  |  |  |  |  |
| Выберите категорию<br>блюда: | Второе 💌                  |  |  |  |  |  |  |  |  |  |
| Выберите блюдо:              | Бефстроганов из отварнс 💌 |  |  |  |  |  |  |  |  |  |
| ОКОтм                        | иена Помощь               |  |  |  |  |  |  |  |  |  |

Параметры копирования

Также предусмотрена возможность расчета химического состава блюд с учетом потерь при тепловой обработке. Для этого на панели инструментов нажмите 🖄 – «Расчет химического состава блюд». Программа выдаст сообщение:

| Питание 1000 блюд                                                                                                    |    |     | ×      |  |  |  |  |  |  |  |
|----------------------------------------------------------------------------------------------------|----|-----|--------|--|--|--|--|--|--|--|
| Рассчитывать химический состав всех блюд? "Да" - все блюда,<br>"Нет" - выделенное блюдо, "Отмена" - не рассчитывать. |    |     |        |  |  |  |  |  |  |  |
|                                                                                                    | Да | Нет | Отмена |  |  |  |  |  |  |  |

После выбора параметров расчета программа рассчитает химический состав, который можно посмотреть в справочнике «**Технологические карты**».

*Внимание:* Вы работаете и выполняете все операции для второй части справочника. Кнопки панели инструментов управляют только нижней частью справочника.

**Внимание:** Все рецептуры вводятся из расчета на 100 г блюда, пересчет для выходов из справочника «Выходы» осуществляется автоматически.

**Внимание:** не удаляйте рецептуры, если Вы собираетесь в дальнейшем использовать Технологические карты. Это нарушит работу программы. Отменить удаление будет невозможно, и в случае необходимости Вам придется вводить данные заново.

## Справочник «План-меню»

Выберите пункт меню: **Меню** → **План-меню** либо на панели инструментов нажмите на кнопку <u></u>— «**План-меню**».

Прежде чем начать работать со справочником «План-меню», необходимо заполнить следующие справочники:

- «<u>Приемы пищи</u>»;
  - «Плановые дни»;
- «<u>Блюда</u>»;
- «<u>Типы меню</u>»;

*Внимание:* для корректной работы программы проверьте, чтобы для всех технологических карт были заполнены выходы и рецептуры (справочник «Блюда») для всех типов довольствующихся (стоящих на довольствии).

Справочник «План-меню» будет заполнен автоматически примерным *плановым меню*, в случае если план-меню предусмотрено выбранным Вами сборником рецептур.

Заполненное примерное плановое меню Вы можете отредактировать. Если в выбранном Вами сборнике рецептур плановое меню не предусмотрено, сформируйте его самостоятельно, заполнив справочник «План-меню».

Работу со справочником «План-меню» можно осуществлять в двух режимах:

- режим таблицы 📃;
- режим планшета 🎹.

При открытии справочника активен режим таблицы.

Для переключения режима используйте соответствующие кнопки:

| 🞒 План-меню |                                                         |          |       |                             |
|-------------|---------------------------------------------------------|----------|-------|-----------------------------|
|             | . 🖏 🐺   🏦 🌵   🖳 🕶   🖨 🕶   🗚 🕶   Меню обычное            |          |       | ▼ ×                         |
| День        |                                                         |          | ~     | Показатель Общая 🛛 🖵        |
| День 1      |                                                         |          |       | В целом:                    |
| День 2      |                                                         |          |       | Белки, г 1754.87 🛓          |
| День 3      |                                                         |          |       | Жиры, г 1608,8 🚆            |
| День 4      |                                                         |          |       | Углеводы, г 5081,03 🔔       |
| День 5      |                                                         |          |       | Калории, 41920,2 😽          |
| День 6      |                                                         |          |       | Стоимост 🗍                  |
| День 7      |                                                         |          |       | Суммарны 43851 🗖            |
| День 8      |                                                         |          |       | В средне Факт(но 😡          |
| День 9      |                                                         |          |       | Белки, г 87,74 (0) 🖧        |
| День 10     |                                                         |          |       | Жиры, г 80,44 (0) 🛛 🚽       |
| День 11     |                                                         |          | ~     | 9глеводы, г 254,05 (0) 🛛 😤  |
| L Davis 10  |                                                         |          | •     | Калории, 2096,01 (0) 🧮      |
| Прием пищи  | Блюдо                                                   | Номер ре | 06L 🔺 | Стоимост                    |
| 3ABTPAK     | Плоды и ягоды свежие                                    | 140      | 60    | Суммарны 2193               |
| 3ABTPAK     | Суп молочный с макаронными изделиями                    | 33       | 200   |                             |
| 3ABTPAK     | Кисломолочный напиток                                   | 119      | 180   |                             |
| 3ABTPAK     | Какао-напиток витаминизированный на молоке              | 117      | 180   |                             |
| 3ABTPAK     | Хлеб пшеничный                                          | 10       | 105   |                             |
| 3ABTPAK 2   | Напиток витаминизированный инстантный                   | 128      | 100   |                             |
| ОБЕД        | Салат из капусты и моркови с растительным маслом        | 11       | 60    |                             |
| ОБЕД        | Суп крестьянский со сметаной                            | 37       | 250   |                             |
| ОБЕД        | Котлета мясная рубленая, запеченная с соусом молочным   | 98       | 100   |                             |
| ОБЕД        | Рагу овощное                                            | 57       | 145   |                             |
| ОБЕД        | Компот из свежих фруктов                                | 124      | 180   |                             |
| ОБЕД        | Хлеб ржаной                                             | 11       | 60    |                             |
| полдник     | Салат из помидоров свежих с перцем сладким с растительн | 21       | 60    |                             |
| полдник     | Изделие формованное из филе или фарша рыбы (промышле    | 84       | 50 🧹  |                             |
| COORDURK    | Π                                                       | 50       | 100   |                             |
|             |                                                         |          |       | Пассчитать стоимость Пассчи |

Окно справочника «План-меню», режим таблицы

Примечание: режим планшета доступен для меню, сформированного по приёмам пищи; если выбрано меню, сформированное по категориям блюд, кнопка заблокирована.

## Режим таблицы

Справочник «План-меню» в режиме таблицы состоит из двух частей. В первой отображаются плановые дни типа меню, выбранного в поле со списком, во второй – блюда.

Вы работаете и выполняете все операции для второй части справочника. Кнопки панели инструментов управляют только нижней частью справочника.

Выполнение основных действий со справочником см. «<u>Работа со</u> <u>справочниками, документами</u>».

Кнопки 主 – «Переместить строку вверх» / 🖳 – «Переместить строку вниз» на панели инструментов справочника необходимы для изменения порядка строк справочника. Это важно при печати план-меню.

**Внимание!** При нажатии на кнопку  $\times$  – «Удалить план-меню» данное плановое будет меню удалено! Отменить удаление будет невозможно, все данные придётся вводить заново!

*Примечание:* чтобы избежать случайного удаления план-меню, в параметрах (Сервис → Параметры) необходимо поставить галочку «Запретить изменения в план-меню».

| 🔑 Параметры                                                                                                   | ×                                                                                                    |
|----------------------------------------------------------------------------------------------------|----------------------------------------------------------------------------------------------------|
| Меню и нормы:                                                                                                 | Наценка:                                                                                                    |
| <ul> <li>План-меню и меню на день по приемам пищи</li> <li>Использовать справочник "Нормы питания"</li> </ul> | <ul> <li>Использовать наценку</li> <li>Наценка, %</li> <li>Наценка начисляется на стоимость блюда</li> </ul> |
| Рабочая неделя:                                                                                               | План-меню и технологические карты:                                                                           |
| • 5-дневная С 6-дневная С 7-дневная                                                                           | Выводить выходы блюд<br>Выводить доп. реквизиты (организация, директор,<br>т.                                |
| выоерите шаолон меню-треоования (м і ):                                                                       | ст. медсестрај при печати ТК                                                                                 |
| Меню-требование №299-мех 💌                                                                                    | П Использовать шаблон для печати план-меню по                                                                |
| Выводить в печатной форме МТ количество<br>продукта на 1 порцию                                               | Категориям олод                                                                                              |
| Настройки складского учета:                                                                                   | состава и стоимости блюда                                                                                    |
| 🔽 Вести складской учет                                                                                        | Печатать каждую ТК на отдельной странице                                                                     |
| 🔲 Отключение автоматического списания                                                                         | Автоматическое обновление:                                                                                   |
| Использовать сезонность:                                                                                      | Cepsep https://pbprog.ru/webservices/update/                                                                 |
| Использовать справочник "Сезонные проценты                                                                    | Таймаут 150                                                                                                  |
| Потерь                                                                                                    | Авторизация для сервиса автообновления<br>(Логин Пароль заполняются обязательно):                            |
| Точность округления при расчетах:                                                                             |                                                                                                    |
| Округлять до: 2 📩 знаков                                                                                      | Логин                                                                                                    |
| -HЛC·                                                                                                    | Пароль *****                                                                                                 |
| ПИСПОЛЬЗОВАТЬ НДС                                                                                             | ,                                                                                                    |
| НДС, %                                                                                                    |                                                                                                    |
| Ставка НДС начисляется на стоимость товара                                                                    |                                                                                                    |
|                                                                                                    | ОК ОТМЕНА ПОМОЩЬ                                                                                             |

Также Вы можете скопировать блюда из одного планового дня в другой. Для этого на панели инструментов справочника предусмотрена кнопка — «Копировать день», нажмите на нее и следуйте подсказкам программы.

Для удобного составления план-меню программа автоматически подсчитывает стоимость (причем стоимость рассчитывается по фактическим ценам исходя из последнего прихода продуктов, а также по плановым ценам, указанным в справочнике «Продукты»), энергетическую ценность, содержание витаминов, пищевых и минеральных веществ: во всех блюдах составленного план-меню, во всех блюдах план-меню за выбранный день, а также во всех блюдах выбранного приема пищи (категории блюд). Данные группируются и отображаются в панели справа от справочников.

|                      |                           |            | ×   |
|----------------------|---------------------------|------------|-----|
|                      |                           |            |     |
| Показатель           | Общая                     |            | 2   |
| В целом:             |                           |            | Ŧ   |
| Белки, г             | 1754,87                   |            | Ś   |
| Жиры, г              | 1608,8                    |            | 풍   |
| Углеводы, г          | 5081,03                   |            |     |
| Калории, ккал        | 41920,2                   |            | 臣   |
| Стоимость по Ф       | 10051                     |            | Ē   |
| Суммарный объ        | 43851                     |            | R   |
| В среднем:           | Факт(норма)               |            | l≥  |
| Белки, г             | 87,74 (U)<br>90,44 (O)    |            | 191 |
| Лиры, г              | 00,44 (0)<br>254 05 (0)   |            | l≥l |
| Зглеводы, г          | 204,00 (0)<br>2096 01 (0) |            | P   |
| Стоимость по ф       | 2000,01 (0)               |            |     |
| Симмарный объ        | 2193                      |            |     |
|                      | 2.000                     |            |     |
|                      |                           |            |     |
|                      |                           |            |     |
|                      |                           |            |     |
|                      |                           |            |     |
|                      |                           |            |     |
|                      |                           |            |     |
|                      |                           |            |     |
|                      |                           |            |     |
|                      |                           |            |     |
|                      |                           |            |     |
|                      |                           |            |     |
|                      |                           |            |     |
| Рассчитать стоимость | 🗆 Рассчитат               | ъ витамины |     |

## Режим планшета

Справочник «План-меню» в режиме планшета представляет собой целостное отображение составленного план-меню и химического состава блюд, а также содержит действия, аналогичные действиям из режима таблицы:

| ć                                                                                                    | 🗇 План-меню |                                       |          |                                              |                       |                       |                                            |        |                       |                         |       |      |                                      |     |                                 |
|----------------------------------------------------------------------------------------------------|-------------|---------------------------------------|----------|----------------------------------------------|-----------------------|-----------------------|--------------------------------------------|--------|-----------------------|-------------------------|-------|------|--------------------------------------|-----|---------------------------------|
| 🔳 🏢 🗃 🕮 🖏 🤻 🕹 💼 🔍 🔻 🌧 🕶 🛕 🕶 Меню обычное 💿 Общая                                                                                          |             |                                       |          |                                              |                       |                       |                                            |        |                       | - X                     |       |      |                                      |     |                                 |
| Γ                                                                                                    |             | День 1                                | 1        |                                              |                       | День 2                |                                            |        |                       | День З                  |       |      | День 4                               |     |                                 |
|                                                                                                    |             | 3ABTP/                                | AK 👘     |                                              |                       | <b>JABTPAK</b>        |                                            |        |                       | <b>3ABTPAK</b>          |       |      | <b>3ABTPAK</b>                       |     | 3/                              |
|                                                                                                    | 1           | Плоды и ягоды свежи                   | ие - 140 | 60                                           | Плоды и               | і ягоды свежие        | - 140                                      | 60     | Плоды и яг            | годы свежие -           | 140   | 60   | Плоды и ягоды свежие - 140           | 60  | Плоды и ягоды                   |
|                                                                                                    | 2           | Суп молочный с мака<br>изделиями - 33 | ¥ O      | ткры                                         | ть рецеп              | туру                  | рмом                                       | 130    | Каша пшен             | ная с тыквой            | - 69  | 200  | Запеканка творожная с<br>изюмом - 80 | 135 | Омлет натурал                   |
|                                                                                                    | 3           | Кисломолочный напи                    | п Д      | обаві                                        | ить блюд              | 10                    |                                            | 20     | Кисломоло             | очный напиток           | - 119 | 180  | Паста шоколадно-ореховая -<br>17     | 20  | Зеленый гороц<br>маслом - З     |
|                                                                                                    | 4           | Какао-напиток<br>витаминизированный   | a y      | ізмені<br>далит                              | ить блю,<br>ъ         | до                    |                                            | 180    | Кофейный<br>витаминиз | напиток<br>ированный на |       | 180  | Чай с сахаром - 132                  | 180 | Кисломолочны                    |
|                                                                                                    | 5           | Хлеб пшеничный - 10                   | к        | опир                                         | овать                 |                       |                                            | 10     | Хлеб пшен             | ичный - 10              |       | 105  | Масло сливочное - 2                  | 10  | Кофейный напі<br>с молоком - 12 |
|                                                                                                    | 6           |                                       | В        | ыреза                                        | ть                    |                       |                                            | 105    |                       |                         |       |      | Хлеб пшеничный - 10                  | 105 | Масло сливочн                   |
|                                                                                                    | 7           |                                       | В        | стави                                        | ТЬ                    |                       |                                            |        |                       |                         |       |      |                                      |     | Хлеб пшеничнь                   |
|                                                                                                    |             | Суммарный объем (О                    | r)       | 725                                          | Суммарі               | ный объем (Ог)        |                                            | 505    | Суммарны              | й объем (Ог)            |       | 725  | Суммарный объем (Ог)                 | 510 | Суммарный об 🗸                  |
|                                                                                                    | <           |                                       |          |                                              |                       |                       |                                            |        |                       |                         |       |      |                                      |     | >                               |
| Ī                                                                                                    | Pa          | ссчитать стоимость                    | 🗌 F      | Рассчі                                       | итать вит             | амины                 | 🗸 Выл                                      | олняті | ь проверку і          | на повтор блю           | д     |      |                                      |     | ▶ ◀                             |
|                                                                                                    | Пок         | азатели в разрезе                     | Белки, г | Бе                                           | лки, %                | Жиры, г               | Жиры,                                      | %      | Углевод               | Углевод                 | Калс  | рии, |                                      |     |                                 |
| блюда 0.25 0.25<br>приема пищи 24,4 21,71<br>дня 83,31 15,6 84,57<br>меню (среднесуточн 87,74 16,7 80,44<br>норм (среднесуточ 0 10 - 15 0 |             | 35,6<br>34,5<br><b>30</b> - 3         | 2        | 6,05<br>94,1<br>262,12<br>254,05<br><b>0</b> | 49<br>48,5<br>55 - 60 | 23<br>68<br>21<br>209 | 7,19<br>12,22<br>40,7<br>96,01<br><b>0</b> |        |                       |                         |       |      |                                      |     |                                 |
|                                                                                                    |             |                                       |          |                                              |                       |                       |                                            |        |                       |                         |       |      |                                      |     |                                 |

*Примечание:* при наведении курсора мыши на любое блюдо из планшета выводится его состав:

|   | День                                  | Д                                         |                 |                    |  |  |  |  |
|---|---------------------------------------|-------------------------------------------|-----------------|--------------------|--|--|--|--|
|   | 3ABTP/                                |                                           | 3AI             |                    |  |  |  |  |
| 1 | Кисломолочный напи                    | пок - 119                                 | 180             | Плоды и ягоды с    |  |  |  |  |
| 2 | Хлеб пшеничный - 10                   | Хлеб пшеничный - 10                       |                 |                    |  |  |  |  |
| 3 | Пудинг творожный с<br>запеченный - 81 | изюмом<br>Ингреди                         | енты            | <u>.</u><br>г      |  |  |  |  |
| 4 |                                       | Творог - 54,4 г<br>Сахарный песок - 3,4 г |                 |                    |  |  |  |  |
| 5 |                                       | Крупа ма<br>Молоко                        | анная<br>- 29,7 | 7 - 5,95 r<br>75 r |  |  |  |  |
| 6 |                                       | Яйцо - 4,<br> Изюм - 4                    | 25 r<br>1,25 r  | 17                 |  |  |  |  |
| 7 |                                       | Масло с                                   | пивоч           | иное - 1, / г      |  |  |  |  |

Для удобного составления план-меню программа автоматически подсчитывает и выводит содержание пищевых и минеральных веществ во всех блюдах план-меню за выбранный день, во всех блюдах выбранного приема пищи, а также в отдельно выбранном блюде. Данные группируются и отображаются в панели в нижней части окна.

Также при необходимости можно включить отображение расчёта витаминов и стоимости блюд, а также выключить проверку на повтор блюд:

| 🔊 План-меню                                              |      |                                              |       |                         |                          |                 |                           |                                 |         |                      | • 💌                                  |                  |                      |                   |
|----------------------------------------------------------|------|----------------------------------------------|-------|-------------------------|--------------------------|-----------------|---------------------------|---------------------------------|---------|----------------------|--------------------------------------|------------------|----------------------|-------------------|
| 들 🏢 🚵 🕮 🤐 🐰 💼 🖾 🗸   🚑 -   🏝 -   Меню обычное 💽 Общая 💽 🗙 |      |                                              |       |                         |                          |                 |                           |                                 |         |                      | <b>X</b>                             |                  |                      |                   |
| Г                                                        |      | День 1                                       |       |                         | День 2                   |                 |                           | День З                          |         |                      | День 4                               |                  |                      |                   |
|                                                          |      | 3ABTPAK                                      |       |                         | <b>3ABTPAK</b>           |                 |                           | <b>JABTPAK</b>                  |         |                      | 3ABTPAK                              |                  |                      | 3/                |
|                                                          | 1    | Плоды и ягоды свежие - 140                   | 60    | Плоды и яг              | годы свежие - 14         | 0 60            | Плоды                     | и и ягоды свежие                | - 140   | 60                   | Плоды и ягоды свежие - 140           | 60               | Плоды                | и ягоды           |
|                                                          | 2    | Суп молочный с макаронными<br>изделиями - 33 | 200   | Пудинг тво<br>запеченны | рожный с изюмо<br>й - 81 | <sup>™</sup> 13 | ) Каша                    | пшенная с тыквой                | a - 69  | 200                  | Запеканка творожная с<br>изюмом - 80 | 135              | Омлет                | натурал           |
|                                                          | 3    | Кисломолочный напиток - 119                  | 180   | Джем - 15               |                          | 20              | Кисло                     | молочный напито                 | к - 119 | 180                  | Паста шоколадно-ореховая -<br>17     | 20               | Зелень<br>маслом     | ій гороц<br>1 - 3 |
|                                                          | 4    | Какао-напиток<br>витаминизированный на       | 180   | Фиточай -               | 131                      | 18              | ) Кофей<br>витам          | іный напиток<br>инизированный н | a       | 180                  | Чай с сахаром - 132                  | 180              | Кислок               | юлочны            |
|                                                          | 5    | Хлеб пшеничный - 10                          | 105   | Масло сливочное - 2 10  |                          | И Хлеб г        | Хлеб пшеничный - 10 10    |                                 | 105     | Масло сливочное - 2  | 10                                   | Кофейн<br>с моло | ный напі<br>ком - 12 |                   |
|                                                          | 6    |                                              |       | Хлеб пшен               | ичный - 10               | 105             |                           |                                 |         |                      | Хлеб пшеничный - 10                  | 105              | Масло                | сливочн           |
|                                                          | 7    |                                              |       |                         |                          |                 |                           |                                 |         |                      |                                      |                  | Хлеб п               | шеничнь           |
|                                                          |      | Суммарный объем (Ог)                         | 725   | Суммарны                | й объем (Ог)             | 50              | і Суммарный объем (Or) 77 |                                 | 725     | Суммарный объем (Ог) | 510                                  | Сумма            | оный об 🗸            |                   |
|                                                          | <    |                                              |       |                         |                          | _               | -                         |                                 |         |                      | • - · · · ·                          | -                |                      | >                 |
| Ē                                                        | Pa   | ссчитать стоимость                           | Рассч | итать витам             | ины 🔽 Е                  | Зыполня         | пь прове                  | ркч на повтор бли               | од      |                      |                                      |                  |                      | ▶ ◀               |
| r                                                        | Пока | азатели в разрезе Белки, г                   | Б     | елки. %                 | Жиры, г – Жи             | юы. %           | Углево                    | а Углевод                       | Кал     | ории                 | Стоимость по Стоимо                  | сть по           | n                    |                   |
|                                                          |      | блюда 0,25                                   |       |                         | 0,25                     |                 | 6,0                       | 5                               | 2       | 7,19                 | 0                                    | 0                |                      |                   |
|                                                          |      | приема пищи 24,4                             |       |                         | 21,71                    |                 | 94,                       | 1                               | 68      | 32,22                | 1,45 1                               | ,45              |                      |                   |
|                                                          |      | дня 83,31                                    |       | 15,6                    | 84,57 3                  | 35,6            | 262,                      | 12 49                           | 21      | 40,7                 | 75,98 7                              | 7,81             |                      |                   |
|                                                          | менк | с (среднесуточн 87,74                        |       | 16,7                    | 80,44                    | 34,5            | 254,                      | JS 48,5                         | 20      | 96,01                | 49,54 6                              | 1,63             |                      |                   |
|                                                          | норі | и (среднесуто U                              |       | 0 - 15                  | 0 30                     | - 32            | U                         | 55 - 6U                         |         | U                    | U                                    | U                |                      |                   |
|                                                          |      |                                              |       |                         |                          |                 |                           |                                 |         |                      |                                      |                  |                      |                   |
|                                                          |      |                                              |       |                         |                          |                 |                           |                                 |         |                      |                                      |                  |                      |                   |

*Примечание*: показатели, не укладывающиеся в среднесуточную норму выделяются красным цветом.

## Действия в режиме планшета

#### 1. Добавление нового блюда

Чтобы добавить новое блюдо в меню, выделите пустую ячейку, в которую нужно добавить блюдо, и выполните одно из действий:

• нажмите кнопку 🛅 – «Добавить блюдо» на панели инструментов;

• щёлкните по ней правой кнопкой мыши. В открывшемся контекстном меню выберите команду «Добавить блюдо»;

- нажмите клавишу **Enter** на клавиатуре;
- дважды кликните по ячейке.

В открывшемся окне воспользуйтесь поиском для нахождения блюда:

| 🔊 Меню обычное                          |            |          |             |               |          | ×   |
|-----------------------------------------|------------|----------|-------------|---------------|----------|-----|
| Тип довольствующихся: Общая             |            |          |             |               |          |     |
| День 1                                  | Прием пищи | 3ABTPAK  |             | -             |          |     |
| Выбранное блюдо:                        |            |          |             |               |          |     |
| 5 glogo                                 | Белкиг     | Жиры г   | Игаевоаы г  | Kagopuu kkag  | Buyon r  |     |
| Блюдо                                   | Белки, т   | лкиры, т | Зглеводы, т | Калории, Ккал | рыход, т |     |
|                                         |            |          |             |               |          |     |
|                                         |            |          |             |               |          |     |
| Выход выбранного блюда, г:              |            | Изменита | ,           |               |          |     |
|                                         |            |          |             |               |          |     |
| Поиск блюда:                            |            |          |             |               |          |     |
| Введите наименование                    |            |          |             |               |          |     |
|                                         |            |          | 1           |               |          |     |
| Блюдо                                   | Белки, г   | Жиры, г  | Углеводы, г | Калории, ккал | Выход, г |     |
| Батончик фруктово-ореховый - 20         | 0,82       | 7,62     | 15,7        | 130,8         | 25       |     |
| Бефстроганов из отварной говядины в мо  | 16,73      | 15,78    | 4,25        | 225,82        | 100      |     |
| Блинчики с фруктовой начинкой (промыш   | 8,29       | 8,62     | 46,51       | 287,15        | 140      |     |
| Борщ на мясном бульоне со сметаной - 28 | 3,85       | 2,18     | 6,78        | 81,23         | 250      |     |
| Борщ с фасолью со сметаной - 29         | 4,07       | 1,8      | 9,35        | 96,82         | 250      |     |
| Бульон из кур или индеек прозрачный - 8 | 2,16       | 2,14     | 0,2         | 28,96         | 100      |     |
| Бульон костный - 6                      | 1,9        | 0,62     | 0,14        | 13,84         | 100      |     |
| Бульон мясной прозрачный - 7            | 3,68       | 1,54     | 0,15        | 29,14         | 100      |     |
| Бульон рыбный - 9                       | 8,78       | 1        | 0,2         | 44,89         | 100      |     |
| Бутерброд с сыром - 1                   | 6,98       | 14,84    | 16,06       | 228,7         | 60       |     |
| Варенье 21                              | 0,07       | Û        | 12,4        | 53            | 20       |     |
| Ватрушка с творогом - 136               | 12,05      | 12,53    | 38,08       | 330,39        | 115      |     |
| Вафли-5                                 | 0          | 0        | 0           | 0             | 24       |     |
| Вермишель с маслом - 75                 | 5,07       | 5,33     | 27,09       | 179,72        | 130      |     |
| Винегрет с растительным маслом - 2      | 1,61       | 5,19     | 8,4         | 91,51         | 100      | × . |
|                                         |            |          |             |               | Выбра    | ль  |
|                                         |            |          |             |               |          |     |
|                                         |            |          | _           | . [] r        |          |     |
|                                         |            |          | 0           | КОтме         | на Пом   | ощь |

Чтобы добавить блюдо в меню, выполните одно из действий:

- дважды щёлкните по нему;
- выберите его и нажмите клавишу Enter на клавиатуре;
- выберите его и нажмите кнопку «Выбрать».

После выбора блюда, Вы можете изменить его выход. Для этого введите необходимое значение в поле и нажмите кнопку «Изменить»:

| 🔊 Менн   | ю обычное               |              |           |             |               |          | × |
|----------|-------------------------|--------------|-----------|-------------|---------------|----------|---|
| Тип до   | вольствующихся: Общая   |              |           |             |               |          |   |
| День     | День 1 🗨                | ] Прием пищи | 4 JABTPAK |             | -             |          |   |
| - Выбран | ное блюдо:              |              |           |             |               |          |   |
| Блюдо    |                         | Белки, г     | Жиры, г   | Углеводы, г | Калории, ккал | Выход, г |   |
|          |                         |              |           |             |               |          |   |
|          |                         |              | _         | -<br>-      |               |          |   |
| Выход в  | ыбранного блюда, г: 100 |              | Изменить  | ·           |               |          |   |

Нажмите кнопку «ОК», чтобы добавить блюдо и закрыть окно.

При добавлении нового блюда в меню программа проверяет его на повтор в течение 3х дней. Если блюдо повторяется, выводится сообщение:

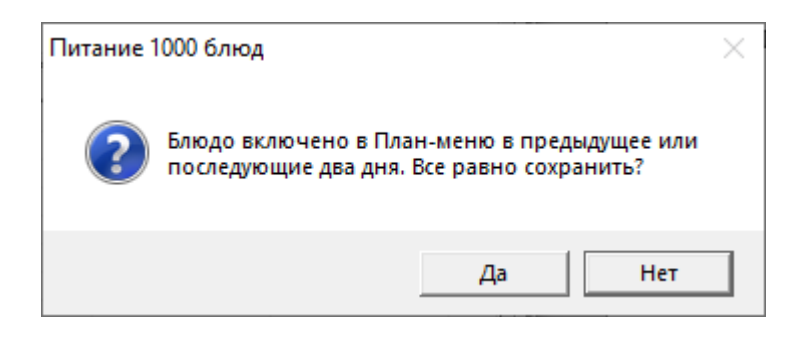

При нажатии на кнопку «**Нет**» происходит возврат на окно добавления нового блюда.

При нажатии на кнопку «Да» производится добавление блюда в план-меню.

*Внимание!* Команда «Добавить блюдо» не удаляет информацию из уже заполненных ячеек. Если выделенная ячейка заполнена, новое значение добавится в незаполненную ячейку.

## 2. Редактирование выбранного блюда

Чтобы изменить блюдо в меню, выделите ячейку, содержимое которой нужно заменить, и выполните одно из действий:

• нажмите кнопку 🗾 – «Изменить блюдо» на панели инструментов;

• щёлкните по ней правой кнопкой мыши. В открывшемся контекстном меню выберите команду «Изменить блюдо»;

- нажмите клавишу Enter на клавиатуре;
- дважды кликните по ячейке.

В открывшемся окне в поле «Выбранное блюдо» отображается заменяемое блюдо. Чтобы заменить его, воспользуйтесь поиском для нахождения другого блюда:

| 🔊 Меню обычное                          |            |          |             |               |          | ×   |  |  |
|-----------------------------------------|------------|----------|-------------|---------------|----------|-----|--|--|
| Тип довольствующихся: Общая             |            |          |             |               |          |     |  |  |
| День 3 🗨                                | Прием пищи | 3ABTPAK  |             | •             |          |     |  |  |
| Выбранное блюдо:                        |            |          |             |               |          |     |  |  |
| Блюдо                                   | Белки, г   | Жиры, г  | Углеводы, г | Калории, ккал | Выход, г |     |  |  |
| Пудинг творожный с изюмом запеченный    | 16,59      | 11,56    | 17,97       | 249,28        | 130      |     |  |  |
| Г<br>Выход выбранного блюда, г: 130     |            | Изменить |             |               |          |     |  |  |
| Поиск блюда:                            |            |          |             |               |          |     |  |  |
| Введите наименование                    |            |          |             |               |          |     |  |  |
| Блюдо                                   | Белки, г   | Жиры, г  | Углеводы, г | Калории, ккал | Выход, г |     |  |  |
| Батончик фруктово-ореховый - 20         | 0.82       | 7.62     | 15.7        | 130.8         | 25       |     |  |  |
| Бефстроганов из отварной говядины в мо  | 16,73      | 15,78    | 4,25        | 225,82        | 100      |     |  |  |
| Блинчики с фруктовой начинкой (промыш   | 8,29       | 8,62     | 46,51       | 287,15        | 140      |     |  |  |
| Борщ на мясном бульоне со сметаной - 28 | 3,85       | 2,18     | 6,78        | 81,23         | 250      |     |  |  |
| Борщ с фасолью со сметаной - 29         | 4,07       | 1,8      | 9,35        | 96,82         | 250      |     |  |  |
| Бульон из кур или индеек прозрачный - 8 | 2,16       | 2,14     | 0,2         | 28,96         | 100      |     |  |  |
| Бульон костный - 6                      | 1,9        | 0,62     | 0,14        | 13,84         | 100      |     |  |  |
| Бульон мясной прозрачный - 7            | 3,68       | 1,54     | 0,15        | 29,14         | 100      |     |  |  |
| Бульон рыбный - 9                       | 8,78       | 1        | 0,2         | 44,89         | 100      |     |  |  |
| Бутерброд с сыром - 1                   | 6,98       | 14,84    | 16,06       | 228,7         | 60       |     |  |  |
| Варенье - 21                            | 0,07       | 0        | 12,4        | 53            | 20       |     |  |  |
| Ватрушка с творогом - 136               | 12,05      | 12,53    | 38,08       | 330,39        | 115      |     |  |  |
| Вафли-5                                 | 0          | 0        | 0           | 0             | 24       |     |  |  |
| Вермишель с маслом - 75                 | 5,07       | 5,33     | 27,09       | 179,72        | 130      |     |  |  |
| Винегрет с растительным маслом - 2      | 1,61       | 5,19     | 8,4         | 91,51         | 100      | ¥   |  |  |
|                                         |            |          |             |               | Выбра    | ать |  |  |
|                                         |            |          | 0           | К Отме        | на Пом   | ющь |  |  |

Чтобы заменить блюдо в меню, выполните одно из действий:

- дважды щёлкните по нему;
- выберите его и нажмите клавишу **Enter** на клавиатуре;
- выберите его и нажмите кнопку «Выбрать».

Нажмите кнопку «ОК», чтобы заменить блюдо и закрыть окно.

При изменении блюда в меню программа проверяет его на повтор в течение 3х дней. Если блюдо повторяется, выводится сообщение:

| Питание 1000 блюд |                                                                                         |  |  |  |  |  |  |
|-------------------|-----------------------------------------------------------------------------------------|--|--|--|--|--|--|
| ?                 | людо включено в План-меню в предыдущее или<br>последующие два дня. Все равно сохранить? |  |  |  |  |  |  |
|                   | Да Нет                                                                                  |  |  |  |  |  |  |

При нажатии на кнопку «Нет» происходит возврат на окно изменения блюда.

При нажатии на кнопку «Да» производится замена блюда в план-меню.

#### 3. Копирование значений

Скопировать можно блюдо, приём пищи или весь день. Для этого выделите соответствующую ячейку и выполните одно из действий:

• нажмите кнопку — «Копировать» на панели инструментов;

• щёлкните по ней правой кнопкой мыши. В открывшемся контекстном меню выберите команду «Копировать»;

• нажмите сочетание клавиш Ctrl+C на клавиатуре.

*Внимание!* При копировании приёма пищи и/или дня не происходит проверка на повтор в течение 3х дней!

Чтобы вставить скопированную область, выделите аналогичную ячейку и выполните одно из действий:

• нажмите кнопку 🛍 – «Вставить» на панели инструментов;

• щёлкните по ней правой кнопкой мыши. В открывшемся контекстном меню выберите команду «Вставить»;

• нажмите сочетание клавиш Ctrl+V на клавиатуре.

*Внимание!* Команда «Вставить» не удаляет информацию из уже заполненных ячеек. Если выделенная ячейка заполнена, скопированные значения добавятся в незаполненные ячейки.

#### 4. Перемещение блюда

Переместить блюдо можно тремя способами:

#### 1 способ

Выделите ячейку с блюдом и выполните одно из действий:

нажмите кнопку 💹 – «Вырезать» на панели инструментов;

• щёлкните по ней правой кнопкой мыши. В открывшемся контекстном меню выберите команду «Вырезать»;

нажмите сочетание клавиш Ctrl+X на клавиатуре.

Чтобы вставить вырезанную блюдо, выделите аналогичную ячейку и выполните одно из действий:

нажмите кнопку 🛍 – «Вставить» на панели инструментов;

щёлкните по ней правой кнопкой мыши. В открывшемся контекстном меню выберите команду «Вставить»;

нажмите сочетание клавиш Ctrl+V на клавиатуре.

## 2 способ

Выделите ячейку с блюдом и выполните одно из действий:

нажмите кнопку 🗾 – «Изменить блюдо» на панели инструментов;

щёлкните по ней правой кнопкой мыши. В открывшемся контекстном меню выберите команду «Изменить блюдо»;

- нажмите клавишу **Enter** на клавиатуре;
- дважды кликните по ячейке.

В открывшемся окне измените значения в поле «День» и/или «Приём пищи»:

| đ | 🍠 Менк  | о обычное                     |           |           |             |               |          | × |
|---|---------|-------------------------------|-----------|-----------|-------------|---------------|----------|---|
|   | Тип дов | юльствующихся: Общая          |           |           |             |               |          |   |
| ſ | День    | День 3                        | Прием пищ | и ЗАВТРАК |             | •             |          |   |
| F | Выбран  | ное блюдо:                    |           |           |             |               |          |   |
|   | Блюдо   |                               | Белки, г  | Жиры, г   | Углеводы, г | Калории, ккал | Выход, г |   |
|   | Пудинг  | творожный с изюмом запеченный | 16,59     | 11,56     | 17,97       | 249,28        | 130      |   |
|   |         |                               |           |           |             |               |          |   |

Нажмите кнопку «ОК».

## 3 способ

Выделите нужную ячейку с блюдом, которое хотите перенести, и, зажав **левую кнопку мыши**, перетащите курсор на ячейку, в которую хотите вставить блюдо.

При перемещении блюда программа очищает исходную область и заполняет конечную вырезанной информацией.

## 5. Удаление значений

Удалить можно блюдо, приём пищи или весь день. Для этого выделите соответствующую ячейку и:

• нажмите кнопку 🗮 – «Удалить» на панели инструментов;

• или щёлкните по ней правой кнопкой мыши. В открывшемся контекстном меню выберите команду «Удалить»;

• или нажмите клавишу **Delete** на клавиатуре.

*Внимание!* При нажатии на кнопку **Х** – **«Удалить план-меню»** данное плановое меню будет полностью удалено! Отменить удаление будет невозможно.

*Примечание:* чтобы избежать случайного удаления план-меню, в параметрах (Сервис → Параметры) необходимо поставить галочку «Запретить изменения в план-меню».

#### Анализ план-меню

После составления план-меню (или редактирования примерного планового меню) сбалансируйте его, выполнив анализ план-меню на соответствие нормам питания и анализ распределения калорийности.

Для этого выберите:

Отчеты → Анализ план-меню на соответствие нормам питания или нажмите — «Анализ план-меню на соответствие нормам» (см. «Анализ плана-меню на соответствие нормам питания»);

- Отчеты → Анализ план-меню на повтор блюд в разрезе Зх дней или нажмите 
   «Анализ план-меню на повтор блюд в разрезе Зх дней» (см. «Анализ план-меню на повтор блюд в разрезе трех дней»).

**Печать план-меню** в справочнике «План-меню» осуществляется несколькими способами:

- 1. По блюдам (по СанПиН);
- 2. По блюдам (с калькуляцией);
- 3. По продуктам (по СанПиН);
- 4. По продуктам (с калькуляцией).

При необходимости печати план-меню на один или несколько дней выделите дни левой кнопкой мыши при нажатой кнопке **Ctrl** и нажмите печать. Далее выберите способ и период печати.

**При печати план-меню по продуктам** программа автоматически рассчитывает расход продуктов за каждые три дня, а также за весь период и среднюю энергетическую ценность за период.

Чтобы выбрать необходимый способ печати, нажмите на треугольник около кнопки — «Печать»:

# Руководство пользователя

| 🞒 План-меню                                                                                                    |                                                                                                    |                                                                                                    |                                                                                                    |                                                               |                                                                                 |  |
|----------------------------------------------------------------------------------------------------|----------------------------------------------------------------------------------------------------|----------------------------------------------------------------------------------------------------|----------------------------------------------------------------------------------------------------|---------------------------------------------------------------|---------------------------------------------------------------------------------|--|
|                                                                                                    | , 🖳 👔 🌲 🖾 🔻                                                                                                    | 🚔 👻 🖹 👻 Меню обычное                                                                                                    |                                                                                                    |                                                               | - X                                                                             |  |
| День<br>День 1<br>День 2<br>День 3<br>День 3<br>День 4<br>День 5<br>День 6<br>День 8                                                                                       |                                                                                                    | План-меню по блюдам (по (<br>План-меню по блюдам (с ка<br>План-меню по продуктам (п<br>План-меню по продуктам (с<br>Технологические карты                                                                               | СанПиН)<br>лькуляцие<br>ю СанПиН,<br>калькуляц                                                                                                    | ат<br>ом:<br>) ы,г<br>цией) д<br>с<br>в спеа<br>В спеа        | Общая<br>1754,87<br>1608,8<br>5081,03<br>41920,2<br>990,75(1<br>43851<br>Фактби |  |
| День 9<br>День 10<br>День 11                                                                                                    | Easte                                                                                                    |                                                                                                    | V Howen &                                                                                                    | Бород<br>Белки, г<br>Жиры, г<br>Углевод<br>Калории<br>Стоимос | 87,74 (0)<br>80,44 (0)<br>254,05 (0)<br>2096,01 (0)<br>49,54(61                 |  |
| ЗАВТРАК<br>ЗАВТРАК<br>ЗАВТРАК<br>ЗАВТРАК<br>ЗАВТРАК<br>ЗАВТРАК<br>ЗАВТРАК<br>ЗАВТРАК<br>ЗАВТРАК<br>ЗАВТРАК<br>СБЕД<br>ОБЕД<br>ОБЕД<br>ОБЕД<br>ОБЕД<br>ОБЕД<br>ОБЕД<br>ОБЕД | Плоды и ягоды свежие<br>Суп молочный с макарон<br>Кисломолочный напиток<br>Какао-напиток витамини<br>Хлеб пшеничный<br>Напиток витаминизирова<br>Салат из капусты и морк<br>Суп крестьянский со сме<br>Котлета мясная рублена;<br>Рагу овощное<br>Компот из свежих фрукти<br>Хлеб ржаной<br>Салат из помидоров свез<br>Издеаце формованное и | ными изделиями<br>зированный на молоке<br>анный инстантный<br>ови с растительным маслом<br>ятаной<br>я, запеченная с соусом молочным<br>ов<br>в<br>ких с перцем сладким с растительн<br>а филе или фарша рыбы (промещие | 140           33           119           117           10           128           11           37           98           57           124           11           21           84 | Суммар                                                        | 2193                                                                            |  |
|                                                                                                    |                                                                                                    | тике или тарша росси (пропошно                                                                                                    | >                                                                                                    | <br>Рассчитать стои                                           | имость 🗖 Р.                                                                     |  |

Окно справочника «План-меню»

|                              | INIEHK                                                              | о приготав | ливаемых         | солюд |                |             |     |
|------------------------------|---------------------------------------------------------------------|------------|------------------|-------|----------------|-------------|-----|
| Возрастна<br>я<br>категория: | Общая                                                               |            |                  |       |                |             |     |
| Прием<br>пищи                | Наименование блюда                                                  | Вес        | Пищевые вещества |       | Энергетическая | № рецептуры |     |
| 1                            |                                                                     | олюди      | Белки            | Жиры  | Углеводы       | цеппость    |     |
| День 1                       |                                                                     |            |                  |       |                |             |     |
| <b>3ABTPAK</b>               | Плоды и ягоды свежие                                                | 60         | 0,25             | 0,25  | 6,05           | 27,19       | 140 |
| ]                            | Суп молочный с макаронными изделиями                                | 200        | 6,60             | 9,00  | 20,64          | 187,04      | 33  |
| ]                            | Кисломолочный напиток                                               | 180        | 5,04             | 5,76  | 7,38           | 106,2       | 119 |
|                              | Какао-напиток витаминизированный на молоке                          | 180        | 5,58             | 5,76  | 20,12          | 152,84      | 117 |
| 1                            | Хлеб пшеничный                                                      | 105        | 6,93             | 0,94  | 39,90          | 208,95      | 10  |
| ИТОГО ЗА 3                   | 3ABTPAK                                                             | 725        | 24,40            | 21,71 | 94,09          | 682,22      |     |
| <b>3ABTPAK 2</b>             | Напиток витаминизированный инстантный                               | 100        | 0,00             | 0,00  | 4,20           | 14,99       | 128 |
| ИТОГО ЗА 3                   | 3ABTPAK 2                                                           | 100        | 0,00             | 0,00  | 4,20           | 14,99       |     |
| ОБЕД                         | Салат из капусты и моркови с растительным                           |            |                  |       |                |             |     |
|                              | маслом                                                              | 60         | 0,99             | 4,25  | 2,95           | 54,46       | 11  |
|                              | Суп крестьянский со сметаной                                        | 250        | 3,03             | 2,03  | 16,50          | 115,1       | 37  |
|                              | Котлета мясная рубленая, запеченная с<br>соусом молочным            | 100        | 11,44            | 12,42 | 8,11           | 194,51      | 98  |
| 1                            | Рагу овощное                                                        | 145        | 3,62             | 4,92  | 13,96          | 122,1       | 57  |
| 1                            | Компот из свежих фруктов                                            | 180        | 6,98             | 6,98  | 16,07          | 62,44       | 124 |
|                              | Хлеб ржаной                                                         | 60         | 2,16             | 0,54  | 18,72          | 89,1        | 11  |
| ИТОГО ЗА                     | ОБЕД                                                                | 795        | 28,22            | 31,14 | 76,31          | 637,71      |     |
| полдник                      | Салат из помидоров свежих с перцем сладким<br>с растительным маслом | 60         | 1.97             | 12.82 | 7.85           | 157.59      | 21  |
| 1                            | Изделие формованное из филе или фарша                               |            | .,               |       |                |             |     |
|                              | рыбы (промышленного производства)                                   | 50         | 14,88            | 0,38  | 0,00           | 62,31       | 84  |
| 1                            | Пюре картофельное                                                   | 160        | 3,47             | 4,99  | 8,58           | 132,16      | 56  |
| 1                            | Отвар шиповника                                                     | 180        | 0,49             | 0,20  | 14,15          | 68,18       | 129 |
| ИТОГО ЗА                     | полдник                                                             | 450        | 20,81            | 18,39 | 30,58          | 420,24      |     |
| УЖИН                         | Каша гречневая молочная жидкая                                      | 200        | 6,98             | 10,42 | 25,00          | 222,38      | 64  |
|                              | Печенье витаминизированное                                          | 20         | 0,10             | 0,00  | 16,00          | 64,8        | 3   |
|                              | Чай сладкий с молоком                                               | 180        | 2,81             | 2,92  | 15,93          | 98,35       | 134 |
| ИТОГО ЗА                     | ужин                                                                | 400        | 9,89             | 13,34 | 56,93          | 385,53      |     |
| ИТОГО ЗА ДЕНЬ:               |                                                                     | 2470       | 83,32            | 84,58 | 262,11         | 2140,69     |     |

Печатная форма «План-меню по блюдам (по СанПиН)»

|                                              |                |                                            |                       |       | Форм                    | иа не утверж | дена СанПиН        |              |      |
|----------------------------------------------|----------------|--------------------------------------------|-----------------------|-------|-------------------------|--------------|--------------------|--------------|------|
| Категория:                                   | Обшая          |                                            |                       |       |                         |              |                    |              |      |
|                                              |                |                                            |                       |       |                         |              |                    |              | -    |
| № Прием<br>рецептуры пищи Наименование блюда |                | Выход<br>блюда                             | Выход Пищевые веществ |       | іе вещества, г Энергети |              | кая<br>сап) С, мг. | Пл.<br>цена, |      |
|                                              |                |                                            |                       | Б     | Ж                       | У            | ,                  |              | руб. |
| День 1                                       |                | -                                          | _                     |       |                         |              |                    |              |      |
| 140                                          | <b>3ABTPAK</b> | Плоды и ягоды свежие                       | 60                    | 0,25  | 0,25                    | 6,05         | 27,19              | 10,014       | 0,00 |
| 33                                           | <b>3ABTPAK</b> | Суп молочный с макаронными изделиями       | 200                   | 6,60  | 9,00                    | 20,64        | 187,04             | 0,9          | 0,00 |
| 119                                          | <b>3ABTPAK</b> | Кисломолочный напиток                      | 180                   | 5,04  | 5,76                    | 7,38         | 106,20             | 1,26         | 0,00 |
|                                              |                |                                            |                       |       |                         |              |                    |              |      |
| 117                                          | <b>3ABTPAK</b> | Какао-напиток витаминизированный на молоке | 180                   | 5,58  | 5,76                    | 20,12        | 152,84             | 0,972        | 0,00 |
| 10                                           | <b>3ABTPAK</b> | Хлеб пшеничный                             | 105                   | 6,93  | 0,94                    | 39,90        | 208,95             | 0            | 0,00 |
| <b>Ν</b> ΤΟΓΟ ΠΟ                             | ПРИЕМУ ПИ      | ЩИ:                                        | 725                   | 24,4  | 21,71                   | 94,09        | 682,22             | 13,146       | 0,00 |
| 100                                          |                |                                            | 100                   |       |                         |              | 11.00              | 44.00        | 0.00 |
| 128                                          | JABIPAK Z      | Напиток витаминизированныи инстантныи      | 100                   | 0,00  | 0,00                    | 4,20         | 14,99              | 14,99        | 0,00 |
|                                              | ПРИЕМУ ПИ      | ЩИ:                                        | 100                   | 0     | 0                       | 4,2          | 14,99              | 14,99        | 0,00 |
| [                                            |                | Салат из капусты и моркови с растительным  |                       |       |                         |              |                    |              |      |
| 11                                           | ОБЕД           | маслом                                     | 60                    | 0,99  | 4,25                    | 2,95         | 54,46              | 15,456       | 0,00 |
| 37                                           | ОБЕД           | Суп крестьянский со сметаной               | 250                   | 3,03  | 2,03                    | 16,50        | 115,10             | 8,85         | 0,00 |
| ſ                                            |                | Котлета мясная рубленая, запеченная с      |                       |       |                         |              |                    |              | r i  |
| 98                                           | ОБЕД           | соусом молочным                            | 100                   | 11,44 | 12,42                   | 8,11         | 194,51             | 0,22         | 0,00 |
| 57                                           | ОБЕД           | Рагу овощное                               | 145                   | 3,62  | 4,92                    | 13,96        | 122,10             | 8,149        | 0,00 |
| 124                                          | ОБЕД           | Компот из свежих фруктов                   | 180                   | 6,98  | 6,98                    | 16,07        | 62,44              | 2,88         | 0,00 |
| 11                                           | ОБЕД           | Хлеб ржаной                                | 60                    | 2,16  | 0,54                    | 18,72        | 89, <b>1</b> 0     | 0            | 0,00 |
| ИТОГО ПО ПРИЕМУ ПИШИ:                        |                | 795                                        | 28,22                 | 31,14 | 76.31                   | 637,71       | 35,555             | 0.00         |      |

Печатная форма «План-меню по блюдам с калькуляцией»

Меню приготавливаемых блюд

| Возрастна     |                                        |              |       |           |          |                            |             |
|---------------|----------------------------------------|--------------|-------|-----------|----------|----------------------------|-------------|
| я             | Общая                                  |              |       |           |          |                            |             |
| категория:    |                                        |              |       |           |          |                            |             |
|               |                                        |              |       |           |          |                            |             |
| Прием<br>пищи | Наименование блюда                     | Вес<br>блюда | Пищ   | евые веще | ства     | Энергетическая<br>ценность | № рецептуры |
| -             |                                        |              | Белки | Жиры      | Углеводы |                            |             |
| День 1        |                                        |              |       |           |          |                            | -           |
|               | Плоды и ягоды свежие                   | 60           | 0,25  | 0,25      | 6,05     | 27,19                      | 140         |
|               | Апельсин                               | 85,74/60     | 0,54  | 0,12      | 4,86     | 25,8                       |             |
|               | Суп молочный с макаронными             |              |       |           |          |                            |             |
|               | изделиями                              | 200          | 6,6   | 9         | 20,64    | 187,04                     | 33          |
|               | Масло сливочное                        | 5/5          | 0,06  | 3,08      | 0,08     | 28,3                       |             |
|               | Сахарный песок                         | 4/4          | 0     | 0         | 3,99     | 15,16                      |             |
|               | Соль пищевая йодированная              | 0,5/0,5      | 0     | 0         | 0        | 0                          |             |
|               | Макаронные изделия                     | 20/20        | 2,26  | 0,42      | 13,92    | 68,4                       |             |
|               | Вода                                   | 120/120      | 0     | 0         | 0        | 0                          |             |
| SARTDAK       | Молоко                                 | 150/150      | 4,35  | 4,8       | 7,05     | 90                         |             |
| SAD IT AK     | <u>Кисломолочный напиток</u>           | 180          | 5,04  | 5,76      | 7,38     | 106,2                      | 119         |
|               | Кефир                                  | 186,48/180   | 5,4   | 1,8       | 7,2      | 72                         |             |
|               | Какао-напиток витаминизированный       |              |       |           |          |                            |             |
|               | на молоке                              | 180          | 5,58  | 5,76      | 20,12    | 152,84                     | 117         |
|               | Какао-напиток быстрорастворимый (сухая |              |       |           |          |                            |             |
|               | смесь)                                 | 12,6/12,6    | 0     | 0         | 0        | 0                          |             |
|               | Вода                                   | 27/27        | 0     | 0         | 0        | 0                          |             |
|               | Молоко                                 | 162/162      | 4,7   | 5,18      | 7,61     | 97,2                       |             |
|               | Хлеб пшеничный                         | 105          | 6,93  | 0,94      | 39,9     | 208,95                     | 10          |
|               | Хлеб пшеничный витаминизированный      | 105/105      | 6,93  | 0,94      | 39,9     | 208,95                     |             |
| ИТОГО ЗА З    | ЗАВТРАК                                | 725          | 24,4  | 21,71     | 94,09    | 682,22                     |             |

Печатная форма «План-меню по продуктам (по СанПиН)»

|                |                  |                                        |                |       | Форм                | а не утвер | ждена СанПиН                      |        |                      |
|----------------|------------------|----------------------------------------|----------------|-------|---------------------|------------|-----------------------------------|--------|----------------------|
| Катогория      | 06шая            |                                        |                |       |                     |            |                                   |        |                      |
| категория.     | Оощая            |                                        |                |       |                     |            |                                   |        |                      |
|                |                  |                                        |                |       |                     |            |                                   |        |                      |
| №<br>рецептуры | Прием пищи       | Наименование блюда                     | Выход<br>блюда | Пищен | Пищевые вещества, г |            | Энергетическая<br>ценность (ккал) | С, мг. | Пл.<br>цена,<br>руб. |
| Rou 1          |                  |                                        |                | D     | <b>/</b> N          | ,          |                                   |        | 17                   |
| 140            | SABTDAK          |                                        | 60             | 0.25  | 0.25                | 6.05       | 27.19                             | 10.01  | 0.00                 |
| 140            | JADIFAN          | Аларыани                               | 95 74/60       | 0,20  | 0,20                | 4.96       | 21,13                             | 26.00  | 0,00                 |
| -              |                  | Апельсин                               | 05,74/00       | 0,54  | 0,12                | 4,00       | 25,00                             | 30,00  | 0,00                 |
| ~              |                  | Суп молочный с макаронными             |                |       |                     |            |                                   |        |                      |
| 33             | <u> 3AB TPAK</u> | изделиями                              | 200            | 6,60  | 9,00                | 20,64      | 187,04                            | 0,90   | 0,00                 |
|                |                  | Масло сливочное                        | 5/5            | 0,06  | 3,08                | 0,08       | 28,30                             | 0,00   | 1,25                 |
|                |                  | Сахарный песок                         | 4/4            | 0,00  | 0,00                | 3,99       | 15,16                             | 0,00   | 0,20                 |
|                |                  | Соль пищевая йодированная              | 0,5/0,5        | 0,00  | 0,00                | 0,00       | 0,00                              | 0,00   | 0,00                 |
|                |                  | Макаронные изделия                     | 20/20          | 2,26  | 0,42                | 13,92      | 68,40                             | 0,00   | 0,00                 |
|                |                  | Вода                                   | 120/120        | 0,00  | 0,00                | 0,00       | 0,00                              | 0,00   | 0,00                 |
|                |                  | Молоко                                 | 150/150        | 4,35  | 4,80                | 7,05       | 90,00                             | 1,95   | 0,00                 |
| 119            | 3AB TPAK         | Кисломолочный напиток                  | 180            | 5,04  | 5,76                | 7,38       | 106,20                            | 1,26   | 0,00                 |
|                |                  | Кефир                                  | 186,48/180     | 5,40  | 1,80                | 7,20       | 72,00                             | 1,26   | 0,00                 |
|                |                  | Какао-напиток витаминизированный       |                |       |                     |            |                                   |        |                      |
| 117            | <b>3ABTPAK</b>   | на молоке                              | 180            | 5,58  | 5,76                | 20,12      | 152,84                            | 0,97   | 0,00                 |
|                |                  | Какао-напиток быстрорастворимый (сухая |                |       |                     |            |                                   |        |                      |
|                |                  | смесь)                                 | 12,6/12,6      | 0,00  | 0,00                | 0,00       | 0,00                              | 0,00   | 0,00                 |
|                |                  | Вода                                   | 27/27          | 0,00  | 0,00                | 0,00       | 0,00                              | 0,00   | 0,00                 |
|                |                  | Молоко                                 | 162/162        | 4,70  | 5,18                | 7,61       | 97,20                             | 2,11   | 0,00                 |
| 10             | <b>3ABTPAK</b>   | Хлеб пшеничный                         | 105            | 6,93  | 0,94                | 39,90      | 208,95                            | 0,00   | 0,00                 |
|                |                  | Хлеб пшеничный витаминизированный      | 105/105        | 6,93  | 0,94                | 39,90      | 208.95                            | 0,00   | 0,00                 |
| ИТОГО ПО       | ПРИЕМУ ПИЩИ:     | · · ·                                  | 725            | 24,4  | 21,71               | 94,09      | 682,22                            | 13,146 | 0,00                 |

Печатная форма «План-меню по продуктам с калькуляцией»

Кроме того, имеется возможность **печати технологических карт, входящих в выбранный план-меню**, в пересчете на выходы блюд: за весь плановый период, за выбранные плановые дни, только выбранные блюда. Для печати нажмите на треугольник около кнопки «Печать» и выберите пункт «Технологические карты».

Далее программа выдаст сообщение:

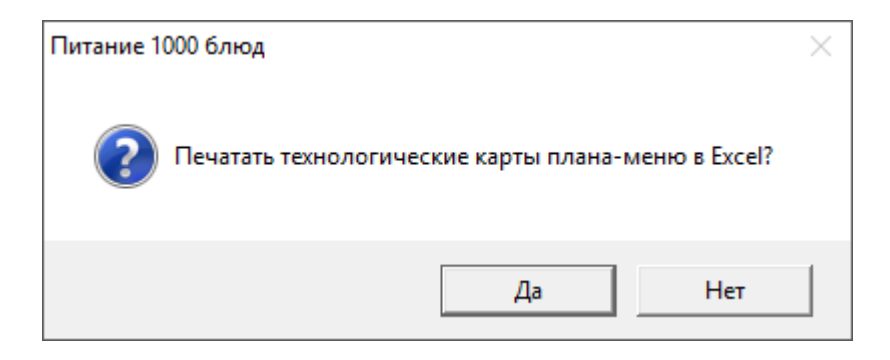

Для печати технологических карт нажмите «Да», для отмены печати – «Нет».

Выберите необходимый вариант для печати. Далее программа откроет окно «Параметры печати», в котором укажите необходимые параметры для печати технологических карт и нажмите «ОК»:

| 🗊 Параметры печати *                                               | × |  |  |  |  |  |
|--------------------------------------------------------------------|---|--|--|--|--|--|
| Печатать:                                                          |   |  |  |  |  |  |
| 🔲 выбранные технологические карты                                  |   |  |  |  |  |  |
| 🔽 карты выбранного дня                                             |   |  |  |  |  |  |
| Болитические карты плана-меню                                      |   |  |  |  |  |  |
| Рассчитывать:                                                      |   |  |  |  |  |  |
| 🥅 на 100 грамм выхода                                              |   |  |  |  |  |  |
| 🔲 на выходы типов довольствующихся                                 |   |  |  |  |  |  |
| Дополнительно:                                                     |   |  |  |  |  |  |
| 🔲 включать рецептуры вложенных блюд                                |   |  |  |  |  |  |
| 🔲 печатать общий расход продуктов на блюдо с учетом вложенных блюд |   |  |  |  |  |  |
| ОК Отмена Помощь                                                   |   |  |  |  |  |  |

Окно «Параметры печати»

Далее будет выполнена печать технологических карт в программе MS Excel:

| Технолог                                                                      | ическая карта №                                                  | 119                                                                                    |                                                                       |                                  |                               |                         |                            |                  |
|-------------------------------------------------------------------------------|------------------------------------------------------------------|----------------------------------------------------------------------------------------|-----------------------------------------------------------------------|----------------------------------|-------------------------------|-------------------------|----------------------------|------------------|
| Наимен                                                                        | ювание изделия:                                                  | Кисломолочный напі                                                                     | иток                                                                  |                                  |                               |                         |                            |                  |
| H                                                                             | омер рецептуры:                                                  | 119                                                                                    |                                                                       |                                  |                               |                         |                            |                  |
| Наимен                                                                        | ование сборника                                                  | Методические указа                                                                     | ния города Москвы:                                                    | Организац                        | ия питания і                  | в дошкол                | ьных                       |                  |
|                                                                               | рецептур:                                                        | образовательных уч                                                                     | реждениях. 2007.                                                      |                                  |                               |                         |                            |                  |
|                                                                               |                                                                  |                                                                                        | Расход сырья                                                          | и п/фабр                         | икатов                        |                         |                            |                  |
| Наименов                                                                      | ание сырья                                                       | 1 по                                                                                   | рция                                                                  |                                  | 100 по                        | рций                    |                            |                  |
|                                                                               |                                                                  | брутто, г                                                                              | нетто, г                                                              | бру                              | гто, кг                       | нет                     | го, кг                     |                  |
| Кефир                                                                         |                                                                  | 186,48                                                                                 | 180                                                                   |                                  | 18,648                        |                         | 18                         |                  |
|                                                                               | Выход:                                                           |                                                                                        | 180                                                                   |                                  |                               | ,<br>                   | 18                         |                  |
|                                                                               | Стоимость:                                                       |                                                                                        | 0,00                                                                  |                                  |                               |                         | 0,00                       |                  |
|                                                                               | Наценка:                                                         |                                                                                        |                                                                       | -                                |                               |                         |                            |                  |
|                                                                               | Плановая цена:                                                   |                                                                                        | -                                                                     |                                  |                               |                         | -                          |                  |
|                                                                               |                                                                  |                                                                                        |                                                                       |                                  |                               |                         |                            |                  |
|                                                                               |                                                                  |                                                                                        |                                                                       |                                  |                               |                         |                            |                  |
|                                                                               |                                                                  | Химический сос                                                                         | тав данного блюда н                                                   | а 1 порци                        | ю                             |                         |                            |                  |
|                                                                               | Пищевы                                                           | е вещества                                                                             |                                                                       | Минер                            | альные                        | Bu                      | Витамины, м                |                  |
| Белки, г                                                                      | Жиры, г                                                          | Углеводы, г                                                                            | Калорийность,<br>ккал                                                 | Са                               | Fe                            | B1                      | <b>B2</b>                  | С                |
| 5,04                                                                          | 5,76                                                             | 7,38                                                                                   | 106,20                                                                |                                  |                               |                         |                            | 1,260            |
|                                                                               |                                                                  |                                                                                        |                                                                       |                                  |                               |                         |                            |                  |
|                                                                               |                                                                  | Техно                                                                                  | логия приготовления                                                   | :                                |                               |                         |                            |                  |
| Готовый продукт п<br>емкостью 0,2 л по,<br>Срок реализации:<br>Вид обработки: | ромышленного прои<br>дают без разлива в с<br>не более одного час | зводства. Напитки ки<br>таканы, а стаканы под<br>а с момента нарушені<br>Без обработки | спомолочные разлива<br>цают отдельно (при не<br>ия герметичности упак | ют в стака<br>обходимо(<br>овки. | ны; напитки і<br>сти). Темпер | киспомоло<br>атура пода | очные в упа<br>ачи: не ниж | ковке<br>е 15 С. |

Печатная форма технологических карт

# Справочник «Фиксированная плановая стоимость»

Выберите пункт меню: Справочники — Общие — Фиксированная плановая стоимость.

Данные справочника «Фиксированная плановая стоимость» используются для того, чтобы сравнить отклонение плановой стоимости от фактической стоимости меню-требований.

| 🗳 Фиксированная плановая стоимость 📃 📼 💌 |                |                                       |  |  |  |  |  |  |
|------------------------------------------|----------------|---------------------------------------|--|--|--|--|--|--|
| 🚈 🛃 🗮 Общая 🗨                            |                |                                       |  |  |  |  |  |  |
| Дата                                     | Стоимость,руб. |                                       |  |  |  |  |  |  |
| 19.07.2018                               | 150            |                                       |  |  |  |  |  |  |
|                                          |                |                                       |  |  |  |  |  |  |
|                                          |                |                                       |  |  |  |  |  |  |
|                                          |                |                                       |  |  |  |  |  |  |
| 1                                        |                | · · · · · · · · · · · · · · · · · · · |  |  |  |  |  |  |

Окно справочника «Фиксированная плановая стоимость»

| 🗊 Фиксированная плановая | стоимость: Общая | × |
|--------------------------|------------------|---|
| Тип довольствующегося    | Общая            | - |
| Дата                     | 19.07.2018       | • |
| Плановая стоимость, руб. | 150              |   |
| ОК Отмена                | Помощь           |   |

Окно добавления/редактирования записи

Выполнение основных действий со справочником см. «<u>Работа со</u> <u>справочниками, документами</u>».

Справочник «Распределение энергетической ценности (калорийности)»

Выберите пункт меню: Справочники — Общие — Распределение энергетической ценности (калорийности).

Данные из справочника необходимы для выполнения анализа распределения калорийности план-меню.

Справочник «Распределение энергетической ценности (калорийности)» заполняется автоматически при создании новой базы данных, при необходимости его можно редактировать.

| 💣 Распределение энергетической ценности 📃 📼 💌 |                       |  |  |  |
|-----------------------------------------------|-----------------------|--|--|--|
|                                               |                       |  |  |  |
| Прием пищи                                    | Процент распределения |  |  |  |
| 3ABTPAK                                       | 20-25                 |  |  |  |
| 3ABTPAK 2                                     | 10                    |  |  |  |
| ОБЕД                                          | 30-35                 |  |  |  |
| ПОЛДНИК                                       | 10                    |  |  |  |
| УЖИН                                          | 20-25                 |  |  |  |

Окно справочника «Распределение энергетической ценности (калорийности)»

Руководство пользователя

| 🗊 Распределение энергети | ческой ценности: ЗАВТРАК | × |
|--------------------------|--------------------------|---|
| Прием пищи               | ЗАВТРАК                  |   |
| Точно                    | 0                        |   |
|                          | 20                       |   |
| Интервал                 | •                        |   |
| ਹਾ                       | 20                       |   |
| до                       | 25                       |   |
| ОК. Отмена               | Помощь                   |   |

Окно добавления/редактирования записи

Выполнение основных действий со справочником см. «<u>Работа со</u> <u>справочниками, документами</u>».

## Справочник «Виды фритюрных жиров»

Выберите пункт меню: Справочники — Общие — Виды фритюрных жиров.

| 🞒 Виды фритюрных жиров 📃 📼                                 | × |
|------------------------------------------------------------|---|
| ՝ 🗃 🕮 🗮 🗮 🕹 🕹                                              |   |
| Вид фритюрного жира                                        |   |
| Подсолнечное масло и кулинарные жиры<br>Растительные масла |   |
|                                                            |   |
|                                                            |   |

Окно справочника «Виды фритюрных жиров»

| 🔊 Вид фритюрного жира: Подсолнечное масло и кулинарные жиры | × |
|-------------------------------------------------------------|---|
| Подсолнечное масло и кулинарные жиры<br>Вид фритюрного жира |   |
| ОК. Отмена Помощь                                           |   |

Окно добавления/редактирования записи

Выполнение основных действий со справочником см. «<u>Работа со</u> <u>справочниками, документами</u>».

## Справочник «Типы жарочного оборудования»

Выберите пункт меню: Справочники — Общие — Типы жарочного оборудования.

| 💣 Типы жарочного оборудования 🛛 💷 📧 |
|-------------------------------------|
| 🚈 🜌 🕮 🐺   🕹   🖨                     |
| Тип жарочного оборудования          |
| Грили                               |
| Жаровни                             |
| Сковороды                           |
| Фритюрницы                          |
|                                     |
|                                     |

Окно справочника «Типы жарочного оборудования»

| 🗊 Тип жарочного оборудования: Фритюрницы |  |  |
|------------------------------------------|--|--|
| Фритюрницы<br>Тип жарочного оборудования |  |  |
| ОК. Отмена Помощь                        |  |  |

Окно добавления/редактирования записи

действий со справочником см. «<u>Работа</u> Выполнение основных co справочниками, документами».

## Справочник «Сезонные проценты потерь»

Выберите пункт меню: Справочники — Продукты — Сезонные проценты потерь.

#### Руководство пользователя

| <ul> <li>Сезонные проценты потерь</li> <li>Сезонные проценты потерь</li> <li>Картофель</li> </ul> |            |                           |  |  |
|---------------------------------------------------------------------------------------------------|------------|---------------------------|--|--|
| Период с:                                                                                         | Период по: | Процент потерь (брутто),% |  |  |
| 01.09                                                                                             | 31.10      | 25                        |  |  |
| 01.11                                                                                             | 31.12      | 30                        |  |  |
| 01.01                                                                                             | 29.02      | 35                        |  |  |
| 01.03                                                                                             | 31.08      | 40                        |  |  |
|                                                                                                   |            |                           |  |  |
|                                                                                                   |            |                           |  |  |
|                                                                                                   |            |                           |  |  |

Окно справочника «Сезонные проценты потерь»

| 🗊 Сезонные проценты поте   | ерь: Картофель | × |
|----------------------------|----------------|---|
| Продукт                    | Картофель      | • |
| Период с:                  |                |   |
| День                       | 1              |   |
| Месяц                      | Сентябрь 🗨     |   |
| Период по:                 |                |   |
| День                       | 31             |   |
| Месяц                      | Октябрь 💌      |   |
| Процент потерь (бругто), % | 25             |   |
| Отмена                     | Помощь         |   |

Окно добавления/редактирования записи

Справочник «Сезонные проценты потерь» заполняется автоматически при создании новой базы данных.

Для того чтобы использовать данные справочника «Сезонные проценты потерь» в окне «Параметры» (Сервис — Параметры...) поставьте галочку «Использовать справочник «Сезонные проценты потерь»:

| <i>Д</i> Параметры                                                                                                    | ×                                                                                                    |
|----------------------------------------------------------------------------------------------------|----------------------------------------------------------------------------------------------------|
| <ul> <li>Меню и нормы:</li> <li>План-меню и меню на день по приемам пищи</li> <li>Использовать справочник "Нормы питания"</li> </ul>                                                                                                    | Наценка:<br>Использовать наценку<br>Наценка, %                                                                                                    |
| Рабочая неделя:<br><ul> <li>Э-дневная</li> <li>Б-дневная</li> <li>7-дневная</li> </ul> Выберите шаблон меню-требования (МТ): <ul> <li>Меню-требование №299-мех</li> <li>Меню-требование №299-мех</li> <li>Выводить в печатной форме МТ количество продукта на 1 порцию</li> </ul> Настройки складского учета: <ul> <li>Вести складской учет</li> </ul> | План-меню и технологические карты:<br>✓ Выводить выходы блюд<br>Выводить доп. реквизиты (организация, директор,<br>ст. медсестра) при печати ТК<br>Использовать шаблон для печати план-меню по<br>категориям блюд<br>Запретить изменения в план-меню<br>✓ Использовать автоматический расчет химического<br>состава и стоимости блюда<br>Печатать каждую ТК на отдельной странице |
| Использовать сезонность:<br>Использовать справочник "Сезонные проценты<br>потерь"                                                                                                    | Автоматическое обновление:<br>Сервер https://pbprog.ru/webservices/update/                                                                                                    |
| Точность округления при расчетах:<br>Округлять до: 2 : знаков<br>НДС:<br>Использовать НДС<br>НДС, %<br>Ставка НДС начисляется на стоимость товара                                                                                                    | Таймаут 150<br>Авторизация для сервиса автообновления<br>(Логин Пароль заполняются обязательно):<br>Логин Пароль ****                                                                                                    |
|                                                                                                    | ОК Отмена Помощь                                                                                                    |

Окно «Параметры»

Данные справочника «Сезонные проценты потерь» учитываются в справочнике «Блюда» (нижняя часть справочника в графах «Вес-брутто, г» и «Фактическая стоимость»), в «План-меню» (подсчет стоимости, если стоит галочка «Рассчитать стоимость»), а также при печати следующих документов:

• технологические карты по выходам типов довольствующихся (в окне «Параметры печати» стоит галочка «Рассчитывать на выходы типов довольствующихся»);

| 🗊 Параметры печати 🛛 🕹 🗙                                           |  |  |
|--------------------------------------------------------------------|--|--|
| Печатать:                                                          |  |  |
| 🔲 выбранные технологические карты                                  |  |  |
| 🔽 карты выбранной категории блюд                                   |  |  |
| 🔲 все технологические карты                                        |  |  |
| Рассчитывать:                                                      |  |  |
| 🥅 на 100 грамм выхода                                              |  |  |
| 🔽 на выходы типов довольствующихся                                 |  |  |
| Дополнительно:                                                     |  |  |
| 🔲 включать рецептуры вложенных блюд                                |  |  |
| 🦳 печатать общий расход продуктов на блюдо с учетом вложенных блюд |  |  |
| Отмена Помощь                                                      |  |  |

Окно «Параметры печати»

• план-меню по продуктам:

| 🗇 План-меню                   |                                                       |                |       |            |                             |                 | x    |
|-------------------------------|-------------------------------------------------------|----------------|-------|------------|-----------------------------|-----------------|------|
| 🔳 🏥 😹 🕮 🗮 🗮 🖏   🚹 🛡   🔍 י     | 🖌 🖨 🗶 Меню обычное                                    |                |       |            | - ×                         |                 |      |
| День                          | План-меню по блюдам (по                               | СанПиН)        |       |            | Показатель                  | Общая           | 긝    |
| День 1                        | План-меню по блюдам (с ка                             | алькуляцией)   |       |            | В целом:                    |                 | Ŧ    |
| День 2                        | План-меню по проликтам (г                             | -<br>СанПиН)   |       |            | Белки, г                    | 1754,87         | Ne l |
| День 3                        | план-меню по продуктам (г                             | io cani ini ij |       |            | жиры, г                     | 1508,8          | = =  |
| Лень 5                        | План-меню по продуктам (о                             | калькуляцие    | й)    |            | Эглеводы, г<br>Кадории ккад | 41920.2         | Г    |
| Лень 6                        | Технологические карты                                 |                |       |            | Стоимость по факт           | 990 75(1232 53) | 121  |
| День 7                        | ·                                                     |                |       |            | Суммарный объем             | 43851           | 1-1  |
| День 8                        |                                                       |                |       |            | В среднем:                  | Факт(норма)     | ω    |
| День 9                        |                                                       |                |       |            | Белки, г                    | 87,74 (0)       |      |
| День 10                       |                                                       |                |       |            | Жиры, г                     | 80,44 (0)       | 둥    |
| День 11                       |                                                       |                |       | ~          | Углеводы, г                 | 254,05 (0)      | ≷    |
| 1 1 10                        |                                                       | 1              | ,     | =1         | Калории, ккал               | 2096.01 (0)     |      |
| Прием пищи Блюдо              |                                                       | Номер рец      | Общая | <u>^  </u> | Стоимость по факт           | 49,54(61,63)    |      |
| ЗАВТРАК Плоды и ягоды свежи   | •                                                     | 140            | 60    |            | Суммарный объем             | 2193            |      |
| ЗАВТРАК Суп молочный с макар  | Суп молочный с макаронными изделиями                  |                | 200   |            |                             |                 |      |
| ЗАВТРАК Кисломолочный напит   | ЗАВТРАК Кисломолочный напиток                         |                | 180   |            |                             |                 |      |
| ЗАВТРАК Какао-напиток витами  | РАК Какао-напиток витаминизированный на молоке        |                | 180   |            |                             |                 |      |
| ЗАВТРАК Хлеб пшеничный        |                                                       | 10             | 105   |            |                             |                 |      |
| ЗАВТРАК 2 Напиток витаминизир | ованный инстантный                                    | 128            | 100   |            |                             |                 |      |
| ОБЕД Салат из капусты и мо    | ОБЕД Салат из капусты и моркови с растительным маслом |                | 60    |            |                             |                 |      |
| ОБЕД Суп крестьянский со с    | Суп крестьянский со сметаной                          |                | 250   |            |                             |                 |      |
| ОБЕД Котлета мясная рубле     | ная, запеченная с соусом молочным                     | 98             | 100   |            |                             |                 |      |
| ОБЕД Рагу овощное             | Рагу овощное                                          |                | 145   | - 11       |                             |                 |      |
| ОБЕД Компот из свежих фру     | Компот из свежих фруктов                              |                | 180   |            |                             |                 |      |
| ОБЕД Хлеб ржаной              |                                                       | 11             | 60    |            |                             |                 |      |
| ПОЛДНИК Салат из помидоров с  | зежих с перцем сладким с растительн                   | 21             | 60    |            |                             |                 |      |
| ПОЛДНИК Изделие формованно    | из филе или фарша рыбы (промышле                      | 84             | 50    | × []       |                             | _               |      |
| <ul> <li></li></ul>           |                                                       |                | >     | F          | Рассчитать стоимость        | Рассчита        |      |

Окно «План-меню»

• меню-требование и меню с калькуляцией:
### Руководство пользователя

П.С. Батищев

| 🎸 Меню-требовани                                                                                         | іе № 1 от 22                                                                              | .07.2020 (1)                                                    |                                      |        |                               |                   |                              |                     | , • ×             |     |
|----------------------------------------------------------------------------------------------------|-------------------------------------------------------------------------------------------|-----------------------------------------------------------------|--------------------------------------|--------|-------------------------------|-------------------|------------------------------|---------------------|-------------------|-----|
| 🗈 🤧 🔐 🗸 Na                                                                                               | о типам дово                                                                              | льствующихся 👻                                                  | Сумм                                 | a 1045 | 5,57                          | Сохранить и з     | акрыты                       |                     |                   |     |
| Все склај Печа                                                                                           | ть меню-тр                                                                                | ебования                                                        |                                      | 3AB1   | ГРАК                          |                   | 3ABTPAK 2                    | OPET                | 1 /               | ~   |
| Все Печать меню для повара<br>Печать меню с калькуляцией<br>Апелься Печать меню без калькуляции          |                                                                                           |                                                                 |                                      |        | Суп молочный с<br>макаронными | Хлеб<br>пшеничный | Сок фруктовый<br>или овощной | Компот из<br>свежих | Котлета<br>мясная |     |
|                                                                                                    |                                                                                           |                                                                 |                                      |        |                               |                   |                              |                     |                   |     |
| Вода<br>Говядина 1 кат.<br>Издерия формо                                                                 |                                                                                           |                                                                 |                                      | 1,5    |                               |                   |                              |                     |                   |     |
| Капуста белоко<br>Картофель                                                                              | Итого                                                                                     | 0                                                               |                                      | 100    | 0                             | 0                 | 0                            | 0                   |                   |     |
| Кефир                                                                                                    | <                                                                                         |                                                                 |                                      |        |                               | -                 |                              |                     | )<br>>            | × . |
| Лимонная кисл<br>Лук<br>Макаронные из,<br>Масло растител<br>Масло сливочно<br>Молоко<br>Морковь, красн V | Информ<br>Продукт:<br>Прием пи<br>Блюдо:<br>Выход бл<br>Тип дово<br>Количест<br>Остаток п | 1ационная г<br>іщи:<br>юда:<br>льствующихся<br>во<br>на складе: | анель:<br>А<br>-<br>-<br>-<br>0<br>0 | пельс  | ин                            |                   |                              |                     | Заменить          | 1   |
| Показать все<br>блюда                                                                                    | Необходи                                                                                  | мое количести                                                   | 30: O                                |        |                               |                   |                              |                     |                   | 1   |

Окно «Меню-требование»

• Отчет о химическом составе (брутто) (см. «<u>Отчеты о химическом</u> <u>составе</u>»).

А также данные справочника «Сезонные проценты потерь» учитываются при автозаказе продуктов.

### Методика расчета расхода по массе брутто на определенный сезон

(Использован «Сборник технических нормативов для питания детей в дошкольных организация: методические рекомендации и технические документы» Д.В. Гращенков, Л.И. Николаева, г. Екатеринбург 2011г., часть 1)

В технических документах расход продуктов массой брутто в рецептурах рассчитывается на стандартное сырье определенных кондиций (СТН<sup>1</sup>).

Брутто – величина непостоянная, зависящая от вида и качества исходного продукта. Нетто – показатель стабильный.

В некоторых рецептурах блюд расход продуктов по массе брутто принят на определенный сезон (в основном это касается рецептур блюд овощей/ или с овощами). Эквивалентное количество в другой сезон рассчитывается по формуле:

$$B_2 = \frac{B_1 \times (100\% - X_1)}{100\% - X_2}$$

где Б<sub>2</sub>, Б<sub>1</sub>– масса сырья брутто соответственно для данного расчетного сезона (г); Б<sub>1</sub>– берется из справочника «<u>Блюда</u>» (справочник «<u>Рецептуры</u>») в поле «**Вес-брутто, г**»:

<sup>&</sup>lt;sup>1</sup> СТН – Сборник технических нормативов – основной руководящий документ в установлении размеров и порядка применения норм отходов при механической и тепловой обработке продуктов, расхода сырья, выхода полуфабрикатов и готовых изделий, кулинарного назначения мясных полуфабрикатов. СТН служит практическим пособием для специалистов всех типов, предприятий питания.

### Руководство пользователя

| <i>5</i> 7                                                    |                                  |                               | Бл                       | юда                 |                     |                   |                     |      |            |           |             | ×            |
|---------------------------------------------------------------|----------------------------------|-------------------------------|--------------------------|---------------------|---------------------|-------------------|---------------------|------|------------|-----------|-------------|--------------|
| 油 🛃 🕮 🛤                                                       | 🔻   🕹   i                        | 🕯   🎰 🕶                       | <b>¤</b> ,   Σ           | Перво               | e                   |                   |                     |      |            | •         | ·           |              |
| Номер                                                         | Номер р                          | Наименован                    | ние                      | Видо                | обрабо              | Пла               | новая с             | Сбор | оник ре    |           |             | ^            |
| 6                                                             |                                  | Бульон кост                   | Бульон костный В         |                     |                     | 1,29              |                     | Вне  | сборни     |           |             |              |
| 7                                                             |                                  | Бульон мяс                    | Бульон мясной прозр В    |                     |                     | 1,89              |                     | Вне  | сборни     |           |             |              |
| 8                                                             |                                  | Бульон из к                   | Бульон из кур или ин В   |                     |                     | 1,47              |                     | Вне  | сборни     |           |             |              |
| 9                                                             |                                  | Бульон рыбі                   | ный                      | Варк                | a                   | 0                 |                     | Вне  | сборни     |           |             |              |
| 28                                                            |                                  | Борщ на м                     | Борщ на мясном б В       |                     |                     | 2,3               | 3                   | 178  | блюд       |           |             |              |
| 29                                                            |                                  | Борщ с фас                    | Борщ с фасолью со с Ва   |                     |                     | 0,07              |                     | 178  | блюд,      |           |             |              |
| 30                                                            |                                  | Щи со смет-                   | Ци со сметаной Ва        |                     |                     | 0,08 178 (        |                     |      | блюд,      |           |             |              |
| 31                                                            |                                  | Щи из шпин                    | Щи из шпината со см В    |                     |                     | Варка 0,16 170    |                     |      | блюд,      |           |             |              |
| 32                                                            |                                  | Рассольник                    | на мясно                 | Варк                | a                   | 2,33              |                     | 178  | блюд,      |           |             | 0            |
| 1.33                                                          |                                  | Соп молоони                   | ій с мака                | Ranz                | -                   | 0                 |                     | 179  | 6000       |           |             | ·            |
| Продукт                                                       |                                  | Вес-брут                      | Вес-нетт                 | Б                   | Ж                   | Угл               | Калорийн            | 10   | Факт. стои | Факт      | В           | $\mathbf{A}$ |
| Бесплатни                                                     | ки                               |                               |                          |                     |                     |                   |                     |      |            |           |             |              |
| Свекла                                                        |                                  | 28                            | 22,4                     | 0,                  | 0,                  | 1,97              | 9,41                |      |            |           | 0           |              |
| или Свекла                                                    | а быстро                         | 22,4                          | 22,4                     | 0,                  | 0,                  | 1,97              | 9,41                |      |            |           | 0           |              |
| Картофель                                                     |                                  | 28                            | 19,6                     | 0,                  | 0,                  | 3,19              | 15,09               |      |            | 0         | 0,          |              |
| или Картоф                                                    | рель быс                         | 19,6                          | 19,6                     | 0,                  | 0,                  | 3,19              | 15,09               |      |            |           | 0           |              |
| Капуста бело                                                  | окочанная                        | 40                            | 32                       | 0,                  | 0,                  | 1,5               | 8,96                |      |            | 0         | 0,          |              |
| 🛚 Морковь, кра                                                | асная                            | 12                            | 9,6                      | 0,                  | 0,                  | 0,66              | 3,36                |      |            | 0         | 0,          |              |
|                                                               |                                  |                               |                          |                     | 0                   | - <u>23 0</u>     | 3.36                |      |            |           | 0           |              |
| или Морко                                                     | вь красн                         | 9,6                           | 9,6                      | U,                  | 0,                  | 0,00              | 0,00                |      |            |           | -           |              |
| или Моркон<br>Лук                                             | вь красн                         | 9,6<br>8                      | 9,6<br>6,4               | 0,<br>0,            | 0,                  | 0,52              | 2,62                |      |            | 0,16      | 0           |              |
| или Моркон<br>Лук<br>или Лук ре                               | вь красн<br>пчатый б             | 9,6<br>8<br>6,4               | 9,6<br><b>6,4</b><br>6,4 | 0,<br>0,<br>0,      | 0,<br>0,<br>0,      | 0,52<br>0,01      | <b>2,62</b><br>2,62 |      |            | 0,16      | 0           |              |
| или Морко<br>Лук<br>или Лук ре<br>Кислота лим                 | вь красн<br>пчатый б<br>юнная пи | 9,6<br>8<br>6,4<br>0,1        | 9,6<br>6,4<br>6,4<br>0,1 | 0,<br>0,<br>0,      | 0,<br>0,<br>0,      | 0,52<br>0,01<br>0 | 2,62<br>2,62<br>0   |      |            | 0,16      | 0           | ~            |
| или Моркон<br>Лук<br>или Лук ре<br>Кислота лим<br>Соль пишева | вь красн<br>пчатый б<br>юнная пи | 9,6<br>8<br>6,4<br>0,1<br>0.4 | 9,6<br>6,4<br>6,4<br>0,1 | 0,<br>0,<br>0,<br>0 | 0,<br>0,<br>0,<br>0 | 0,52<br>0,01<br>0 | 2,62<br>2,62<br>0   |      |            | 0,16<br>0 | 0<br>0<br>0 | ~            |

Справочник «Блюда» (Вес-брутто без учета сезонности)

X<sub>1</sub> – минимальный процент потерь (брутто);

Х2 – проценты потерь (брутто), установленный соответственно для данного

расчетного сезона.

**Проценты потерь (брутто, %)** указаны в справочнике «<u>Сезонные проценты</u> потерь» для каждого периода:

| 🗊 Сезонные пр | ооценты потерь                       |              | Min процент потерь  |  |
|---------------|--------------------------------------|--------------|---------------------|--|
| 🖆 🖪 🖳 🖳       | 🐺 Картофель                          |              | данного продукта    |  |
| Период с:     | Период по:                           | Проц         | ент терь (бругто),% |  |
| 01.09         | 31.10                                |              | 25                  |  |
| 01.11         | 31.12                                | 31.12 30     |                     |  |
| 01.01         | 29.02                                | 35           |                     |  |
| 01.03         | 31.08                                | $\checkmark$ | 40                  |  |
|               | Процент потерь 2<br>расчетного перие | цля<br>ода   |                     |  |

Например, в рецептуре «Борщ на мясном бульоне со сметаной» расход картофеля по массе брутто на сезон с 01.03 по 31.08 будет составлять:

| Б —     | $28 \times (100\% - 25\%)$ | - 35 - |  |
|---------|----------------------------|--------|--|
| $D_2 -$ | 100% - 40%                 | - 551  |  |

| <b>9</b>                                                                                                    |                                                                           | Бл                                                   | пюда                                   |                                              |                                                  |                                                         |            |          |                     |                                   | × |
|----------------------------------------------------------------------------------------------------|---------------------------------------------------------------------------|------------------------------------------------------|----------------------------------------|----------------------------------------------|--------------------------------------------------|---------------------------------------------------------|------------|----------|---------------------|-----------------------------------|---|
| 🚈 🛃 🔍 🐺   🕹                                                                                                    | 🔓 🖨 🛨                                                                     | Ξ.   Σ                                               | Перво                                  | )e                                           |                                                  |                                                         |            |          |                     | •                                 |   |
| Номер Номер р                                                                                                    | Наименова                                                                 | ние                                                  | Вид                                    | обрабо                                       | Пла                                              | новая с                                                 | Сборник    | be       |                     |                                   | ^ |
| 6                                                                                                    | Бульон кос                                                                | Бульон костный В                                     |                                        |                                              | 1,29                                             |                                                         | Вне сбор   | ни       |                     |                                   |   |
| 7                                                                                                    | Бульон мяс                                                                | Бульон мясной прозр В                                |                                        |                                              | 1,89                                             |                                                         | Вне сбор   | ни       |                     |                                   |   |
| 8                                                                                                    | Бульон из к                                                               | Бульон из кур или ин В                               |                                        |                                              | 1,47                                             |                                                         | Вне сбор   | ни       |                     |                                   |   |
| 9                                                                                                    | Бульон рыб                                                                | Бульон рыбный В                                      |                                        |                                              | 0                                                |                                                         | Вне сбор   | ни       |                     |                                   |   |
| 28                                                                                                    | Борщ на г                                                                 | Борщ на мясном б В                                   |                                        |                                              | 2,3                                              | 3                                                       | 178 блю    | <b>д</b> |                     |                                   |   |
| 29                                                                                                    | Борщ с фас                                                                | Борщ с фасолью со с В                                |                                        |                                              | 0,07                                             | •                                                       | 178 блюд   | ,        |                     |                                   |   |
| 30                                                                                                    | Щи со смет                                                                | Щи со сметаной В                                     |                                        |                                              | 0,08                                             | 1                                                       | 178 блюд   | ,        |                     |                                   |   |
| 31                                                                                                    | Щи из шпин                                                                | Щи из шпината со см Е                                |                                        |                                              | 0,16                                             | i                                                       | 178 блюд   | ,        |                     |                                   |   |
| 32                                                                                                    | Рассольни                                                                 | к на мясно                                           | Варк                                   | a                                            | 2,33                                             |                                                         | 178 блюд   | ,        |                     |                                   |   |
| 33                                                                                                    | Сильмолоци                                                                | ый о майа                                            | Ranz                                   | •                                            | Ο                                                |                                                         | 178 6 aloa |          |                     |                                   | ~ |
| Продукт                                                                                                    | Вес-брут                                                                  | Вес-нетт                                             | Б                                      | Ж                                            | 9гл                                              | Калорийн                                                | ю Фак      | т. стои  | Факт                | В                                 | ^ |
| Бесплатники                                                                                                    |                                                                           |                                                      |                                        |                                              |                                                  |                                                         |            |          |                     |                                   |   |
| Свекла                                                                                                    | 28                                                                        | 22,4                                                 | 0,                                     | 0,                                           | 1,97                                             | 9,41                                                    |            |          |                     | 0                                 |   |
| или Свекла быстро                                                                                                    | 22.4                                                                      | 22,4                                                 | 0,                                     | 0,                                           | 1,97                                             | 9,41                                                    |            |          |                     | 0                                 |   |
| Картофель                                                                                                    | 20                                                                        | 19.6                                                 | 0                                      | 0                                            | 319                                              | 15.09                                                   |            |          | 0                   | 0,                                |   |
|                                                                                                    | 28                                                                        | 13,0                                                 | 0,                                     | 0,                                           | 0,10                                             | .0,00                                                   |            |          |                     |                                   |   |
| или Картофель быс                                                                                                    | 28<br>19,6                                                                | 19,6                                                 | 0,                                     | 0,                                           | 3,19                                             | 15,09                                                   |            |          | Ū                   | 0                                 |   |
| или Картофель быс<br>Капуста белокочанна                                                                                                    | 19,6<br>я 40                                                              | 19,6<br>32                                           | 0,<br>0,                               | 0,<br>0,                                     | 3,19<br>1,5                                      | 15,09                                                   |            |          | 0                   | 0<br>0,                           |   |
| или Картофель быс<br>Капуста белокочанна<br>Морковь, красная                                                                                                | 28<br>х 19,6<br>ия 40<br>12                                               | 19,6<br>32<br>9,6                                    | 0,<br>0,<br>0,                         | 0,<br>0,<br>0,                               | 3,19<br>1,5<br>0,66                              | 15,09<br>8,96<br>3,36                                   |            |          | 0                   | 0<br>0,<br>0,                     |   |
| или Картофель быс<br>Капуста белокочанна<br>Морковь, красная<br>или Морковь красн                                                                           | 20<br>м 19,6<br>м 40<br>12<br>м 9,6                                       | 19,6<br>32<br>9,6<br>9,6                             | 0,<br>0,<br>0,<br>0,                   | 0,<br>0,<br>0,<br>0,                         | 3,19<br>1,5<br>0,66<br>0,66                      | 15,09<br>8,96<br>3,36<br>3,36                           |            |          | 0                   | 0<br>0,<br>0,<br>0                |   |
| или Картофель быс<br>Капуста белокочанна<br>Морковь, красная<br>или Морковь красн<br>Лук                                                                    | 20<br>19,6<br>19,6<br>12<br>9,6<br>8                                      | 19,6<br>32<br>9,6<br>9,6<br>6,4                      | 0,<br>0,<br>0,<br>0,<br>0,             | 0,<br>0,<br>0,<br>0,<br>0,                   | 3,19<br>1,5<br>0,66<br>0,66<br>0,52              | 15,09<br>8,96<br>3,36<br>3,36<br>2,62                   |            |          | 0                   | 0<br>0,<br>0,<br>0                |   |
| или Картофель быс<br>Капуста белокочанна<br>Морковь, красная<br>или Морковь красн<br>Лук<br>или Лук репчатый б                                              | 28<br>19,6<br>19,6<br>12<br>9,6<br>8<br>i 6,4                             | 19,6<br>32<br>9,6<br>9,6<br>6,4<br>6,4               | 0,<br>0,<br>0,<br>0,<br>0,<br>0,       | 0,<br>0,<br>0,<br>0,<br>0,<br>0,             | 3,19<br>1,5<br>0,66<br>0,66<br>0,52<br>0,01      | 15,09<br>8,96<br>3,36<br>3,36<br>2,62<br>2,62           |            |          | 0<br>0<br>0,16      | 0<br>0,<br>0,<br>0<br>0<br>0      |   |
| или Картофель быс<br>Капуста белокочанна<br>Морковь, красная<br>или Морковь красн<br>Лук<br>или Лук репчатый б<br>Кислота лимонная пи                       | 28<br>19,6<br>19,6<br>12<br>9,6<br>8<br>6,4<br>4 0,1                      | 19,6<br>32<br>9,6<br>9,6<br>6,4<br>6,4<br>0,1        | 0,<br>0,<br>0,<br>0,<br>0,<br>0,<br>0, | 0,<br>0,<br>0,<br>0,<br>0,<br>0,<br>0,<br>0, | 3,19<br>1,5<br>0,66<br>0,66<br>0,52<br>0,01<br>0 | 15,09<br>8,96<br>3,36<br>3,36<br>2,62<br>2,62<br>0      |            |          | 0<br>0<br>0,16<br>0 | 0<br>0,<br>0,<br>0<br>0<br>0<br>0 |   |
| или Картофель быс<br>Капуста белокочанна<br>Морковь, красная<br>или Морковь красн<br>Лук<br>или Лук репчатый б<br>Кислота лимонная пи<br>Содь пишевае йорир | 28<br>19,6<br>12<br>12<br>1,<br>9,6<br>8<br>1,<br>6,4<br>1,<br>0,1<br>0,4 | 19,6<br>32<br>9,6<br>9,6<br>6,4<br>6,4<br>0,1<br>0,1 | 0,<br>0,<br>0,<br>0,<br>0,<br>0,<br>0, | 0,<br>0,<br>0,<br>0,<br>0,<br>0,<br>0,<br>0, | 3,19<br>1,5<br>0,66<br>0,66<br>0,52<br>0,01<br>0 | 15,09<br>8,96<br>3,36<br>3,36<br>2,62<br>2,62<br>0<br>0 |            |          | 0<br>0,16<br>0,16   | 0                                 | ~ |

Справочник «Блюда» (Вес-брутто с учетом сезонности)

## Печать справочников и документов

Печатная форма справочников и отчетов выполняется с помощью программы **MS Excel**. То есть информация из программы «<u>Питание 1000 блюд</u>» передается в программу **MS Excel**, и далее пользователь может использовать все возможности последней программы для форматирования (редактирования и оформления) печатной формы.

Функция печати предусмотрена во всех справочниках, журналах, документах и отчетах данной программы.

### Для печати справочника необходимо:

• откройте необходимый справочник;

• на панели инструментов «Стандартная» нажмите на кнопку 🞰 – «Печать справочника» или выполните команду: Файл → Печать...;

• далее открывается программа **MS Excel**, в которой автоматически открывается нужный шаблон и формируется печатная форма.

По завершении процесса на экран выводится сообщение «Печатная форма выполнена и сохранена в файле (имя файла)», нажмите «OK» и активным станет окно программы MS Excel, в котором Вы можете редактировать рабочую книгу и распечатать на бумаге.

|    |                                                                |         |        |          |         | Группа про  | дүктов: Бакале        | я                |                  |                        |                            |       |
|----|----------------------------------------------------------------|---------|--------|----------|---------|-------------|-----------------------|------------------|------------------|------------------------|----------------------------|-------|
| Nº | Наименование                                                   | Ед.изм. | Шифр   | Белки, г | Жиры, г | Углеводы, г | Калорийность,<br>ккал | Срок<br>хранения | Округлять до     | % несъедобной<br>части | Плановая<br>стоимость, руб | С, мг |
| 1  | Блинчики 1                                                     | кг      |        | 6,6      | 1,1     | 55,6        | 259,00                | 1 mec.           | сотых (1,55)     | 0                      | 40                         | 0     |
| 2  | Блинчики с фруктовой<br>начинкой (пром. пр-ва)                 | кг      |        | 0,00     | 0,00    | 0,00        | 0,00                  | 1 мес.           | сотых (1,55)     | 0                      | 0                          | 0     |
| 3  | Вареники                                                       | кг      |        | 12,00    | 6,4     | 16,2        | 172,00                | 6 сут.           | сотых (1,55)     | 0                      | 0                          | 0     |
| 4  | Вода питьевая                                                  | л       |        | 0,00     | 0,00    | 0,00        | 0,00                  | 3 мес.           | сотых (1,55)     | 0                      | 0                          | 0     |
| 5  | Дрожжи хлебопекарные                                           | r       |        | 12,7     | 2,7     | 0,00        | 75,1                  | 6 мес.           | тысячных (1,555) | 0                      | 0                          | 0     |
| 6  | Завтрак гречневый с<br>Цыгапаном                               | кг      |        | 0,00     | 0,00    | 0,00        | 0,00                  | 6 мес.           | десятых (1,5)    | 0                      | O                          | 0     |
| 7  | Завтрак сухой<br>витаминизированный                            | кг      |        | 0,00     | 0,00    | 0,00        | 0,00                  | 6 мес.           | сотых (1,55)     | 0                      | 0                          | 0     |
| 8  | Какао-напиток<br>быстрорастворимый<br>(сухая смесь)            | r       | 616014 | 0,00     | 0,00    | 0,00        | 0,00                  | 6 мес.           | тысячных (1,555) | 0                      | 0                          | 0     |
| 9  | Кислота лимонная<br>пищевая                                    | кг      |        | 0,00     | 0,00    | 0,00        | 0,00                  | 1 r.             | тысячных (1,555) | 0                      | o                          | 0     |
| 10 | Концентрат каш<br>витаминизированный<br>быстрого приготовления | кг      |        | 0,00     | 0,00    | 0,00        | 0,00                  | 6 мес.           | сотых (1,55)     | 0                      | 0                          | 0     |

Пример печатной формы справочника «Продукты»

Печатная форма автоматически сохраняется. Сохраненные файлы располагаются в подпапке «Документы», находящейся в папке программы (С:\Питание 1000 блюд\Документы). Тип всех файлов – рабочая книга MS Excel (расширение файла \*.xls).

Разным типам отчетов имена файлов присваиваются разные, но постоянные, их можно изменить, только пересохранив файл вручную. Если один и тот же справочник был распечатан дважды (или более), то каждая копия сохраняется в своем файле, для этого после названия файла в скобках подставляется цифра. Например, Бракеражный журнал готовой продукции (1).xls.

Программа не позволяет распечатать справочники «*Технологические карты*» и «*Выходы*». Функция печати технологических карт доступна в справочниках:

- «Блюда» (печатаются либо все технологические карты для выбранной категории блюд, либо выбранные карты);
- «<u>Рецептуры</u>» (печатается выбранная карта);
- «<u>План-меню</u>».

| 🗊 Параметры печати * 🛛 🕹 🗙                                         |  |  |  |  |  |  |  |
|--------------------------------------------------------------------|--|--|--|--|--|--|--|
| Печатать:                                                          |  |  |  |  |  |  |  |
| 🔲 выбранные технологические карты                                  |  |  |  |  |  |  |  |
| 🔽 карты выбранной категории блюд                                   |  |  |  |  |  |  |  |
| 🔲 все технологические карты                                        |  |  |  |  |  |  |  |
| Рассчитывать:                                                      |  |  |  |  |  |  |  |
| 🔽 на 100 грамм выхода                                              |  |  |  |  |  |  |  |
| 🥅 на выходы типов довольствующихся                                 |  |  |  |  |  |  |  |
| Дополнительно:                                                     |  |  |  |  |  |  |  |
| 🔲 включать рецептуры вложенных блюд                                |  |  |  |  |  |  |  |
| 🔲 печатать общий расход продуктов на блюдо с учетом вложенных блюд |  |  |  |  |  |  |  |
| Отмена Помощь                                                      |  |  |  |  |  |  |  |

Окно «Параметры печати технологических карт»

Программа автоматически запоминает выбранные Вами параметры печати.

| Технолог                                                                                                    | ическая карта №                                                                                                    | 105                                                                                                    |                                                                                                    |                                                                    |                                                                                                    |
|----------------------------------------------------------------------------------------------------|----------------------------------------------------------------------------------------------------|----------------------------------------------------------------------------------------------------|----------------------------------------------------------------------------------------------------|--------------------------------------------------------------------|----------------------------------------------------------------------------------------------------|
| Наимен                                                                                                    | ование изделия:                                                                                                    | Тефтели из говядин                                                                                                   | ны                                                                                                    |                                                                    |                                                                                                    |
| H                                                                                                    | омер рецептуры:                                                                                                    | 105                                                                                                    |                                                                                                    |                                                                    |                                                                                                    |
| Наимено                                                                                                    | ование сборника<br>рецептур:                                                                                             | Методические указ<br>дошкольных образ                                                                                | ания города Москвы<br>овательных учрежде                                                                             | : Организа<br>ениях. 200                                           | ация питания в<br>7.                                                                                             |
|                                                                                                    |                                                                                                    | Расход сырья и                                                                                                    | полуфабрикатов                                                                                                    |                                                                    |                                                                                                    |
| Наименова                                                                                                    | ние сырья                                                                                                    | 1 по                                                                                                    | рция                                                                                                    |                                                                    |                                                                                                    |
|                                                                                                    |                                                                                                    | орутто, г                                                                                                    | нетто, г                                                                                                    |                                                                    |                                                                                                    |
| Говядина (І катег                                                                                                    | ории)                                                                                                    | 93,40                                                                                                    | 85,00                                                                                                    |                                                                    |                                                                                                    |
| Пшеничный хлеб                                                                                                    |                                                                                                    | 12                                                                                                    | 12                                                                                                    |                                                                    |                                                                                                    |
| Лук                                                                                                    |                                                                                                    | 15                                                                                                    | 12,6                                                                                                    |                                                                    |                                                                                                    |
| Яйцо 1С                                                                                                    |                                                                                                    | 5                                                                                                    | 5                                                                                                    |                                                                    |                                                                                                    |
| Соль пищевая йо                                                                                                    | дированная                                                                                                    | 0,2                                                                                                    | 0,2                                                                                                    |                                                                    |                                                                                                    |
| Масса полуфабри                                                                                                    | іката                                                                                                    | 0                                                                                                    | 114                                                                                                    |                                                                    |                                                                                                    |
| Масса готовых п                                                                                                    | пефтелей                                                                                                    | 0                                                                                                    | 100                                                                                                    |                                                                    |                                                                                                    |
| Масло сливочное                                                                                                    |                                                                                                    | 3                                                                                                    | 3                                                                                                    |                                                                    |                                                                                                    |
|                                                                                                    | Выход:                                                                                                    |                                                                                                    | 100,00                                                                                                    |                                                                    |                                                                                                    |
|                                                                                                    |                                                                                                    | Vuuuuaarruŭ aaata                                                                                                    |                                                                                                    |                                                                    |                                                                                                    |
|                                                                                                    |                                                                                                    | лимический соста                                                                                                    | в данного олюда.                                                                                                    |                                                                    |                                                                                                    |
|                                                                                                    | Пищевы                                                                                                    | е вещества                                                                                                    |                                                                                                    |                                                                    |                                                                                                    |
| Белки, г                                                                                                    | Жиры, г                                                                                                    | Углеводы, г                                                                                                    | Энерг. ценность,<br>ккал                                                                                             |                                                                    | итамин С, мг                                                                                                    |
| 15,62                                                                                                    | 13,50                                                                                                    | 6,09                                                                                                    | 211,23                                                                                                    |                                                                    | 1,2                                                                                                    |
|                                                                                                    |                                                                                                    |                                                                                                    |                                                                                                    |                                                                    |                                                                                                    |
|                                                                                                    |                                                                                                    | Гехнология пр                                                                                                    | иготовления:                                                                                                    |                                                                    |                                                                                                    |
| Мясо промывают, з<br>отжатым пшеничны<br>хорошо выбивают.<br>смазанный маслом<br>производства: Теф<br>водой и варят до го | ачищают от сухожи<br>им хлебом, репчать<br>Из подготовленной<br>, заливают водой и<br>отели из говядины, и<br>отовности. | илий, пропускают 2 ра<br>ым луком и снова прог<br>и массы формируют т<br>варят до готовности<br>не размораживая, укл | за через мясорубку, с<br>пускают через мясору<br>ефтели в виде шарико<br>. Способ приготовлен<br>адывают на противен | мешивают<br>бку, солят,<br>юв, укладыв<br>ия тефтеле<br>ю, смазанн | с размоченным в воде и<br>добавляют яйцо и<br>ают на противень,<br>й из п/ф промышленного<br>ый маслом, заливают |
| Вид обработки:                                                                                                    |                                                                                                    | Варка                                                                                                    |                                                                                                    |                                                                    |                                                                                                    |

Печатная форма технологической карты

# Работа с шаблонами в Excel

При формировании печатных форм используются шаблоны MS Excel (расширение файлов.xlt), которые находятся в подпапке «Шаблоны», находящейся в папке программы. Пользователь может менять формы шаблонов по своему усмотрению – тогда и печатные формы будут выглядеть точно так же. Однако при внесении изменений в шаблоны нельзя забывать, что программа «Питание 1000 блюд» при выведении информации в таблицу MS Excel ориентируется на ячейки с определенными *адресами*, поэтому структура шаблона должна оставаться неизменной, а можно менять только формат ячеек.

Для редактирования шаблона откройте С:\Питание 1000 блюд\Шаблоны, выберите нужный шаблон и щелкните по нему правой кнопкой мыши, выберите команду «Открыть». После редактирования сохраните шаблон, проверьте печать отчета.

Если при формировании отчета шаблон по каким-либо причинам отсутствует, то печать может быть выполнена без шаблона, но тогда в полученном документе не будет необходимых элементов оформления, а также не будет постоянного текста, например, заголовков граф справочника.

## Импорт и экспорт

### Импорт данных

В программе «<u>Питание 1000 блюд</u>» предусмотрена возможность автоматического импорта информации в справочники из таблиц **MS Excel** (формата **\*.xls**).

Импортировать данные программа позволяет в справочники:

- «Категории блюд»;
- «Виды кулинарной обработки»;
- «<u>Группы продуктов</u>»;
- «Единицы измерения»;
- «<u>Витамины и минералы</u>»;
- «<u>Приемы пищи</u>»;

- «<u>Типы довольствующихся</u>»;
- «<u>Физиологические нормы</u>»;
- «<u>Плановые дни</u>»;
- «<u>Остатки на сладе</u>»;
- «<u>Поставщики</u>».

При импорте всей информации необходимо соблюдать последовательность заполнения справочников (порядок такой же, как и при вводе вручную):

### Для импорта выполните следующее:

- откройте нужный справочник, например, «Поставщики»;
- нажмите на панели справочника кнопку 🛃 «Импорт»:

| 🞒 Поставщики | _                         |         |       | [        | - • •      |
|--------------|---------------------------|---------|-------|----------|------------|
| 🖆 🖪 🔍 🐺      | 4                         |         |       |          |            |
| Наименование | Контектиор лицо<br>Импорт | Телефон | Адрес | Директор | Примечание |
| <            |                           |         |       |          | >          |

Окно справочника «Поставщики», кнопка «Импорт»

• в открывшемся окне «Импорт» выберите нужный файл, из которого будет взята информация, и нажмите кнопку «Открыть»:

| -<br>                                                                                                 |        | Импорт                    |                                                        | ×       |
|----------------------------------------------------------------------------------------------------|--------|---------------------------|--------------------------------------------------------|---------|
| 🔄 🌛 🔻 🕇 퉬 « Питан                                                                                     | ние 10 | 00 блюд 🕨 Импорт 🔍 🖒      | Поиск: Импорт                                          | P       |
| Упорядочить 🔻 Создать                                                                                 | папку  | 1                         | ≣≕ ▼ []]                                               | 0       |
| 🚺 Загрузки \land                                                                                      |        | Имя                       | Дата изменения                                         | Тип     |
| Рабочий стол Нелавние места                                                                           |        | 🗐 Справочник Поставщики   | 29.11.2016 21:44                                       | Лист    |
| <ul> <li>Библиотеки</li> <li>Видео</li> <li>Документы</li> <li>Изображения</li> <li>Музыка</li> </ul> |        |                           |                                                        |         |
| 🖳 Компьютер                                                                                           | × -    |                           |                                                        | >       |
| <u>И</u> мя фай                                                                                       | ла: (  | Справочник Поставщики 🗸 🗸 | Таблица Microsoft Excel (*.xls)<br>Открыть ↓<br>Отмена | · ►<br> |

Окно «Импорт»

• в появившемся окне «Импорт данных» проверьте, насколько полно информация была взята из файла. Здесь же указано количество найденных строк.

Нажмите кнопку «Проверка», при этом будут исключены строки, в обязательных графах которых информации не представлено, либо она не уникальна:

| 🖥 Импорт данных 🛛 🕹   |                           |              |                          |               |          |  |  |  |
|-----------------------|---------------------------|--------------|--------------------------|---------------|----------|--|--|--|
| Наименование          | Контактное лицо           | Телефон      | Адрес                    | Директор      | Примечан |  |  |  |
| Овощная база №1       | Сергеев А.О.              | 12-45-78     | Москва, пер. Солнечный 3 | Кузменко А.А. |          |  |  |  |
| X6K 5                 | Иванов Петр Сергеев       | 45-65-66     | Киров. ул. Упита 10      |               |          |  |  |  |
|                       |                           |              |                          |               |          |  |  |  |
|                       |                           |              |                          |               |          |  |  |  |
|                       |                           |              |                          |               |          |  |  |  |
|                       |                           |              |                          |               |          |  |  |  |
|                       |                           |              |                          |               |          |  |  |  |
|                       |                           |              |                          |               |          |  |  |  |
|                       |                           |              |                          |               |          |  |  |  |
|                       |                           |              |                          |               |          |  |  |  |
|                       |                           |              |                          |               |          |  |  |  |
|                       |                           |              |                          |               |          |  |  |  |
|                       |                           |              |                          |               |          |  |  |  |
|                       |                           |              |                          |               |          |  |  |  |
|                       |                           |              |                          |               |          |  |  |  |
|                       |                           |              |                          |               |          |  |  |  |
|                       |                           |              |                          |               |          |  |  |  |
|                       |                           |              |                          |               |          |  |  |  |
|                       |                           |              |                          |               | >        |  |  |  |
| Строк: 2. Требуется г | проверка качества данных. | Нажмите кноп | ку "Проверка".           |               |          |  |  |  |
| ок г                  | Іроверка Отмена           | Помощ        | ь                        |               |          |  |  |  |

Окно «Импорт данных»

• нажмите «**OK**» – информация будет записана в справочник.

| ᡖ Импорт данных     | x                     |          |                          |               | ×      |
|---------------------|-----------------------|----------|--------------------------|---------------|--------|
| Наименование        | Контактное лицо       | Телефон  | Адрес                    | Директор      | Примеч |
| Овощная база №1     | Сергеев А.О.          | 12-45-78 | Москва, пер. Солнечный 3 | Кузменко А.А. |        |
| ХБК 5               | Иванов Петр Сергеевич | 45-65-66 | Киров, ул. Упита 10      |               |        |
|                     |                       |          |                          |               |        |
|                     |                       |          |                          |               |        |
|                     |                       |          |                          |               |        |
|                     |                       |          |                          |               |        |
|                     |                       |          |                          |               |        |
|                     |                       |          |                          |               |        |
|                     |                       |          |                          |               |        |
|                     |                       |          |                          |               |        |
|                     |                       |          |                          |               |        |
|                     |                       |          |                          |               |        |
|                     |                       |          |                          |               |        |
|                     |                       |          |                          |               |        |
|                     |                       |          |                          |               |        |
|                     |                       |          |                          |               |        |
| <                   |                       |          |                          |               | >      |
| Строк к добавлению: | 2                     |          |                          |               |        |
| ОК Г                | Іроверка Отмена       | Помош    | ь                        |               |        |

Окно «Импорт данных»

| Питание 1000 блюд 🛛 🗙   |
|-------------------------|
| Импортировано строк: 1. |
| ОК                      |

| 🞒 Поставщики    |                     |          | (                   | - • ×         |
|-----------------|---------------------|----------|---------------------|---------------|
| 🚈 🜌 🔍 🐺   🥇     |                     |          |                     |               |
| Наименование    | Контактное лицо     | Телефон  | Адрес               | Директор      |
| Овощная база №1 | Сергеев А.О.        | 12-45-78 | Москва, пер. Сол    | Кузменко А.А. |
| X6K 5           | Иванов Петр Сергеев | 45-65-66 | Киров, ул. Упита 10 |               |
|                 |                     |          |                     |               |
|                 |                     |          |                     |               |
|                 |                     |          |                     |               |
| <               |                     |          |                     | >             |

Окно справочника «Поставщики»

При импорте из рабочей книги **MS Excel** программа «<u>Питание 1000 блюд</u>» ищет названия столбцов справочника, которые должны обязательно содержаться в таблице **MS Excel** в шапке таблицы. Импорт данных начинается со следующей строки после строки заголовков столбцов (заголовки должны располагаться на одной строке). Названия столбцов должны быть теми же, что и при распечатке содержимого справочников. Иными словами, если распечатать все справочники, удалить в них всю информацию, то затем ее можно в полном объеме перенести в другую базу из распечатанных ранее файлов.

## Экспорт данных в универсальный формат XML

В программе «Питание 1000 блюд» предусмотрена уникальная возможность выгрузки данных складского учета в универсальный формат XML для дальнейшего импорта в любую бухгалтерскую программу, в том числе в программу «1С».

Для этого выберите: **Файл** → Экспорт данных в XML...

| <b>e</b> 1 | Питание 100 | 0 блю,  | д              |      |        |     |     |       |   |        |       |       | _    |                        |   |          | Х |
|------------|-------------|---------|----------------|------|--------|-----|-----|-------|---|--------|-------|-------|------|------------------------|---|----------|---|
| Файл       | п Правка    | Вид     | Справочники    | Меню | Склад  | Отч | еты | ХАССП | C | Сервис | Окно  | Спр   | авка |                        |   |          |   |
|            | Создать баз | ву данн | њіх            |      | Ctrl+N | N   | %   | - 🗼   | ٢ | 🔒 🕂    | • 🞁 🤊 | -   📀 | ۲    | <mark>≪≫</mark><br>ABC | 1 | <b>6</b> | ٩ |
|            | Открыть ба  | зу дан  | ных            |      | Ctrl+( | D   |     |       |   |        |       |       |      |                        |   |          |   |
|            | Открыть ра  | споло   | жение базы дан | ных  |        |     |     |       |   |        |       |       |      |                        |   |          |   |
|            | Закрыть ок  | но      |                |      |        |     |     |       |   |        |       |       |      |                        |   |          |   |
|            | Экспорт да  | нных в  | XML            |      |        |     |     |       |   |        |       |       |      |                        |   |          |   |
|            | Сохранить   | базу да | анных как      |      |        |     |     |       |   |        |       |       |      |                        |   |          |   |
|            | Скопирова   | ть на с | ъемный диск    |      |        |     |     |       |   |        |       |       |      |                        |   |          |   |
|            | Восстанови  | ть со о | съемного диска |      |        |     |     |       |   |        |       |       |      |                        |   |          |   |
|            | Печать      |         |                |      | Ctrl+  | Р   |     |       |   |        |       |       |      |                        |   |          |   |
|            | Выход       |         |                |      |        |     |     |       |   |        |       |       |      |                        |   |          |   |
|            |             |         |                |      |        |     |     |       |   |        |       |       |      |                        |   |          |   |

В окне «Параметры экспорта в 1С» необходимо указать период и документы, данные из которых необходимо выгрузить в XML:

| 👂 Парамет   | ры экспорта в | 1C                 | ×                |
|-------------|---------------|--------------------|------------------|
| Выберите    | период:       |                    |                  |
| C: 19.07.20 | 18 💌 I        | По: 19.07.20       | 18 💌             |
| Выберите    | виды докумен  | тов:               |                  |
| 🔽 Приход    | 🔽 Списание    | 🔽 Меню-т           | ребование        |
| 🔽 Расход    | 🔽 Заказ       | 🗹 Остатк<br>период | и на начало<br>а |
|             | ок            | Отмена             | Помощь           |

Окно «Параметры экспорта в 1С»

После выбора нужных параметров нажмите «ОК».

| Питание 1 | 000 блюд                                                                                                    | $\times$ |
|-----------|----------------------------------------------------------------------------------------------------|----------|
| ?         | Экспорт данных в XML успешно выполнен в файл: С:\Питание 1000<br>блюд\Экспорт\Экспорт данных в XML Новая база.mdb 19.07.2018 -<br>19.07.2018.xml. Открыть папку с файлом? |          |
|           | Да Нет                                                                                                    |          |

Сформированный файл будет автоматически сохранен в папке «Экспорт», которая расположена в папке программы «<u>Питание 1000 блюд</u>»:

| 🔄   🛃 🚽 =   Экспорт      |                                                |                  | _              |        |
|--------------------------|------------------------------------------------|------------------|----------------|--------|
| Файл Главная Подел       | литься Вид                                     |                  |                | ~ 🕐    |
| ← → · ↑ 📙 « Лока         | альный диск (C:)  >  Питание 1000 блюд  >  Эко | спорт v Ō        | Поиск: Экспорт | م      |
| 1 ^                      | Лмя                                            | Дата изменения   | Тип            | Размер |
| Новая папка              | 🗃 XML                                          | 20.09.2017 13:17 | Файл "ТХТ"     | 2 КБ   |
| Питание 1000 б.          | 🖭 XML                                          | 24.09.2014 13:37 | Документ XML   | 2 КБ   |
| 🗢 OneDrive               | 📓 XMLПродукты                                  | 28.04.2017 10:19 | Файл "ТХТ"     | 1 КБ   |
| - Onebilve               | 📔 XMLСанПин                                    | 13.09.2017 17:54 | Файл "ТХТ"     | 1 КБ   |
| 💻 Этот компьютер         | 📔 Карта                                        | 23.09.2014 13:04 | Файл "ТХТ"     | 2 КБ   |
| 📑 Видео                  | 📄 Экспорт данных в XML Новая база.mdb          | 19.07.2018 9:58  | Документ XML   | 11 КБ  |
| 🟥 Документы              |                                                |                  |                |        |
| 🖊 Загрузки               |                                                |                  |                |        |
| 📰 Изображения            |                                                |                  |                |        |
| 🍌 Музыка                 |                                                |                  |                |        |
| 📃 Рабочий стол           |                                                |                  |                |        |
| 🏪 Локальный дис          |                                                |                  |                |        |
| 🔜 Локальный дис 🗸        |                                                |                  |                |        |
| Элементов: 6 Выбран 1 эл | лемент: 10,4 КБ                                |                  |                |        |

### Папка «Экспорт»

Далее полученный файл в формате универсальном формате XML Вы можете импортировать в любую бухгалтерскую программу, в том числе в программу «1С» (в случае, если в данных программах предусмотрена функция импорта данных из файлов XML-формата).

## Импорт и экспорт технологических карт

В программе «<u>Питание 1000 блюд</u>» предусмотрена возможность импорта любых технологических карт с нашего сайта <u>http://ПрограммныйЦентр.РФ</u>.

*Примечание:* также доступен обмен рецептурами между любыми программами серии «<u>Питание</u>».

### • Экспорт технологических карт с сайта:

1. Зайдите в раздел «<u>Новые техкарты блюд</u>».

П.С. Батищев

| ПРОГРАМ<br>Толощ      | 1МНЫЙ ЦЕНТР<br>5 образованию!     |                       | Отде<br>8-8 | ал продаж:<br>00-707-41-80<br>8 (499) 60<br>Компьютерны | Техподдержка:<br>8-800-100-5<br>0-600-0<br>не программы и м<br><i>16 ле</i> г                                                                                                    | 8-90<br>атериалы<br>n с Вами! |
|-----------------------|-----------------------------------|-----------------------|-------------|---------------------------------------------------------|----------------------------------------------------------------------------------------------------|-------------------------------|
|                       |                                   |                       |             |                                                         |                                                                                                    | Ð                             |
|                       | Главная                           | Продукты              | Купить      | Личный кабинет                                          | О компании                                                                                                    | Форум                         |
| Новости               | Глариая                           |                       |             |                                                         | версия                                                                                                    | сделать                       |
| Контакты              | Павнал                            |                       |             |                                                         | для печатя                                                                                                    | SdRdS                         |
| Архив КПТ             |                                   |                       |             |                                                         |                                                                                                    |                               |
| Визуализатор XML      | Мы делаем прог                    | раммы пр              | остыми      | 1!                                                      |                                                                                                    |                               |
| Веб-сервисы Полигон   |                                   |                       |             |                                                         |                                                                                                    |                               |
| Нормативные документы | Полигон П                         | no <sup>.</sup> Kanta | а план      |                                                         | ♦ 17 mm                                                                                                    |                               |
| Схемы ХМL-документов  | A                                 | po. Rapre             | a minari    |                                                         |                                                                                                    |                               |
| Новые техкарты блюд   | в подарок                         |                       |             |                                                         | <b>₩</b>                                                                                                    |                               |
| Вебинары              | Практический к<br>«Карта план: От | урс<br>теории к пр    | актике»     |                                                         | полигон про                                                                                                    |                               |
| Статьн                |                                   |                       |             |                                                         | Kappel Head     According to the second second |                               |
| Программные продукты  | Подробнее   [                     | Z)                    |             | Акция пойструот с 1 эт                                  | rveta no 31 apriveta 3                                                                                                    | 019 r                         |
| Удостоверяющий центр  |                                   |                       |             | Anglin generayer er da                                  | a yere no or derycld z                                                                                                    |                               |
| Учебный центр         |                                   |                       | • • •       | •                                                       |                                                                                                    |                               |
|                       |                                   |                       |             |                                                         |                                                                                                    |                               |

2. Выберите нужный сборник, например, «<u>Технологические карты</u> приготовления 788 блюд в детском саду, г. Москва».

Руководство пользователя

П.С. Батищев

| Программный центр                                                                                          |                                                                            | MC 🕞 % 8-800-707-41-80       |
|----------------------------------------------------------------------------------------------------|----------------------------------------------------------------------------|------------------------------|
| Главная / Технологические карты                                                                            |                                                                            | Вернуться на сайт →          |
| Технологические кар                                                                                        | ты блюд и питательно                                                       | ость                         |
| Введите слово из названия блюда, например, су                                                              | n                                                                          | Мои блюда 💼                  |
| Сборники блюд для детских садов и<br>предприятий питания, диетические и про<br>оздоровительных учреждений. | яслей, школ и интернатов, вузов и<br>гивоаллергические блюда для больниц и | 0 0 0 1 0                    |
| Приобретите баллы, просматривайте сборн<br>используя по 1 баллу за 1 блюдо.                                | ики и открывайте понравившиеся блюда,                                      | КУПИТЬ БАЛЛЫ                 |
| Сборники блюд:                                                                                             |                                                                            |                              |
|                                                                                                    |                                                                            |                              |
| 788 Блюд для ДОУ,<br>Москва                                                                                | 280 Блюд для ДОУ,<br>Екатеринбург                                          | 700 Блюд для ДОУ,<br>Пермь   |
| 213 Блюд для ДОУ,<br>Уфа (избранное)                                                                       | 497 Блюд для ДОУ,<br>Уфа                                                   | 178 Блюда для ДОУ,<br>Москва |

3. Выберите категорию блюд, например, «Блюда из макаронных изделий».

Руководство пользователя

П.С. Батищев

| Программный центр                                                                                                    | ▲<br>▲ 8-800-707-41-80       |
|----------------------------------------------------------------------------------------------------|------------------------------|
| Главная / Технологические карты / 788 Блюд для ДОУ, Москва                                                                                                    | Вернуться на сайт →          |
| Технологические карты приготовления 78<br>саду, г.Москва                                                                                                    | 8 блюд в детском             |
| Введите слово из названия блюда, например, гарнир                                                                                                    | Мои блюда 😭                  |
| Технологические карты приготовления блюд для детского сада (ДОУ) по новому<br>СанПиН 2.4.1.3049-13 (с изм. от 04.04.2014) "Санитарно-эпидемиологические<br>требования к устройству, содержанию и организации режима работы дошкольных<br>образовательных организаций", пищевая ценность блюд, витамины, разрешенные<br>блюда.<br>Развернуть подробности т | ООО1О                        |
| Блюда из вареных яиц 2                                                                                                    | 27 БЛЮДА ИЗ ОВОЩЕЙ 4         |
| Блюда из Рыбы 31 Блюда из 13 Блюда из творога                                                                                                    | 13 БЛЮДА С ИСПОЛЬЗОВАНИЕМ 36 |

#### Примечание: Вы можете воспользоваться строкой поиска, чтобы найти нужное блюдо.

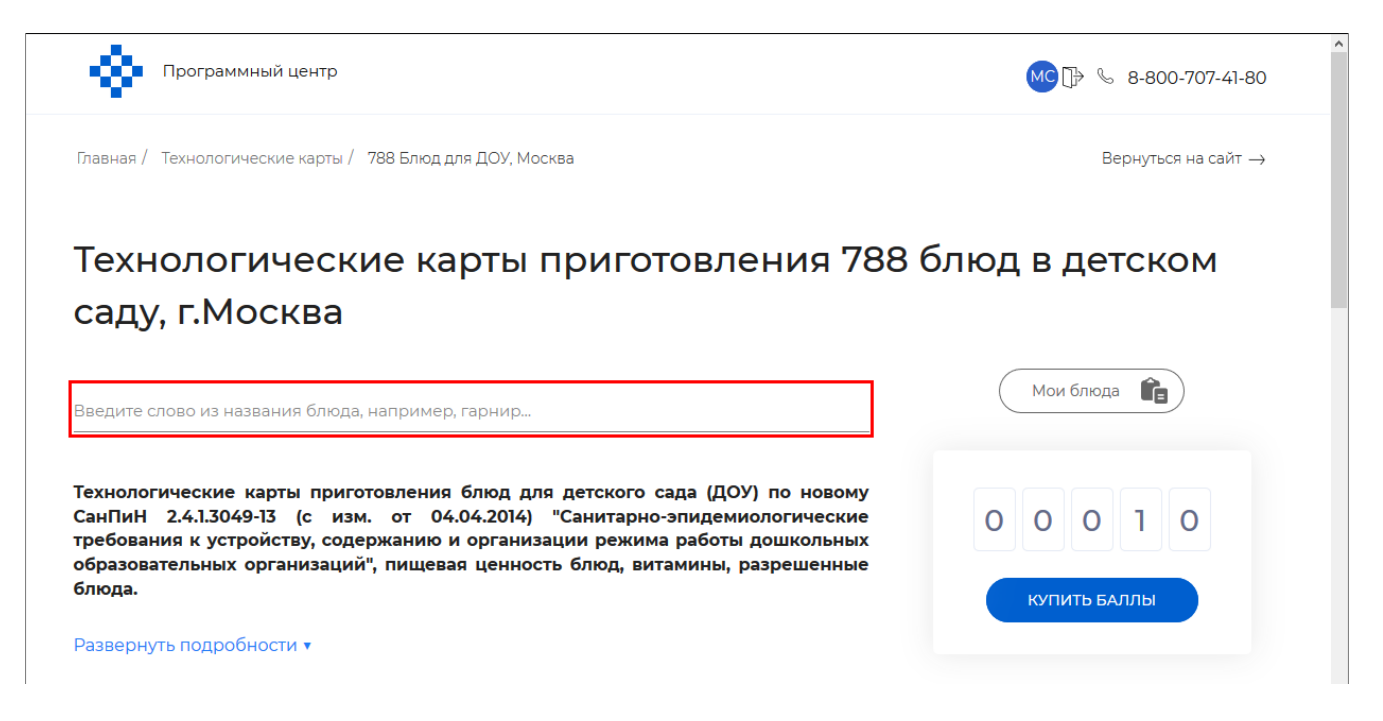

П.С. Батищев

4. Выберите нужную рецептуру.

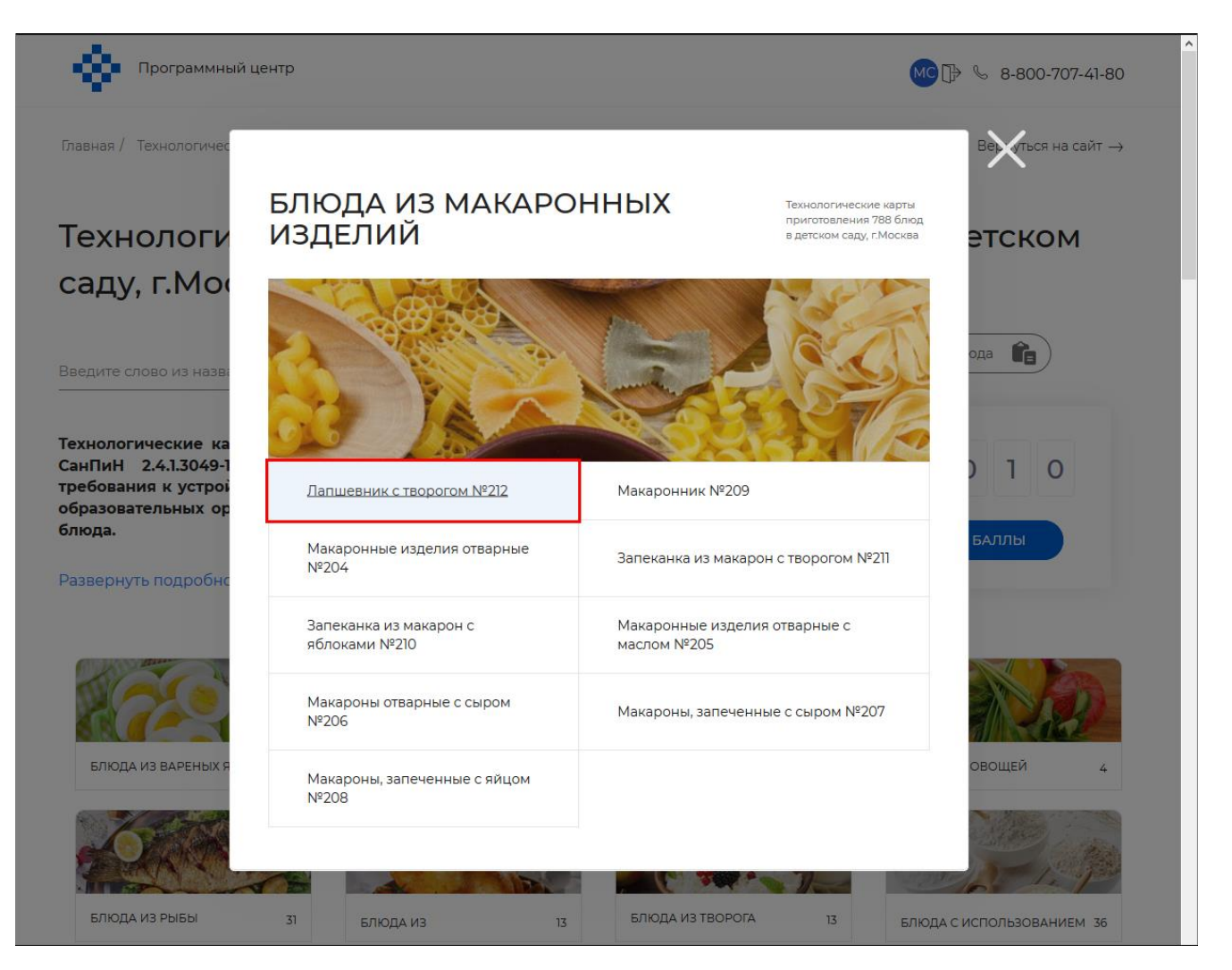

Откроется новая вкладка с выбранной рецептурой.

| < предыдущее блюдо Скачать 🕢           | инструкция 🗋 сл                      | едующее блюдо ゝ                  |  |  |
|----------------------------------------|--------------------------------------|----------------------------------|--|--|
|                                        |                                      |                                  |  |  |
| Лапшевник с<br>вид обработки: Вес блюд | творогом №212<br>а: 100 г ПЕР        | есчитать                         |  |  |
| РЕЦЕПТУРА (РАСКЛАДКА ПРОДУКТО          | B) HA 100 FPAMM HETT                 | о блюда                          |  |  |
| Продукт (полуфабрикат)                 | Брутто, г                            | Нетто, г                         |  |  |
| Лепше                                  |                                      |                                  |  |  |
| или Вермишель                          |                                      |                                  |  |  |
| Вода                                   |                                      |                                  |  |  |
| Творог                                 |                                      |                                  |  |  |
| Яйцо                                   | 7                                    |                                  |  |  |
| Сахарный песок                         |                                      |                                  |  |  |
| Масло подсолнечное                     | Для просмотра техно<br>ее необхолимо | ологической карты,<br>приобрести |  |  |
| Сметана 10,0% жирности                 | Открыть                              | блюдо                            |  |  |
| Сухари панировочные                    | 1 балл = 1                           | блюдо                            |  |  |
| ~ Масса полуфабриката                  |                                      |                                  |  |  |
| ~ для смазки противня                  |                                      |                                  |  |  |

5. Чтобы скачать технологическую карту нажмите кнопку «Скачать»:

П.С. Батищев

| Ф Прог          | раммный центр                            |                               | MC D              | \$ 8-800-707-41-80  |
|-----------------|------------------------------------------|-------------------------------|-------------------|---------------------|
| Главная / Техно | логические карты / 788 Блюд для ДОУ, Мос | сква / Лапшевник с творогом № | 212               | Вернуться на сайт → |
|                 | 00010                                    | Купить баллы                  | Мои блюда 👔       |                     |
|                 | < предыдущее блюдо                       | СКАЧАТЬ 🕢 ИНСТРУКЦИЯ 🗋        | СЛЕДУЮЩЕЕ БЛЮДО 🔸 |                     |
|                 |                                          |                               |                   |                     |
|                 | Лапше                                    | евник с творого               | M №212            |                     |
|                 | Вид обработки:                           | Вес блюда: <u>100 г</u>       | ПЕРЕСЧИТАТЬ       |                     |
|                 | РЕЦЕПТУРА (РАСКЛАДКА                     | ПРОДУКТОВ) НА 100 ГР          | АММ НЕТТО БЛЮДА   |                     |
|                 | Продукт (полуфабрикат)                   | Брутто, г                     | Нетто, г          |                     |
|                 | Лапша                                    |                               |                   |                     |
|                 | или Вермишель                            |                               |                   |                     |

6. Сохраните выбранную рецептуру в файле:

Руководство пользователя

П.С. Батищев

| Програм         | имный центр                                                                                |                                                                                                    |                                                                                   | MC 🕞 🗞 8-1      |
|-----------------|--------------------------------------------------------------------------------------------|----------------------------------------------------------------------------------------------------|-----------------------------------------------------------------------------------|-----------------|
| вная / Технолог | ические карты / 788 Блюд для ДО!                                                           | (, Москва / Лапшевник с                                                                                                    | творогом №212                                                                     | Верну           |
|                 | 00009                                                                                      | Купить баллы                                                                                                    |                                                                                   | Мои блюда 👔     |
|                 | < предыдущее блюдо<br>Как<br>С<br>С<br>С<br>С<br>С<br>С<br>С<br>С<br>С<br>С<br>С<br>С<br>С | пие «doup.xml»<br>обираетесь открыть:<br>doup.xml<br>являющийся: XML Document (12,<br>из https://pbprog.ru<br>irefox следует обработать этот ф<br>) Открыть в Office XML Handler<br>/Сохранить файл<br>] Выполнять автоматически для ви | х<br>,1 КБ)<br>райл?<br>(по умолчанию) ~<br>сех файлов данного типа.<br>ОК Отмена | едующее Блюдо > |
|                 | Вид обработки:<br>РЕЦЕПТУРА (РАСКЛАД                                                       | Вес блюда: <u>1</u><br>КА ПРОДУКТОВ) Н                                                                                                    | HA 100 FPAMM HETTO                                                                | О БЛЮДА         |
|                 | Продукт (полуфабрикат)                                                                     |                                                                                                    | Брутто, г                                                                         | Нетто, г        |
|                 | лапша<br>или <b>Вермишель</b>                                                              |                                                                                                    | 23.41                                                                             | 23.41           |

**Примечание:** для удобства последующей загрузки рецептуры в программу рекомендуется (но не обязательно) сохранить XML-файл в папку Импорт, которая находится внутри папки, где установлена программы серии Питание.

## • Импорт рецептур в программу:

Чтобы загрузить рецептуру в программу:

1. Откройте справочник «Блюда».

| 🌍 Пи | тание 100 | 0 блю, | д           |           |       |      |     |                                | _ | × |
|------|-----------|--------|-------------|-----------|-------|------|-----|--------------------------------|---|---|
| Файл | Правка    | Вид    | Справочники | Меню      | Склад | Отче | ты  | ХАССП Сервис Окно Справка      |   |   |
| 🗳 🎒  | 🗋 🦻       |        | Учрежден    | ие        |       |      | 1/0 | ▾│ॐ₃ 🍛 👙 🕂 🎁 ▾│ 🊸 🊸 🗯 🜍 😋      |   |   |
| 🍃 🌮  | 2         | 5 🎸    | Технологи   | ические і | сарты | >    | Ľ   | Блюда                          |   |   |
|      |           |        | Продукты    | I         |       | >    |     | Технологические карты          |   |   |
|      |           |        | Общие       |           |       | >    |     | Выходы                         |   |   |
|      |           |        |             |           |       |      |     | Рецептуры                      |   |   |
|      |           |        |             |           |       |      |     | Добавить технологическую карту |   |   |
|      |           |        |             |           |       |      |     | Категории блюд                 |   |   |
|      |           |        |             |           |       |      |     | Виды кулинарной обработки      |   |   |
|      |           |        |             |           |       |      |     | Сборники рецептур              |   |   |

2. Нажмите кнопку – «Импорт технологических карт из XML».

| 🔊 Блюда<br>🖮 🗃 🕮 🐺 🔥 б | :  <b></b>             | .   <b>S</b> | ода                   |                    |               |        |                    |         | •      |         |       |    |
|------------------------|------------------------|--------------|-----------------------|--------------------|---------------|--------|--------------------|---------|--------|---------|-------|----|
| Номер Ном Импо         | рт технологиче<br>Вода | ских карт из | з XML раб<br>Без обра | отки<br><b>бот</b> | Планова:<br>0 | я стои | Сборник<br>Вне сбо | рецеп   |        |         |       |    |
|                        |                        |              |                       |                    |               |        |                    |         |        |         |       |    |
|                        |                        |              |                       |                    |               |        |                    |         |        |         |       |    |
| Продукт                | Вес-брутто, г          | Вес-нетто,   | г Бе                  | Жи                 | Углев         | Калори | йность,            | Факт. с | тоимос | Факт. с | С, мг | Пл |
| Вода                   | 100                    | 100          | 0                     | 0                  | 0             |        | 0                  |         |        |         | 0     |    |
| Выход блюда, г         |                        | 100          | 0                     | 0                  | 0             |        | 0                  |         | 0      | 0       | 0     | 0  |
| <b>Общая</b><br>Вода   | 100                    | 100          | Ο                     | 0                  | 0             |        | Π                  |         |        |         | Ο     |    |
| Выход блюда, г         |                        | 100          | 0                     | Ő                  | Ő             |        | Ő                  |         | 0      | 0       | Ő     | 0  |
|                        |                        |              |                       |                    |               |        |                    |         |        |         |       |    |

3. Выберите файл, в котором была сохранена рецептура (возможно он в папке Импорт) и нажмите кнопку «Открыть».

| 🏺 Импорт                                                    |                                                  |                  |                  |        | ×      |
|-------------------------------------------------------------|--------------------------------------------------|------------------|------------------|--------|--------|
| $\leftarrow$ $\rightarrow$ $\checkmark$ $\Uparrow$ 📕 « Лока | альный диск (C:)   > Детский сад Питание   >   И | Імпорт v č       | Опоиск: Импорт   |        | P      |
| Упорядочить 🔻 Новая                                         | папка                                            |                  |                  |        | ?      |
| 📙 _Новое в версиі ^                                         | Имя                                              | Дата изменения   | Тип              | Размер |        |
| 🔜 Локальный дис                                             | 📄 doup.xml                                       | 12.08.2019 15:15 | Документ XML     | 13 KE  |        |
| OneDrive                                                    |                                                  |                  |                  |        |        |
| 💻 Этот компьютер                                            |                                                  |                  |                  |        |        |
| 📑 Видео                                                     |                                                  |                  |                  |        |        |
| 🔮 Документы                                                 |                                                  |                  |                  |        |        |
| 🕂 Загрузки                                                  |                                                  |                  |                  |        |        |
| 📰 Изображения                                               |                                                  |                  |                  |        |        |
| 🁌 Музыка                                                    |                                                  |                  |                  |        |        |
| 🧊 Объемные объ                                              |                                                  |                  |                  |        |        |
| 📃 Рабочий стол                                              |                                                  |                  |                  |        |        |
| 🏪 Локальный дис 🗵                                           |                                                  |                  |                  |        |        |
| Имя фа                                                      | йла: doup.xml                                    |                  | ✓ Файлы XML (*.Х | (ML)   | $\sim$ |
|                                                             | L                                                |                  | Открыть          | Отмена |        |

4. В окне «Параметры импорта» проверьте параметры (особенно проверьте соответствие типов довольствующихся) и при необходимости измените. Нажмите «ОК», и данная рецептура появится в списке блюд.

| 🔑 Параметры импорта                              | ×               |
|--------------------------------------------------|-----------------|
| Название технологической карты                   | Вода            |
| Номер карты                                      | 1               |
| Номер рецептуры                                  |                 |
| Сборник рецептур                                 | Вне сборников 🗨 |
| Категория блюд                                   | Вода            |
| Вид обработки                                    | Без обработки 🔻 |
| Посетители Общая<br>Тип довольствующегося из XMI | _ Посетители    |
| Выход1 блюда из XMI                              | L 100           |
| Выход2 блюда из XMI                              |                 |
| Выход3 блюда из XMI                              | 0               |
|                                                  | Отмена          |

• Экспорт рецептур из программы:

Также Вы можете экспортировать любую технологическую карту. Для этого в любой программе серии «Питание»:

1. Откройте справочник «Блюда».

| 🍟 Питание 1000 блю         | д                                                |                                                                                                    | _ |  | $\times$ |  |  |  |
|----------------------------|--------------------------------------------------|----------------------------------------------------------------------------------------------------|---|--|----------|--|--|--|
| Файл Правка Вид            | Справочники Меню Склад Отч                       | еты ХАССП Сервис Окно Справка                                                                             |   |  |          |  |  |  |
| Δ 🔐 🗅 📂 属  <br>G 🕵 🚳 🚳 % 🌾 | Организация<br>Пользователи                      | 🐝 🕒 😑 🕂 🎁 🔻 🚸 牧 🚟 🌍 🧒 🖄                                                                                   |   |  |          |  |  |  |
|                            | Технологические карты ><br>Продукты ><br>Общие > | Блюда<br>Технологические карты<br>Выходы<br>Рецептуры<br>Добавить технологическую карту<br>Категории блюд |   |  |          |  |  |  |
|                            |                                                  | Виды кулинарной обработки<br>Сборники рецептур                                                            |   |  |          |  |  |  |

### 2. Нажмите кнопку – «Экспорт».

| 🞒 Блюда                                                        |                |                                |                    |       |             |        |          |                |          |       |    | ×     |
|----------------------------------------------------------------|----------------|--------------------------------|--------------------|-------|-------------|--------|----------|----------------|----------|-------|----|-------|
| 🖮 🖪 🔍 🐺 🕹                                                      | ŝ              | 🖨 🕶   🖂                        | ,   <b>Σ</b>       | Втор  | oe          |        |          |                |          | •     |    |       |
| Номер Номер                                                    | p              |                                |                    |       | јрабс       | лки    | Плановая | а стои Сборник | рецеп    |       |    | ~     |
| 48                                                             |                | кспорт техно.<br>Капчста тчшег | логически<br>тая   | IX Ka | рт.         |        | 0        | 178 блюд       | мет      |       |    | -     |
| 49                                                             | 1              | Капуста цве                    | тная о             | 3ar   | пекани      | e      | 0        | 178 блю        | а. м     |       |    |       |
| 50                                                             | ľ              | Капуста цветн                  | ая отва            | Bap   | жа          |        | 0        | 178 блюд       | . мет    |       |    | -     |
| 51                                                             | k              | Картофель, за                  | апеченн            | 3ar   | текание     |        | 0        | 178 блюд       | , мет    |       |    |       |
| 52                                                             | k              | Картофель и с                  | )вощи, т           | Τyυ   | ление       |        | 0        | 178 блюд       | , мет    |       |    |       |
| 53                                                             | K              | Картофель отг                  | варной,            | 3ar   | текание     |        | 0        | 178 блюд       | , мет    |       |    |       |
| 54                                                             | K              | Картофель отг                  | зарной             | Bap   | жа          |        | 0        | 178 блюд       | , мет    |       |    |       |
| 55                                                             | K              | Картофель отг                  | зарной,            | Заг   | текание     |        | 0        | 178 блюд       | , мет    |       |    |       |
| 56                                                             | Г              | Люре картофе                   | льное              | Bap   | жа          |        | 0        | 178 блюд       | , мет    |       |    |       |
| 57                                                             | F              | <sup>э</sup> агч овощное       |                    | Туц   | јение       |        | 0        | 178 блюд       | , мет    |       |    | <br>× |
| Продукт                                                        | E              | Зес-бругто, г                  | Вес-нетто          | р, г  | Бе          | Жи     | Углев    | Калорийность,  | Факт. ст | С, мг | Пл | ^     |
| Ясли                                                           |                |                                |                    |       |             |        |          |                |          |       |    |       |
| Капуста цветная бы                                             | /C             | 137,75                         | 137,75             | ,     | 3,44        | 0,41   | 5,79     | 41,32          |          | 0     |    |       |
| или Капуста цветн                                              | ia             | 264,91                         | 137,75             | 1     | 3,44        | 0,41   | 5,79     | 41,32          |          | 9,642 |    |       |
| Соль пищевая йодир                                             | ρο             | 0,36                           | 0,36               |       | 0           | 0      | 0        | 0              |          | 0     |    |       |
| Соус:                                                          |                | 0                              | 0                  |       | -           | -      |          |                |          | -     |    |       |
| Macca coyca                                                    |                | 0                              | 50,75              |       | -           | -      |          |                |          | -     |    |       |
| Масса полуфабрика                                              | ла             | 0                              | 174,72             |       | -           | -      |          | -              |          |       |    |       |
| Масса отварной кал                                             | ıy             | 0                              | 123,98             | J     | -           | -      |          | -              |          | •     |    |       |
| Молоко                                                         |                | 24,65                          | 24,65              |       | 0,71        | 0,79   | 1,16     | 14,79          |          | 0,032 |    |       |
| Масло сливочное                                                |                | 13,78                          | 13,78              |       | 0,18        | 8,47   | 0,23     | 77,97          |          | 0     |    |       |
|                                                                |                |                                |                    |       |             |        |          |                |          |       |    |       |
| для смазывания про                                             | эт             | Ó                              | 0                  |       | -           | -      | •        | -              |          |       |    | - 1   |
| для смазывания про<br>Сухари панировочны                       | от<br>Ie       | 0 12,47                        | 0<br>12,47         |       | - 0         | 0      | 0        | 0              |          | 0     |    |       |
| для смазывания про<br>Сухари панировочны<br>Соль пищевая йодир | от<br>Ie<br>)0 | 0<br>12,47<br>0,36             | 0<br>12,47<br>0,36 |       | -<br>0<br>0 | 0<br>0 | 0        | 0              |          | 0     |    | ~     |

3. В открывшемся окне выберите «Да», если необходимо выполнить экспорт выделенного блюда или «Нет» – для экспорта всех блюд.

| Питание | 1000 блюд                                                                                                    | × |
|---------|----------------------------------------------------------------------------------------------------|---|
| 4       | Экспортировать выделеннное блюдо? "Да" - экспорт<br>выделенных блюд, "Нет" - экспорт всех блюд, "Отмена" -<br>отмена экспорта. |   |
|         | Да Нет Отмена                                                                                                    |   |

Далее программа сообщит о том, что выбранные блюда были успешно экспортированы:

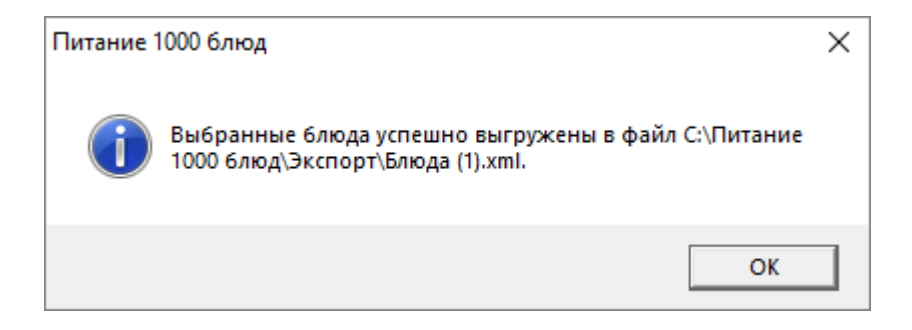

Выгруженные файлы сохраняются в папке «Экспорт»:

| 📙   💆 📙 🚽   Экспорт                                                                                                    |                                                                                                    |                                       |                                                                                                    |                                                                                                    |                                                                                     |                                                                     | - 🗆                                                   | ×        |
|----------------------------------------------------------------------------------------------------|----------------------------------------------------------------------------------------------------|---------------------------------------|----------------------------------------------------------------------------------------------------|----------------------------------------------------------------------------------------------------|-------------------------------------------------------------------------------------|---------------------------------------------------------------------|-------------------------------------------------------|----------|
| Файл Главная Поделиться Ви                                                                                                    | А                                                                                                    |                                       |                                                                                                    |                                                                                                    |                                                                                     |                                                                     |                                                       | ^ 🕐      |
| Закрепить на панели Копировать Вставить<br>быстрого доступа                                                                                                    | 🔏 Вырезать<br>🚾 Скопировать путь<br>📝 Вставить ярлык                                                                                                    | 🙀 Переместить в 🔻<br>📳 Копировать в 🔻 | Худалить ▼ Щ Переименовать                                                                                   | <mark>↓</mark><br>Новая<br>папка                                                                     | Свойства                                                                            | Открыть •<br>Изменить<br>Журнал                                     | Выделить все<br>Снять выделение<br>Обратить выделение |          |
| Буфер обмена                                                                                                    |                                                                                                    | Упоря,                                | дочить                                                                                                    | Создать                                                                                              | Откра                                                                               | ыть                                                                 | Выделить                                              |          |
| 🔶 🔿 👻 🛧 📙 > Этот компьютер                                                                                                    | <ul> <li>Локальный диск (С:)</li> </ul>                                                                                                    | <ul> <li>Детский сад Питан</li> </ul> | ние » Экспорт                                                                                                |                                                                                                    |                                                                                     | ∨ Ӧ Поис                                                            | к: Экспорт                                            | <i>م</i> |
| <ul> <li>Быстрый доступ</li> <li>Рабочий стол</li> <li>Загрузки</li> <li>Документы</li> <li>Документы</li> <li>Изображения</li> <li>В работе</li> <li>В работе</li> <li>Новое в версии</li> <li>Локальный диск (E:)</li> <li>ОпеDrive</li> <li>Этот компьютер</li> </ul> | <ul> <li>Имя</li> <li>XML.txt</li> <li>XML.rxi</li> <li>XMLTpogy</li> <li>XMLCaнПи</li> <li>XMLCaнПи</li> <li>Блюдахті</li> <li>Карта.txt</li> <li>Продукты.</li> </ul> | мты.bd<br>Iн.bd<br>xml                | Дата измен<br>20.09.2017<br>24.09.2014<br>28.04.2017<br>11.02.2019<br>12.08.2019<br>23.09.2014<br>06.03.2019 | нения Тип<br>13:17 Фай<br>13:37 Док<br>10:19 Фай<br>16:37 Фай<br>15:27 Док<br>13:04 Фай<br>10:23 Док | іл "ТХТ"<br>умент ХМL<br>іл "ТХТ"<br>іл "ТХТ"<br>умент ХМL<br>іл "ТХТ"<br>умент ХМL | Размер<br>2 КІ<br>2 КІ<br>1 КІ<br>2 КІ<br>13 КІ<br>2 КІ<br>5 016 КІ | 5                                                     |          |
| Видео<br>Элементов: 7 Выбран 1 элемент: 12,0 К                                                                                                    | ~                                                                                                    |                                       |                                                                                                    |                                                                                                    |                                                                                     |                                                                     | [                                                     |          |

# Расчет плановых и фактических цен

Перед тем как перейти к рассмотрению сведений о документах и отчетах в данном разделе руководства пользователя разберем, как происходит расчет плановых и фактических цен, а также – расчет стоимости в меню на день, в меню-требовании и в документе расхода.

Часто у пользователей программы «Питание 1000 блюд» возникает вопрос почему, например, итоговая сумма меню-требования отличается от суммы меню на день, в соответствии с которым и было сформировано данное меню-требование. Далее рассмотрим причины возникающих различий.

В программе используются два вида цен: плановая и фактическая цена продукта (и блюда):

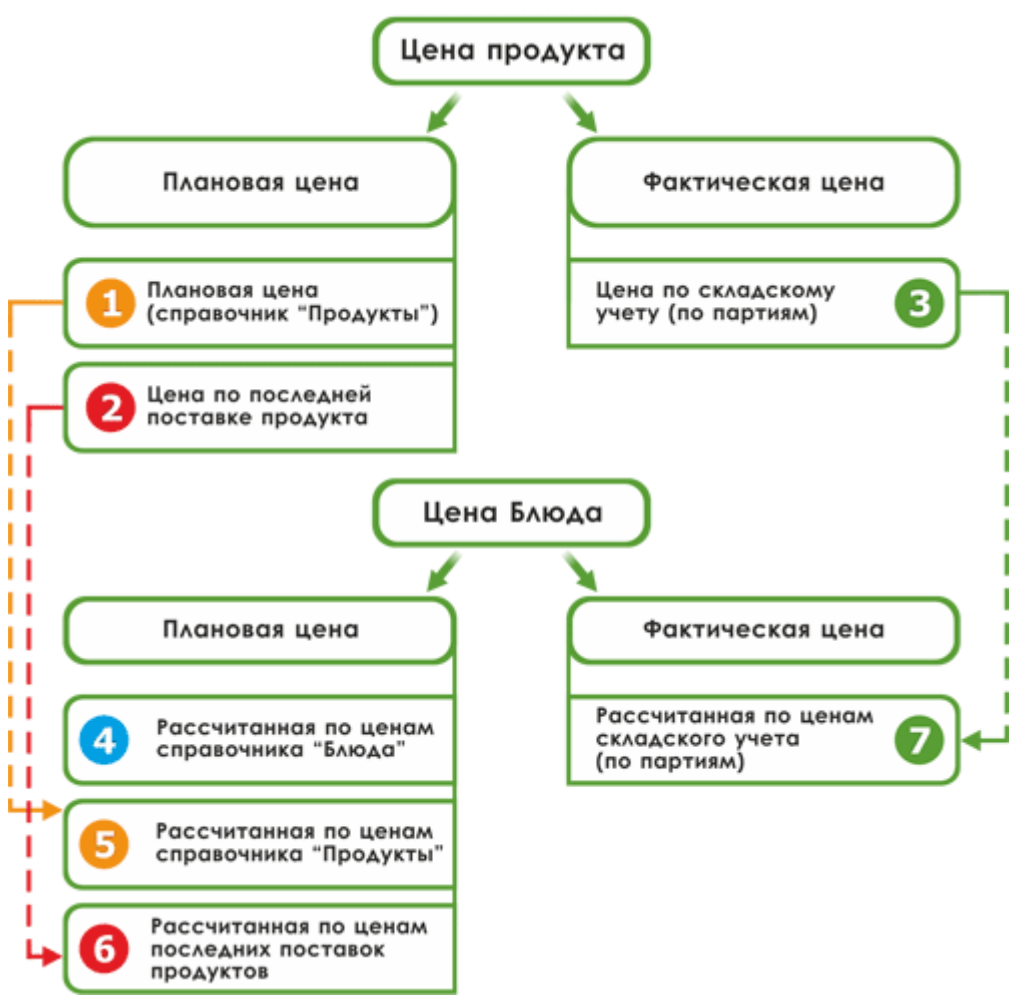

Плановая и фактическая цена

*Внимание!* Если в параметрах программы галочка «Использовать наценку» установлена, ее значение учитывается при расчете всех плановых и фактических цен.

## Цена продукта:

**1** – Плановая цена (справочник «Продукты») – цена, которая указывается в справочнике «<u>Продукты</u>» (см. рис. ниже *«Окно справочника «Продукты»*).

2 – Цена по последней поставке продукта.

🔊 – Цена по складскому учету (по партиям).

## Цена блюда:

• Плановая цена блюда, рассчитанная по ценам, которые указываются в справочнике «Блюда» (см. рис. ниже «Окно справочника «Блюда»).

5 – Плановая цена блюда, рассчитанная по ценам, указанным в справочнике «Продукты» по формуле: ∑(① \* количество продукта).

6 – Плановая цена блюда, рассчитанная по ценам последних поставок.

Данная стоимость блюда рассчитывается по формуле:  $\sum(2 * количество продукта).$ 

| Баранина, тазобедре кг<br>Баранина, шейная ча кг<br>Бекон соденый (с кос. кг |       | 17     |                   |                 | порорииност        | COOK ADDICHNA    | ОКратиять до т | и постосной ис   | TIDIanubasi Lena, Dy |
|------------------------------------------------------------------------------|-------|--------|-------------------|-----------------|--------------------|------------------|----------------|------------------|----------------------|
| аранина, шейная ча кг<br>рекон соленый (с кос кг                             |       | 10     | 14,4              | 0               | 198                | 36 час.          | десятых (1.5)  | 0                | 0                    |
| екон соленый (с кос кг                                                       |       | 15.4   | 16.3              | Ō               | 208.3              | 36 час.          | десятых (1.5)  | 0                | Ō                    |
|                                                                              |       | 18,6   | 12.8              | 0               | 189                | 48 uac           | сотых (1.55)   |                  | 0                    |
| бийволятина кг                                                               |       | 19     | 🗟 Продукт: Говяди | ина             |                    |                  |                |                  |                      |
| буйволятина, 1 катег кг                                                      |       | 19     | E                 |                 |                    |                  |                | Q                | 100                  |
| буйволятина, 2 катег кг                                                      |       | 20,8   |                   | _               |                    |                  |                | - Аимическии сос | тав на тоо г:        |
| Зерблюжатина г                                                               |       | 18,9   | Группа п          | продчктов Мя    | асо, птица и мяснь | е продукты: мясс | <b>ب</b> ا     | Белки.           | . 18,9               |
| Зырезка (заморожен кг                                                        |       | 18,6   |                   |                 |                    |                  |                |                  | 12.4                 |
| овядина кг                                                                   |       | 18,9   | Наим              | енование   о    | вядина             |                  |                | Жиры, і          | - 12,4               |
| овядина (котлетное кг                                                        |       | 20     |                   | F KF            |                    |                  |                | 7    U           | 0                    |
| овядина 1 кат, Выре кг                                                       | 61000 | 1 18,6 |                   | ЕД.ИЗМ. / "     |                    |                  |                | Эглеводы, Г      |                      |
| овядина 1 кат. кг                                                            | 61000 | 1 18,6 | Шифр              | продукта        |                    |                  |                | Калорий, кка     | 187                  |
| овядина 2 кат. кг                                                            | 61000 | 1 20   |                   |                 |                    |                  |                | -                |                      |
| овядина бескостная кг                                                        | 61000 | 1 18,6 | Срок              | хранения 4      |                    |                  |                | B                | U                    |
| овядина, вырезка кг                                                          |       | 18,6   | _                 | C III           | r                  |                  |                |                  | 0                    |
| овядина, грудинка ( кг                                                       |       | 17     | Период срока      | хранения (99    |                    |                  |                | Ц В,             | 2 10                 |
| овядина, котлетное кг                                                        |       | 18,6   | — <u>Окл</u>      | urners no co    | тых (1,55)         |                  | -              | n                | 0                    |
| овядина, лопаточная кг                                                       |       | 19,4   |                   |                 |                    |                  |                | =    ``          |                      |
| овядина, лопаточная кг                                                       |       | 19,4   | 📃 🦰 % несъедобі   | ной части 🛛 🖓 🖓 |                    |                  |                | Fe Fe            | e  U                 |
| овядина, пашина кг                                                           |       | 18,9   | Плановая цена     | а, руб. за 12   | 5                  |                  |                |                  | 0                    |
| овядина, подлопаточ кг                                                       |       | 19,4   | единицу из        | змерения        |                    |                  |                | Ca               | 1  °                 |
| овядина, покромка кг                                                         |       | 18,6   | Процен            | -π H ΠC %       |                    |                  |                |                  | 0                    |
|                                                                              |       | 10.0   | 04                | ппдс, ∞ ј       |                    |                  |                |                  | `                    |
|                                                                              |       |        | Обогащен витах    |                 |                    |                  |                | Mg               | , 0                  |
|                                                                              |       |        | Орогашен          | нлактои —       |                    |                  |                |                  | 0                    |
|                                                                              |       |        | 6utrusofa         |                 |                    |                  |                | Bt               | 5 0                  |

Окно справочника «Продукты»

| Вальон Костиный         Варка         1,35         Вне сборников           7         Бульон масной прозранный         Варка         3,35         Вне сборников           8         Бульон масной прозранный         Варка         0,18         Вне сборников           9         Бульон рабный         Варка         0,18         Вне сборников           9         Бульон рабный         Варка         0,017         Вне сборников           9         Бульон рабный         Варка         0,017         Вне сборников           9         Бульон рабный         Варка         0,018         Вне сборников           9         Борць с фасолько с синетаной         Варка         2,06         178 блюд, мет. указания,           29         Борць с фасолько бульоне с онетаной         Варка         2,06         178 блюд, мет. указания,           31         Щи из шинята со синетаной         Варка         1,26         178 блюд, мет. указания,           32         Суп колочный с макаронными изд                                                                                                    |                                                      | — паимение | ание     |           |            | Вило    | бработки  | П    | лановая стоимость на 10 | 0 r nuñ | Cfor  | ник пец | errun    |       |       |       |       |                                   |
|----------------------------------------------------------------------------------------------------|------------------------------------------------------|------------|----------|-----------|------------|---------|-----------|------|-------------------------|---------|-------|---------|----------|-------|-------|-------|-------|-----------------------------------|
| Вульон изисной прозрачный         Варка         3,95         Вне сборников           8         Бульон изидной ищеся прозрачный         Варка         0,18         Вне сборников           8         Бульон изидной ищеся прозрачный         Варка         0,07         Вне сборников           8         Бульон изидной ищеся прозрачный         Варка         0,07         Вне сборников           8         Борци на изсном бульоне со сметаной         Варка         2,66         178 блюд, мет. указания,           9         Борци на изсном бульоне со сметаной         Варка         2,06         178 блюд, мет. указания,           91         Щи со сметаной         Варка         2,09         4         178 блюд, мет. указания,           12         Рассольки на изсном бульоне со                                                                                                    |                                                      | Бильон в   | остны    | à         |            | Bank    | a         | 1    | 35                      |         | Вне   | сборн   | иков     |       | -     |       |       |                                   |
| Вульон из кур или индеек прозрачк                                                                                                    |                                                      | Бульон мя  | асной пр | озрачны   | ıй         | Варка   | 3         | 3.   | 95                      |         | Вне   | сборник | .0B      |       |       |       |       |                                   |
| Бульон рыбый         Варха         0,07         Вне сборчиков           8         Борщ на мясном бульове со смета                                                                                                    |                                                      | Бульон из  | КЧР ИЛИ  | индеек    | прозрачн.  | Варка   | 3         | 0,   | 18                      |         | Вне   | сборник | 08       |       |       |       |       |                                   |
| B         Борш на масном бульоне со сметаной         Варка         6,39         178 блюд, мет. указания,         U           3         Борш с фаслых ос сметаной         Варка         2,266         178 блюд, мет. указания,         178 блюд, мет. указания,           1         Ши ко сметаной         Варка         2,264         178 блюд, мет. указания,         178 блюд, мет. указания,           2         Рассольник на масном бульоне со         Варка         1,28         4         178 блюд, мет. указания,           3         Суп коллочный на масном бульоне со         Варка         1,18         178 блюд, мет. указания,         -           4         Суп коллочный на масном бульоне со         Варка         1,18         178 блюд, мет. указания,         -         -           5         Суп коллочный на масном буль         Варка         1,79         178 блюд, мет. указания,         -         -         -         -         -         -         -         -         -         -         -         -         -         -         -         -         -         -         -         -         -         -         -         -         -         -         -         -         -         -         -         -         - </td <td></td> <td>Бульон ры</td> <td>юный</td> <td></td> <td></td> <td>Варка</td> <td></td> <td>0,</td> <td>07</td> <td></td> <td>Вне</td> <td>сборник</td> <td>.0В</td> <td></td> <td></td> <td></td> <td></td> <td></td>                                                                                              |                                                      | Бульон ры  | юный     |           |            | Варка   |           | 0,   | 07                      |         | Вне   | сборник | .0В      |       |       |       |       |                                   |
| 9         Борш с фесолью об сичетаной         Варка         2,66         178 блюд, мет. указания,           0         Щи со сичетаной         Варка         2,09         178 блюд, мет. указания,         178 блюд, мет. указания,           1         Щи со сичетаной         Варка         1,28         4         178 блюд, мет. указания,         178 блюд, мет. указания,           2         Рассольник на масном бульоне со         Варка         7,19         178 блюд, мет. указания,         178 блюд, мет. указания,           4         Сул картофельный с макаронными кал.         Варка         1,18         178 блюд, мет. указания,         178 блюд, мет. указания,           5         Сул картофельный с макаронными кал.         Варка         1,18         178 блюд, мет. указания,         178 блюд, мет. указания,           6         Сул картофельный на мясном буль         Варка         1,58         178 блюд, мет. указания,         178 блюд, мет. указания,           6         Сул картофельный на мясном буль         Варка         7,52         178 блюд, мет. указания,         178 блюд, мет. указания,           6         Сул картофельный на мясном буль         Варка         1,58         0.00         0.00         0.00         0.00           6         Ол1         0.00 <td>8</td> <td>Борщ на м</td> <td>иясном б</td> <td>бульоне (</td> <td>со смета.</td> <td> Варка</td> <td></td> <td>6,</td> <td>39</td> <td></td> <td>178 (</td> <td>блюд, м</td> <td>ет. указ</td> <td>ания,</td> <td></td> <td></td> <td></td> <td></td> | 8                                                    | Борщ на м  | иясном б | бульоне ( | со смета.  | Варка   |           | 6,   | 39                      |         | 178 ( | блюд, м | ет. указ | ания, |       |       |       |                                   |
| 0 Ши со сметаной Варка 2,09 4 178 блод. мет. указания<br>1 Ши со сметаной Варка 7,19 4 178 блод. мет. указания<br>2 Рассольник на масном бульоне со Варка 7,19 4 178 блод. мет. указания<br>3 Суп молочный с макаронными изд Варка 0,77 178 блод. мет. указания<br>4 Суп кароневыми кад Варка 1,18 178 блод. мет. указания<br>5 Суп гороховый вететарианский варка 1,58 78 блод. мет. указания<br>5 Суп корочельный и маспии буль<br>6 Суп кароневыми вететарианский варка 1,58 78 блод. мет. указания<br>5 Суп корочельный и максли буль<br>5 Суп корочельный и максли буль<br>6 Суп кароневыми вететарианский варка 1,58 78 блод. мет. указания<br>5 Суп корочельный и максли буль<br>6 Суп кароневыми вететарианский варка 1,58 78 блод. мет. указания<br>5 Суп корочельный и максли буль<br>6 Суп кароневыми вететарианский варка 1,58 78 блод. мет. указания<br>5 Суп корочельный и максли буль<br>6 Суп кароневыми с макаронными<br>6 Суп кароневыми вететарианский варка 1,58 78 блод. мет. указания<br>752 78 блод. мет. указания<br>762 00 0 0 0 0 0 0 0 0 0 0 0 0 0 0 0 0 0                                                                                                     | 9                                                    | Борщ с фа  | асолью с | со смета  | ной        | Варка   | 9         | 2,   | 66                      |         | 178 c | блюд, м | ет. указ | ания, |       |       |       |                                   |
| 1       Щи из шлната ос слиганой       Варка       1,26       4       178 блюд, мет. указания,         2       Рассольник на излечной будьоке со       Варка       7,19       178 блюд, мет. указания,       178 блюд, мет. указания,         3       Суп колочный с макаронными изд.       Варка       0,77       178 блюд, мет. указания,       178 блюд, мет. указания,         4       Суп картофельный с макаронными изд.       Варка       1,18       178 блюд, мет. указания,       178 блюд, мет. указания,         5       Суп картофельный с макаронными в ветстарианский       Варка       1,58       178 блюд, мет. указания,       178 блюд, мет. указания,         5       Суп картофельный с макаронными       Варка       7,52       178 блюд, мет. указания,       178 блюд, мет. указания,         90аухт       Вес       Вес       Бес       Калорийно       Факт. стоимость, руб.       В1,       С, мг.       К.м.       М.м.       Плановая стоимость на выхор проковы с ветсонность, руб.       В1,       С, мг.       К.м.       М.м.       Плановая стоимость на выхор проковы с ветсонность, руб.       В1,       С, мг.       К.м.       М.м.       Плановая стоимость на выхор проковы с ветсонность, руб.       В1,       С, мг.       К.м.       М.м.       М.м.       Плановая стоимость на                                                                                                    | )                                                    | Щи со сми  | зтаной   |           |            | Варка   | 3         | 2,   | .09                     |         | 178 ( | блюд, м | ет. указ | ания, |       |       |       |                                   |
| 2         Рассольник на маклом бульоне со                                                                                                    | 1                                                    | Щи из шпі  | ната со  | сметано   | ОЙ         | Варка   | 3         | 1,   | 26 4                    |         | 178 ( | блюд, м | ет. указ | ания, |       |       |       |                                   |
| 3       Суп молочный с макаронными изд                                                                                                    | 2                                                    | Рассольн   | ик на мя | існом бул | льоне со . | Варка   | 3         | 7,   | .19                     |         | 178 0 | блюд, м | ет. указ | ания, |       |       |       |                                   |
| 4       Суп картофельный смахаронными.       Варка       1.18       178 блюд, мет. указания,         5       Суп картофельный на мясном буль       Варка       1.58       178 блюд, мет. указания,         6       Суп картофельный на мясном буль       Варка       7,52       178 блюд, мет. указания,         родукт       Вес       Бел       Жи       Углев       Калорийно       Факт       Факт. стоимость, руб.       В1       С. мг       Fe       К       Р. мг       Плановая стоимость на выхор         Учащиеся ости       25       25       0       0       0       0       0       0       0       0       0       0       0       0       0       0       0       0       0       0       0       0       0       0       0       0       0       0       0       0       0       0       0       0       0       0       0       0       0       0       0       0       0       0       0       0       0       0       0       0       0       0       0       0       0       0       0       0       0       0       0       0       0       0       0       <                                                                                                    | 3                                                    | Суп молоч  | ный с м  | акаронн   | ыми изд    | . Варка | 3         | 0,   | .77                     |         | 178 ( | блюд, м | ет. указ | ания, |       |       |       |                                   |
| 5         Суп горховые и вететарианский вететарианский варка         1,58         178 блод, мет. указания,           6         Суп картовельный на мясном буль         Варка         7,52         178 блод, мет. указания,         178 блод, мет. указания,           0         Орукт         Вес         Бел         Кил                                                                                                    | 4                                                    | Суп карто  | фельныі  | й с мака  | ронными.   | Варка   | 3         | 1,   | 18                      |         | 178 ( | блюд, м | ет. указ | ания, |       |       |       |                                   |
| 6         Сул картобельный на мясном буль         Варка         7.52         178 блюд, мет. указания         На блюд, мет. указания         Плановая стоимость на выход примести           родукт         Вес         Бел         Жи                                                                                                    | 5                                                    | Cyn ropox  | овый вег | гетариан  | юкий       | Варка   | 3         | 1,   | 58                      |         | 178 0 | блюд, м | ет. указ | ания, |       |       |       |                                   |
| родукт         Вес         Вес         Вес         Жи         Члеве         Калорийно         Факт. стоимость, руб.         В1         С. мг         Fe         Ка         М         Члеве         Калорийно         Факт. стоимость, руб.         В1         С. мг         Fe         Са         А. мг         М         Е. мг         Р. мг         Плановая стоимость на выход           чощиеся         0         0         0         0         0         0         0         0         0         0         0         0         0         0         0         0         0         0         0         0         0         0         0         0         0         0         0         0         0         0         0         0         0         0         0         0         0         0         0         0         0         0         0         0         0         0         0         0         0         0         0         0         0         0         0         0         0         0         0         0         0         0         0         0         0         0         0         0         0         0                                                                                                    | 6                                                    | Суп карто  | фельныі  | й на мяс  | ном буль.  | Варка   | 9         |      | 52                      |         | 178 0 | блюд, м | ет. указ | ания, |       |       |       |                                   |
| Valuecs         c         c<                                                                                                    | родукт                                               | Bec        | Bec      | Бел       | Жи         | Углев   | Калорийно | Факт | Факт. стоимость, руб    | B1,     | С, мг | Fe,     | Ca       | А, мг | Mg,   | E, MF | Р, мг | Плановая стоимость на выход блюда |
| састи 25 25 0 0 0 0 0 0 0 0 0 0 0 0 0 0 0 0 0                                                                                                    | Ічащиеся                                             |            |          |           |            |         |           |      |                         |         |       |         |          |       |       |       |       |                                   |
| topricese 1 0.8 0.01 0 0.06 0.28 0 0.01 0 0.05 0.26 0.01 0 0.05 0.26 0.01 0 0.01 0.0. 0 0 0 0 0 0 0 0 0 0 0                                                                                                    | ости                                                 | 25         | 25       | 0         | 0          | 0       | 0         |      |                         | 0       | 0     | 0       | 0        | 0     | 0     | 0     | 0     |                                   |
| етрушка (корень) 0,7 0,5 0,01 0 0,05 0,26 0 0 0,011 0 0,036 ук. 1 0,8 0,01 0 0,07 0,33 0,02 0 0 0,011 0 0,011 0 0,036 0,02 0 0 0,011 0 0,011 0 0,036 0,02 0 0 0,011 0 0,011 0 0,036 0,02 0 0 0,011 0 0,011 0 0,036 0,02 0 0 0,011 0 0,05 0 0,125 0 0 0 0 0 0 0 0 0 0,011 0 0,011 0 0,036 0,02 0 0 0,011 0 0,05 0 0,125 0 0 0 0 0 0 0 0 0 0 0 0 0 0 0 0 0 0 0                                                                                                    | орковь                                               | 1          | 0,8      | 0,01      | 0          | 0,06    | 0,28      |      |                         | 0       | 0,004 | 0,001   | 0,0      | 0     | 0     | 0     | 0     |                                   |
| yr 1 0.03 0.01 0 0.07 0.33 0.02 0 0 0.000 0.0. 0 0 0 0 0 0 0 0 0 0                                                                                                    | етрушка (корень)                                     | 0,7        | 0,5      | 0,01      | 0          | 0,05    | 0,26      |      |                         | 0       | 0,018 | 0       | 0,0      | 0     | 0,011 | 0     | 0,036 |                                   |
| ада 125 125 0 0 0 0 0 0 0 0 0 0 0 0 0 0 0 0 0 0 0                                                                                                    | ук                                                   | 1          | 0,8      | 0,01      | 0          | 0,07    | 0,33      |      | 0,0                     | 0       | 0     | 0,001   | 0,0      | 0     | 0     | 0     | 0     |                                   |
| ыход блюда, г 100 1,9 0,62 0,14 13,84 0,02 0,01 0,46 0,39 2, 0 0 0 0 1,35 1,35 0,000 0,000 0,00 0,00 0,00 0,00 0,00                                                                                                    | ода                                                  | 125        | 125      | U         | U          | 0       | U         | 0.00 | 6                       | U       | 0     | U       | 0,5      | 0     | 0,125 | U     | U     | 1.05                              |
| ощая<br>ости 25 25 0 0 0 0 0 0 0 0 0 0 0 0 0 0 0 0 0                                                                                                    | ыход блюда, г                                        |            | 100      | 1,9       | 0,62       | 0,14    | 13,84     | 0,02 | 0,0                     | 0,01    | 0,46  | 0,39    | Z,       | U     | U     | U     | U     | 1,35                              |
| ости 25 25 0 0 0 0 0 0 0 0 0 0 0 0 0 0 0 0 0                                                                                                    | ощая                                                 | 05         | 05       | 0         | 0          | 0       | 0         |      |                         |         |       |         |          |       |       |       |       |                                   |
| торковь 1 0,8 0,01 0 0,06 0,26 0 0,004 0,004 0,001 0,002 0 0 0 0 0 0 0 0 0 0 0 0 0 0 0 0 0                                                                                                    |                                                      | 25         | 25       | 0.01      | 0          | 0.00    | 0.00      |      |                         | 0       | 0.004 | 0.001   | 0.0      | 0     | 0     | 0     | 0     | Плановая стоимость на             |
|                                                                                                    | ости                                                 | 0.7        | 0,0      | 0,01      | 0          | 0,05    | 0,20      |      |                         | 0       | 0,004 | 0,001   | 0,0      | 0     | 0.011 | 0     | 0.000 | выход блюда                       |
|                                                                                                    | кости<br>Порковь                                     |            | 0,5      | 0,01      | 0          | 0,05    | 0,25      |      | 0.0                     |         | 0,010 | 0.001   | 0,0      | 0     | 0,011 | 0     | 0,036 | выход олюда                       |
| rgw 1 0,0 0,01 0 0,07 0,35 0,02 0 0 0,001 0,0 0 0 0 0 0                                                                                                    | кости<br>Морковь<br>Тетрушка (корень)                | 0,7        | 0.0      |           |            | 0,07    | 0,33      |      | 0,0                     |         | 0     | 0,001   | 0,0      | 0     | 0     | 0     | 0     |                                   |
|                                                                                                    | кости<br>Морковь<br>Тетрушка (корень)<br>Тук<br>Рода | 125        | 0,8      | 0,01      | ō          | 0       | 0         |      |                         |         |       |         | 115      |       | 11125 |       |       |                                   |

Окно справочника «Блюда»

В программе при составлении **план-меню** программа рассчитывает примерную стоимость данного планового меню. Для расчета плановой стоимости план-меню используется стоимость блюд, рассчитанная по справочнику «<u>Продукты</u>». Для расчета стоимости по факту – стоимость блюд, рассчитанная по ценам последних поставок продуктов.

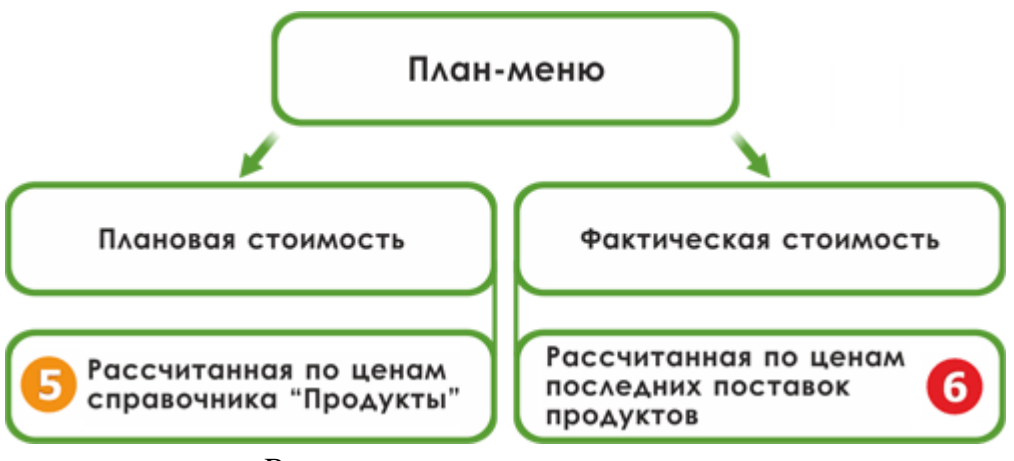

Расчет стоимости план-меню

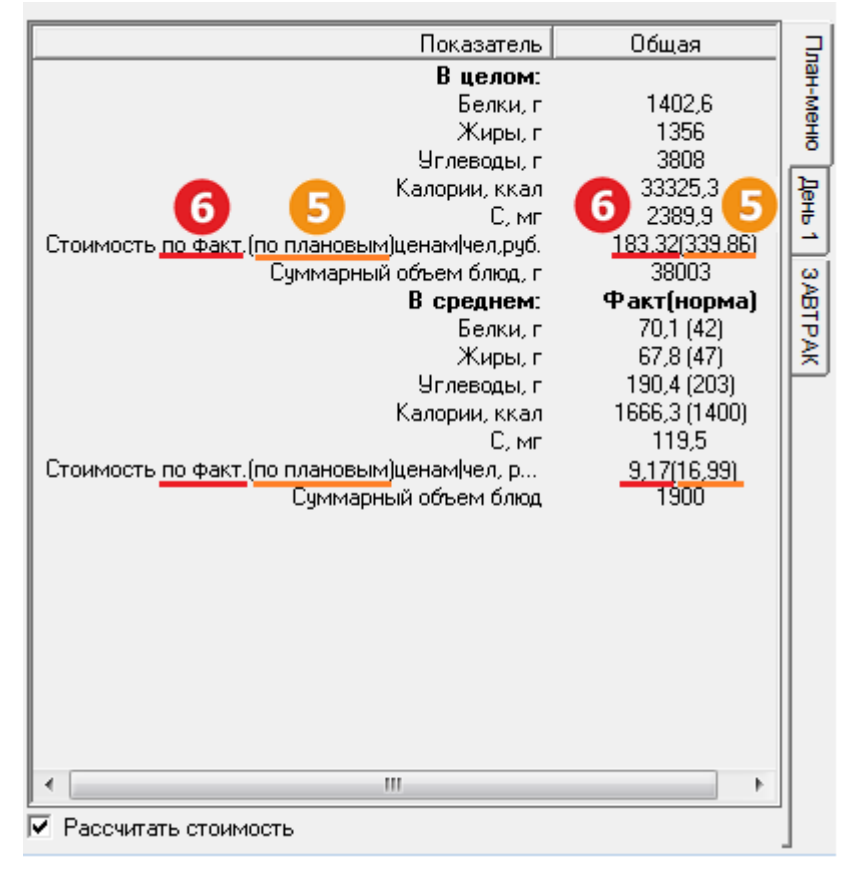

Панель план-меню

Для расчета стоимости меню на день в программе в окне «Меню на день» предусмотрен выбор необходимой цены. Из выпадающего списка Вы можете выбрать ту плановую цену, по которой необходимо рассчитать стоимость меню на день (см. «Журнал меню на день»).

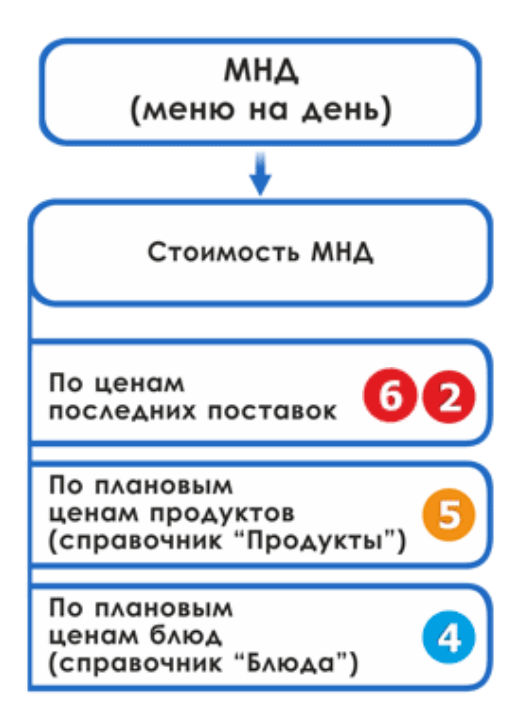

Расчет стоимости меню на день.

| n).                                    |                   | Меню                                   | на день №1 от 30.04.2016                          |          |                       | - 🗆        | ×            |
|----------------------------------------|-------------------|----------------------------------------|---------------------------------------------------|----------|-----------------------|------------|--------------|
| 🔠 🛃 🕮 🐺   1<br>- Данные по докуме<br>- | 🗙 🚹 🌡 🗍 🕻<br>нту: | По последн<br>По последн<br>По планово | ней поставке<br>ней поставке<br>ий цене продуктов | 6        | _5                    | •          |              |
| Номер                                  | 1                 | По планово                             | ой цене тех.карт                                  |          |                       |            |              |
| Дата 🗍                                 | 27.11.2016        |                                        |                                                   | •        | ·                     |            |              |
| Тип меню                               | Бесплатное пита   | ние                                    |                                                   | •        | ·                     |            |              |
| Формируем по:                          | по приемам пищ    | и                                      |                                                   |          |                       |            |              |
| Тип довольствую                        | . Количест        | Прием пищи                             | Блюдо                                             | Выход, г | Стоимос               | Сумма, р   | Жм           |
| Бесплатники                            | 15                | 3ABTPAK                                | Плоды и ягоды свежи                               | 70       | 0                     | 0          |              |
| Бесплатники                            | 15                | 3ABTPAK                                | Суп молочный с макар                              | 150      | 0                     | 0          |              |
| Бесплатники                            | 15                | 3ABTPAK                                | Кисломолочный напит                               | 180      | 0                     | 0          |              |
| Бесплатники                            | 15                | 3ABTPAK                                | Хлеб пшеничный №10                                | 70       | 0                     | 0          |              |
| Бесплатники                            | 15                | 3ABTPAK 2                              | Сок фруктовый или ов                              | 100      | 0                     | 0          |              |
| Бесплатники                            | 15                | ОБЕД                                   | Салат из капусты и мо                             | 45       | 0                     | 0          |              |
| Бесплатники                            | 15                | ОБЕД                                   | Суп крестьянский со с                             | 200      | 0,16                  | 2,4        | $\sim$       |
| <                                      |                   |                                        |                                                   |          |                       |            | >            |
| Комментарий:                           |                   |                                        | Итого (с учетом округле                           | ний по к | <b>аждому б</b><br>ОК | блюду): 3: | 3руб.<br>ена |

### Окно «Меню на день»

При расчете стоимости в «Меню на день» сначала количество продукта округляются до нужных пользователю единиц, далее рассчитывается сумма по каждой строке (количество продукта \* цена) и сложением вычисляется итоговая сумма (см. «Журнал меню на день»). Итоговая сумма в меню на день является, в

данном случае, плановой стоимостью. Данная сумма не используется для формирования отчетности (см. Таблица 1).

|                  | «Меню на ден                              | IЬ»  |                      | ~~               | Меню-треб | ование» | •       |
|------------------|-------------------------------------------|------|----------------------|------------------|-----------|---------|---------|
| Блюдо            | Продукт                                   | Цена | Сумма                | Блюдо            | Продукт   | Цена    | Сумма   |
| №1,<br>н–р, яйцо | 3,5 ≈ <b>4</b><br>(округляется <b>*</b> ) | 2    | 8                    | №1,<br>н–р, яйцо | 3,5       | 2       | 7       |
| <b>№</b> 2       | $2,5 \approx 3$                           | 2    | 6                    | N <u>∘</u> 2     | 2,6       | 2       | 5,2     |
|                  |                                           | Ит   | ого: <mark>14</mark> |                  |           | Ит      | ого: 12 |

## Таблица 1.

\* единицы изменения (поле «**Ед.изм.**») и округление (поле «**Округлять до**») по продуктам указываются в справочнике «<u>Продукты</u>» пользователями самостоятельно.

Плановая стоимость меню-требования формируется на основе информации, заполненной в справочнике «Фиксированная плановая стоимость». В экранной и печатной форме указана фактическая стоимость, которая рассчитывается по ценам последних поставок (см. «Журнал меню-требований»).

В «Меню-требовании» итоговая сумма может отличаться от итоговой суммы «Меню на день» (более точная), поскольку сначала рассчитывается сумма по каждой строке (количество продукта \* цена), затем складывается и округляется. Итоговая сумма меню-требования используется при формировании отчетов (см. Таблица 1).

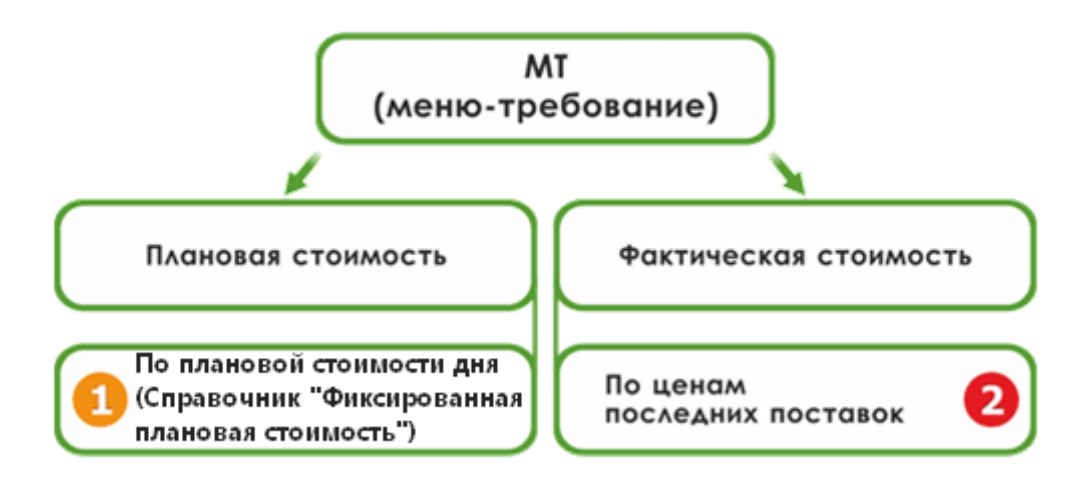

### Расчет стоимости меню-требования

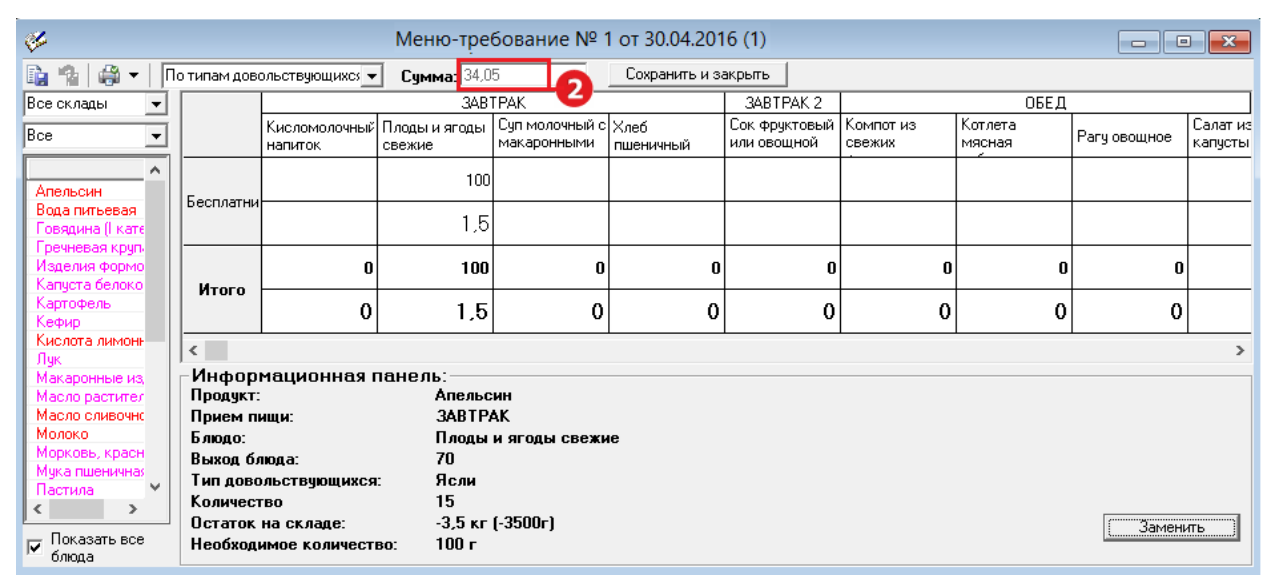

### Окно «Меню-требование»

# Руководство пользователя

| Руководитель /                                                                                      |             |                                             |                     | 1                       |                                            |                            |                           |                                                |                                                 | -1                                 |                                             |              |                             |                   |                                   |                                            |                      |                    |                                      |                |                          |              |                     |           |     |
|----------------------------------------------------------------------------------------------------|-------------|---------------------------------------------|---------------------|-------------------------|--------------------------------------------|----------------------------|---------------------------|------------------------------------------------|-------------------------------------------------|------------------------------------|---------------------------------------------|--------------|-----------------------------|-------------------|-----------------------------------|--------------------------------------------|----------------------|--------------------|--------------------------------------|----------------|--------------------------|--------------|---------------------|-----------|-----|
| учреждения (                                                                                        |             |                                             |                     | <b>'</b>                |                                            |                            |                           |                                                |                                                 | -                                  |                                             |              | Mer                         | ю-тр              | еров                              | ание                                       | на в                 | ыдач               | у про                                | одукт          | овпи                     | тания №      | 1                   |           |     |
|                                                                                                    |             |                                             |                     |                         |                                            |                            | -                         |                                                |                                                 |                                    |                                             |              | 9                           |                   |                                   |                                            |                      |                    |                                      |                |                          |              |                     |           |     |
| Коды категорий довольстующихс<br>(группы)<br>Суммарных по плановой<br>категорий стоимости одного ді |             | ьстующихся Плановая                         |                     | ановая                  |                                            | Численность                |                           | Плановая<br>стоимость на<br>всех               |                                                 | а<br>стоимость                     |                                             |              |                             |                   | на                                | 27.11.2                                    | 019                  |                    |                                      |                |                          |              | Форм                | иа по ОКУ | д 0 |
|                                                                                                    |             | 1                                           | стоимость           |                         | довольствующихся<br>по плановой            |                            | Численность<br>персонала. |                                                |                                                 |                                    |                                             |              | Vunex                       | кление            |                                   |                                            |                      |                    |                                      |                |                          | Лата         | 27                  |           |     |
|                                                                                                    |             | по плановой одного дня,<br>мости одного дня |                     | стоимости одного<br>дня |                                            | довольствую<br>щихся, руб. |                           | одного дня,<br>руб.                            |                                                 | чел.                               |                                             |              | 5 1000                      | 40.000            |                                   |                                            |                      |                    |                                      |                |                          | дате         | 2.                  |           |     |
|                                                                                                    |             |                                             |                     |                         |                                            |                            |                           |                                                |                                                 |                                    |                                             |              | Струк                       | турное г          | юдразде                           | еление                                     |                      |                    |                                      |                | πο ΟΚΠ                   |              | 10                  |           |     |
| 1 2                                                                                                 |             |                                             | 3                   | 4                       |                                            | 5 6                        |                           |                                                | (                                               |                                    | Мате                                        | риально      | ответс                      | твенное           | : лицо                            |                                            |                      |                    | _                                    |                |                          |              |                     |           |     |
| ащиеся                                                                                              |             |                                             | 6                   | 60 15                   |                                            | 900 69,69                  |                           |                                                |                                                 |                                    |                                             |              |                             |                   |                                   |                                            |                      |                    |                                      |                |                          |              |                     |           |     |
|                                                                                                    |             |                                             |                     | Всего                   |                                            | 15                         |                           | 9                                              | 00                                              | 69                                 | ,69                                         |              | 0                           |                   |                                   |                                            |                      |                    |                                      |                |                          |              |                     |           |     |
|                                                                                                    |             |                                             |                     |                         |                                            |                            |                           |                                                |                                                 |                                    |                                             |              |                             |                   |                                   |                                            |                      |                    |                                      |                |                          |              |                     |           |     |
| Проду                                                                                               | кты питания |                                             | -                   |                         | 348                                        | трак                       |                           | JADT                                           | Колич                                           | ество                              | продукт                                     | ГОВ ПИТ      | ания, по                    | одлежа            | щих зан                           | падке                                      | пник                 |                    |                                      | <b>УЖИН</b>    |                          | Расход проду | уктов пи<br>нество) | тания     |     |
|                                                                                                    |             |                                             | _                   |                         | Учаш                                       | циеся                      | Phil                      |                                                | аща                                             |                                    | Учащиеся                                    |              |                             | Учащиеся Учащиеся |                                   | ся                                         | операция             |                    |                                      |                |                          |              |                     |           |     |
| Наименов                                                                                            | вание       | Код                                         | ца<br>измер<br>ения | Плоды и ягоды<br>свежие | Суп молочный с<br>макаронными<br>изделиями | Кисломолочный<br>напиток   | Хлеб<br>пшеничный         | Сок фруктовый<br>или овощной<br>витаминизирова | Салат из капусть<br>и моркови с<br>растительным | Суп<br>крестьянский со<br>сметаной | Котлета мясная<br>рубленая,<br>запеченная с | Рагу овощное | Компот из<br>свежих фруктов | Хлеб ржаной       | Салат из<br>помидоров<br>свежих с | Изделие<br>формованное и:<br>филе или фарш | Пюре<br>картофельное | Отвар<br>шиповника | Каша гречневая<br>молочная<br>жилкая | Витаминизирова | Чай сладкий с<br>молоком | Учащиеся     | на пер              | сонал     |     |
| 1                                                                                                   |             | 2                                           | 3                   | 4                       | 5                                          | 6                          | 7                         | 8                                              | 9                                               | 10                                 | 11                                          | 12           | 13                          | 14                | 15                                | 16                                         | 17                   | 18                 | 19                                   | 20             | 21                       | 22           | 23                  | 3         |     |
| Количество                                                                                          | порций      |                                             |                     | 15                      | 15                                         | 15                         | 15                        | 15                                             | 15                                              | 15                                 | 15                                          | 15           | 15                          | 15                | 15                                | 15                                         | 15                   | 15                 | 15                                   | 15             | 15                       |              |                     |           |     |
| Выход - вес                                                                                         | порций      |                                             |                     | 70                      | 150                                        | 180                        | 70                        | 100                                            | 45                                              | 200                                | 90                                          | 140          | 150                         | 30                | 45                                | 25                                         | 120                  | 150                | 150                                  | 20             | 150                      |              |                     |           |     |
| тельсин                                                                                             |             |                                             | кг                  | 100                     |                                            |                            |                           |                                                |                                                 |                                    |                                             |              |                             |                   |                                   |                                            |                      |                    |                                      |                |                          | 100          |                     | 0         |     |
|                                                                                                    |             |                                             |                     | 1,5                     | 00                                         |                            |                           |                                                |                                                 | 240                                | 24.3                                        |              | 180                         |                   |                                   |                                            |                      | 150                | 18                                   |                | 64.5                     | 1,5          |                     | 0         |     |
| да                                                                                                  |             |                                             | л                   |                         | 1,35                                       |                            |                           |                                                |                                                 | 3,6                                | 0,364                                       |              | 2,7                         |                   |                                   |                                            |                      | 2,25               | 0,27                                 |                | 0,968                    | 11,502       |                     | 0         |     |
| вялина 1 кат                                                                                        |             | 610001                                      | кг                  |                         |                                            |                            |                           |                                                |                                                 |                                    | 51,5                                        |              |                             |                   |                                   |                                            |                      |                    |                                      |                |                          | 51,5         |                     | 0         |     |
|                                                                                                    |             | 0.0001                                      |                     |                         |                                            |                            |                           |                                                |                                                 |                                    | 0,8                                         |              |                             |                   |                                   |                                            |                      |                    |                                      |                |                          | 0,8          |                     | 0         |     |
| ечневая крупа                                                                                       |             | 613029                                      | кг                  |                         |                                            |                            | -                         | -                                              |                                                 |                                    |                                             |              |                             |                   |                                   |                                            |                      |                    | 15                                   |                |                          | 15           |                     | 0         |     |
| зделия формов                                                                                       | анные из    |                                             |                     |                         |                                            |                            |                           | 1                                              |                                                 |                                    |                                             |              |                             |                   |                                   | 25                                         |                      |                    | 0,2                                  |                |                          | 25           |                     | 0         |     |
| иле или фарша ј                                                                                     | рыоы (пром. |                                             | кг                  |                         |                                            | 1                          | 1                         |                                                |                                                 |                                    | 1                                           |              |                             |                   |                                   | 0.38                                       |                      |                    |                                      |                | 1                        | 0.38         |                     | 0         |     |

# Печатная форма «Меню-требования»

|                                                           |     |          |                  |             |                    | МЕНЮ                    |         |       |         |       |        |       |         |        |
|-----------------------------------------------------------|-----|----------|------------------|-------------|--------------------|-------------------------|---------|-------|---------|-------|--------|-------|---------|--------|
|                                                           |     |          |                  |             |                    | на 27.11.20             | 016     |       |         |       |        |       |         |        |
|                                                           |     |          |                  |             |                    | БЕСПЛАТНИ               | КИ      |       |         |       |        |       |         |        |
| Наименование блюда                                        |     |          | Пищевая ценность |             |                    | Витамины и минералы, мг |         |       |         |       |        |       |         |        |
|                                                           |     | Белки, г | Жиры, г          | Углеводы, г | Калорийность, ккал | B1                      | C       | Fe    | Ca      | A     | Mg     | E     | P       |        |
|                                                           |     |          |                  |             |                    | 3ABTPAK                 | (       |       |         |       |        |       |         |        |
| Плоды и ягоды свежие                                      | 70  | 0,29     | 0,29             | 7,06        | 31,72              | 0,000                   | 11,683  | 0,147 | 11,536  | 0,000 | 0,000  | 0,000 | 0,000   | 0,00p. |
| Суп молочный с макаронными изделиями                      | 150 | 4,95     | 6,75             | 15,48       | 140,28             | 0,030                   | 0,675   | 0,345 | 79,500  | 0,195 | 17,445 | 0,000 | 90,585  | 0,00p. |
| Кисломолочный напиток                                     | 180 | 5,04     | 5,76             | 7,38        | 106,20             | 0,054                   | 1,260   | 0,180 | 216,000 | 0,036 | 25,200 | 0,000 | 171,000 | 0,00p. |
| Хлеб пшеничный                                            | 70  | 4,62     | 0,63             | 26,60       | 139,30             | 0,140                   | 0,000   | 1,330 | 16,100  | 0,000 | 0,000  | 0,000 | 0,000   | 0,00p. |
|                                                           |     |          |                  |             |                    | 3ABTPAK                 | 2       |       |         |       |        |       |         |        |
| Салат из капусты и моркови с растительным маслом          | 45  | 0,74     | 3,19             | 2,21        | 40,85              | 0,014                   | 11,592  | 0,265 | 20,952  | 0,000 | 8,496  | 0,000 | 15,120  | 0,00p. |
| Сул крестьянский со сметаной                              | 200 | 2,42     | 1,62             | 13,20       | 92,08              | 0,100                   | 7,080   | 0,920 | 38,200  | 0,000 | 29,900 | 0,000 | 69,100  | 0,16p. |
| Котлета мясная рубленая, запеченная с соусом молочным     | 90  | 10,30    | 11,18            | 7,30        | 175,06             | 0,054                   | 0,198   | 0,846 | 60,921  | 0,090 | 20,313 | 0,000 | 115,695 | 1,290. |
| Рагу овощное                                              | 140 | 3,50     | 4,75             | 13,48       | 117,89             | 0,084                   | 7,868   | 0,994 | 89,936  | 0,084 | 35,266 | 0,000 | 100,016 | 0,34p. |
| Компот из свежих фруктов                                  | 150 | 5,82     | 5,82             | 13,40       | 52,04              | 0,000                   | 2,400   | 0,360 | 10,665  | 0,000 | 3,105  | 0,000 | 1,605   | 0,00p. |
| Хлеб ржаной                                               | 30  | 1,08     | 0,27             | 9,36        | 44,55              | 0,060                   | 0,000   | 1,170 | 10,500  | 0,000 | 0,000  | 0,000 | 0,000   | 0,00p. |
|                                                           |     |          |                  |             |                    | ОБЕД                    |         |       |         |       |        |       |         |        |
| Каша гречневая молочная жидкая                            | 150 | 5,24     | 7,82             | 18,75       | 166,78             | 0,075                   | 0,675   | 1,125 | 138,360 | 0,195 | 45,315 | 0,000 | 146,445 | 0,02p. |
| Печенье витаминизированное                                | 20  | 0,10     | 0,00             | 16,00       | 64,80              | 0,000                   | 0,000   | 0,320 | 4,200   | 0,000 | 1,400  | 0,000 | 2,200   | 0,00p. |
| Чай сладкий с молоком                                     | 150 | 2,34     | 2,43             | 13,28       | 81,96              | 0,015                   | 0,495   | 0,480 | 96,075  | 0,120 | 13,125 | 0,000 | 71,955  | 0,00p. |
| Вода питьевая                                             | 100 | 0,00     | 0,00             | 0,00        | 0,00               | 0,000                   | 0,000   | 0,000 | 4,500   | 0,000 | 0,000  | 0,000 | 0,000   | 0,00p. |
|                                                           |     |          |                  |             |                    | полдни                  | к       |       |         |       |        |       |         |        |
| Сок фруктовый или овощной витаминизированный              | 100 | 0.50     | 0,10             | 10,10       | 46.00              | 0,010                   | 2,000   | 1,400 | 7,000   | 0,000 | 4,000  | 0,000 | 7,000   | 0,00p. |
|                                                           |     |          |                  |             |                    | УЖИН                    |         |       |         |       |        |       |         |        |
| Салат из помидоров свежих с перцем сладким с раст, маслом | 45  | 1,48     | 9,61             | 5,89        | 118,19             | 0,086                   | 81,450  | 1,035 | 18,270  | 0,000 | 21,870 | 0,000 | 34,263  | 0,39p. |
| Изделие формованное из филе или фарша рыбы (промышленного | 25  | 7,44     | 0,19             | 0,00        | 31,16              | 0,000                   | 0,000   | 0,000 | 12,082  | 0,000 | 5,610  | 0,000 | 83,912  | 0,00p. |
| Пюре картофельное                                         | 120 | 2,60     | 3,74             | 6,43        | 99,12              | 0,084                   | 2,508   | 0,588 | 44,064  | 0,072 | 18,672 | 0,000 | 65,604  | 0,00p. |
| Отвар шиловника                                           | 150 | 0,40     | 0,16             | 11,79       | 56,82              | 0,009                   | 120,000 | 0,375 | 7,320   | 0,000 | 2,040  | 0,000 | 2,040   | 0,00p. |

# Печатная форма меню с калькуляцией

| МЕНЮ                                                                    |
|-------------------------------------------------------------------------|
| на 27 11 2016                                                           |
| БЕСПЛАТНИКИ                                                             |
|                                                                         |
| наименование олюда                                                      |
| <b>3ABTPAK</b>                                                          |
| Плоды и ягоды свежие                                                    |
| Суп молочный с макаронными изделиями                                    |
| Кисломолочный напиток                                                   |
| Хлеб пшеничный                                                          |
| 3ABTPAK 2                                                               |
| Салат из капусты и моркови с растительным маслом                        |
| Суп крестьянский со сметаной                                            |
| Котлета мясная рубленая, запеченная с соусом молочным                   |
| Рагу овощное                                                            |
| Компот из свежих фруктов                                                |
| Хлеб ржаной                                                             |
| ОБЕД                                                                    |
| Каша гречневая молочная жидкая                                          |
| Печенье витаминизированное                                              |
| Чай сладкий с молоком                                                   |
| Вода питьевая                                                           |
| ПОЛДНИК                                                                 |
| Сок фруктовый или овощной витаминизированный                            |
| УЖИН                                                                    |
| Салат из помидоров свежих с перцем сладким с раст, маслом               |
| Изделие формованное из филе или фарша рыбы (промышленного производства) |
| Пюре картофельное                                                       |
| Отвар шиповника                                                         |

Печатная форма меню без калькуляции

В расходной накладной (документ Расхода, см. «<u>Расход продуктов питания</u>») при расчете используется цена (фактическая) продуктов по складскому учету (по партиям). Например, 1 партия – яйцо 1 дес. поступил по цене 40 руб., 2 партия – по цене 50 руб. соответственно сначала 1 яйцо будет списываться из 1 партии по цене 4 руб. за шт., а затем из 2 партии – по 5 руб. за шт.

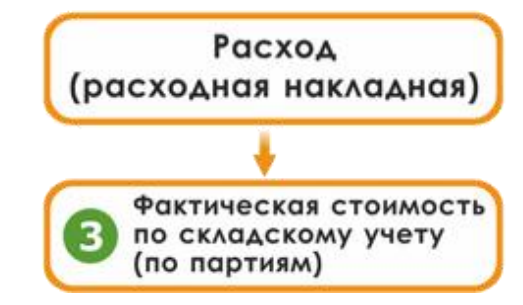

Расчет стоимости по документу Расхода

| Номер 1<br>Лата 30.04.24 | 016        |         |            |             | -           |            |   |
|--------------------------|------------|---------|------------|-------------|-------------|------------|---|
| Тродчкт                  | Количество | Ед.изм. | Цена, руб. | Сумма, руб. | Тип довольс | Склад      | _ |
| Апельсин                 | 1.5        | кг      |            | 0           | Ясли        | Склад №1   |   |
| Зода питьевая            | 13         | л       | 3 0        | 0           | Ясли        | Склад №1   |   |
| овядина (  категории)    | 0.77       | КГ      | 25         | 19.25       | Ясли        | Склад №1   |   |
| речневая крупа           | 0.2        | КГ      | 1          | 0.2         | Ясли        | Склад №1   |   |
| Азделия формованн        | 0,38       | кг      | 0          | 0           | Ясли        | Склад №1   |   |
| Капуста белокочанная     | 1,4        | кг      | 0          | 0           | Ясли        | Склад №1   |   |
| Картофель                | 4,3        | кг      | 0          | 0           | Ясли        | Склад №1   |   |
| Кефир                    | 2,8        | кг      | 0          | 0           | Ясли        | Склад №1   |   |
| Кислота лимонная пи      | 0,0004     | кг      | 0          | 0           | Ясли        | Склад №1   |   |
| Пук                      | 0,6        | кг      | 16         | 9,6         | Ясли        | Склад №1   |   |
| Макаронные изделия       | 0,2        | кг      | 0          | 0           | Ясли        | Склад №1   |   |
|                          | 0.11       | a       | 0          | Π           | Ясли        | Ckinan N≏1 |   |

Окно документа «Расход»

# Документы

## Общие сведения о документах

Для того чтобы правильно работать с документами, необходимо полно и тщательно заполнить все имеющиеся справочники.

Документы рекомендуется заполнять в определенной последовательности: раньше заполняются те документы, информация из которых используется при заполнении других.

1. Списание (Склад  $\rightarrow$  Операции  $\rightarrow$  Списание – см. «<u>Списание</u> <u>продуктов питания</u>»);

*Примечание:* если продуктов на складе нет (например, при первом запуске программы), то списание делать не нужно.

2. Заказ (Склад → Операции → Заказ – см. «Заказ продуктов питания»);

3. Приход (Склад → Операции → Приход – см. «<u>Приход продуктов</u> питания»);

4. Меню на день (Меню → Журнал меню на день – см. «<u>Журнал меню</u> <u>на день</u>»);

5. Меню-требование (**Меню** → **Журнал** меню-требований – см. «<u>Журнал меню-требований</u>»);

6. Расход (Склад → Операции → Расход – см. «<u>Расход продуктов</u> <u>питания</u>»).

## Работа с журналами документов и документами

## Списание продуктов питания

Выберите пункт меню: Склад → Операции → Списание либо на панели инструментов нажмите кнопку <u></br>

 - «Списание».

</u>

Прежде чем начать работать с документом «Списание», необходимо заполнить следующие справочники:

- «<u>Продукты</u>»;
- «<u>Единицы измерения</u>»;
- «Остатки на складе» и/или «Приход».

В журнале документов для удобства на панели инструментов можно выбрать период, за который необходимо вывести документы (по умолчанию, за последние 7 дней).

| 🞒 Списание |            |       |             |             | • <b>×</b> |
|------------|------------|-------|-------------|-------------|------------|
|            | 18.06.2018 | ▼ 2   | 5.06.2018   | •           |            |
| Статус     | Дата       | Номер | Сумма, руб. | Комментарий |            |
| Выполнено  | 22.06.2018 | 1     | 0,00        |             |            |
|            |            |       |             |             |            |
|            |            |       |             |             |            |
|            |            |       |             |             |            |
| <          |            |       |             |             | >          |

Окно журнала документов «Списание»
Для того чтобы создать документ на списание:

1. В журнале документов нажмите на панели инструментов кнопку — «Новая запись»;

*Внимание:* программа предложит Вам выполнить автоматическое списание испортившихся продуктов питания:

| Питание 1000 блю, | д                             | $\times$ |
|-------------------|-------------------------------|----------|
| 🛕 Выполн          | нить автоматическое списание? |          |
|                   | Да Нет                        |          |

При ответе «Да» – если есть продукты на списание, т.е. вышел срок реализации продукта, программа автоматически заполнит документ. Иначе перед Вами появится сообщение: «Не найдены продукты на списание» и откроется пустой документ. При ответе – «Нет» следуйте дальнейшим указаниям.

2. В окне документа заполните/измените поля «Номер», «Дата» и при необходимости поле «Комментарий»;

3. Чтобы добавить в документ продукты, нажмите на панели документа кнопку 🛅 – «Новая запись» или кнопку Insert на клавиатуре:

| Ŵ        | Списание: Но                     | овое     |            |         |            |             | _       |      | ×      |
|----------|----------------------------------|----------|------------|---------|------------|-------------|---------|------|--------|
| <b>æ</b> | <b>#</b> 🖳 🖳                     | ×        |            |         |            |             |         |      |        |
| Да       | ынные по докум<br>Цевор строка ( | Incort)  |            |         |            |             |         |      |        |
|          | повая строка (                   | Insert)  |            |         |            |             |         | _    |        |
|          | Номер                            | <u> </u> |            |         |            |             |         | _    |        |
|          | Дата                             | 25.06.2  | 2018       |         |            |             |         | -    |        |
|          |                                  |          |            |         |            |             |         |      |        |
|          | родукт                           |          | Количество | Ед.изм. | Цена, руб. | Сумма, руб. | Причина |      | Склад  |
|          |                                  |          |            |         |            |             |         |      |        |
|          |                                  |          |            |         |            |             |         |      |        |
|          |                                  |          |            |         |            |             |         |      |        |
|          |                                  |          |            |         |            |             |         |      |        |
|          |                                  |          |            |         |            |             |         |      |        |
|          |                                  |          |            |         |            |             |         |      |        |
|          |                                  |          |            |         |            |             |         |      |        |
|          |                                  |          |            |         |            |             |         |      |        |
|          |                                  |          |            |         |            |             |         |      |        |
| <u> </u> |                                  |          |            |         |            |             |         |      |        |
|          |                                  |          |            |         |            |             | Ит      | ого: | 0 рчб. |
| Ka       |                                  |          |            |         |            |             |         |      | - 3    |
| NOM      | ментарии.                        |          |            |         |            |             |         |      |        |
|          |                                  |          |            |         |            | ок          | Отмена  | Пе   | чать   |

Окно документа «Списание: Новое»

После нажатия на кнопку 🚞 – «**Новая запись**» (или **Insert**), программа предложит сохранить документ. Для продолжения нажмите «Да».

4. В диалоговом окне выберите продукт со склада, который Вы собираетесь списать, в поле со списком, поле «Единица измерения» заполнится автоматически (той единицей измерения, в которой выбранный продукт хранится на складе), заполните поля «Количество» и «Причина»:

| Списание: Новая *     | ×                                                         |
|-----------------------|-----------------------------------------------------------|
| Продукт<br>Ед.изм.    | Апельсин 18.07.2018 №1 количество = -5 кг по цене 💌<br>кг |
| Количество<br>Причина | р<br>Истек срок реализации                                |
| Склад                 | Склад №1                                                  |
| ОК Отмена             | Помощь                                                    |

Окно добавления/редактирования продукта «Списание»

5. Нажмите «ОК». Продукт добавлен. При необходимости повторите шаги 3-6 пункта «Создание документов на списание»;

6. Сумма по документу пересчитывается автоматически после каждого добавления продуктов:

| 🕅 Списание: Новое                     |            |         |            |             | _         |         | ×       |
|---------------------------------------|------------|---------|------------|-------------|-----------|---------|---------|
| 🚈 🛃 🕮 🥵 🗙<br>– Данные по документу: — |            |         |            |             |           |         |         |
| Номер 2<br>Дата 25.06.                | 2018       |         |            |             |           | •       |         |
| Продукт                               | Количество | Ед.изм. | Цена, руб. | Сумма, руб. | Причина   |         | Склад   |
| Апельсин                              | 5          | K       | 90         | 450         | Истек сро |         | 1au N°1 |
| Комментарий:                          |            |         |            |             | Итс       | oro: 4! | 50руб.  |
| 1                                     |            |         |            | ок          | Отмена    | Пе      | чать    |

Окно документа «Списание»

- 7. Нажмите «ОК» в окне документа;
- 8. Программа выдаст сообщение:

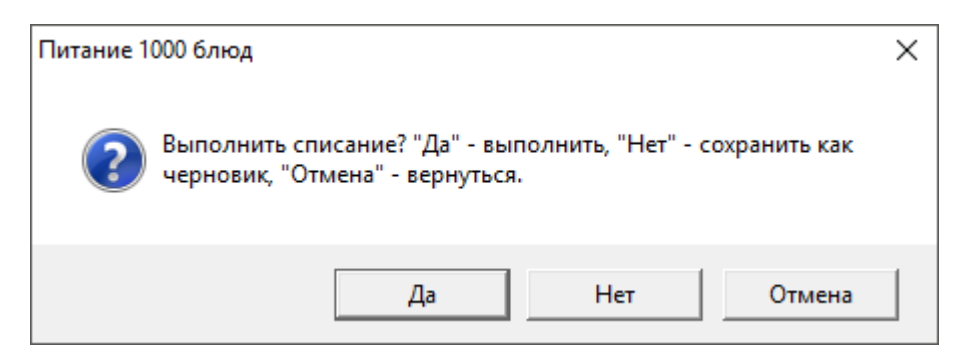

При нажатии кнопки «Да» программа выполняет списание и в поле «Статус» журнала документов проставляется запись «Выполнено».

При нажатии кнопки «**Het**» программа сохраняет данный документ в виде черновика, который Вы в дальнейшем можете отредактировать. В поле «**Cтатус**» журнала документов проставляется запись «**Черновик**». Строки этого документа не будут отражены в справочнике «**Остатки на складе**»:

| 🔊 Списание | 18.06.2018 | ▼ 25.0 | 6.2018      | •           |  |
|------------|------------|--------|-------------|-------------|--|
| Статус     | Дата       | Номер  | Сумма, руб. | Комментарий |  |
| Выполнено  | 22.06.2018 | 1      | 0,00        |             |  |
| Черновик   | 25.06.2018 | 2      | 450,00      |             |  |

Окно журнала документов «Списание»

#### Редактирование документов:

1. В журнале документов нажмите на панели инструментов кнопку ■ – «Изменить»;

2. В окне редактирования документа при необходимости измените поля «Номер», «Дата», «Комментарий»;

3. При необходимости выполните шаги 4-6 пункта «Создание документов на списание»;

4. Нажмите «ОК» в окне документа;

5. Программа выдаст сообщение:

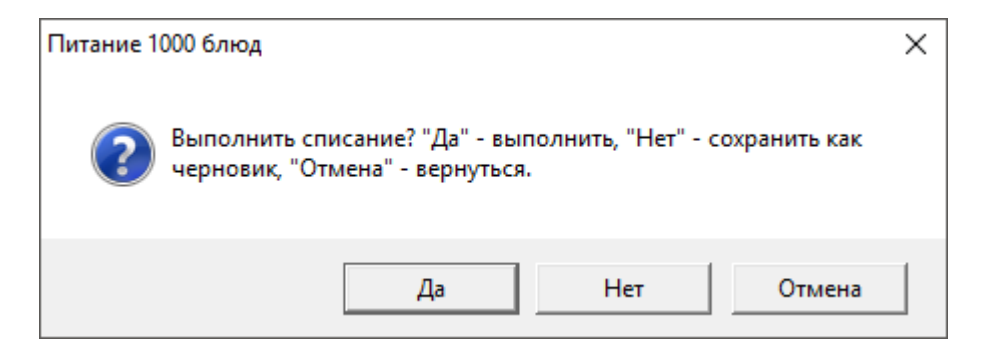

При нажатии кнопки «Да» программа выполняет списание и в поле «Статус» журнала документов проставляется запись «Выполнено».

При нажатии кнопки «**Het**» программа сохраняет данный документ в виде черновика, который Вы в дальнейшем можете отредактировать. В поле «**Cтатус**» журнала документов проставляется запись «**Черновик**». Строки этого документа не будут отражены в справочнике «**Остатки на складе**».

В журнале документов «Списание» предусмотрена возможность копирования документа вместе с продуктами. Для этого на панели инструментов журнала документов нажмите кнопку — «Копировать» и в появившемся диалоговом окне:

| Питание 1 | 000 блюд                                                                                   | $\times$ |
|-----------|--------------------------------------------------------------------------------------------|----------|
| ?         | У копируемого документа уже был заполнен список продуктов.<br>Копировать список продуктов? |          |
|           | Да Нет                                                                                     |          |

Нажмите «Да».

## Заказ продуктов питания

Выберите пункт меню: Склад → Операции → Заказы либо на панели инструментов нажмите кнопку <u>%</u> – «Заказ».

Прежде чем начать работать с документом «Заказ» необходимо заполнить следующие справочники:

- «<u>Склады</u>»;
- «<u>Поставщики</u>»;
- «<u>Продукты</u>»;
- «Единицы измерения».

В журнале документов для удобства на панели инструментов можно выбрать период, за который необходимо вывести документы (по умолчанию, за последние 7 дней):

| 🖆 Заказ 🗖 🔍 🔁 🕹 18.06.2018 🔽 25.06.2018 🔽 |           |            |       |  |             |           |  |  |
|-------------------------------------------|-----------|------------|-------|--|-------------|-----------|--|--|
| Поставл                                   | Статус    | Дата       | Номер |  | Сумма, руб. | Поставщик |  |  |
| Да                                        | Утвержден | 22.06.2018 | 1     |  | 136,20      |           |  |  |
|                                           |           |            |       |  |             |           |  |  |
|                                           |           |            |       |  |             |           |  |  |
|                                           |           |            |       |  |             |           |  |  |
|                                           |           |            |       |  |             |           |  |  |
|                                           |           |            |       |  |             |           |  |  |
| <                                         |           |            |       |  |             | >         |  |  |

Окно журнала документов «Заказ»

Для того чтобы создать новый заказ:

В журнале документов нажмите на панели инструментов кнопку
 ■ – «Новая запись».

2. В диалоговом окне документа заполните поля «Номер», «Дата», «Комментарий», выберите поставщика в поле со списком «Поставщик», автоматически будет установлена галочка в поле «Поставка по заказу» (необходима для сигнализации, что по данному документу был/не был выполнен приход) – при необходимости Вы можете ее снять.

3. Для того чтобы добавить продукты в заказ, щелкните внутри таблицы 2 раза либо нажмите на панели инструментов документа кнопку 🚞 – «Новая запись»:

| 🕅 Заказ: Новое                                         |            |         |            |             |       | _   |         | ×    |
|--------------------------------------------------------|------------|---------|------------|-------------|-------|-----|---------|------|
| 🗃 🖪 🕮 🐺 🗙                                              |            |         |            |             |       |     |         |      |
| – <u>Данные по документу:</u><br>Новая строка (Insert) |            |         |            |             |       |     |         |      |
| Номер 1                                                |            |         |            |             |       |     |         |      |
| Дата 16.07.3                                           | 2018       |         |            |             | -     |     |         |      |
| Поставщик                                              |            |         |            |             | •     |     |         |      |
| Поставка по<br>заказу 🗖                                |            |         |            |             |       |     |         |      |
| Продукт                                                | Количество | Ед.изм. | Цена, руб. | Сумма, руб. | Склад |     |         |      |
|                                                        |            |         |            |             |       |     |         |      |
|                                                        |            |         |            |             |       |     |         |      |
|                                                        |            |         |            |             |       |     |         |      |
|                                                        |            |         |            |             |       |     |         |      |
|                                                        |            |         |            |             |       |     |         | _    |
|                                                        |            |         |            |             |       | Ит  | гого: О | руб. |
| Комментарий:                                           |            |         |            |             |       |     |         |      |
|                                                        |            |         |            | 0           | К Отм | ена | Печат   | ъ    |

Окно документа «Заказ»

После нажатия на кнопку 🗁 – «Новая запись» (или Insert), программа предложит сохранить документ. Для продолжения нажмите «Да».

4. В диалоговом окне выберите склад, продукт, единицу измерения в полях со списком, заполните поля «Количество» и «Цена», значение поля «Сумма» посчитается автоматически (Количество\*Цена). Нажмите «ОК». При необходимости повторите шаги 3-4 пункта «Создать новый заказ»:

| 🗊 Заказ: Новая * | ×        |
|------------------|----------|
| Продукт          | Абрикосы |
| Ед.изм.          | кг       |
| Количество       | 10       |
| Цена, руб.       | 50       |
| Сумма, руб.      | 500      |
| Склад            | Склад №1 |
| Отмена           | Помощь   |

Окно добавления/редактирования продукта «Заказ»

5. Сумма заказа пересчитывается автоматически после каждого добавления продуктов:

| ᆒ Заказ: Новое           |            |         |            |             |          | _    |          | ×     |
|--------------------------|------------|---------|------------|-------------|----------|------|----------|-------|
| 🛬 🖪 🕮 🐺 🗙                |            |         |            |             |          |      |          |       |
| — Данные по документу: - |            |         |            |             |          |      |          |       |
| Homen 1                  |            |         |            |             |          |      |          |       |
| Пата 16.0                | 7.2018     |         |            |             | •        |      |          |       |
| Дага Г                   |            |         |            |             |          |      |          |       |
| Поставщик                |            |         |            |             |          |      |          |       |
| заказч                   |            |         |            |             |          |      |          |       |
| Продукт                  | Количество | Ед.изм. | Цена, руб. | Сумма, руб. | Склад    |      |          |       |
| Абрикосы                 | 10         | КГ      | 50         | 500         | Склад №1 |      |          |       |
|                          |            |         |            |             |          |      |          |       |
|                          |            |         |            |             |          |      |          |       |
|                          |            |         |            |             |          |      |          |       |
|                          |            |         |            |             |          |      |          |       |
| 1                        |            |         |            |             |          |      |          |       |
|                          |            |         |            |             |          | Итс  | oro: 500 | )руб. |
| Комментарий:             |            |         |            |             |          |      |          |       |
|                          |            |         |            | 0           | К. Отм   | иена | Печа     | пь    |

### Окно документа «Заказ»

- 6. Нажмите «ОК».
- 7. Программа выдаст сообщение:

| Питание 1000 блюд                        |                              |                   | ×            |
|------------------------------------------|------------------------------|-------------------|--------------|
| Утвердить заказ? ",<br>"Отмена" - вернут | Да" - утвердить, "Не<br>ься. | т" - сохранить ка | ак черновик, |
|                                          | Да                           | Нет               | Отмена       |

При нажатии кнопки «Да» программа утверждает документ, и в поле «Статус» журнала документов проставляется запись «Утвержден».

При нажатии кнопки «**Het**» программа сохраняет данный документ в виде черновика, который Вы в дальнейшем можете отредактировать. В поле «**Ctatyc**» журнала документов проставляется запись «**Черновик**»:

| 🗇 Заказ — 💷 💌<br>🚈 🚅 🕮 🐺 🖉   18.06.2018 🔽 25.06.2018 🔽 |                       |            |       |  |                   |           |   |  |
|--------------------------------------------------------|-----------------------|------------|-------|--|-------------------|-----------|---|--|
| Поставл                                                | Статус                | Дата       | Номер |  | Сумма, руб.       | Поставщик |   |  |
| Да<br>Нет                                              | Утвержден<br>Черновик | 22.06.2018 | 1     |  | 136,20<br>1700,00 |           |   |  |
|                                                        |                       |            |       |  |                   |           |   |  |
|                                                        |                       |            |       |  |                   |           |   |  |
|                                                        |                       |            |       |  |                   |           | _ |  |
| <                                                      |                       | 1          |       |  |                   |           | > |  |

Окно журнала документов «Заказ»

#### При редактировании документа:

1. В журнале документов нажмите на панели инструментов кнопку — «Изменить» либо два раза кликните мышью по выбранному документу;

2. В окне редактирования документа измените поля «Номер», «Дата», «Комментарий», выберите поставщика в поле со списком, автоматически будет установлена галочка в поле «Поставка по заказу» (необходима для сигнализации, что по данному документу был/не был выполнен приход) – при необходимости Вы можете ее снять;

4. Для добавления заказа выполните шаги 5-7 пункта «Создание нового заказа».

В журнале документов «Заказ» предусмотрена возможность копирования документа вместе с продуктами. Для этого на панели инструментов журнала документов нажмите кнопку *—* «Изменить» и в появившемся диалоговом окне:

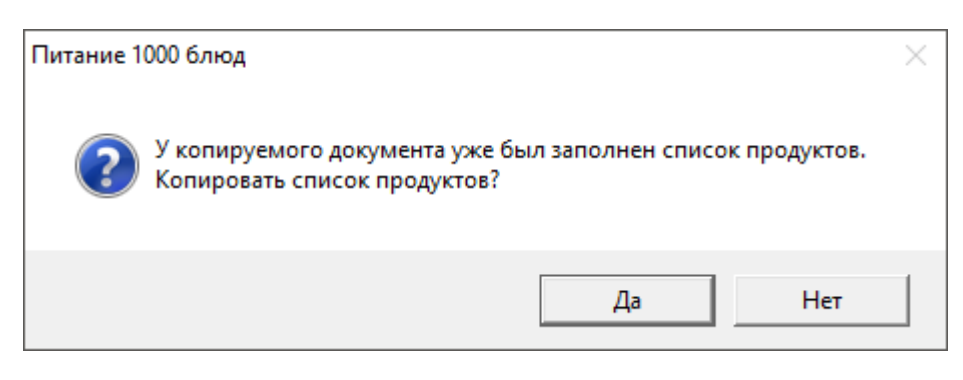

Нажмите «Да».

## Приход продуктов питания

Выберите пункт меню: Склад → Операции → Приход либо на панели инструментов нажмите на кнопку <u>У</u> – «Приход».

Прежде чем начать работать с документом «Приход», необходимо заполнить следующие справочники:

- 1. «<u>Склады</u>»;
- 2. «<u>Поставщики</u>»;
- 3. «<u>Продукты</u>»;
- 4. «Единицы измерения».

В журнале документов для удобства на панели инструментов можно выбрать период, за который необходимо вывести документы (по умолчанию, за последние 7 дней).

Для того чтобы создать новый приход:

1. В журнале документов нажмите на панели инструментов кнопку — «Новая запись»;

2. Программа предложит выбрать вариант добавления поставки: автоматически по невыполненному заказу либо вручную.

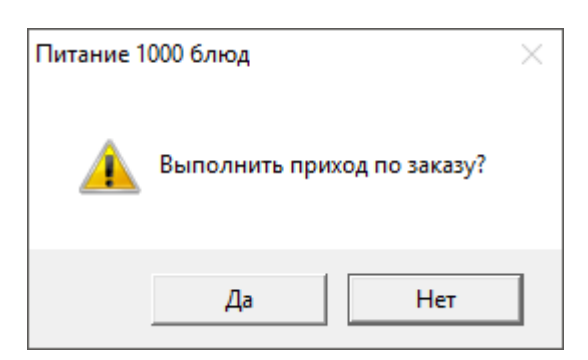

### 1 вариант – приход по заказу, автоматически:

1. Программа автоматически скопирует продукты из выбранного заказа и предоставит Вам уже заполненный документ прихода. При необходимости Вы можете отредактировать его:

| 🕼 Приход по заказу                 | ×      |
|------------------------------------|--------|
| – Выберите невыполненный заказ: —— |        |
| 16.07.2018 №1                      | •      |
| Отмена                             | Помощь |

Окно выбора заказа

| 🕅 Приход: 1                         |            |         |         |             |             |             | _      |         | ×     |
|-------------------------------------|------------|---------|---------|-------------|-------------|-------------|--------|---------|-------|
| 🔠 🖪 🔍 🐺 🗙                           |            |         |         |             |             |             |        |         |       |
| – Данные по документу: –            |            |         |         |             |             |             |        |         |       |
| Номер                               | 1          |         |         |             |             |             |        |         |       |
| Дата                                | 05.02.2021 |         |         |             |             | •           |        |         |       |
| Время                               | 13:46:13   |         |         |             |             | •           |        |         |       |
| Поставщик                           | XEK 5      |         |         |             |             | •           |        |         |       |
| № накладной<br>поставщика           |            |         |         |             |             |             |        |         |       |
| Продукт                             | Количе     | Ед.изм. | Цена, р | Температура | Срок реализ | Дата вырабо | Изгото | овитель | Hoi 🔨 |
| Абрикосы                            | 10         | кг      | 0       |             | 06.02.2021  |             |        |         |       |
| Апельсин                            | 1,5        | КГ      | 0       |             | 06.02.2021  |             |        |         |       |
| Банан                               | 10         | КГ      | 50      |             | 06.02.2021  |             |        |         |       |
| Виноград                            | 10         | КГ      | 0       |             | 06.02.2021  |             |        |         |       |
| Вишня                               | 10         | КГ      | 250     |             | 06.02.2021  |             |        |         | ×     |
| <                                   |            |         |         |             |             |             |        |         | >     |
| Итого: 10406,47руб.<br>Комментарий: |            |         |         |             |             |             |        |         |       |
|                                     |            |         |         |             |             |             |        |         |       |

Окно документа «Приход»

| 🞒 Приход |                 |         |             |           |               | - • ×       |
|----------|-----------------|---------|-------------|-----------|---------------|-------------|
|          | 🕰   29.01.2021  | ▼ 05.02 | .2021 💽     |           |               |             |
| Статус   | Дата и время    | Номер   | Сумма, руб. | Поставщик | № накладной п | Комментарий |
| Выполнен | 05.02.2021 13:4 | 1       | 10406,47    | X6K 5     |               |             |
|          |                 |         |             |           |               |             |
|          |                 |         |             |           |               |             |
|          |                 |         |             |           |               |             |
|          |                 |         |             |           |               |             |
|          |                 |         |             |           |               |             |
|          |                 |         |             |           |               |             |
|          |                 |         |             |           |               |             |
| <        |                 |         |             |           |               | >           |
| P        |                 |         |             |           |               |             |

Окно журнала документов «Приход»

## 2 вариант – вручную:

1. В окне документа заполните/отредактируйте поля «Номер», «Дата», «Комментарий», выберите поставщика в поле со списком «Поставщик»:

| 🗊 Приход: 1                    |            |         |         |             |             |             | _      |         | ×     |
|--------------------------------|------------|---------|---------|-------------|-------------|-------------|--------|---------|-------|
| 🛅 🖪 🖳 🐺 🗙 👘                    |            |         |         |             |             |             |        |         |       |
| – Данные по документу: —       |            |         |         |             |             |             |        |         |       |
| Новая строка (Insert)<br>помер | 1          |         |         |             |             |             |        |         |       |
| Дата                           | 05.02.2021 |         |         |             |             | -           |        |         |       |
| Время 🛛                        | 13:46:13   |         |         |             |             | •           |        |         |       |
| Поставщик                      | ×БК 5      |         |         |             |             | -           |        |         |       |
| № накладной<br>поставщика      |            |         |         |             |             |             |        |         |       |
| Продукт                        | Количе     | Ед.изм. | Цена, р | Температура | Срок реализ | Дата вырабо | Изгото | овитель | Hoi 🔨 |
| Абрикосы                       | 10         | кг      | 0       |             | 06.02.2021  |             |        |         |       |
| Апельсин                       | 1,5        | кг      | 0       |             | 06.02.2021  |             |        |         |       |
| Банан                          | 10         | кг      | 50      |             | 06.02.2021  |             |        |         |       |
| Виноград                       | 10         | кг      | 0       |             | 06.02.2021  |             |        |         |       |
| Вишня                          | 10         | кг      | 250     |             | 06.02.2021  |             |        |         | × 1   |
| - C                            | 44 500     |         |         |             |             |             |        |         | >     |
| Итого: 10406,47руб.            |            |         |         |             |             |             |        |         |       |
| Коміментарии.                  |            |         |         |             |             | )К Отм      | ена    | Печ     | ать   |

Окно документа «Приход»

2. Для того чтобы добавить продукты, нажмите на панели инструментов документа кнопку 🛅 – «Новая запись»;

После нажатия на кнопку 🚞 – «**Новая запись**» (или **Insert**), программа предложит сохранить документ. Для продолжения нажмите «Да».

3. В диалоговом окне выберите склад, продукт, единицу измерения в полях со списком, заполните поля «Количество» и «Цена», значение поля «Сумма» посчитается автоматически (Количество\*Цена). Значение поля «Реализовать до» считается автоматически по формуле: Дата прихода + Срок хранения продукта (из справочника «Продукты»), при необходимости измените значение этого поля. Нажмите «ОК». При необходимости повторите шаги 3-4. Значение поля «Сумма с НДС, руб.» рассчитается автоматически, если в окне «Параметры» установлена галочка «Использовать НДС»;

**Примечание:** Значение поля «Сумма с НДС, руб.» зависит от процентной ставки НДС, которая указана в справочнике «Продукты» у данного продукта. Если в справочнике «Продукты» поле «Процент НДС, %» пустое, тогда для расчета суммы с НДС используется процентная ставка НДС, которая указана в поле «НДС, %» в окне «Параметры» (по умолчанию 20%).

| 🞒 Приход: Абрикосы                | ×          |
|-----------------------------------|------------|
| Продукт                           | Абрикосы   |
| Ед.изм. (фасовка)                 | кг         |
| Количество                        | 10         |
| Цена, руб.                        | 0          |
| Сумма, руб.                       | 0          |
| Сумма с НДС, руб.                 |            |
| Температура хранения, °С          |            |
| Дата выработки                    | 05.02.2021 |
| Реализовать до                    | 06.02.2021 |
| Изготовитель                      |            |
| Номер документа о<br>безопасности |            |
| Склад                             | Склад №1   |
| ОК Отмена                         | Помощь     |

Окно добавления/редактирования продукта «Приход»

4. Сумма прихода пересчитывается автоматически после каждого добавления продуктов;

| 🕅 Приход: 2       |          |        |         |         |             |             |    | _           |         | Х       |
|-------------------|----------|--------|---------|---------|-------------|-------------|----|-------------|---------|---------|
| 🚵 🛃 🖳 🛼           | ×        |        |         |         |             |             |    |             |         |         |
| – Данные по докум | енту: —  |        |         |         |             |             |    |             |         |         |
|                   |          |        |         |         |             |             |    |             |         |         |
| Номер             | 2        |        |         |         |             |             |    |             |         |         |
| Дата              | 22.06.2  | 2018   |         |         |             |             | -  |             |         |         |
| Поставшик         | ХБК 5    |        |         |         |             |             | -  |             |         |         |
| № накладной       | <u> </u> |        |         |         |             |             |    |             |         |         |
| поставщика        |          |        |         |         |             |             |    |             |         |         |
| Продукт           |          | Количе | Ед.изм. | Цена, р | Температура | Срок реализ |    | Сумма, руб. | Сумма с | : H 🗸 🔺 |
| Апельсин          |          | 1,5    | кг      | 90      |             | 23.06.2018  |    | 135         |         |         |
| Вода              |          | 11,502 | л       | 0       |             | 23.06.2018  |    | 0           |         |         |
| Говядина 1 кат.   |          | 0,8    | кг      | 210     |             | 23.06.2018  |    | 168         |         |         |
| І речневая крупа  |          | 0,2    | кг      | 50      |             | 23.06.2018  |    | 10          |         |         |
| Изделия формов    | анн      | 0,38   | кг      | 0       |             | 23.06.2018  |    | U 10.01     |         |         |
| Капуста белокоч   | анная    | 1,4    | кг      | 35,6    |             | 23.06.2018  |    | 49,84       |         | — "     |
| Картофель         |          | 4,3    | КГ      | 30      |             | 23.06.2018  |    | 123         |         | - *     |
|                   |          |        |         |         |             |             |    |             |         | >       |
|                   |          |        |         |         |             |             |    |             |         |         |
|                   |          |        |         |         |             |             |    | Итого:      | 1542,66 | руб.    |
| Комментарий:      |          |        |         |         |             |             |    |             |         |         |
|                   |          |        |         |         |             | 1           |    |             |         |         |
|                   |          |        |         |         |             |             | DK | Отмена      | Печа    | ть      |
|                   |          |        |         |         |             |             |    |             |         |         |

Окно документа «Приход»

- 5. Нажмите «ОК».
- 6. Программа выдаст сообщение:

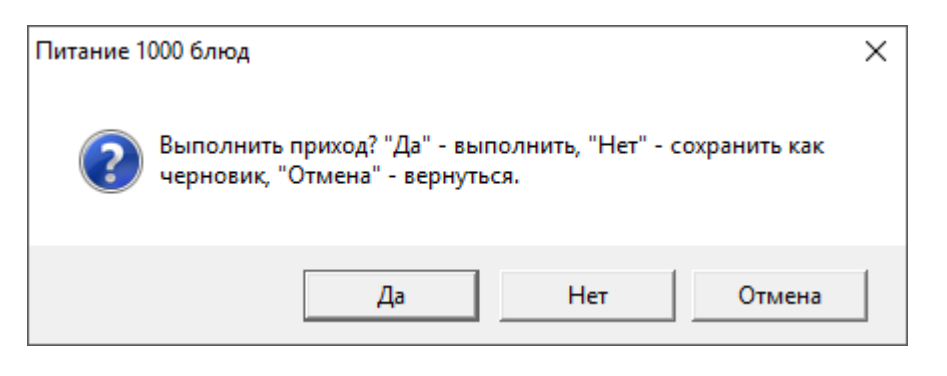

При нажатии кнопки «Да» программа выполняет приход, и в поле «Статус» журнала документов проставляется запись «Выполнен».

При нажатии кнопки «**Het**» программа сохраняет данный документ в виде черновика, который Вы в дальнейшем можете отредактировать. В поле «**Статус**» журнала документов проставляется запись «**Черновик**». Строки этого документа не будут отражены в справочнике «<u>Остатки на складе</u>».

| 🞒 Приход |                       |        |             |           |
|----------|-----------------------|--------|-------------|-----------|
| 🖮 🖪 🕮    | 🖏 <u>118</u> .06.2018 | ▼ 25.0 | 06.2018 💌   |           |
| Статус   | Дата                  | Номер  | Сумма, руб. | Поставщик |
| Выполнен | 22.06.2018            | 1      | 1542,66     | X6K 5     |
| Черновик | 22.06.2018            | 2      | 1542,66     | XEK 5     |
|          |                       |        |             |           |
|          |                       |        |             |           |
|          |                       |        |             |           |
| <        |                       |        |             | >         |
|          |                       |        |             |           |

Окно журнала документов «Приход»

#### При редактировании документа:

1. В документе нажмите на панели инструментов кнопку 🥌 «Изменить» либо два раза кликните по выбранному документу;

2. При необходимости выполните шаги 3-8 пункта «Создания нового прихода (вручную)».

В журнале документов «Приход» предусмотрена возможность копирования документа вместе с продуктами. Для этого на панели инструментов журнала документов нажмите иконку — «Копировать» и в появившемся диалоговом окне:

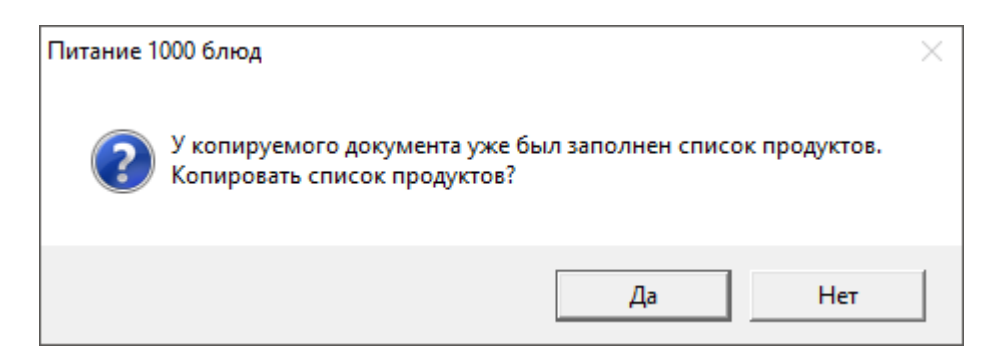

Нажмите «Да».

## Журнал меню на день

Выберите пункт меню: **Меню** → **Журнал** меню на день, либо на панели инструментов нажмите кнопку <sup>Ш</sup> – «Журнал меню на день».

Прежде чем начать работать с документом «Меню на день» необходимо заполнить следующие справочники:

- «<u>Типы довольствующихся</u>»;
- «<u>Приемы пищи</u>»;
- «<u>Блюда</u>»;
- «<u>Типы меню</u>», при заполнении на основе «<u>План-меню</u>».

В журнале документов для удобства на панели инструментов можно выбрать период, за который необходимо вывести документы (по умолчанию, за последние 7 дней).

Чтобы создать меню на день, выполните шаги:

1. На панели инструментов журнала документов нажмите на кнопку — «Новая запись»;

2. Программа выдаст сообщение:

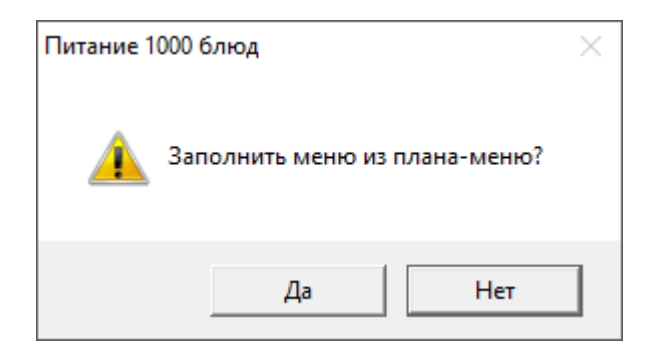

- 3. Если Вы нажмете «Да»:
  - 3.1. В диалоговом окне выберите меню и день, нажмите «ОК»:

| 🖉 Создание меню на день                                                        |            | _      |    | $\times$ |
|--------------------------------------------------------------------------------|------------|--------|----|----------|
| Выберите плановые меню и день<br>Меню обычное (осенне-зимний) по прием<br>пищи | иам День 1 |        |    | -        |
| П Меню примерное (осенне-зимний) по приемам пищи                               | День 1     |        |    | <b>T</b> |
|                                                                                |            |        |    |          |
|                                                                                |            |        |    |          |
|                                                                                |            |        |    |          |
|                                                                                |            |        |    |          |
|                                                                                |            |        |    |          |
| <                                                                              |            |        |    | >        |
|                                                                                | OK         | Отмена | По | мощь     |

3.2. При первом открытии окна редактирования меню на день программа выдаст сообщение:

| Питание | 1000 блюд                                                                                                    | $\times$ |
|---------|----------------------------------------------------------------------------------------------------|----------|
| ?       | Меню на день создано. Вам необходимо ввести<br>количество порций по каждому типу довольствующихся,<br>для этого дважды щелкните по строке с наименованием<br>блюда и заполните количество. Показывать это<br>сообщение в дальнейшем? |          |
|         | Да Нет                                                                                                    |          |

- 3.3. Программа автоматически заполнит документ «Меню на день» и откроет его для редактирования.
- 3.4. Для изменения количества довольствующихся для типа довольствующихся кликните дважды по строке таблицы или нажмите на кнопку *■* «Изменить» на панели инструментов. Количество довольствующихся вводится на выбранное блюдо;
- 3.5. В диалоге добавления/редактирования блюда измените значение поля «Количество довольствующихся». Нажмите «ОК».

| 🗊 Журнал меню на день: 34                              | АВТРАК *                            | × |
|--------------------------------------------------------|-------------------------------------|---|
| Прием пищи<br>Баюдо                                    | ЗАВТРАК<br>Плоды и ягоды свежие 140 | • |
| Тип довольствующихся<br>Количество<br>довольствиющихся | Общая<br>10                         | • |
| ОК Отмена                                              | Помощь                              |   |

Программа предложит вам скопировать введенное количество довольствующихся на весь день, либо на один прием пищи, либо не копировать.

| Питание 1 | 1000 блюд                                                                                                    | × |
|-----------|----------------------------------------------------------------------------------------------------|---|
| ?         | Скопировать введенное Вами количество на весь день - нажмите<br>"Да", на весь прием пищи - нажмите "Нет", не копировать -<br>нажмите "Отмена"? |   |
|           | Да Нет Отмена                                                                                                    |   |

- 3.6. При необходимости повторите шаги 3.3-3.4.
- 4. Если Вы нажали «Нет»:
  - 4.1. В диалоговом окне выберите меню и день, нажмите «ОК»:

| 🔑 Создание меню на день                                                        |           | _      |     | $\times$ |
|--------------------------------------------------------------------------------|-----------|--------|-----|----------|
| Выберите плановые меню и день<br>Меню обычное (осенне-зимний) по прием<br>пищи | ам День 1 |        |     | -        |
| П Меню примерное (осенне-зимний) по приемам пищи                               | День 1    |        |     | -        |
|                                                                                |           |        |     |          |
|                                                                                |           |        |     |          |
|                                                                                |           |        |     |          |
|                                                                                |           |        |     |          |
|                                                                                |           |        |     |          |
| <                                                                              |           |        |     | >        |
|                                                                                | OK        | Отмена | Пог | мощь     |

- 4.2. Чтобы добавить блюдо в документ, нажмите на панели инструментов документа кнопку 🚞 «Новая запись»;
- 4.3. В диалоговом окне выберите значения из полей со списком «Прием пищи», «Блюдо», «Тип довольствующихся», заполните поле «Количество довольствующихся».
- 4.4. Нажмите «ОК». Блюдо автоматически добавится для привязанных к данному типу меню и стоящих на довольствии типов довольствующихся. При необходимости повторите шаги 4.2-4.4. Также Вы можете с помощью кнопок ▲ менять порядок блюд в пределах одного приема пищи;
- 4.5. Также предусмотрена возможность подсчета стоимости документа меню на выбранную Вами дату (если не зажата кнопка
   «Пересчитывать стоимость меню на дату документа»). Если же кнопка 2 находится в зажатом состоянии, то стоимость меню пересчитывается автоматически на дату документа.

|   | 🗇 Журнал меню на день 📃 🖃 💌 |          |            |                |          |          |             |  |  |  |
|---|-----------------------------|----------|------------|----------------|----------|----------|-------------|--|--|--|
| 3 | 🖮 🛃 🕮 L                     | * 2      | 09.07.2018 | ▼ 1€.07.2018 ▼ |          |          |             |  |  |  |
|   | Статус                      | Тип меню | Дата       | Номер д        | Сумма, р | Сформир  | Комментарий |  |  |  |
|   | Выполне                     | ДИЕТА 1  | 16.07.2018 | 1              | 0        | по прием |             |  |  |  |
|   |                             |          |            |                |          |          |             |  |  |  |
|   |                             |          |            |                |          |          |             |  |  |  |
|   |                             |          |            |                |          |          |             |  |  |  |
|   | 1                           |          |            |                |          |          |             |  |  |  |

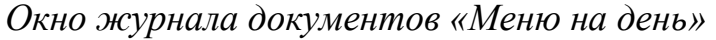

| <b>∭</b> Меню на день №                                                                                                    | 1 от 09.09.201                                                          | 9          |                       |          |          | - 0      | ×     |  |  |
|----------------------------------------------------------------------------------------------------|-------------------------------------------------------------------------|------------|-----------------------|----------|----------|----------|-------|--|--|
| 🚵 🛃 🖳 🐺   🗙<br>– Данные по документу:                                                                                         | з 🖼 🕮 🤯   🗙 🕯 🌲   🧔   По последней поставке 📃 🚽<br>Данные по документу: |            |                       |          |          |          |       |  |  |
| Номе;<br>Дата                                                                                                    | Номер 1<br>Дата 09.09.2019                                              |            |                       |          |          |          |       |  |  |
| Тип менк                                                                                                    | Тип меню примерное (осенне-зимний) (День 1)                             |            |                       |          |          |          |       |  |  |
| Формируем по                                                                                                    | :  по приемам                                                           | 1 ПИЩИ     |                       |          |          |          |       |  |  |
| Тип довольствующ                                                                                                    | Количество                                                              | Прием пищи | Блюдо                 | Выход, г | Стоимост | Сумма, р | Жи 🔺  |  |  |
| Посетители                                                                                                    | 15                                                                      | 3ABTPAK    | Плоды и ягоды свежие  | 70       | 0        | 0        | 0     |  |  |
| Посетители                                                                                                    | 15                                                                      | 3ABTPAK    | Суп молочный с макаро | 150      | 1,09     | 16,35    | 6,    |  |  |
| Посетители                                                                                                    | 15                                                                      | 3ABTPAK    | Кисломолочный напито  | 180      | 0        | 0        | 5,    |  |  |
| Посетители                                                                                                    | 15                                                                      | 3ABTPAK    | Хлеб пшеничный №10    | 70       | 0        | 0        | 0,    |  |  |
| Посетители                                                                                                    | 15                                                                      | 3ABTPAK 2  | Сок фруктовый или ово | 100      | 6        | 90       | C 🗸 🗸 |  |  |
| 2                                                                                                    | 1-                                                                      | 0000       |                       | 15       | 1.10     | 00.05    | Ŷ     |  |  |
| <ul> <li>Итого (с учетом округлений по каждому блюду): 1045,5руб.</li> <li>омментарий:</li> <li>ОК</li> <li>Отмена</li> </ul> |                                                                         |            |                       |          |          |          |       |  |  |

Окно документа «Меню на день»

**Примечание:** в меню на день предусмотрен выбор цены, по которой можно рассчитать стоимость меню на день: по последней поставке, по плановой цене продуктов или по плановой цене тех.карт. По умолчанию выбрано «По последней поставке».

Стоимость меню на день можно рассчитать по ценам последних поставок, по плановым ценам продуктов (указанных в справочнике «<u>Продукты</u>»), а также по плановым ценам технологических карт (указанных в справочнике «<u>Блюда</u>»). Сумма итого рассчитывается с учетом выбранной цены, по умолчанию расчет стоимости меню на день осуществляется по ценам последних поставок:

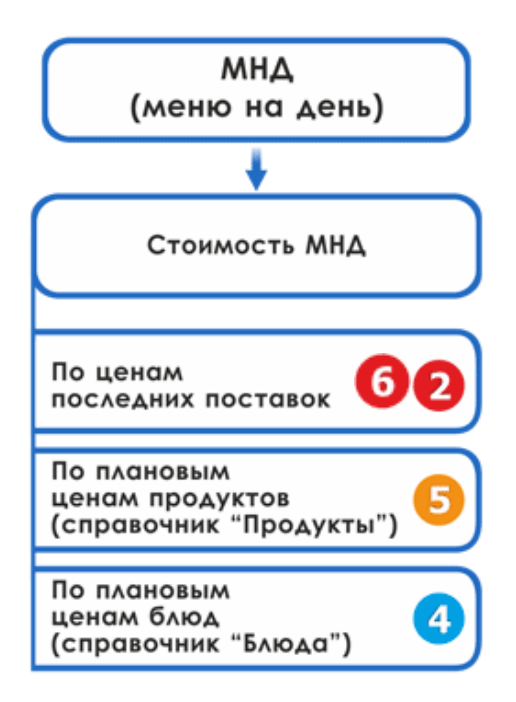

Расчет стоимости меню на день<sup>2</sup>

*Примечание*: если в параметрах программы установлена галочка «Использовать наценку», при расчетах стоимости по ценам учитывается наценка из технологических карт, при ее отсутствии из параметров.

<sup>&</sup>lt;sup>2</sup> Расчет плановых и фактических цен см. «<u>Расчет плановых и фактических цен</u>», соответствующая цена обозначена соответствующими цифрами.

| Û                                                                                                    |      |               | Мен        | о на день №2 от 29 | .11.2016 |           |                  |                   | ×                                  |
|----------------------------------------------------------------------------------------------------|------|---------------|------------|--------------------|----------|-----------|------------------|-------------------|------------------------------------|
| <ul> <li>Ш Щ Щ Х 1 ↓ 0 По последней поставке</li> <li>Данные по документу:</li> <li>По последней поставке</li> <li>По последней поставке</li> <li>По последней поставке</li> </ul> |      |               |            |                    |          |           |                  |                   |                                    |
| Номер                                                                                                    | 2    |               | По планово | цене тех.карт      |          |           |                  |                   |                                    |
| Дата                                                                                                    | 29.1 | 1.2016        |            |                    |          | •         |                  |                   |                                    |
| Тип меню                                                                                                    | Бес  | платное питан | ие         |                    |          | -         |                  |                   |                                    |
| Формируем по:                                                                                                    | пог  | риемам пищи   |            |                    |          |           |                  |                   |                                    |
| Тип довольствую                                                                                                    | щ    | Количество    | Прием пищи | Блюдо              |          | Выход, г  | Стоимост         | Сумма, р          | Жил                                |
| Бесплатники                                                                                                    |      | 50            | 3ABTPAK    | Плоды и ягоды      | свежие   | 70        | 0                | 0                 | 0,                                 |
| Бесплатники                                                                                                    |      | 50            | 3ABTPAK    | Суп молочный       | с макаро | 150       | 0                | 0                 | 6                                  |
| Бесплатники                                                                                                    |      | 50            | 3ABTPAK    | Кисломолочны       | й напито | 180       | 0                | 0                 | 5,                                 |
| Бесплатники                                                                                                    |      | 50            | 3ABTPAK    | Хлеб пшеничны      | ıй №10   | 70        | 0                | 0                 | 0,                                 |
| Бесплатники                                                                                                    |      | 50            | 3ABTPAK 2  | Сок фруктовый      | или ово  | 100       | 0                | 0                 | C                                  |
| Бесплатники                                                                                                    |      | 50            | ОБЕД       | Салат из капус     | ты и мор | 45        | 0                | 0                 | 3,                                 |
| Бесплатники                                                                                                    |      | 50            | ОБЕД       | Суп крестьянся     | кий со с | 200       | 0,16             | 8                 | 1.                                 |
| Бесплатники                                                                                                    |      | 50            | ОБЕД       | Котлета мясна      | я рублен | 90        | 1,29             | 64,5              | 11                                 |
| Бесплатники                                                                                                    |      | 50            | ОБЕД       | Рагу овощное М     | ¥≌57     | 140       | 0,34             | 17                | 4.                                 |
| Бесплатники                                                                                                    |      | 50            | ОБЕ Л      | Компот из свез     | ких флик | 150       | Π                | Π                 | 5 ×                                |
| <                                                                                                    |      |               |            |                    |          |           |                  |                   | >                                  |
| Комментарий:                                                                                                    |      |               |            | Итого (с учетом    | округле  | ений по і | <b>каждому б</b> | ілюду): 11<br>Отг | <b>і Оруб</b> .<br><sup>иена</sup> |

Окно документа «Меню на день», выбор цен для расчета стоимости меню на день

5. При завершении работы с документом Вы можете распечатать «Журнал меню на день». Для этого нажмите на кнопку 剑 – «Печать» на панели инструментов и выберите нужные графы журнала для печати:

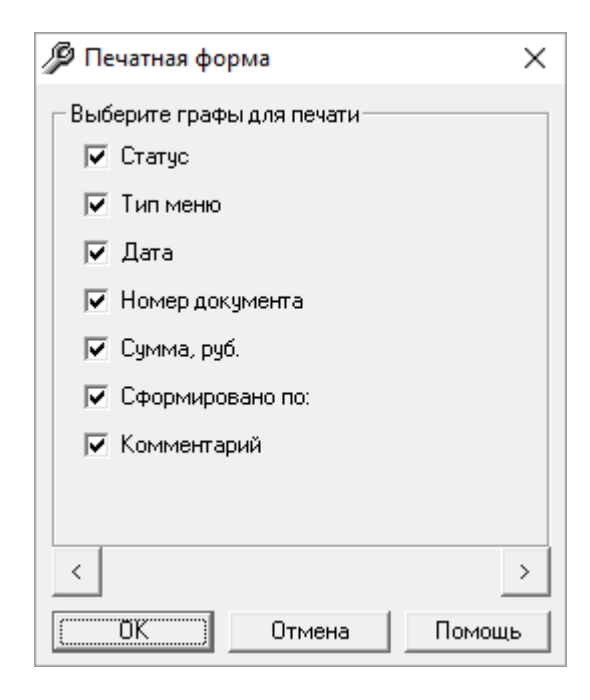

6. Нажмите «**ОК**»;

|    | Журнал документов: Меню на день |                |            |                 |            |                  |             |  |  |  |
|----|---------------------------------|----------------|------------|-----------------|------------|------------------|-------------|--|--|--|
|    | 12.07.18 - 19.07.2018           |                |            |                 |            |                  |             |  |  |  |
| NՉ | Статус                          | Тип меню       | Дата       | Номер документа | Сумма, руб | Сформировано по: | Комментарий |  |  |  |
| 1  | Выполнен расход                 | Меню примерное | 18.07.2018 | 1               | 1045,5     | по приемам пищи  |             |  |  |  |
| 2  | Не выполнен расход              | Меню обычное   | 19.07.2018 | 2               | 0          | по приемам пищи  |             |  |  |  |

Печатная форма «Журнала меню на день»

## Журнал меню-требований

Выберите пункт меню: **Меню** → **Журнал** меню-требований, либо на панели инструментов нажмите кнопку <u></u> – «Журнал меню-требований».

В журнале документов для удобства на панели инструментов можно выбрать период, за который необходимо вывести документы (по умолчанию, за последние 7 дней).

Для формирования меню-требования есть два варианта:

1. Из созданного/редактируемого документа меню на день (см. «<u>Журнал</u> <u>меню на день</u>»);

2. Из журнала меню-требований:

На панели инструментов журнала документов нажмите на кнопку — «Новая запись», программа предложит выбрать документ меню на день:

| 🕕 Питание 1000 блюд      | ×    |
|--------------------------|------|
| – Выберите меню на день: |      |
| Nº1 or 18.07.2018 	▼     |      |
|                          |      |
| Отмена По                | мощь |

Далее если на выбранный документ меню на день уже есть созданные менютребования, то программа предложит создать новое меню-требование, либо открыть уже сформированные ранее документы:

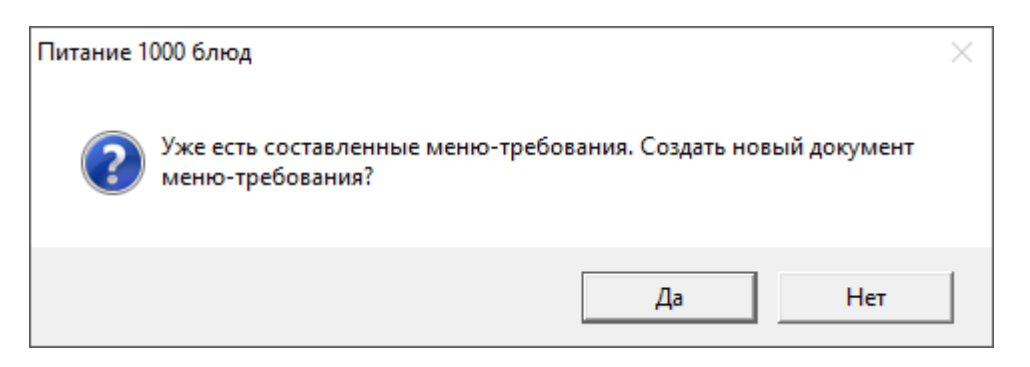

При ответе «**Het**», в случае, если ранее сформировано несколько менютребований, то программа предложит выбрать документ меню-требования, причем если есть утвержденное меню-требование, то в списке оно будет стоять первым:

| 🕼 Выберите меню-требование | ×      |
|----------------------------|--------|
| – Меню-требования          |        |
| 16.07.2018 (Утверждено) 💌  |        |
| Отмена                     | Помощь |

После выполненных шагов, описанных выше, сформируется меню-требование.

На панели инструментов документа меню-требования предусмотрена кнопка — «Сохранить меню-требование».

#### Руководство пользователя

| 🎸 Меню-                                                         | 🎸 Меню-требование № 1 от 18.07.2018 (1)* |                             |                               |                   |                              |                     |   |  |  |
|-----------------------------------------------------------------|------------------------------------------|-----------------------------|-------------------------------|-------------------|------------------------------|---------------------|---|--|--|
| 🗈 🐐 🦛 👻 Все довольствующиеся 💌 Сумма: 1106,25 Сохранить и закры |                                          |                             |                               |                   |                              |                     |   |  |  |
|                                                                 |                                          | 3AB1                        | ГРАК                          |                   | 3ABTPAK 2                    | ОБЕД                | ~ |  |  |
|                                                                 | Кисломолочный<br>напиток №119            | Плодыи ягоды<br>свежие №140 | Суп молочный с<br>макаронными | Хлеб<br>пшеничный | Сок фруктовый<br>или овощной | Компот из<br>свежих |   |  |  |
| Anegucuu                                                        |                                          | 100                         |                               |                   |                              |                     |   |  |  |
| Апельсин                                                        |                                          | 1,5                         |                               |                   |                              |                     |   |  |  |
| Boga                                                            |                                          |                             | 90                            |                   |                              | 180                 |   |  |  |
|                                                                 |                                          |                             | 1,35                          |                   |                              | 2,7                 |   |  |  |
| Говядина                                                        |                                          |                             |                               |                   |                              |                     |   |  |  |
| 1 кат.                                                          |                                          |                             |                               |                   |                              |                     |   |  |  |
| Гречневая<br>крупа                                              |                                          |                             |                               |                   |                              |                     | ~ |  |  |
| <                                                               |                                          |                             |                               |                   |                              | >                   |   |  |  |

При нажатии на данную кнопку программа спросит:

| Питание 1000 блюд | $\times$ |
|-------------------|----------|
| Выполнить расход? |          |
| Да Нет            |          |

Если «**Het**», то программа просто сохранит меню-требование со статусом «*Pacxod не выполнен*» и даст возможность дальше редактировать его. Если нажать «Да» – программа сохранит меню-требование, закроет окно документа, далее откроет окно документа расхода с автоматически рассчитанным необходимым количеством продуктов.

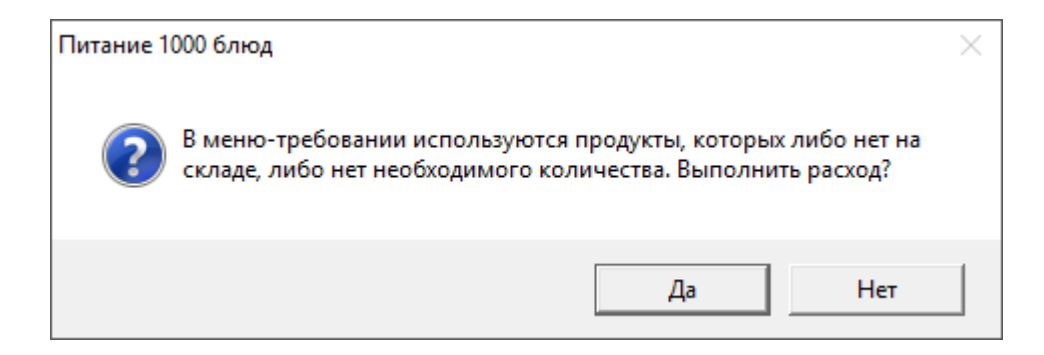

Если выбрать «Да», то выполняется расход (статус у документа расхода «Выполнен», у документа меню на день и документа меню-требования – «Расход выполнен»). Так как на одно меню на день может быть создано несколько документов меню-требований, то при утверждении одного меню-требования, у остальных статусы меняются на «Расход не выполнен».

Также на панели инструментов документа предусмотрена кнопка – «Обновить МТ». Предназначено для того, чтобы выполнить быстрое обновление меню-требования, если были внесены изменения в технологические карты.

# 1. 🕮 – «Печать документа меню-требования» (а также «Печать меню для повара», «Печать меню с калькуляцией», «Печать без калькуляции»):

| 🎸 Меню                               | о-требование | . № 1 от 22.07.2020 (1 | )       |                   |                              |                     |                   |                     | ×      |
|--------------------------------------|--------------|------------------------|---------|-------------------|------------------------------|---------------------|-------------------|---------------------|--------|
| Da 🔧                                 | 🛱 🔻 📴        | довольствующиеся       | 🝷 Сумма | : 1045,57         | Сохрани                      | ть и закрыть        |                   |                     |        |
|                                      | Печат        | ь меню-требования      |         |                   | 3ABTPAK 2                    |                     | ОБЕД              |                     | ^      |
|                                      | Печат        | ь меню для повара      |         | Хлеб<br>пшеничный | Сок фруктовый<br>или овощной | Компот из<br>свежих | Котлета<br>мясная | Рагу овощное<br>№57 | (<br>F |
|                                      | Печат        | ь меню с калькуляц     | ией     | 1.0311            |                              |                     |                   |                     | -      |
| Апельсии Печать меню без калькуляции |              |                        | яции    |                   |                              |                     |                   |                     | -      |
|                                      |              | 1,5                    |         |                   |                              |                     |                   |                     |        |
| Poga                                 |              |                        | 90      |                   |                              | 180                 | 24,3              |                     |        |
| Бода                                 |              |                        | 1,35    |                   |                              | 2,7                 | 0,364             |                     |        |
| Говядина                             | 1            |                        |         |                   |                              |                     | 51,5              |                     |        |
| 1 кат.                               |              |                        |         |                   |                              |                     | 0,8               |                     |        |
| Изделия<br>формован                  | н            |                        |         |                   |                              |                     |                   |                     |        |
| из филе                              |              |                        |         |                   |                              |                     |                   |                     | ~      |
| <                                    |              |                        |         |                   |                              |                     |                   | >                   | •      |

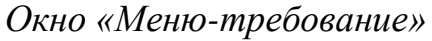

- 2. Поле со списком Все довольствующиеся у него есть значения:
  - «Все довольствующиеся» необходимое количество продуктов рассчитано совместно на все типы довольствующихся и при изменении данного количества программа автоматически в процентном соотношении рассчитает полученные результаты по всем типам довольствующихся.

- «По типам довольствующихся» в таблице указывается в первом столбце все типы довольствующихся. Например, «Общая».
- А также в поле со списком будут значения, в зависимости от того, сколько типов использует то или иное учреждение.

3. Блюда, с выбранным продуктом – необходимо для отображения только тех блюд, в которых используется выбранный продукт. Например, если в таблице слева выбран продукт «Вода питьевая», то в таблице справа при включенной галке отобразятся такие блюда, как Кофейный напиток, Свекольник и Чай с сахаром. Если же не будет стоять галка, то в таблице справа будут указаны все блюда, которые используются в данном меню-требовании. Функция активна для пользователя, если выбраны все значения в поле со списком, кроме «Все довольствующиеся».

Вид окна документа меню-требования меняется в зависимости от выбранного значения в поле со списком. То есть, если выбраны все значения, кроме «*Bce довольствующиеся*», то в окне документа слева появится дополнительная таблица со списком используемых продуктов в меню– требовании. Предусмотрен фильтр по продуктам: «**Bce**» – в таблице выводится полный список продуктов, «**Hegocratok**» – продукты, которые не имеются на складе, либо вообще нет наименований данных продуктов, а также продукты, количество которых после расхода будет равно 0. И «**B достатке**» – список продуктов, которые имеются на складе.

**Внимание:** продукты, которых не хватает на складе, либо нет наименований на складе, выделены *красным цветом*. Продукты, количество которых после расхода будет равно «**0**», выделены *сиреневым цветом*:

| ॐ Меню-требование № 1 от 18.07.2018 (1)                                                                     |                                                                                                    |                                                                  |                                                  |                               |                   |                        |  |  |  |
|----------------------------------------------------------------------------------------------------|----------------------------------------------------------------------------------------------------|------------------------------------------------------------------|--------------------------------------------------|-------------------------------|-------------------|------------------------|--|--|--|
| 📭 🤧   🚓 🗸   Na                                                                                              | 👔 🧌 👻 По типам довольствующихся 🔻 Сумма: 1106,25 Сохранить и закрыть                                                         |                                                                  |                                                  |                               |                   |                        |  |  |  |
| Все склады 👻                                                                                                |                                                                                                    |                                                                  | 3AB1                                             | [PAK                          |                   | 3ABTPAK 🔺              |  |  |  |
| Bce                                                                                                    |                                                                                                    | Кисломолочный<br>напиток №119                                    | Плодыи ягоды<br>свежие №140                      | Суп молочный с<br>макаронными | Хлеб<br>пшеничный | Сок фрукт<br>или овощн |  |  |  |
| Апельсин                                                                                                    | Посетител                                                                                                    |                                                                  | 100                                              |                               |                   |                        |  |  |  |
| Вода<br>Говядина 1 кат.<br>Грешневая крип                                                                   |                                                                                                    |                                                                  | 1,5                                              |                               |                   |                        |  |  |  |
| Изделия формо<br>Капуста белоко                                                                             | Итого                                                                                                    | 0                                                                | 100                                              | 0                             | 0                 | >                      |  |  |  |
| Картофель<br>Кефир<br>Кислота лимонн<br>Лук<br>Макаронные из,<br>Масло растител<br>Масло сливочно<br>Молоко | <ul> <li>Инфорн<br/>Продукт:</li> <li>Прием пи<br/>Блюдо:</li> <li>Выход бл<br/>Тип дово<br/>Количест<br/>Остаток</li> </ul> | мационная г<br>іщи:<br>іюда:<br>льствующихся<br>во<br>на складе: | анель:<br>Апельс<br>-<br>-<br>-<br>: -<br>0<br>0 | ин                            | 2                 | >                      |  |  |  |
| 🔽 Показать все<br>блюда                                                                                     | Необходи                                                                                                    | имое количести                                                   | во: О                                            |                               |                   | аменитр                |  |  |  |

Окно «Меню-требования»

Для более удобной работы пользователей предусмотрена вспомогательная информационная панель. На данной панели указывается:

- наименование продукта, который выбран в левой части окна менютребования;
- прием пищи/категория блюда;
- блюдо;
- выход блюда;
- тип довольствующихся;
- количество довольствующихся, которое указано в меню на день на данное блюдо;
- автоматически считается остаток на складе выбранного продукта, и указывается необходимое количество данного продукта в менютребовании.

Необходимое количество автоматически рассчитывается и указывается в таблице справа в 2 ячейках: верхняя ячейка – количество на одного питающегося (указывается в граммах), а нижняя ячейка – общее количество необходимого продукта (на все количество довольствующихся данной категории), оно указывается в тех единицах измерения, в которых продукт находится на складе (единицы измерения также указываются на информационной панели).

| Информационная пане.    | ль:                                  |          |
|-------------------------|--------------------------------------|----------|
| Продукт:                | Вода питьевая                        |          |
| Прием пищи:             | 3ABTPAK                              |          |
| Блюдо:                  | Суп молочный с макаронными изделиями | I        |
| Выход блюда:            | 150                                  |          |
| Тип довольствующихся:   | Бесплатники                          |          |
| Количество              | 15                                   |          |
| Остаток на складе:      | 13 л (13000г)                        | Заменить |
| Необходимое количество: | 90 r                                 |          |

«Вспомогательная информационная панель»

Предусмотрена возможность редактирования количества продукта в таблице справа.

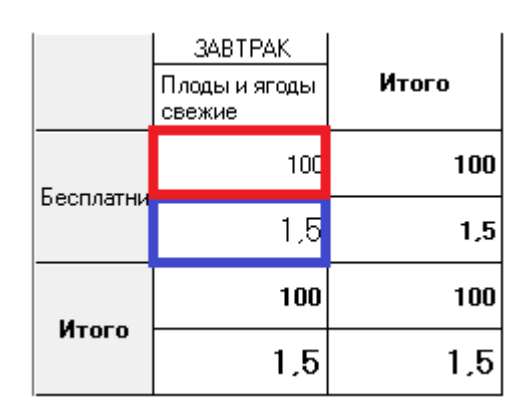

Фрагмент окна документа меню-требования

Красным выделено необходимое количество на одного питающегося, синим – общее количество продукта на весь выбранный тип.

Если же выбрано «Все типы довольствующихся» – то в верхней ячейке будет рассчитано среднее количество необходимого продукта, а в нижней ячейке – общее количество продукта на все типы, которые участвуют в данном меню-требовании.

Для того чтобы изменить количество выделите ячейку (красную или синюю) и нажмите на **Enter**, либо щелкните два раза правой кнопкой мыши, откроется окно:

| 🗊 Продукт: Капуста белокочанная                   | $\times$ |
|---------------------------------------------------|----------|
| Кол-во на 1 (г.) 44,8<br>Общее кол-во<br>(кг) 0,7 |          |
| Отмена Помощь                                     |          |

Окно редактирования количества продукта

Причем при изменении количества на одного питающегося, программа спросит пересчитывать на всех питающихся и наоборот. Если же эта возможность выбрана при *«Все довольствующиеся»,* то при сохранении программа автоматически рассчитает количество в процентном соотношении на разные типы довольствующихся.

Также предусмотрено изменение выхода блюда в рамках данного менютребования. Это можно сделать только при выборе одного типа довольствующихся в поле со списком, например, «Общая». Для этого щелкните двойным щелчком правой кнопки мыши по необходимой ячейке с наименованием блюда, откроется окно:

| Хлеб пшеничный |        |  |  |  |  |  |  |  |
|----------------|--------|--|--|--|--|--|--|--|
| Выход блюда 70 |        |  |  |  |  |  |  |  |
| Отмена         | Помощь |  |  |  |  |  |  |  |

После нажатия «ОК» программа автоматически пересчитает количество всех продуктов, которые входят в выбранное блюдо в качестве ингредиентов.

Для того, чтобы работу сотрудников учреждения сделать более удобной и наиболее корректной реализована функция замены продуктов.

Кнопка «Заменить» активна только тогда, когда выбрана ячейка с указанием необходимого количества продукта только при всех значениях из списка, кроме *«Все довольствующиеся»*. Данная функция позволяет заменить выбранный продукт в меню-требовании, например, если его не хватает на складе.

|                                                                                                    | Замена і                       | продукта Апельсин *       | ×        |  |  |  |  |  |  |  |  |  |  |
|----------------------------------------------------------------------------------------------------|--------------------------------|---------------------------|----------|--|--|--|--|--|--|--|--|--|--|
| Іродукт:                                                                                                    |                                | Апельсин                  |          |  |  |  |  |  |  |  |  |  |  |
| Ірием пищи:<br>-                                                                                                    |                                | ЗАВТРАК                   |          |  |  |  |  |  |  |  |  |  |  |
| олюдо:<br>-                                                                                                    |                                | Плоды и ягоды свежие      |          |  |  |  |  |  |  |  |  |  |  |
| ип довольствующихся<br>,                                                                                                    | 4:                             | ьесплатники               |          |  |  |  |  |  |  |  |  |  |  |
| оличество довольству                                                                                                    | ующихся:                       | 15                        |          |  |  |  |  |  |  |  |  |  |  |
| Јстаток на складе:<br>Гоското на складе:                                                                                                    |                                | -3,5 KF (-3500F)<br>100 - |          |  |  |  |  |  |  |  |  |  |  |
| еооходимое количест                                                                                                    | BO:                            | 100 F                     |          |  |  |  |  |  |  |  |  |  |  |
| Тараметры замены: —                                                                                                    |                                |                           |          |  |  |  |  |  |  |  |  |  |  |
| • Заменить по рецел                                                                                                    | rune (sanua                    | HTLL                      |          |  |  |  |  |  |  |  |  |  |  |
| -                                                                                                    | (366169666                     | 4.11.413                  |          |  |  |  |  |  |  |  |  |  |  |
| 🔿 Заменить по справ                                                                                                    | очнику "За                     | мена продуктов''          |          |  |  |  |  |  |  |  |  |  |  |
|                                                                                                    |                                | 220                       |          |  |  |  |  |  |  |  |  |  |  |
|                                                                                                    | ам на скла                     | аце                       |          |  |  |  |  |  |  |  |  |  |  |
|                                                                                                    |                                |                           |          |  |  |  |  |  |  |  |  |  |  |
|                                                                                                    |                                |                           |          |  |  |  |  |  |  |  |  |  |  |
| Tactivitian samena                                                                                                    |                                |                           |          |  |  |  |  |  |  |  |  |  |  |
| Продикт-заменитель                                                                                                    | Afrikaa                        |                           |          |  |  |  |  |  |  |  |  |  |  |
| Продукт-заменитель                                                                                                    | Абрикось                       |                           | •        |  |  |  |  |  |  |  |  |  |  |
| Продукт-заменитель<br>Количество на                                                                                                    | Абрикось<br>81,4               | sl                        | •        |  |  |  |  |  |  |  |  |  |  |
| Продукт-заменитель<br>Количество на<br>одного                                                                                                    | Абрикось<br>81,4               | 2                         | <b>_</b> |  |  |  |  |  |  |  |  |  |  |
| Продукт-заменитель<br>Количество на<br>одного<br>Количество на всех                                                                                               | Абрикось<br>81,4<br>1,2        | 91                        | <b>•</b> |  |  |  |  |  |  |  |  |  |  |
| Продукт-заменитель<br>Количество на<br>одного<br>Количество на всех<br>Остаток на складе                                                                          | Абрикось<br>81,4<br>1,2<br>0   | sl                        | <b>.</b> |  |  |  |  |  |  |  |  |  |  |
| Продукт-заменитель<br>Количество на<br>одного<br>Количество на всех<br>Остаток на складе                                                                          | Абрикось<br> 81,4<br> 1,2<br>0 | <br>۵۱                    | <b>•</b> |  |  |  |  |  |  |  |  |  |  |
| Продукт-заменитель<br>Количество на<br>одного<br>Количество на всех<br>Остаток на складе<br>Количество                                                            | Абрикось<br>81,4<br>1,2<br>0   | k                         | <b>•</b> |  |  |  |  |  |  |  |  |  |  |
| Продукт-заменитель<br>Количество на<br>одного<br>Количество на всех<br>Остаток на складе<br>Количество<br>основного продукта                                      | Абрикосы<br>81,4<br>1,2<br>0   | k                         | <b>•</b> |  |  |  |  |  |  |  |  |  |  |
| Продукт-заменитель<br>Количество на<br>одного<br>Количество на всех<br>Остаток на складе<br>Количество<br>основного продукта<br>Количество                        | Абрикосы<br>81,4<br>1,2<br>0   | k                         | <b>•</b> |  |  |  |  |  |  |  |  |  |  |
| Продукт-заменитель<br>Количество на<br>одного<br>Количество на всех<br>Остаток на складе<br>Количество<br>основного продукта<br>Количество<br>продукта-заменителя | Абрикось<br>81,4<br>1,2<br>0   | si<br>                    |          |  |  |  |  |  |  |  |  |  |  |
| Продукт-заменитель<br>Количество на<br>одного<br>Количество на всех<br>Остаток на складе<br>Количество<br>основного продукта<br>Количество<br>продукта-заменителя | Абрикось<br>81,4<br>1,2<br>0   |                           |          |  |  |  |  |  |  |  |  |  |  |
| Продукт-заменитель<br>Количество на<br>одного<br>Количество на всех<br>Остаток на складе<br>Количество<br>основного продукта<br>Количество<br>продукта-заменителя | Абрикось<br>81,4<br>1,2<br>0   |                           |          |  |  |  |  |  |  |  |  |  |  |

Вид окна замены продукта в меню требовании

Далее рассмотрим более подробно окно замены продукта в менютребовании. В данном окне необходимо выбрать параметры замены:

• «Заменить по рецептуре» – активно, если есть в рецептуре выбранного блюда варианты, (например, основной продукт сельдь, а варианты – минтай или треска). При этом поле со списком автоматически заполняется данными вариантами из рецептуры. При выборе продукта заменителя программа автоматически пересчитает количество на одного человека и на всех питающихся по типу довольствующихся, редактировать пользователю можно только количество на всех людей. А также для более полной информации указывается остаток на складе продукта-заменителя.

• «Заменить по справочнику «Замена продуктов» – активно, в том случае, если в справочнике замен продуктов будут внесены данные по

заменяемому продукту. Также будет автоматически заполнено поле со списком «**Продукт-заменитель**» и пересчитаны данные о необходимом количестве в зависимости от данных, указанных в справочнике замен, (например, говядину 100 г можно заменить 150 г творога).

• «Заменить по остаткам на складе» – в поле со списком указываются все продукты, которые есть на складе, но при данном варианте пользователю необходимо самому ввести количество на всех питающихся, а в свою очередь программа пересчитает количество на одного человека.

Также предусмотрена функция частичной замены продукта. Если поставить галку «**Частичная замена**», активным станет нижняя часть окна:

| 🔲 Частичная замена   |          |
|----------------------|----------|
| Продукт-заменитель   | Абрикосы |
| Количество на одного | 80       |
| Количество на всех   | 1.2      |
| Остаток на складе    | 0        |
|                      |          |

При этом автоматически будет заполнено поле «Количество основного продукта» начальными данными и «Количество продукта-заменителя» будет ровно 0. Как только пользователь изменит количество основного продукта, программа пересчитает и запишет количество продукта-заменителя. Например, необходимо оставить 1 кг основного продукта, и добавить продукт заменить с количеством 0,92 кг.

**Примечание:** в меню-требовании предусмотрен подсчет количества необходимых продуктов как на 1 человека, так и на количество питающихся в разрезе блюд и приемов пищи. Также предусмотрен подсчет количества в итоге на 1 человека и на количество питающихся в разрезе типов довольствующихся.

В окне меню-требования Вы можете выполнить печать меню-требования, печать меню с калькуляцией, печать меню без калькуляции. Для этого нажмите на треугольник рядом с кнопкой — «Печать» на панели инструментов окна «Меню-требования» и выберите нужную строку:

| У Меню-требование № 1 от 22.07.2020 (1) |                                                           |                                    |             |                   |                                           |                             |         |  |  |  |  |
|-----------------------------------------|-----------------------------------------------------------|------------------------------------|-------------|-------------------|-------------------------------------------|-----------------------------|---------|--|--|--|--|
| 🗈 🔧                                     | Все довольствующиеся 🗨 Сумма: 1045,57 Сохранить и закрыть |                                    |             |                   |                                           |                             |         |  |  |  |  |
|                                         | Печать мен<br>Печать мен                                  | ню-требования<br>ню для повара     | 2           | Хлеб<br>пшеничный | ЗАВТРАК 2<br>Сок фруктовый<br>иди овошной | ОБЕД<br>Компот из<br>свежих | Котлета |  |  |  |  |
| Апельси                                 | Печать мен<br>Печать мен                                  | ню с калькуляци<br>ню без калькуля | іей<br>ации | Med O             |                                           | - Nator                     |         |  |  |  |  |
|                                         |                                                           | 1,5                                |             |                   |                                           |                             |         |  |  |  |  |
| Pear                                    |                                                           |                                    | 90          |                   |                                           | 180                         |         |  |  |  |  |
|                                         |                                                           |                                    | 1,35        |                   |                                           | 2,7                         | 0       |  |  |  |  |
| Говядина<br>1 кат.                      |                                                           |                                    |             |                   |                                           |                             |         |  |  |  |  |
| Изделия<br>Формован<br>из филе          |                                                           |                                    |             |                   |                                           |                             |         |  |  |  |  |
| или<br><                                |                                                           |                                    |             |                   |                                           |                             | >       |  |  |  |  |

Окно «Меню-требование»

При печати меню-требования программа выдаст окно с параметрами. Выберите необходимые настройки и нажмите «**ОК**»:

| 🍄 Параметры печати меню-требования                                      | × |  |  |  |  |  |  |  |  |  |  |
|-------------------------------------------------------------------------|---|--|--|--|--|--|--|--|--|--|--|
| Настройки<br>Дублировать шапку таблицы на каждой странице<br>формата А4 |   |  |  |  |  |  |  |  |  |  |  |
| 🔲 Выводить название продуктов в шапке таблицы                           |   |  |  |  |  |  |  |  |  |  |  |
| Группировать по блюдам, затем по типам<br>довольствующихся              |   |  |  |  |  |  |  |  |  |  |  |
| 🥅 Минимизировать графы                                                  |   |  |  |  |  |  |  |  |  |  |  |
| 🔲 🗖 Сортировать продукты по шифру                                       |   |  |  |  |  |  |  |  |  |  |  |
| Общий размер шрифта 8 📩                                                 |   |  |  |  |  |  |  |  |  |  |  |
| Размер шрифта количества продукта на все 10 📫                           |   |  |  |  |  |  |  |  |  |  |  |
| Размер шрифта итогового количества на все 12                            |   |  |  |  |  |  |  |  |  |  |  |
| Отмена Помощь                                                           | > |  |  |  |  |  |  |  |  |  |  |

Окно «Параметры печати меню-требования»

## Руководство пользователя

|                             | Столов      | ая №5                              |      |                                           |                        |                  |                                                       |                                                  | Утверж                        | даю Иван          | юва А.С.                          |            |                               |              |                                  | Коды                                            |                       |       |
|-----------------------------|-------------|------------------------------------|------|-------------------------------------------|------------------------|------------------|-------------------------------------------------------|--------------------------------------------------|-------------------------------|-------------------|-----------------------------------|------------|-------------------------------|--------------|----------------------------------|-------------------------------------------------|-----------------------|-------|
|                             | наименовани | е учреждения                       |      |                                           |                        |                  |                                                       |                                                  |                               | _                 | -                                 |            |                               | Форм         | иа по                            | 0504202                                         |                       |       |
| Π                           | гоуппам     |                                    |      |                                           |                        | MEHIO-TI         |                                                       | 1                                                |                               |                   |                                   | Раздел     |                               | OK           | уд                               | 0304202                                         |                       |       |
|                             |             | I                                  |      |                                           |                        |                  |                                                       |                                                  | 1                             | 1сточник          | финансир                          | ования     |                               | Да           | та                               | 05.02.2021                                      |                       |       |
|                             | Посетители  | Bcero                              |      |                                           | HA Bb                  | ІДАЧУ ПРОДУКТ    | ОВ ПИТАНИЯ                                            |                                                  |                               | Шифр учреждения   |                                   |            |                               |              |                                  |                                                 |                       |       |
|                             |             |                                    |      |                                           |                        |                  |                                                       |                                                  |                               |                   |                                   |            |                               | ОК           | по                               |                                                 |                       |       |
| кол-во человек              | 15          | 15                                 |      |                                           | на 05.02.2             | 021              |                                                       |                                                  |                               |                   |                                   |            |                               |              |                                  |                                                 |                       |       |
| плановая стоимость<br>д-дня | 0           | 0                                  |      |                                           | Материально-           | ответственное    |                                                       |                                                  |                               |                   |                                   |            |                               |              |                                  |                                                 |                       |       |
| фактическая                 | 69,7        | 69,7                               |      |                                           |                        | лицо             |                                                       |                                                  |                               |                   |                                   |            |                               |              |                                  |                                                 |                       |       |
| стоимость д-дня             | 0           |                                    |      |                                           | п                      | лановая сумма    |                                                       | 0                                                |                               | _                 |                                   |            |                               |              |                                  |                                                 |                       |       |
| Сумма (план)                | 1045.5      | 1045.5                             |      |                                           |                        |                  |                                                       |                                                  |                               |                   |                                   |            |                               |              |                                  |                                                 |                       |       |
| Сумма (факт)                | 1045,5      | 1043,5                             |      |                                           |                        |                  |                                                       |                                                  |                               | Кол               | ичество                           |            | ания, поллежа                 | ших заклалке |                                  |                                                 |                       |       |
|                             |             | 3AB                                | ТРАК | 3ABTPAK 2                                 | ОБЕЛ                   |                  |                                                       |                                                  |                               |                   |                                   |            |                               | поли         |                                  |                                                 |                       |       |
|                             |             |                                    |      |                                           | Посетители             |                  |                                                       |                                                  | Посетители                    | Посетители        |                                   |            |                               |              |                                  |                                                 |                       | Посет |
| Hannanapanna                | 0.0 000700  | 43M                                |      | 0 M .                                     | ₽×                     |                  | P R R                                                 | - 0 3                                            | 1 <u>2</u> 12                 |                   | . 0                               | oe         | ~                             | e Si         | 8                                | . 8 s                                           | IN HH                 |       |
| паименование п              | родуктов    | Ед.,<br>Плоды и<br>ягоды<br>свежие |      | Суп<br>молочный<br>макаронны<br>изделиями | Кисломоло<br>ый напито | Хлеб<br>пшеничны | Сок<br>фруктовы<br>или овощн<br>витаминизи<br>ованный | Салат из<br>капусты и<br>моркови (<br>растительн | м маслом<br>Суп<br>крестьянск | Котлета<br>мясная | рубленая,<br>запеченная<br>соусом | Рагу овощн | Компоти:<br>свежих<br>фруктов | Хлеб ржанс   | Салат из<br>помидоро<br>свежих с | сладким с<br>Изделие<br>формованн<br>из филе ил | фарша рыб<br>промышле |       |
| 1                           |             | 2                                  | 3    | 4                                         | 5                      | 6                | 7                                                     | 8                                                | 9                             |                   | 10                                | 11         | 12                            | 13           | 14                               | 1                                               | 5                     |       |
| Количество п                | орций       |                                    | 15   | 15                                        | 15                     | 15               | 15                                                    | 15                                               | 15                            |                   | 15                                | 15         | 15                            | 15           | 15                               |                                                 | 15                    |       |
| Выход - вес п               | орций       |                                    | 70   | 150                                       | 180                    | 70               | 100                                                   | 45                                               | 200                           |                   | 90                                | 140        | 150                           | 30           | 45                               |                                                 | 25                    |       |
| Апельсин                    |             | кг                                 | 100  |                                           |                        |                  |                                                       |                                                  |                               |                   |                                   |            |                               |              |                                  |                                                 |                       |       |
|                             |             |                                    | 1,5  | 90                                        |                        |                  |                                                       |                                                  |                               | 240               | 24.3                              |            | 180                           |              |                                  |                                                 |                       |       |
| Вода                        |             | л                                  |      | 1.35                                      |                        |                  |                                                       |                                                  |                               | 3.6               | 0.364                             |            | 2.7                           |              |                                  |                                                 |                       |       |
| Говядина 1 кат.             |             | кг                                 |      | ,                                         |                        |                  |                                                       |                                                  |                               |                   | 51,5                              |            | , í                           |              |                                  |                                                 |                       |       |
|                             |             |                                    |      |                                           |                        |                  |                                                       |                                                  | _                             | _                 | 0,8                               |            |                               |              |                                  |                                                 |                       |       |
| Изделия формованные         | из филе или | кг                                 |      |                                           |                        |                  |                                                       |                                                  |                               | _                 |                                   |            |                               |              |                                  |                                                 | 25                    |       |
| фарша рысы (пром. пр        | .547        |                                    |      |                                           |                        |                  |                                                       |                                                  | 5                             |                   |                                   | 44.8       |                               |              |                                  |                                                 | 0,30                  |       |
| Капуста белокочанная        |             | кг                                 |      |                                           |                        |                  |                                                       | 0                                                | 7                             |                   |                                   | 0.7        |                               |              |                                  |                                                 |                       |       |
| Variation (                 |             |                                    |      |                                           |                        |                  |                                                       |                                                  |                               | 80                |                                   | 81,2       |                               |              |                                  |                                                 |                       |       |
| картофель                   |             | KF                                 |      |                                           |                        |                  |                                                       |                                                  |                               | 1,2               |                                   | 1,2        |                               |              |                                  |                                                 |                       |       |
| Kadun                       |             | ~                                  |      |                                           | 186,48                 |                  |                                                       |                                                  |                               |                   |                                   |            |                               |              |                                  |                                                 |                       |       |

# Печатная форма меню-требования

|                          | МЕНЮ-ТРЕБОВАНИЕ №1 на 22.07.2020 |         |         |         |                |                |         |         |         |                |         |                |         |         |                |         |                |         |                |         |                |          |      |     |       |
|--------------------------|----------------------------------|---------|---------|---------|----------------|----------------|---------|---------|---------|----------------|---------|----------------|---------|---------|----------------|---------|----------------|---------|----------------|---------|----------------|----------|------|-----|-------|
|                          |                                  |         |         |         |                |                |         |         |         |                |         |                |         |         |                |         |                |         |                |         |                |          |      |     |       |
|                          |                                  |         |         |         |                |                |         |         |         | Ko             | личест  | гво пр         | одукто  | в питан | ния, по        | одл     | ежащих         | х закл  | адке           |         |                |          |      |     |       |
|                          |                                  |         |         |         |                |                | 3AE     | ВТРАК   |         | JA             |         |                | ODE/    | ۹.      |                |         |                | пол     | дник           |         |                | ужи      | H    |     |       |
|                          |                                  |         |         |         |                | ID             | Суп     | кисло   | хле     | 69             | Салат   | Суп            | котле   | Рагу    | ком            | λЛ      | Салат          | изде    | пюре           | отва    | каша           | ne       | чаи  | Шиф |       |
| Наименование продуктов   |                                  | S.      | од      | моло    | молоч          | 6              | K       | ИЗ      | крес    | та             | овощ    | пот            | eõ      | ИЗ      | лие            | карто   | р              | гречн   | чен            | сладк   | р              | Посетите |      |     |       |
|                          |                                  | юв      | ŝ       | ви      | чный           | напит          | нше     | фр      | капус   | тьян           | мясна   | ное            | ИЗ      | p       | поми           | фор     | фель           |         | моло           | вит     | мопо           | прод     | ли   |     |       |
|                          |                                  |         |         | Посетит | Посетит<br>ели | Посетит<br>ели | Посетит | Посетит | Посетит | Посетит<br>ели | Посетит | Посетит<br>ели | Посетит | Посетит | Посетит<br>ели | Посетит | Посетит<br>ели | Посетит | Посетит<br>ели | Посетит | Посетит<br>ели | укта     |      |     |       |
|                          |                                  | 1       |         |         | 2              | 3              | 4       | 5       | 6       | 7              | 8       | 9              | 10      | 11      | 12             | 13      | 14             | 15      | 16             | 17      | 18             | 19       | 20   | 21  | 22    |
|                          | Колич                            | ество   | порций  |         |                | 15             | 15      | 15      | 15      | 15             | 15      | 15             | 15      | 15      | 15             | 15      | 15             | 15      | 15             | 15      | 15             | 15       | 15   |     |       |
|                          | Выхо                             | ц - вес | порций  |         | ]              | 70             | 150     | 180     | 70      | 100            | 45      | 200            | 90      | 140     | 150            | 30      | 45             | 25      | 120            | 150     | 150            | 20       | 150  |     |       |
| Anonho                   |                                  |         |         |         | KE.            | 100            |         |         |         |                |         |                |         |         |                |         |                |         |                |         |                |          |      |     | 100   |
| Allelibu                 | ип                               |         |         |         | N              | 2              |         |         |         |                |         |                |         |         |                |         |                |         |                |         |                |          |      |     | 1,5   |
| Bona                     |                                  |         |         |         |                |                | 90      | )       |         |                |         | 240            | 24,3    |         | 180            |         |                |         |                | 150     | 18             |          | 64,5 |     | 766,8 |
| Бода                     |                                  |         |         |         |                |                | 1,35    | i       |         |                |         | 3,6            | 0,36    |         | 2,7            |         |                |         |                | 2,3     | 0,27           |          | 0,97 |     | 11,5  |
| Гороли                   |                                  | -       |         |         | KE.            |                |         |         |         |                |         |                | 51,5    |         |                |         |                |         |                |         |                |          |      | 610 | 51,5  |
| говяди                   |                                  |         |         |         | N              |                |         |         |         |                |         |                | 0,8     |         |                |         |                |         |                |         |                |          |      | 001 | 0,8   |
| Издели                   | я форм                           | ованны  | е изфил | е или   | KE             |                |         |         |         |                |         |                |         |         |                |         |                | 25      |                |         |                |          |      |     | 25    |
| фарша рыбы (пром. пр-ва) | м                                |         |         |         |                |                |         |         |         |                |         |                |         | 0,4     |                |         |                |         |                |         | 0,38           |          |      |     |       |
| Капуста                  | 6 fence                          | UNAHHa  |         |         | KE             |                |         |         |         |                | 45      |                |         | 44,8    |                |         |                |         |                |         |                |          |      | 615 | 89,8  |
| капуста селокочанная     | кг                               |         |         |         |                |                | 0,7     |         |         | 0,7            |         |                |         |         |                |         |                |         |                | 079     | 1.4            |          |      |     |       |

Печатная форма меню для повара

| МЕНЮ                                                                    |               |          |         |             |                    |              |           |  |  |  |  |
|-------------------------------------------------------------------------|---------------|----------|---------|-------------|--------------------|--------------|-----------|--|--|--|--|
| на 18.07.2018                                                           |               |          |         |             |                    |              |           |  |  |  |  |
| посетители                                                              |               |          |         |             |                    |              |           |  |  |  |  |
|                                                                         |               |          | п       |             | 0.071              | Витамины и   |           |  |  |  |  |
| Наименование блюда                                                      | Выход, г      |          |         | ищевая ценн | ость               | минералы, мг | Стоимость |  |  |  |  |
|                                                                         |               | Белки, г | Жиры, г | Углеводы, г | Калорийность, ккал | С            |           |  |  |  |  |
|                                                                         | 3ABTP         | АК       |         |             |                    |              |           |  |  |  |  |
| Кисломолочный напиток                                                   | 180           | 5,04     | 5,76    | 7,38        | 106,20             | 1,260        | 0,00p.    |  |  |  |  |
| Плоды и ягоды свежие                                                    | 70            | 0,29     | 0,29    | 7,06        | 31,72              | 11,683       | 0,00p.    |  |  |  |  |
| Суп молочный с макаронными изделиями                                    | 150           | 4,95     | 6,75    | 15,48       | 140,28             | 0,675        | 1,09p.    |  |  |  |  |
| Хлеб пшеничный                                                          | 70            | 4,62     | 0,63    | 26,60       | 139,30             | 0,000        | 0,00p.    |  |  |  |  |
|                                                                         | <b>3ABTPA</b> | К 2      |         |             |                    |              |           |  |  |  |  |
| Сок фруктовый или овощной витаминизированный                            | 100           | 0,50     | 0,10    | 10,10       | 46,00              | 2,000        | 6,00p.    |  |  |  |  |
|                                                                         | ОБЕД          | 1        |         |             |                    |              |           |  |  |  |  |
| Компот из свежих фруктов                                                | 150           | 5,82     | 5,82    | 13,40       | 52,04              | 2,400        | 0,60p.    |  |  |  |  |
| Котлета мясная рубленая, запеченная с соусом молочным                   | 90            | 10,30    | 11,18   | 7,30        | 175,06             | 0,198        | 13,41p.   |  |  |  |  |
| Рагу овощное                                                            | 140           | 3,50     | 4,75    | 13,48       | 117,89             | 7,868        | 6,63p.    |  |  |  |  |
| Салат из капусты и моркови с растительным маслом                        | 45            | 0,74     | 3,19    | 2,21        | 40,85              | 11,592       | 1,49p.    |  |  |  |  |
| Суп крестьянский со сметаной                                            | 200           | 2,42     | 1,62    | 13,20       | 92,08              | 7,080        | 4,20p.    |  |  |  |  |
| Хлеб ржаной                                                             | 30            | 1,08     | 0,27    | 9,36        | 44,55              | 0,000        | 1,20p.    |  |  |  |  |
|                                                                         | полдн         | ИК       |         |             |                    |              |           |  |  |  |  |
| Изделие формованное из филе или фарша рыбы (промышленного производства) | 25            | 7,44     | 0,19    | 0,00        | 31,16              | 0,000        | 0,00p.    |  |  |  |  |
| Отвар шиповника                                                         | 150           | 0,40     | 0,16    | 11,79       | 56,82              | 120,000      | 18,30p.   |  |  |  |  |
| Пюре картофельное                                                       | 120           | 2,60     | 3,74    | 6,43        | 99,12              | 2,508        | 4,53p.    |  |  |  |  |
| Салат из помидоров свежих с перцем сладким с раст, маслом               | 45            | 1,48     | 9,61    | 5,89        | 118,19             | 81,450       | 4,82p.    |  |  |  |  |
|                                                                         | УЖИ           | 1        |         |             |                    |              |           |  |  |  |  |
| Каша гречневая молочная жидкая                                          | 150           | 5,24     | 7,82    | 18,75       | 166,78             | 0,675        | 1,35p.    |  |  |  |  |
| Печенье витаминизированное                                              | 20            | 0,10     | 0,00    | 16,00       | 64,80              | 0,000        | 5,60p.    |  |  |  |  |
| Чай сладкий с молоком                                                   | 150           | 2,34     | 2,43    | 13,28       | 81,96              | 0,495        | 0,49p.    |  |  |  |  |

Печатная форма меню с калькуляцией

| МЕНЮ                                                                    |          |           |             |            |
|-------------------------------------------------------------------------|----------|-----------|-------------|------------|
| на 22.07.2020                                                           |          |           |             |            |
| ПОСЕТИТЕЛИ                                                              |          |           |             |            |
|                                                                         |          | <u> </u>  |             |            |
| Наименование олюда                                                      | выход, г | Стоимость |             |            |
| ЗАВТРАК                                                                 |          |           |             |            |
| Кисломолочный напиток                                                   | 180      | 0,00      |             |            |
| Плоды и ягоды свежие                                                    | 70       | 0,00      |             |            |
| Суп молочный с макаронными изделиями                                    | 150      | 1,09      |             |            |
| Хлеб пшеничный                                                          | 70       | 0,00      |             |            |
| 3ABTPAK 2                                                               |          |           |             |            |
| Сок фруктовый или овощной витаминизированный                            | 100      | 6,00      |             |            |
| ОБЕД                                                                    |          |           |             |            |
| Компот из свежих фруктов                                                | 150      | 0,62      |             |            |
| Котлета мясная рубленая, запеченная с соусом молочным                   | 90       | 13,41     |             |            |
| Рагу овощное                                                            | 140      | 6,63      |             |            |
| Салат из капусты и моркови с растительным маслом                        | 45       | 1,49      |             |            |
| Суп крестьянский со сметаной                                            | 200      | 4,20      |             |            |
| Хлеб ржаной                                                             | 30       | 1,20      |             |            |
| полдник                                                                 |          |           |             |            |
| Изделие формованное из филе или фарша рыбы (промышленного производства) | 25       | 0,00      |             |            |
| Отвар шиповника                                                         | 150      | 18,30     |             |            |
| Пюре картофельное                                                       | 120      | 4,53      |             |            |
| Салат из помидоров свежих с перцем сладким с растительным маслом        | 45       | 4,82      |             |            |
| УЖИН                                                                    |          |           |             |            |
| Каша гречневая молочная жидкая                                          | 150      | 1,35      |             |            |
| Печенье витаминизированное                                              | 20       | 5,60      |             |            |
| Чай сладкий с молоком                                                   | 150      | 0,49      |             |            |
|                                                                         |          |           |             |            |
|                                                                         |          |           |             |            |
| Бухгалтер                                                               | (2002    | ись)      | (пасшифров  | ка поллиси |
|                                                                         | (подг    | inco)     | Срастифров  | ка подписи |
| Руководитель                                                            |          |           | Иванова А.( | D.         |
|                                                                         | (подп    | ись)      | (расшифров  | ка подписи |

Печатная форма меню без калькуляцией

*Примечание:* расчет стоимости меню-требования показан в пункте «<u>Расчет плановых и</u> <u>фактических цен</u>».

## Расход продуктов питания

Выберите пункт меню: Склад → Операции → Расход либо на панели инструментов нажмите на кнопку <u>> – «Расход</u>».

Прежде чем начать работать с документом «**Расход**», необходимо заполнить следующие справочники:

- «<u>Остатки на складе</u>» и/или «<u>Приход</u>»;
- «<u>Продукты</u>»;
- «Единицы измерения».

В журнале документов для удобства на панели инструментов можно выбрать период, за который необходимо вывести документы (по умолчанию, за последние 7 дней).

Для того чтобы создать новый расход:

1. В журнале документов нажмите на панели инструментов кнопку — «Новая запись»;

2. В окне документа заполните/измените поля «Номер» и «Комментарий», выберите дату;

| 🕅 Расход: Новое                         |            |           |            |             |             | _       |         | ×    |  |  |  |  |  |  |
|-----------------------------------------|------------|-----------|------------|-------------|-------------|---------|---------|------|--|--|--|--|--|--|
| 🖮 🛃 🕮 🕵   🗙<br>– Данные по документу: – |            |           |            |             |             |         |         |      |  |  |  |  |  |  |
| Номер                                   | 2          |           |            |             |             |         |         |      |  |  |  |  |  |  |
| Дата                                    | 05.02.2021 | 5.02.2021 |            |             |             |         |         |      |  |  |  |  |  |  |
| Время                                   | 15:19:51   |           |            |             | *           |         |         |      |  |  |  |  |  |  |
| Продукт                                 | Количество | Ед.изм.   | Цена, руб. | Сумма, руб. | Тип довольс | № поста | авки    |      |  |  |  |  |  |  |
|                                         |            |           |            |             |             |         |         |      |  |  |  |  |  |  |
|                                         |            |           |            |             |             |         |         |      |  |  |  |  |  |  |
|                                         |            |           |            |             |             |         |         |      |  |  |  |  |  |  |
|                                         |            |           |            |             |             |         |         |      |  |  |  |  |  |  |
|                                         |            |           |            |             |             |         |         |      |  |  |  |  |  |  |
| <u> </u>                                |            |           |            |             |             |         |         |      |  |  |  |  |  |  |
|                                         |            |           |            |             |             | И       | гого: О | руб. |  |  |  |  |  |  |
| Комментарий:                            |            |           |            |             |             |         |         |      |  |  |  |  |  |  |
|                                         |            |           |            | 0           | К. Отм      | иена    | Печа    | ять  |  |  |  |  |  |  |
3. Чтобы добавить в документ продукты, нажмите на панели документа на кнопку <sup>™</sup> – «Новая запись»;

| Расход: Новая *      | ×                                                     |
|----------------------|-------------------------------------------------------|
| Продукт              | Апельсин 13.07.2018- количество = 5 кг по цене 20 р 💌 |
| Ед.изм.              | КГ                                                    |
| Количество           | 1                                                     |
| Тип довольствующихся | Диета 1                                               |
| Склад                | Склад №1                                              |
| ОК Отмена            | Помощь                                                |

4. В диалоговом окне выберите продукт со склада, который Вы собираетесь расходовать, в поле со списком, поле «Единица измерения» заполнится автоматически (той единицей измерения, в которой выбранный продукт хранится на складе), заполните поле «Количество» и выберите тип довольствующихся из списка;

**Внимание:** по данным документов расхода составляется отчет о химическом составе, поэтому будьте внимательны и следите за корректностью вводимых данных!

5. Сумма расхода пересчитывается автоматически после каждого добавления продуктов;

6. Нажмите «ОК». Продукт добавлен. При необходимости повторите шаги 3-6 пункта «Создание нового расхода»;

7. Нажмите «ОК» в окне документа;

8. Программа выдаст сообщение:

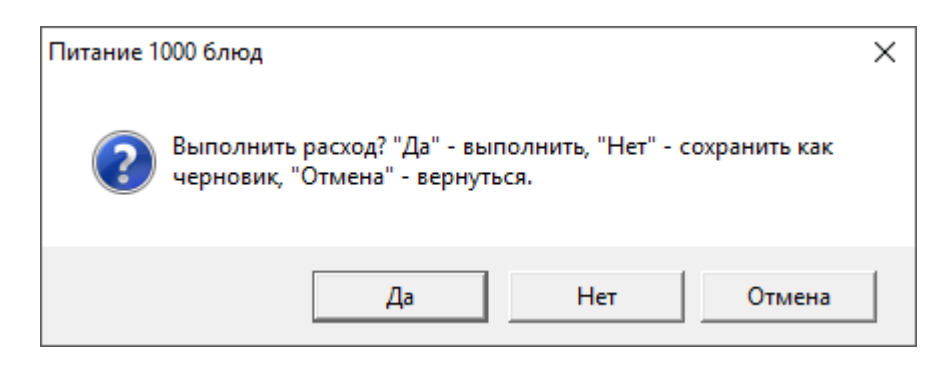

При нажатии кнопки «Да» программа выполняет расход и в поле «Статус» журнала документов проставляется запись «Выполнен».

При нажатии кнопки «**Het**» программа сохраняет данный документ в виде черновика, который Вы в дальнейшем можете отредактировать. В поле «**Статус**» журнала документов проставляется запись «**Черновик**». Строки этого документа не будут отражены в справочнике «**Остатки на складе**».

Также если расход выполнен по документу «Меню-требование», то в поле статус журнала меню-требований и журнала меню на день проставляется «Расход выполнен», в обратном случае «Не выполнен расход».

#### Редактирование документов:

1. В журнале документов нажмите на панели инструментов на кнопку ■ – «Изменить»;

2. В окне редактирования документа при необходимости измените поля «Номер», «Дата», «Комментарий»;

3. При необходимости выполните шаги 3-6 пункта «Создание нового расхода»;

4. Нажмите «ОК» в окне документа;

5. Программа выдаст сообщение:

| Питание 1000 блюд                                                                            | × |
|----------------------------------------------------------------------------------------------|---|
| Выполнить расход? "Да" - выполнить, "Нет" - сохранить как<br>черновик, "Отмена" - вернуться. |   |
| Да Нет Отмена                                                                                |   |

При нажатии кнопки «Да» программа выполняет расход, и в поле «Статус» журнала документов проставляется запись «Выполнен».

При нажатии кнопки «**Het**» программа сохраняет данный документ в виде черновика, который Вы в дальнейшем можете отредактировать. В поле «Статус»

журнала документов проставляется запись «Черновик». Строки этого документа не будут отражены в справочнике «Остатки на складе».

| É | 🗊 Расход 🗖 🗖 💌 |             |       |          |             |  |  |  |  |  |  |
|---|----------------|-------------|-------|----------|-------------|--|--|--|--|--|--|
| Ĩ | 🛓 🛃 🖳          | 🖧 📴.07.2018 | ▼ 16. | 07.2018  | -           |  |  |  |  |  |  |
|   | Статус         | Дата        | Номер | Сумма, р | Комментарий |  |  |  |  |  |  |
|   | Черновик       | 16.07.2018  | 1     | 0,00     |             |  |  |  |  |  |  |
|   | Черновик       | 16.07.2018  | 2     | 0,00     |             |  |  |  |  |  |  |
|   | Выполнен       | 16.07.2018  | 3     | 200,00   |             |  |  |  |  |  |  |
|   |                |             |       |          |             |  |  |  |  |  |  |
|   |                |             |       |          |             |  |  |  |  |  |  |
| Ľ |                |             |       |          |             |  |  |  |  |  |  |

Окно журнала документов «Расход»

В журнале документов «**Расход**» предусмотрена возможность копирования документа вместе с продуктами. Для этого на панели инструментов журнала документов нажмите на кнопку — «Копировать» и в появившемся диалоговом окне:

| Питание 1 | 000 блюд                                                                                   | $\times$ |
|-----------|--------------------------------------------------------------------------------------------|----------|
| ?         | У копируемого документа уже был заполнен список продуктов.<br>Копировать список продуктов? |          |
|           | Да Нет                                                                                     |          |

Нажмите «Да».

*Примечание:* в документе Расхода при подсчете суммы используется фактическая стоимость продуктов по складскому учету (по партиям) (см. «<u>Расчет плановых и фактических</u> <u>цен</u>»).

## Отчеты

Для того чтобы создать отчет необходимо полно и тщательно заполнить все имеющиеся справочники, документы, журналы.

# Бракераж готовой продукции, Бракераж пищевых продуктов

Для того чтобы сформировать отчеты:

- Откройте пункт меню:
  - Отчеты → Бракераж готовой продукции или на панели инструментов нажмите кнопку 
     «Бракераж готовой продукции»

ИЛИ

Отчеты → Бракераж пищевых продуктов, либо пункт меню
 Склад → Отчеты → Бракераж пищевых продуктов, либо на
 панели инструментов нажмите кнопку <u>●</u> – «Бракераж пищевых продуктов».

• В диалоговом окне выберите период, за который Вы хотите сформировать данный отчет, например:

| 🛍 Бракераж готовой продукции |     |      |         |     |  |  |  |  |  |  |  |
|------------------------------|-----|------|---------|-----|--|--|--|--|--|--|--|
| - Выберите период:           |     |      |         |     |  |  |  |  |  |  |  |
| C:                           | По: |      |         |     |  |  |  |  |  |  |  |
| 1 Июль 2018 г. 💌             | 19  | Июль | 2018 г. | -   |  |  |  |  |  |  |  |
|                              |     |      |         |     |  |  |  |  |  |  |  |
|                              |     |      |         |     |  |  |  |  |  |  |  |
| Печать Отмена                | 3   |      | Пом     | ющь |  |  |  |  |  |  |  |

- В следующем окне нажмите «ОК»;
- Отчет сформирован в **MS Excel**.

| Дата и час<br>изготовления<br>блюда         Время снятия<br>блюда         Наименование готового<br>блюда         Результаты<br>органолептической<br>конода         Разрешение<br>крализации<br>блюда,<br>кулинарного<br>изделия         Подписи членов<br>бракеражной<br>комиссии         Результаты<br>взевшивания<br>порционных         Примечание           1         2         3         4         5         6         7            5         Февраля 2021         0         Плоды и ягоды свежие         Карта № 10                                                                                                    |                                     |                           | на период с (                                                                                  | 01.02.2018 по 05.02                                                                                                    | 2.2021                                                         |                                           |                                                 |            |
|----------------------------------------------------------------------------------------------------|-------------------------------------|---------------------------|------------------------------------------------------------------------------------------------|----------------------------------------------------------------------------------------------------|----------------------------------------------------------------|-------------------------------------------|-------------------------------------------------|------------|
| 1         2         3         4         5         6         7           О5 февраля 2021           ЗАВТРАК           О5 февраля 2021           Плоды и ягоды свежие         Карта № 140 <t< th=""><th>Дата и час<br/>изготовления<br/>блюда</th><th>Время снятия<br/>бракеража</th><th colspan="2">Наименование готового Результаты<br/>блюда органолептической<br/>оценки качества<br/>готовых блюд</th><th>Разрешение<br/>к реализации<br/>блюда,<br/>кулинарного<br/>изделия</th><th>Подписи членов<br/>бракеражной<br/>комиссии</th><th>Результаты<br/>взвешивания<br/>порционных<br/>блюд</th><th>Примечание</th></t<>                                                                                     | Дата и час<br>изготовления<br>блюда | Время снятия<br>бракеража | Наименование готового Результаты<br>блюда органолептической<br>оценки качества<br>готовых блюд |                                                                                                    | Разрешение<br>к реализации<br>блюда,<br>кулинарного<br>изделия | Подписи членов<br>бракеражной<br>комиссии | Результаты<br>взвешивания<br>порционных<br>блюд | Примечание |
| О5 февраля 2021           ЗАВТРАК           05 февраля 2021         Плоды и ягоды свежие         Карта № 140             05 февраля 2021         Кисломолочный напиток         Карта № 119                                                                                                    | 1                                   | 2                         | 3                                                                                              | 4                                                                                                    | 5                                                              | 6                                         | 7                                               |            |
| ЗАВТРАК           05 февраля 2021         Плоды и ягоды свежие         Карта № 140            05 февраля 2021         Кисломолочный напиток         Карта № 119             05 февраля 2021         Хлеб пшеничный         Карта № 10              05 февраля 2021         Хлеб пшеничный         Карта № 10                                                                                                    |                                     |                           |                                                                                                | 05 февраля                                                                                                    | 2021                                                           |                                           |                                                 |            |
| 05 февраля 2021         Плоды и ягоды свежие         Карта № 140            05 февраля 2021         Кисломолочный напиток         Карта № 119             05 февраля 2021         Хлеб пшеничный         Карта № 10             05 февраля 2021         Хлеб пшеничный         Карта № 33; Цвет<br>белый. Макаронные<br>изделия хорошо<br>разварены, не<br>слипшиеся. Вкус и<br>запах свойственные<br>отварной               05 февраля 2021         Макаронныи изделиями         вермишели и<br>окварной               05 февраля 2021         Сүп молочный с<br>макаронными изделиями         вермишели и<br>окварной               05 февраля 2021         Сок фруктовый или<br>овощной         Карта № 130 |                                     |                           |                                                                                                | 3ABTPA                                                                                                    | к                                                              |                                           |                                                 |            |
| 05 февраля 2021         Кисломолочный напиток         Карта № 119            05 февраля 2021         Хлеб пшеничный         Карта № 10             Карта № 10         Карта № 10               Карта № 33; Цвет<br>белый. Макаронные<br>изделия хорошо<br>разварены, не<br>слипшиеся. Вкус и<br>запах свойственные<br>отварной<br>вермишели и<br>макаронными изделиями                                                                                                    | 05 февраля 2021                     |                           | Плоды и ягоды свежие                                                                           | Карта № 140                                                                                                    |                                                                |                                           |                                                 |            |
| О5 февраля 2021         Хлеб пшеничный         Карта № 10            Карта № 33; Цвет<br>белый. Макаронные<br>изделия хорошо<br>разварены, не<br>слипшиеся. Вкус и<br>запах свойственные<br>отварной<br>вермишели и<br>макаронными изделиями </td <td>05 февраля 2021</td> <td></td> <td>Кисломолочный напиток</td> <td>Карта № 119</td> <td></td> <td></td> <td></td> <td></td>                                                                                                    | 05 февраля 2021                     |                           | Кисломолочный напиток                                                                          | Карта № 119                                                                                                    |                                                                |                                           |                                                 |            |
| Карта № 33; Цвет<br>белый. Макаронные<br>изделия хорошо<br>разварены, не<br>слипшиеся. Вкус и<br>запах свойственные<br>отварной<br>вермишели и<br>макаронными изделиями<br>молока.<br>05 февраля 2021 Сок фруктовый или<br>овощной<br>витаминизированный<br>Карта № 130                                                                                                    | 05 февраля 2021                     |                           | Хлеб пшеничный                                                                                 | Карта № 10                                                                                                    |                                                                |                                           |                                                 |            |
| Сок фруктовый или<br>овощной<br>05 февраля 2021 витаминизированный Карта № 130                                                                                                    | 05 февраля 2021                     |                           | Суп молочный с<br>макаронными изделиями                                                        | Карта № 33; Цвет<br>белый. Макаронные<br>изделия хорошо<br>разварены, не<br>слипшиеся. Вкус и<br>запах свойственные<br>отварной<br>вермишели и<br>молока.<br>Завтрак |                                                                |                                           |                                                 |            |
| овощной<br>05 февраля 2021 витаминизированный Карта № 130                                                                                                    |                                     | Τ                         | Сок фруктовый или                                                                              |                                                                                                    | <b>-</b>                                                       | <u>г</u>                                  |                                                 |            |
| 05 февраля 2021 витаминизированный Карта № 130                                                                                                    |                                     |                           | овощной                                                                                        |                                                                                                    |                                                                |                                           |                                                 | 1          |
|                                                                                                    | <mark>05 февраля 2021</mark>        |                           | витаминизированный                                                                             | Карта № 130                                                                                                    |                                                                |                                           |                                                 | <u> </u>   |

## Журнал бракеража готовой пищевой продукции

## Окно отчета «Бракераж готовой продукции»

|                                                    | ЖУРНАЛ БРАКЕРАЖА СКОРОПОРТЯЩЕЙСЯ ПИЩЕВОЙ ПРОДУКЦИИ |           |                   |              |            |                                                              |                                                                                                    |                                                                                                    |                                                     |                                         |                                   |            |
|----------------------------------------------------|----------------------------------------------------|-----------|-------------------|--------------|------------|--------------------------------------------------------------|----------------------------------------------------------------------------------------------------|----------------------------------------------------------------------------------------------------|-----------------------------------------------------|-----------------------------------------|-----------------------------------|------------|
|                                                    |                                                    |           |                   |              | на период  | с 05.02.2018 п                                               | 05.02.2021                                                                                                    |                                                                                                    |                                                     |                                         |                                   |            |
| Дата и час,<br>поступления<br>пищевой<br>продукции | Наименование                                       | Фасовка   | дата<br>выработки | изготовитель | поставщик  | количество<br>поступившего<br>продукта (в кг,<br>литрах, шт) | номер<br>документа,<br>подтверждающ<br>его<br>безопасность<br>принятого<br>пищевого<br>продукта<br>(декларация о<br>соответствии,<br>свидетельство<br>о<br>государственн<br>ой<br>регистрации,<br>документы<br>по результатам<br>ветеринарнос<br>санитарной<br>экспертизы) | Результаты<br>органолептиче<br>ской оценки,<br>поступившего<br>продовльстве<br>нного сырья и<br>пищевых<br>продуктов | Условия<br>хранения,<br>конечный<br>срок реализации | Дата и час<br>фактической<br>реализации | Подлись<br>ответственного<br>лица | Примечание |
| 1                                                  | 2                                                  | 3         | 4                 | 5            | 6          | 7                                                            | 8                                                                                                    | 9                                                                                                    | 10                                                  | 11                                      | 12                                | 13         |
| 05.02.2021                                         | Масло сливочное                                    | кг        |                   | ,<br>        | хбк 5      | 0,359 кг                                                     | УКТЫ: МАСЛО                                                                                                    |                                                                                                    | 06.02.2021                                          | 05.02.2021                              |                                   |            |
| 10.10.10                                           | I                                                  |           |                   | молоко и м   | ОЛОЧНЫЕ П  | РОДУКТЫ: ЦЕЛЫ                                                | юмолочные і                                                                                                    | продукты                                                                                                    |                                                     |                                         |                                   |            |
| 05.02.2021<br>13:46:13                             | Сметана                                            | кг        |                   |              | ХБК 5      | 0,12 кг                                                      |                                                                                                    |                                                                                                    | 06.02.2021                                          | 05.02.2021                              |                                   |            |
| 05.02.2021<br>13:46:13                             | Молоко                                             | л         |                   |              | ХБК 5      | 6,02 л                                                       |                                                                                                    |                                                                                                    | 06.02.2021                                          | 05.02.2021                              |                                   |            |
| 05.02.2021<br>13:46:13                             | Кефир                                              | кг        |                   |              | ХБК 5      | 2,8 кг                                                       |                                                                                                    |                                                                                                    | 06.02.2021                                          | 05.02.2021                              |                                   |            |
|                                                    | I                                                  |           |                   | 1            | иясо, птиц | А И МЯСНЫЕ ПРО,                                              | дукты: мясо                                                                                                    | 1                                                                                                    |                                                     |                                         | 1                                 |            |
| 05.02.2021<br>13:46:13                             | Говядина 1 кат.                                    | кг        |                   |              | ХБК 5      | 0,8 кг                                                       |                                                                                                    |                                                                                                    | 06.02.2021                                          | 05.02.2021                              |                                   |            |
|                                                    | [                                                  | 1         | 1                 | 1            | ХЛЕБ И Х   | ЛЕБОБУЛОЧНЫЕ                                                 | изделия                                                                                                    | 1                                                                                                    |                                                     |                                         |                                   |            |
| 05.02.2021<br>13:46:13                             | Хлеб ржаной                                        | Булка 550 |                   |              | ХБК 5      | 1 Булка 550                                                  |                                                                                                    |                                                                                                    | 06.02.2021                                          | 05.02.2021                              |                                   |            |
| 05.02.2021<br>13:46:13                             | Хлеб пшеничный<br>витаминизированный               | кг        |                   |              | ХБК 5      | 1,05 кг                                                      |                                                                                                    |                                                                                                    | 06.02.2021                                          | 05.02.2021                              |                                   |            |
| 05.02.2021<br>13:46:13                             | Хлеб пшеничный                                     | Булка 550 |                   |              | ХБК 5      | 1 Булка 550                                                  |                                                                                                    |                                                                                                    | 06.02.2021                                          | 05.02.2021                              |                                   |            |

Окно отчета «Бракераж пищевых продуктов»

## Схема учета использования фритюрных жиров

Для того чтобы сформировать отчет, выберите Отчеты → Схема учета использования фритюрных жиров.

| 🔊 Использование фритюрных жиров 📃 💷 |               |                      |           |            |               |                  |  |  |  |  |  |
|-------------------------------------|---------------|----------------------|-----------|------------|---------------|------------------|--|--|--|--|--|
| 🔠 🛃 🗮 🐺                             | <b>a</b>      |                      |           |            |               |                  |  |  |  |  |  |
| Дата (час) нача                     | Вид фритюрног | Органолептическая оц | Тип жароч | Вид продук | Время окончан | Органолептическа |  |  |  |  |  |
|                                     |               |                      |           |            |               |                  |  |  |  |  |  |
|                                     |               |                      |           |            |               |                  |  |  |  |  |  |
|                                     |               |                      |           |            |               |                  |  |  |  |  |  |
|                                     |               |                      |           |            |               |                  |  |  |  |  |  |
|                                     |               |                      |           |            |               |                  |  |  |  |  |  |
|                                     |               |                      |           |            |               |                  |  |  |  |  |  |
|                                     |               |                      |           |            |               |                  |  |  |  |  |  |
|                                     |               |                      |           |            |               |                  |  |  |  |  |  |
|                                     |               |                      |           |            |               |                  |  |  |  |  |  |
|                                     |               |                      |           |            |               |                  |  |  |  |  |  |
|                                     |               |                      |           |            |               |                  |  |  |  |  |  |
|                                     |               |                      |           |            |               |                  |  |  |  |  |  |
|                                     |               |                      |           |            |               |                  |  |  |  |  |  |
|                                     |               |                      |           |            |               | >                |  |  |  |  |  |

Окно «Использование фритюрных жиров»

Добавьте новую запись об использовании (работа аналогична работе со справочниками):

| 🞒 Использование фритюрных жи                              | ров: Новая Х        |
|-----------------------------------------------------------|---------------------|
| Дата (час) начала использования<br>жира                   | .02.2021 16:34:49   |
| Вид фритюрного жира                                       |                     |
| Органолептическая оценка<br>качества жира на начало жарки |                     |
| Тип жарочного оборудования                                | <u> </u>            |
| Блюдо                                                     |                     |
| Вид продукции                                             | <b></b>             |
| Время окончания фритюрной жарки                           | 05.02.2021 16:34:49 |
|                                                           |                     |
| Органолептическая оценка                                  |                     |
| Переходящий остаток жира, кг                              | 0                   |
| Утилизированный жир, кг                                   | 0                   |
| ОК Отмена                                                 | Помощь              |

Добавление новой записи

Чтобы распечатать отчет нажмите кнопку 🗐 – «Печать». Выберите столбцы для печати и нажмите «ОК». Печатная форма будет сформирована.

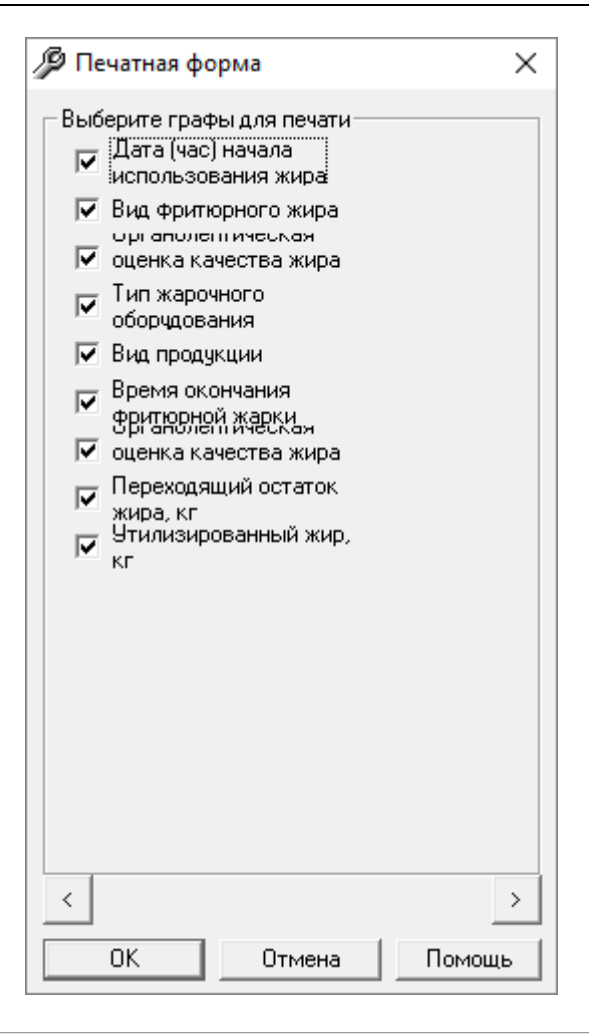

|                                         | Использование фритюрных жиров |                                                     |                  |           |                                    |                                                           |                                   |                            |  |  |  |  |  |
|-----------------------------------------|-------------------------------|-----------------------------------------------------|------------------|-----------|------------------------------------|-----------------------------------------------------------|-----------------------------------|----------------------------|--|--|--|--|--|
|                                         |                               |                                                     |                  |           |                                    |                                                           |                                   |                            |  |  |  |  |  |
| Дата (час) начала<br>использования жира | Вид<br>фритюрного             | Органолептическая оценка<br>качества жира на начало | Тип<br>жарочного | Вид       | Время окончания<br>фритюрной жарки | Органолептическая<br>оценка качества<br>жира по окончании | Использование оставшегося<br>жира |                            |  |  |  |  |  |
| использования жира                      | жира                          | жарки                                               | оборудования     | продукции | фринорной жарки                    | жарки                                                     | переходящий<br>остаток, кг        | утилизированный<br>жир, кг |  |  |  |  |  |
| 1                                       | 2                             | 3                                                   | 4                | 5         | 6                                  | 7                                                         | 8                                 | 9                          |  |  |  |  |  |
| 05.12.2019 10:00:00                     | Масло                         |                                                     |                  | Картофель | 05.12.2019 10:05:00                |                                                           | 0                                 | 0                          |  |  |  |  |  |

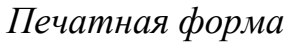

#### Накопительные ведомости

Программа предлагает Вам использовать 6 видов отчетов:

- «Накопительная ведомость расхода продуктов питания нарастающим итогом»;
- «Накопительная ведомость расхода продуктов питания»;
- «Накопительная ведомость расхода (ОКУД 0504038)»;

- «Накопительная ведомость прихода продуктов питания нарастающим итогом»;
- «Накопительная ведомость прихода продуктов питания»;
- «Накопительная ведомость прихода (ОКУД 0504037)».

Для того чтобы сформировать отчеты:

• Откройте пункт меню «Отчеты», либо пункт меню Склад → Отчеты, либо нажмите треугольник рядом с кнопкой ш – «Накопительные ведомости» на панели инструментов и выберите необходимый Вам отчет;

• В диалоговом окне выберите период:

| 🛍 Накопительная ведом    | ость расхода | продут 🗙  |
|--------------------------|--------------|-----------|
| – Выберите период: ––––– |              |           |
| C:                       | По:          |           |
| 🚺 Июль 2018г. 💌          | 12 Июль      | 2018 r. 🔻 |
| 🔲 С учетом цены          |              |           |
| Печать Отмена            | a            | Помощь    |

• Отчеты сформированы в **MS Excel**.

|                                          | НА    | копите     | ЛЬНАЯ Е    | ведомо     | СТЬ НАР       | АСТАЮШ     | им ито     | ГОМ №      |            |             |            |            |            |
|------------------------------------------|-------|------------|------------|------------|---------------|------------|------------|------------|------------|-------------|------------|------------|------------|
|                                          |       |            |            | TO PAC     | оду проду     | ктов       |            |            |            |             |            |            |            |
|                                          |       |            | 38         | 01.        | 07.2018 - 19. | 07.2018    |            |            |            |             |            |            |            |
|                                          |       |            |            |            |               |            |            |            |            |             |            |            |            |
| Учрежден                                 | ие Ст | оловая №5  |            |            |               |            |            |            |            |             |            |            |            |
| Стрктурное подразделен                   | ние   |            |            |            |               |            |            |            |            |             |            |            |            |
|                                          |       |            |            |            |               |            |            |            |            |             |            |            |            |
|                                          | -     |            |            | -          |               |            |            |            | P          | асход по дн | ям нараста | ющим итого | м          |
| Наименование продуктов                   | Ед.из | 01.07.2018 | 02.07.2018 | 03.07.2018 | 04.07.2018    | 05.07.2018 | 06.07.2018 | 07.07.2018 | 08.07.2018 | 09.07.2018  | 10.07.2018 | 11.07.2018 | 12.07.2018 |
| 1                                        | 2     | 3          | 4          | 5          | 6             | 7          | 8          | 9          | 10         | 11          | 12         | 13         | 14         |
| Апельсин                                 | кг    | 0          | 0          | 0          | 0             | 0          | 0          | 0          | 0          | 0           | 0          | 0          | 0          |
| Вода                                     | л     | 0          | 0          | 0          | 0             | 0          | 0          | 0          | 0          | 0           | 0          | 0          | 0          |
| Говядина 1 кат.                          | кг    | 0          | 0          | 0          | 0             | 0          | 0          | 0          | 0          | 0           | 0          | 0          | 0          |
| Гречневая крупа                          | 0     | 0          | 0          | 0          | 0             | 0          | 0          | 0          | 0          | 0           | 0          | 0          |            |
| Изделия формованные из филе или фар кг 0 |       |            | 0          | 0          | 0             | 0          | 0          | 0          | 0          | 0           | 0          | 0          | 0          |
| Капуста белокочанная                     | кг    | 0          | 0          | 0          | 0             | 0          | 0          | 0          | 0          | 0           | 0          | 0          | 0          |
| Картофель                                | кг    | 0          | 0          | 0          | 0             | 0          | 0          | 0          | 0          | 0           | 0          | 0          | 0          |

Печатная форма «Накопительная ведомость расхода продуктов питания нарастающим итогом»

**Внимание:** накопительные ведомости составляются исходя из выбранного режима работы учреждения: при 5-дневной рабочей неделе без учета суббот и воскресений, а при 6-дневной – без учета воскресений. Изменить настройки можно, нажав пункт меню: Настройки и установив галку возле необходимой Вам рабочей недели.

#### Анализ план-меню на повторение блюд в разрезе 3х дней

Уникальная возможность «Питание 1000 блюд» данной программы, предназначена для быстрого просмотра возможных повторений одних и тех же блюд и кулинарных изделий в один и тот же день или последующие два дня.

Выберите план-меню и нажмите «ОК»:

| 🕼 Анализ плана-меню  | ×      |
|----------------------|--------|
| - Выберите план-меню |        |
| Меню обычное         | •      |
| Отмена               | Помощь |

Если Вы работаете с план-меню в окне «План-меню», Вы также можете выполнить анализ текущего план-меню, нажав в окне «План-меню» на панели инструментов на кнопку 🔊 – «Анализ план-меню на повтор блюд в разрезе 3х дней».

Форма отчета в виде 2х справочников: 1 – отображает весь список технологических карт выбранного план-меню, 2 – отображаются дни из план-меню, в которых запланировано выдавать блюдо, выделенное в верхней таблице.

| 🎒 Анализ плана-меню "Меню обычное" на повтор блюд в разрезе 3x дней 📃 💷 💌 |         |                                      |        |     |  |  |
|---------------------------------------------------------------------------|---------|--------------------------------------|--------|-----|--|--|
| № карты/№                                                                 | Блюдо   |                                      | ~      |     |  |  |
| 20                                                                        | Батончи | ик фруктово-ореховый                 |        |     |  |  |
| 91                                                                        | Бефстр  | оганов из отварной говядины в молочн |        |     |  |  |
| 135                                                                       | Блинчи  | ки с фруктовой начинкой (промышленно |        |     |  |  |
| 28                                                                        | Борщ н  | а мясном бульоне со сметаной         |        |     |  |  |
| 29                                                                        | Борщ с  | фасолью со сметаной                  |        |     |  |  |
| 21                                                                        | Варены  | e                                    |        | +   |  |  |
| 1 100                                                                     | n .     |                                      |        | - 1 |  |  |
| Дни подачи                                                                |         |                                      |        |     |  |  |
| День 9                                                                    |         |                                      |        |     |  |  |
| День 20                                                                   |         |                                      |        |     |  |  |
|                                                                           |         |                                      |        |     |  |  |
|                                                                           |         |                                      |        |     |  |  |
|                                                                           |         |                                      |        |     |  |  |
|                                                                           |         |                                      |        |     |  |  |
|                                                                           |         |                                      |        |     |  |  |
| ,                                                                         |         |                                      | Отмена |     |  |  |

Экранная форма «Анализ план-меню на повтор блюд в разрезе 3х дней»

#### Анализ план-меню на соответствие нормам питания

В программе «Питание 1000 блюд» еще одна уникальная возможность, предназначенная для быстрого просмотра возможных отклонений планового расхода продуктов питания от суточной нормы.

Чтобы выполнить анализ план-меню на соответствие нормам питания, выберите пункт меню Отчеты → Анализ план-меню на соответствие нормам питания либо на панели инструментов нажмите кнопку 🔊 – «Анализ план-меню на соответствие нормам питания». Далее выберите план-меню и нажмите «ОК»:

| 🕼 Анализ плана-меню | Х      |
|---------------------|--------|
| Выберите план-меню  |        |
| Меню обычное        | •      |
| Отмена              | Помощь |

Если Вы работаете с план-меню в окне «План-меню», Вы также можете выполнить анализ текущего план-меню, нажав в окне «План-меню» на панели

инструментов на кнопку 🖻 – «Анализ план-меню на соответствие нормам питания».

Форма отчета в виде 2х справочников: 1 – показывает отклонение за весь плановый период, 2 – отклонение по каждому дню в отдельности, день план-меню выбирается из выпадающего списка, который находится вверху окна.

| 🔊 Анализ пла                                                                                                    | ана-меню "Бесплатное пита                                 | ние" на соответствие но | рмам питания                     |                           | 23           |
|----------------------------------------------------------------------------------------------------|-----------------------------------------------------------|-------------------------|----------------------------------|---------------------------|--------------|
| День 1                                                                                                    | <b>•</b>                                                  |                         |                                  |                           |              |
| Продукт                                                                                                    | План, г                                                   | Норма, г                | Отклонение, +/-                  | План к норме, %           | ^            |
| Итог                                                                                                    |                                                           |                         |                                  |                           |              |
| Учащиеся                                                                                                    |                                                           |                         |                                  |                           |              |
| Дрожжи хлебопекарные                                                                                                    | 0,49                                                      | 1,2                     | -0,71                            | 40,83                     |              |
| Дрожжи хлебопекарные                                                                                                    | 0,49                                                      |                         |                                  |                           |              |
| Какао                                                                                                    | 0                                                         | 0,72                    | -0,72                            | 0                         |              |
| Какао тертое                                                                                                    | 0                                                         |                         |                                  |                           |              |
| Какао-бобы                                                                                                    | 0                                                         |                         |                                  |                           | $\mathbf{v}$ |
| <                                                                                                    |                                                           |                         |                                  | >                         |              |
|                                                                                                    |                                                           |                         | 1                                | I                         | _            |
| Продукт                                                                                                    | План, г                                                   | Норма, г                | Отклонение, +/-                  | План к норме, %           | $\wedge$     |
| Продукт<br>Учащиеся                                                                                                    | План, г                                                   | Норма, г                | Отклонение, +/-                  | План к норме, %           | ^            |
| Продукт<br>Учащиеся<br>Дрожжи хлебопекарные                                                                                                    | План, г<br>0                                              | Норма, г<br>1,2         | Отклонение, +/-<br>-1,2          | План к норме, %<br>0      | î            |
| Продукт<br>Учащиеся<br>Дрожжи хлебопекарные<br>Дрожжи прессованные (*эргостерин)                                                                                 | <u>План, г</u><br>0<br>0                                  | Норма, г<br>1,2         | Отклонение, +/-<br>-1,2          | План к норме, %<br>0      | î            |
| Продукт<br>Учащинеся<br>Дрожжи хлебопекарные<br>Дрожжи прессованные (*эргостерин)<br>Дрожки клебопекарные                                                        | План, г<br>0<br>0<br>0                                    | Норма, г<br>1,2         | Отклонение, +/-<br>-1,2          | План к норме, %<br>0      | ^            |
| Продукт<br>Учащиеся<br>Дрожжи хлебопекарные<br>Дрожжи прессованные (*эргостерин)<br>Дрожки хлебопекарные<br>Какао                                                | План, г<br>О<br>О<br>О<br>О<br>О                          | Норма, г<br>1,2<br>0,72 | Отклонение, +/-<br>-1,2<br>-0,72 | План к норме, %<br>0<br>0 | ^            |
| Продукт<br>Учащиеся<br>Дрожжи хлебопекарные<br>Дрожки прессованные (*эргостерин)<br>Дрожки хлебопекарные<br>Какао<br>Какао тертое                                | План, г<br>0<br>0<br>0<br>0<br>0<br>0                     | Норма, г<br>1,2<br>0,72 | Отклонение, +/-<br>-1,2<br>-0,72 | План к норме, %<br>0<br>0 | ^            |
| Продукт<br>Учащиеся<br>Дрожжи лебопекарные<br>Дрожки прессованные (*эргостерин)<br>Дрожки хлебопекарные<br>Какао<br>Какао тертое<br>Какао-бобы                   | План, г<br>0<br>0<br>0<br>0<br>0<br>0<br>0<br>0           | Норма, г<br>1,2<br>0,72 | Отклонение, +/-<br>-1,2<br>-0,72 | План к норме, %<br>0<br>0 | ^            |
| Продукт<br>Учащиеся<br>Дрожжи хлебопекарные<br>Дрожжи прессованные ("эргостерин)<br>Дрожки клебопекарные<br>Какао<br>Какао тертое<br>Какао-бобы<br>Какао-порошок | План, г<br>0<br>0<br>0<br>0<br>0<br>0<br>0<br>0<br>0<br>0 | Норма, г<br>1,2<br>0,72 | Отклонение, +/-<br>-1,2<br>-0,72 | План к норме, %<br>0<br>0 | •            |
| Продукт<br>Учащиеся<br>Дрожжи хлебопекарные<br>Дрожки хлебопекарные (*эргостерин)<br>Дрожки хлебопекарные<br>Какао тертое<br>Какао тертое<br>Какао-порошок<br><  | План, г<br>0<br>0<br>0<br>0<br>0<br>0<br>0<br>0<br>0      | Норма, r<br>1,2<br>0,72 | Отклонение, +/-<br>-1,2<br>-0,72 | План к норме, %<br>0<br>0 | <            |

Экранная форма «Анализ план-меню на соответствие нормам питания»

Имеется возможность распечатки формы в MS Excel.

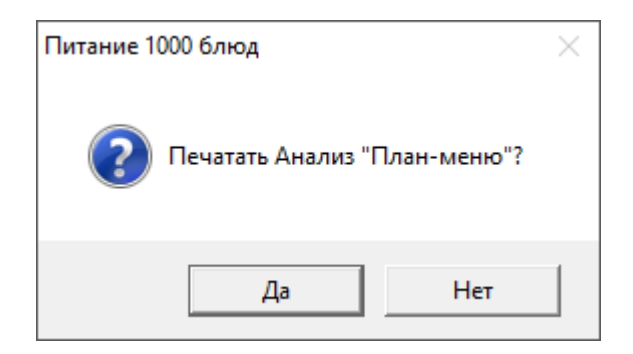

| A        | нализ плана-меню "Бесплатн | ое питание | е" на сооти | ветствие нормам | питания |
|----------|----------------------------|------------|-------------|-----------------|---------|
| No /-    | Продинт                    | Denue      | Hannar      | 0               | План к  |
| Nº n/n   | продукт                    | план,г     | порма,г     | Отклонение,+/-  | норме,% |
|          |                            | Учащие     | ся          |                 |         |
| Дрожжи   | хлебопекарные              | 0,49       | 1,2         | -0,71           | 40,83   |
| 1        | Дрожжи хлебопекарные       | 0,49       |             |                 |         |
| Какао    |                            | 0          | 0,72        | -0,72           | 0       |
| 1        | Какао тертое               | 0          |             |                 |         |
| 2        | Какао-бобы                 | 0          |             |                 |         |
| 3        | Какао-порошок              | 0          |             |                 |         |
| Картофел | ТЬ                         | 132,68     | 112,8       | 19,88           | 117,62  |
| 1        | Картофель                  | 132,68     |             |                 |         |
| Кисломо  | лочные продукты (массовая  | 153,00     | 108,00      | 45,00           | 141,67  |
| 1        | Кефир                      | 153,00     |             |                 |         |
| Колбаснь | ые изделия                 | 2,5        | 11,76       | -9,26           | 21,26   |
|          | Колбаса вареная высшего    | 25         |             |                 |         |
| 1        | сорта                      | 2,5        |             |                 |         |
| Кондите  | рские изделия              | 27,2       | 9,00        | 18,2            | 302,22  |
|          | Вафли с молочно-жировой    | 1.2        |             |                 |         |
| 1        | начинкой                   | 1,2        |             |                 |         |
| 2        | Зефир                      | 2,00       |             |                 |         |
| 3        | Пастила                    | 2,00       |             |                 |         |
| 4        | Пряники                    | 2,00       |             |                 |         |
| 5        | Сырок творожный, особый    | 20,00      |             |                 |         |
| Крупы, б | обовые                     | 23,25      | 30,00       | -6,75           | 77,5    |
| 1        | Геркулес                   | 5,85       |             |                 |         |
| 2        | Горох шлифованный          | 1,11       |             |                 |         |
| 3        | Гречневая крупа            | 3,45       |             |                 |         |
| 4        | Крупа манная               | 2,41       |             |                 |         |
| 5        | Крупа перловая             | 0,6        |             |                 |         |

Печатная форма «Анализ план-меню на соответствие нормам питания»

### Анализ распределения калорийности план-меню

Еще одна уникальная возможность данной программы, предназначена для быстрого просмотра возможных отклонений плановой калорийности по приему пищи от нормы.

Для выполнения анализа распределения калорийности план-меню заполните справочник «<u>Распределение энергетической ценности (калорийности)</u>», где укажите норму энергетической ценности (калорийности) продуктов для каждого приема пищи.

Чтобы выполнить анализ распределения калорийности, выберите пункт меню Отчеты → Анализ распределения калорийности план-меню, либо на панели инструментов нажмите кнопку <u>м</u> – «Анализ распределения калорийности план-меню» и следуйте дальнейшим указаниям. Выберите план-меню и нажмите «ОК»:

| 🕅 Анализ плана-меню  | ×      |  |  |
|----------------------|--------|--|--|
| – Выберите план-меню |        |  |  |
| Меню обычное 🗨       |        |  |  |
|                      |        |  |  |
| Отмена               | Помощь |  |  |

Если Вы работаете с план-меню в окне «План-меню», Вы также можете выполнить анализ текущего план-меню, нажав в окне «План-меню» на панели инструментов на кнопку 🔊 – «Анализ распределения калорийности план-меню».

Форма отчета в виде 2х справочников: 1 – показывает отклонение за весь плановый период, 2 – отклонение по каждому дню в отдельности.

| 🞒 Анализ распределени | ия калорийности пл | пана-меню "Меню | обычное" 🗖 🗖 💌 |
|-----------------------|--------------------|-----------------|----------------|
| Прием пищи            | План, %            | Норма, %        |                |
| Общая                 |                    |                 |                |
| 3ABTPAK               | 31,8               | 20 - 25         |                |
| 3ABTPAK 2             | 1,5                | 10              |                |
| ОБЕД                  | 32,6               | 30 - 35         |                |
| ПОЛДНИК               | 18                 | 10              |                |
| 9жин                  | 16,1               | 20 - 25         |                |
| -                     |                    |                 |                |
| Прием пищи            | План, %            | Норма, %        | <u> </u>       |
| День 1                |                    |                 |                |
| 3ABTPAK .             | 31,9               | 20 - 25         |                |
| 3ABTPAK 2             | 0,7                | 10              |                |
| ОБЕД                  | 29,8               | 30 - 35         |                |
| полдник               | 19,6               | 10              |                |
| УЖИН                  | 18                 | 20 - 25         |                |
| День 2                |                    |                 | ~              |
| 1 SADTDAV             | 22.0               | 20.25           | •              |
|                       |                    |                 | Отмена         |

Экранная форма «Анализ распределения калорийности план-меню»

| Анализ распределения калорийности плана-меню |            |        |         |  |  |  |
|----------------------------------------------|------------|--------|---------|--|--|--|
| "Бесплатное питание"                         |            |        |         |  |  |  |
| № п/п                                        | Прием пищи | План,% | Норма,% |  |  |  |
| Учащиеся                                     |            |        |         |  |  |  |
| 1                                            | ЗАВТРАК    | 31,7   | 20 - 25 |  |  |  |
| 2                                            | ОБЕД       | 35,9   | 30 - 35 |  |  |  |
| 3                                            | ЗАВТРАК 2  | 3      | 10      |  |  |  |
| 4                                            | полдник    | 21,6   | 10      |  |  |  |
| 5                                            | УЖИН       | 17.7   | 25 - 30 |  |  |  |

Печатная форма «Анализ распределения калорийности план-меню»

# Анализ отклонения фактической себестоимости человекодня от плана

Для того чтобы выполнить анализ отклонения фактической себестоимости человекодня от плана выполните следующее:

 Выберите пункт меню Отчеты → Анализ отклонения фактической себестоимости человекодня от плана;

2. В открывшемся диалоговом окне выберите необходимый период и нажмите кнопку «Печать»:

| 🛍 Анализ себестоимости     |      |      |         |      |
|----------------------------|------|------|---------|------|
| – Выберите период: – – – – |      |      |         |      |
| C:                         | По:  |      |         |      |
| 🧻 Июль 2018 г. 💌           | 19   | Июль | 2018 г. | -    |
|                            | ,    |      |         |      |
|                            |      |      |         |      |
| Печать Отмен               | ia 🛛 |      | Пом     | 10ЩЬ |

**Примечание:** анализ отклонения фактической себестоимости человекодня от плана осуществляется в соответствии с документами расхода. Если на выбранный Вами период нет данных о расходах, то программа выдаст сообщение:

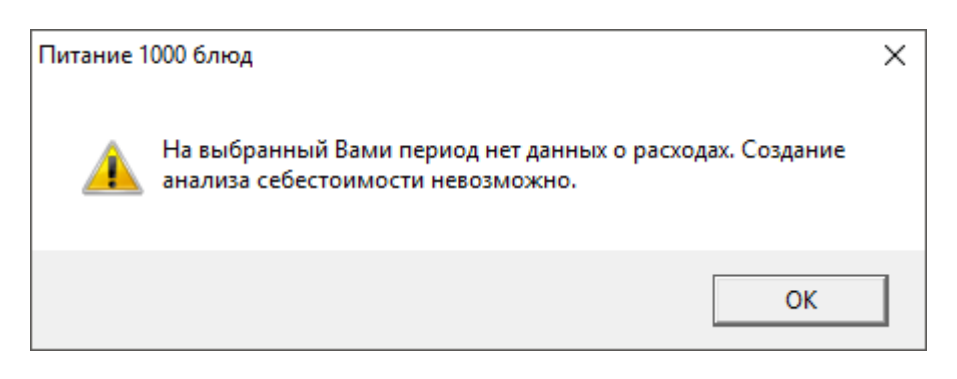

3. после формирования печатной формы в MS Excel программа выдаст сообщение:

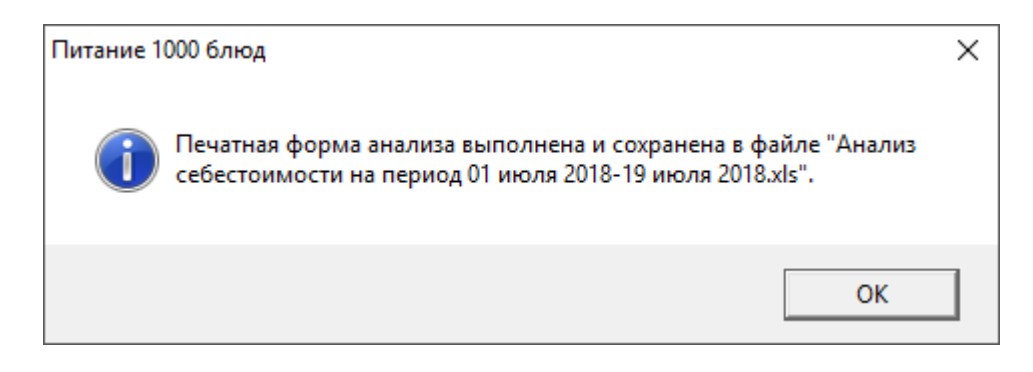

| Анализ отклонения фактической себестоимости детодня от плана за период с 01.07.2018 по 19.07.2018 |                                                                        |      |       |       |  |  |  |  |
|---------------------------------------------------------------------------------------------------|------------------------------------------------------------------------|------|-------|-------|--|--|--|--|
| № п/п                                                                                             | № п/п Тип довольствующихся План,р Факт,р Отклонение,+/- План к факту,% |      |       |       |  |  |  |  |
|                                                                                                   | 18 июля 2018                                                           |      |       |       |  |  |  |  |
| 1                                                                                                 | 1 Посетители 0,00 73,75 73,75                                          |      |       |       |  |  |  |  |
| ИТОГО                                                                                             |                                                                        |      |       |       |  |  |  |  |
| 1                                                                                                 | Посетители                                                             | 0,00 | 73,75 | 73,75 |  |  |  |  |

Печатная форма «Анализ отклонения фактической себестоимости человекодня от плана»

## Отчет о химическом составе

Программа выполняет формирование отчета о химическом составе по брутто и по нетто.

Для того чтобы сформировать отчет:

• откройте пункт меню Отчеты → Отчет о химическом составе (брутто/нетто), либо на панели инструментов нажмите треугольник рядом с кнопкой % • и выберите «Отчет о химическом составе (брутто/нетто)»:

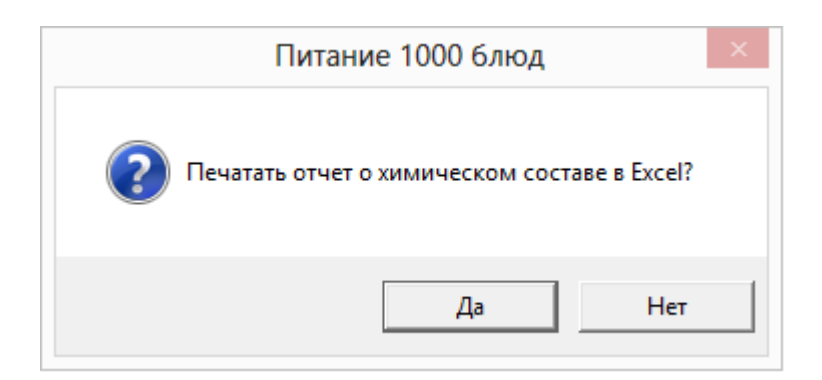

Нажмите «Да».

• в диалоговом окне выберите период, за который Вам необходимо создать отчет (по умолчанию выбран текущий месяц):

| 🕼 Химический состав        |     |      |         | ×   |
|----------------------------|-----|------|---------|-----|
| – Выберите период: – – – – |     |      |         |     |
| C:                         | По: |      |         |     |
| 1 Июнь 2016 г. 💌           | 10  | Июнь | 2016 г. | -   |
|                            |     |      |         |     |
| Печать Отмена              | 3   |      | Пом     | ющь |

• в окне введите количество рабочих дней за период (по умолчанию рассчитывается как число дней в периоде за вычетом выходных в соответствии с режимом работы Вашего учреждения):

| Отчет о химическом составе                                                         | ×  |
|------------------------------------------------------------------------------------|----|
| Введите количество рабочих дней за выбранный<br>период с 01.06.2016 по 10.06.2016: | OK |
| 8                                                                                  |    |

• отчет сформирован в MS Excel.

| OT                                                   | ЕТ О ХИ      | ІМИЧЕСКОМ (    | COCTABE  |   |   |    |     |        |        |
|------------------------------------------------------|--------------|----------------|----------|---|---|----|-----|--------|--------|
|                                                      | sa 11.1      | 0.2016-13.10.2 | 016      |   |   |    |     |        |        |
| Человекодней: 30                                     |              |                |          |   |   |    |     |        | Диета1 |
| Продукт                                              | Ед.изм.      | во             | детодень | И | ы | ы  | ь   | Норма  | нормы  |
| Говядина (вырезка), субпродукты (печень, почки, язык | ) r          | 0,00           | 0,00     | 0 | 0 | 0  | 0   | 100,00 | 0,00   |
| Говядина (котлетное мясо)                            | кг           | 0,             | 0,       | 0 | 0 | 0  | 0   |        |        |
| Крахмал картофельный                                 | Г            | 200,00         | 6,67     | 0 | 0 | 0  | 22  | 19,50  | 34,19  |
| Крахмал картофельный                                 | г            | 200,           | 6,6667   | 0 | 0 | 0  | 22  |        |        |
| Лук репчатый                                         | Г            | 0,00           | 0,00     | 0 | 0 | 0  | 0   | 20,00  | 0,00   |
| Лук репчатый                                         | кг           | 0,             | 0,       | 0 | 0 | 0  | 0   |        |        |
| Молоко                                               | Г            | 1 500,00       | 50,00    | 1 | 2 | 2  | 27  | 200,00 | 25,00  |
| Молоко 3,2%                                          | л            | 1,5            | 0,05     | 1 | 2 | 2  | 27  |        |        |
| Морковь                                              | Г            | 0,00           | 0,00     | 0 | 0 | 0  | 0   | 60,00  | 0,00   |
| Морковь                                              | кг           | 0,             | 0,       | 0 | 0 | 0  | 0   |        |        |
| Петрушка, укроп, сельдерей                           | Г            | 0,00           | 0,00     | 0 | 0 | 0  | 0   | 16,00  | 0,00   |
| Петрушка (корень)                                    | КГ           | 0,             | 0,       | 0 | 0 | 0  | 0   |        |        |
| Сахар, варенье, печенье, кондитерские изделия        | Г            | 1 000,00       | 33,33    | 0 | 0 | 33 | 126 | 50,00  | 66,67  |
| Сахарный песок                                       | кг           | 1,             | 0,0333   | 0 | 0 | 33 | 126 |        |        |
| Фрукты свежие, ягоды                                 | Г            | 1 600,00       | 53,33    | 0 | 0 | 5  | 25  | 150,00 | 35,56  |
| Вишня                                                | кг           | 0,             | 0,       | 0 | 0 | 0  | 0   |        |        |
| Груши                                                | КГ           | 1,             | 0,0333   | 0 | 0 | 3  | 16  |        |        |
| Черника                                              | кг           | 0,6            | 0,02     | 0 | 0 | 2  | 9   |        |        |
| Яблоки                                               | КГ           | 0,             | 0,       | 0 | 0 | 0  | 0   |        |        |
| Чай                                                  | Г            | 30,00          | 1,00     | 0 | 0 | 0  | 2   | 2,00   | 50,00  |
| Чай высшего сорта                                    | кг           | 0,03           | 0,001    | 0 | 0 | 0  | 2   |        |        |
| Шиповник сушеный                                     | Г            | 0,00           | 0,00     | 0 | 0 | 0  | 0   | 20,00  | 0,00   |
| Плоды шиповника сушеные                              | КГ           | 0,             | 0,       | 0 | 0 | 0  | 0   |        |        |
| Яйцо куриное                                         | Г            | 0,00           | 0,00     | 0 | 0 | 0  | 0   | 20,00  | 0,00   |
| Яйца                                                 | шт<br>(яйца) | 0.             | 0.       | 0 | 0 | 0  | 0   |        |        |

Печатная форма отчета «Отчет о химическом составе (брутто)»

*Внимание:* «Отчет о химическом составе (брутто\нетто)» формируется по данным из утвержденных документов меню-требований, то есть по меню-требованиям, по которым был выполнен расход.

«Отчет о химическом составе (нетто)» составляется на основе данных журналов меню на день, то есть без учета данных журналов меню-требований.

## Журнал витаминизации

Для того чтобы сформировать отчет:

• На панели инструментов отчета выберите период, за который Вам необходимо создать отчет.

| ć | 🔊 Журнал витаминизации |         |                       |            |            |            |         |         |  |  |
|---|------------------------|---------|-----------------------|------------|------------|------------|---------|---------|--|--|
| 1 | 🖮 🖪 🔍 🛼                | 🌧   🔃   | 3.06.2018 👤 🚬 🔼 0     | 6.2018 🔹   | •          |            |         |         |  |  |
|   | Дата                   | Витамин | Блюдо                 | Количество | Количество | Общее коли | Время в | Время п |  |  |
|   | 25.06.2018             | С       | Компот из сухофруктов | 10         | 0,5        | 5          | 8:00    | 8:05    |  |  |
|   |                        |         |                       |            |            |            |         |         |  |  |
| 1 |                        |         |                       |            |            |            |         |         |  |  |
| Į | <                      |         |                       |            |            |            |         | >       |  |  |

Окно «Журнал проведения витаминизации третьих и сладких блюд»

• Работая с журналом как со справочниками, отредактируйте журнал, если это необходимо (см. «<u>Работа со справочниками, документами</u>»).

| Журнал витаминизации: І | Компот из сухофруктов 122   | < |
|-------------------------|-----------------------------|---|
| Лата                    | 25.06,2018                  |   |
| Витамин                 | C •                         |   |
| Блюдо                   | Компот из сухофруктов 122 🗨 |   |
| Количество питающихся   | 10                          |   |
| Количество витамина, г  | 0,5                         |   |
| Общее количество, г     | 5                           |   |
| Время внесения          | 8:00:00                     |   |
| Время приема            | 8:05:00                     |   |
|                         |                             |   |
| Примечание              |                             |   |
| ОК Отмена               | Помощь                      |   |

Добавление/редактирование записи

• Нажмите 💼 – «Печать» и журнал будет сформирован в MS Excel.

|                                      | ЖУРНАЛ ВИТАМИНИЗАЦИИ      |                       |                          |                                                                       |                                                                                                 |                       |            |  |  |  |  |
|--------------------------------------|---------------------------|-----------------------|--------------------------|-----------------------------------------------------------------------|-------------------------------------------------------------------------------------------------|-----------------------|------------|--|--|--|--|
| за период с 18.06.2018 по 25.06.2018 |                           |                       |                          |                                                                       |                                                                                                 |                       |            |  |  |  |  |
| Дата                                 | Наименование<br>препарата | Наименование блюда    | Количество<br>питающихся | Общее<br>количество<br>внесенного<br>витаминного<br>препарата<br>(гр) | Время<br>внесения<br>препарата<br>или<br>приготовлени<br>я<br>витаминизиро<br>ванного<br>блиода | Время приема<br>блюда | Примечание |  |  |  |  |
| 1                                    | 2                         | 3                     | 4                        | 5                                                                     | 6                                                                                               | 7                     | 8          |  |  |  |  |
| 25.06.2018                           | С                         | Компот из сухофруктов | 10                       | 5                                                                     | 8:00                                                                                            | 8:05                  |            |  |  |  |  |

Печатная форма (отчет) «Журнал витаминизации»

### Журнал учета движения товаров на складе

Чтобы сформировать журнал нажмите пункт меню Отчеты → Журнал учета движения товаров на складе, либо Склад → Отчеты → Журнал учета движения товаров на складе, либо нажмите кнопку <sup>SO</sup> на панели инструментов.

Программа выдаст сообщение в виде:

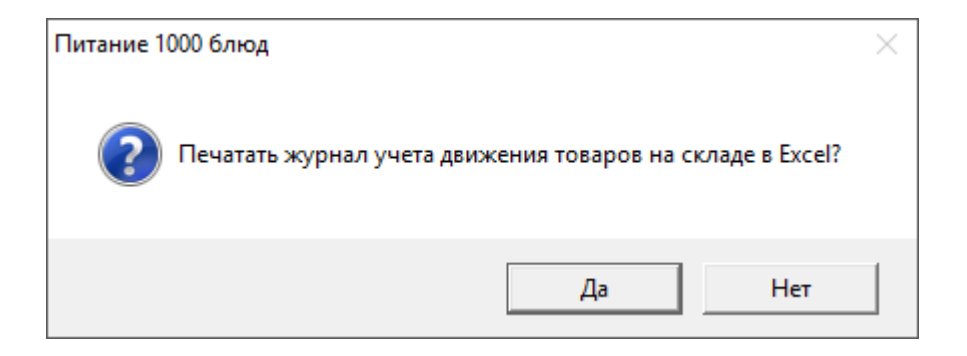

После нажатия кнопки «Да» выберите период:

| 🛍 Журнал учета движения товаров на складе |     |      |         |     |  |  |  |  |
|-------------------------------------------|-----|------|---------|-----|--|--|--|--|
| – Выберите период:                        |     |      |         |     |  |  |  |  |
| C:                                        | По: |      |         |     |  |  |  |  |
| 🚹 Август 2017 г. 💌                        | 31  | Июль | 2018 г. | -   |  |  |  |  |
|                                           |     |      |         |     |  |  |  |  |
|                                           |     |      |         |     |  |  |  |  |
| Печать Отмена                             | э   |      | Пом     | ощь |  |  |  |  |
| Печать Отмена                             | •   |      | Пом     | ощь |  |  |  |  |

После выбора периода формирования журнала выберите склад:

| 🕼 Журнал учета движения товаров на складе | ×   |
|-------------------------------------------|-----|
| - Выберите склад:                         |     |
| Склад №1                                  |     |
| (ОТМена Помо                              | ощь |

Программа выдаст сообщение, в котором будет указано количество страниц в журнале

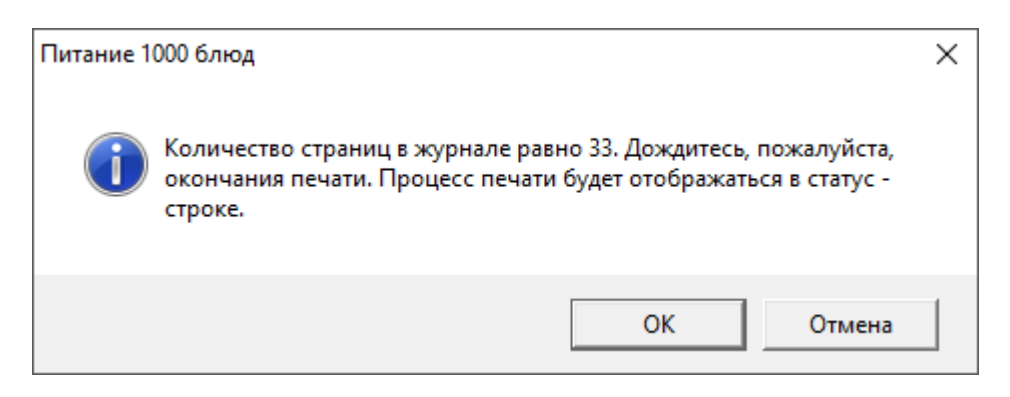

Нажмите «ОК» и журнал будет сформирован в MS Excel.

|                                        |                  |                       |                | Унифицирова   | анная форма № ТОРГ-18          |  |  |  |  |
|----------------------------------------|------------------|-----------------------|----------------|---------------|--------------------------------|--|--|--|--|
| наименование скл:                      | ада              |                       |                | Утверждена г  | ена постановлением Госкомстата |  |  |  |  |
|                                        |                  |                       |                | России от 25. | оссии от 25.12.98 г. №132      |  |  |  |  |
|                                        |                  |                       |                |               | Код                            |  |  |  |  |
|                                        |                  |                       | Фо             | рма по ОКУД   | 0330218                        |  |  |  |  |
| (                                      | Столовая №5      | i                     |                | по ОКПО       |                                |  |  |  |  |
| (0                                     | рганизация, адре | c)                    |                |               |                                |  |  |  |  |
|                                        |                  |                       |                |               |                                |  |  |  |  |
| (структурн                             | ое подразделени  | e)                    | Вид            | деятельности  |                                |  |  |  |  |
|                                        |                  |                       |                | по ОКДП       |                                |  |  |  |  |
|                                        |                  |                       |                |               |                                |  |  |  |  |
|                                        |                  |                       |                |               |                                |  |  |  |  |
|                                        |                  |                       |                |               |                                |  |  |  |  |
|                                        |                  |                       |                |               |                                |  |  |  |  |
|                                        |                  | и р п                 |                | Т             |                                |  |  |  |  |
|                                        | м                | угп                   | A              | JI            |                                |  |  |  |  |
|                                        | УЧЕТ/            | А ДВИЖЕНИЯ            | TODAD          | OR            |                                |  |  |  |  |
|                                        |                  |                       | IUDAF          | <b>UD</b>     |                                |  |  |  |  |
|                                        |                  | НА СКЛАД              | E IOBAR        | 00            |                                |  |  |  |  |
|                                        | 32               | НА СКЛАД<br>2017-2018 | E<br>T.        |               |                                |  |  |  |  |
|                                        | 32               | НА СКЛАД<br>2017-2018 | E<br>r.        |               |                                |  |  |  |  |
|                                        | 32               | НА СКЛАД<br>2017-2018 | E<br>r.        |               |                                |  |  |  |  |
|                                        | 32               | НА СКЛАД<br>2017-2018 | ГОВАГ<br>Г.    |               |                                |  |  |  |  |
|                                        | 32               | НА СКЛАД<br>2017-2018 | E<br>F.        |               |                                |  |  |  |  |
|                                        | 32               | НА СКЛАД<br>2017-2018 | E<br>F.        |               |                                |  |  |  |  |
|                                        | 32               | НА СКЛАД 2017-2018    | Г. Г           |               |                                |  |  |  |  |
|                                        | 32               | НА СКЛАД 2017-2018    |                |               |                                |  |  |  |  |
| Лицо, ответственное за                 | 32               | НА СКЛАД 2017-2018    | ГОВАГ<br>Г.    |               |                                |  |  |  |  |
| Лицо, ответственное за ведение журнала | Должност         | НА СКЛАД 2017-2018    | (фамилия, имя, | , OTHECTEO)   |                                |  |  |  |  |

Печатная форма «Журнал учета движения товаров на складе: Титульный лист»

| Наименовани             | е товара: | Шиповни            | ик сухой |                   |                |           |                |         |     |          |          |               |          |     |           |                            |       |             |
|-------------------------|-----------|--------------------|----------|-------------------|----------------|-----------|----------------|---------|-----|----------|----------|---------------|----------|-----|-----------|----------------------------|-------|-------------|
| Единица из              | мерения:  | кг                 |          |                   | Остато         | ок на нач | ало года:      | 0       |     |          |          |               |          |     |           |                            |       |             |
|                         |           | (на                | именован | ние)              |                |           |                |         |     |          |          |               |          |     |           |                            |       |             |
|                         |           |                    |          |                   |                |           |                |         |     |          |          |               |          |     |           |                            |       |             |
|                         |           |                    |          |                   |                |           |                |         |     |          |          |               |          |     |           |                            |       |             |
| Дата                    | Номер д   | окумента           | прихода  | Приз              | ход            | Номер д   | окумента       | расхода | Pac | ход      | Номер до | окумента      | списания | Спи | сано      | Остаток                    | Приме | ечание      |
| Дата<br>1               | Номер д   | окумента<br>2      | прихода  | Приз<br>З         | ход            | Номер д   | юкумента<br>4  | расхода | Pac | ход<br>5 | Номер до | окумента<br>6 | списания | Спи | сано<br>7 | Остаток<br>8               | Приме | ечание<br>9 |
| Дата<br>1<br>18.07.2018 | Номер д   | окумента<br>2<br>1 | прихода  | Приз<br>3<br>0,20 | ход<br>0000003 | Номер д   | цокумента<br>4 | расхода | Pac | ход<br>5 | Номер до | окумента<br>6 | списания | Спи | сано<br>7 | Остаток<br>8<br>0,20000003 | Приме | ечание<br>9 |

Печатная форма «Журнал учета движения товаров на складе: страница продукта»

## Книга учета материальных ценностей

Для того чтобы сформировать книгу учета материальных ценностей выберите пункт меню Отчеты — Журнал учета движения товаров на складе — Книга учета материальных ценностей.

Выберите период:

| 🕅 Книга учета материальных ценностей |         |           |  |  |  |  |  |  |
|--------------------------------------|---------|-----------|--|--|--|--|--|--|
| Выберите период:                     |         |           |  |  |  |  |  |  |
| C:                                   | По:     |           |  |  |  |  |  |  |
| 🧎 Август 2018 г. 💌                   | 31 Июль | 2019 r. 💌 |  |  |  |  |  |  |
|                                      |         |           |  |  |  |  |  |  |
| Печать Отмена                        | .       | Помошь    |  |  |  |  |  |  |
|                                      | ·       |           |  |  |  |  |  |  |

После выбора периода формирования журнала выберите склад:

| ᆒ Книга учета    | материальн | ых ценносте | ей Х   |
|------------------|------------|-------------|--------|
| – Выберите скла, | ı:         |             |        |
| Склад №1         |            |             | -      |
|                  |            |             |        |
| (OK)             | Отмена     |             | Помощь |

Программа выдаст сообщение, в котором будет указано количество страниц в журнале. Нажмите «**OK**» и журнал будет сформирован в **MS Excel**.

|                                |                |            | KH                | ИГА      |                            |                                |         |         |            |                                 |
|--------------------------------|----------------|------------|-------------------|----------|----------------------------|--------------------------------|---------|---------|------------|---------------------------------|
|                                |                | учета і    | материал          | ьных цен | ностей                     |                                |         |         | Ко         | ды                              |
|                                |                |            |                   |          |                            |                                | Форма   | по ОКУД | 1042       |                                 |
|                                |                |            |                   |          |                            |                                | Дата о  | ткрытия | 01.08      | .2018                           |
|                                |                |            |                   |          |                            |                                | Дата за | акрытия | 28.11      | .2019                           |
| Учреждени                      | e              |            |                   |          |                            |                                | по С    | окпо    |            |                                 |
| Структурно                     | е подраздел    | ление      |                   | Скла     | д №1                       |                                |         |         |            |                                 |
| Материаль                      | но ответств    | енное лицо |                   |          |                            |                                |         |         |            |                                 |
|                                |                |            |                   |          |                            |                                |         |         |            |                                 |
| 0                              | <b>C</b>       | Ganaa      | Единица измерения |          | line                       | Мариа                          | Cont    | Профиль | Размер     | Номер                           |
| склад                          | стеллаж        | 746060     | Наименов<br>ание  | Код      | цепа                       | Марка                          | COPT    | профиль | иль Размер | запаса                          |
| Склад №1                       |                |            | КГ                |          | 115                        |                                |         |         |            |                                 |
|                                |                |            |                   |          |                            |                                |         |         |            |                                 |
| Наименова                      | ние матери     | ала        |                   |          | 96.                        | токи                           |         |         | код        | 615054                          |
| Порядков<br>ый номер<br>записи | Дата<br>записи | Доку       | мент От<br>(ко    |          | г кого получ<br>ому отпуще | кого получено<br>ому отпущено) |         | Расход  | Остаток    | Контроль<br>(подпись и<br>дата) |
|                                |                | дата       | номер             |          |                            |                                |         |         |            |                                 |
| 1                              | 01.08.2018     |            |                   |          |                            |                                |         |         | 0          |                                 |
| 2                              | 27.11.2019     | 27.11.2019 | 1                 | X6K 5    |                            |                                | 10      |         | 10         |                                 |

Печатная форма «Книга учета материальных ценностей»

# Отчет по человекодням

Для того чтобы сформировать ведомость, нажмите пункт меню Отчеты → Отчет по человекодням.

В сообщении нажмите «ОК»:

| Питание 1000 б | люд                                                                     | $\times$ |
|----------------|-------------------------------------------------------------------------|----------|
| Отч мен        | ет составляется на основе данных утвержденных журналов<br>ю-требований. |          |
|                | ОК                                                                      |          |

Перед формированием отчете необходимо выбрать период:

#### Руководство пользователя

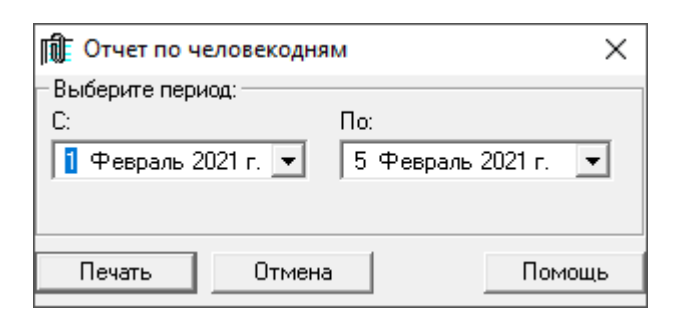

По умолчанию выделен текущий месяц:

| Стоимо         | ость питан               | ия (в разб<br>за перис        | бивке по<br>од 01.07. | дням и ти<br>2018-19.( | ипам довольств<br>07.2018   | ующихся)                 |
|----------------|--------------------------|-------------------------------|-----------------------|------------------------|-----------------------------|--------------------------|
| Дата           | Номер<br>документа<br>МТ | Номер<br>документа<br>расхода | Склад                 | Сумма дня              | Тип<br>довольствующихс<br>я | Количество<br>питающихся |
| 18.07.201<br>8 | 1                        | 1                             | Склад №1              | 1106,25                | Посетители                  | 15                       |

*Примечание:* отчет формируется для сверки человекодней отдельно по группам питающихся, для родительской платы в соответствии с табелями.

## Оборотно-сальдовая ведомость

Программа предлагает Вам использовать 3 вида отчетов:

- Оборотно-сальдовая ведомость (ОКУД 0504035);
- Оборотно-сальдовая ведомость;
- Оборотно-сальдовая ведомость по поставщикам.

Для того чтобы сформировать ведомость, нажмите пункт меню Отчеты  $\rightarrow$ Оборотно-сальдовая ведомость, либо Склад  $\rightarrow$  Отчеты  $\rightarrow$  Оборотносальдовая ведомость, либо нажмите на панели инструментов кнопку  $\bigcirc$ .

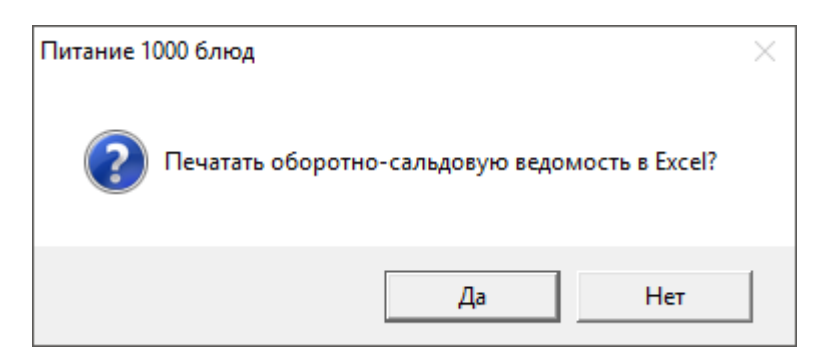

Перед формированием ведомости необходимо установить параметры печати:

| ᆒ Оборотно-сальдовая      | ведомос | ть  |         | ×    |
|---------------------------|---------|-----|---------|------|
| – Параметры печати: ––––– |         |     |         |      |
| Период:                   | _       |     |         |      |
|                           | Ho:     |     |         |      |
| 1 Июль 2018 г. 💌          | 31 И    | юль | 2018 г. | -    |
| Склад: Склад №1           |         |     |         | •    |
| Включать в ведомость:     |         |     |         |      |
| 🔽 Сумму                   |         |     |         |      |
| 🔽 Количество              |         |     |         |      |
| Печать Отмена             | •       |     | Пом     | 10ЩЬ |

#### По умолчанию выделен текущий месяц.

|             |          |                                                          |           |         | 1         |            |           |           |         |        |          |        |        |            |       |
|-------------|----------|----------------------------------------------------------|-----------|---------|-----------|------------|-----------|-----------|---------|--------|----------|--------|--------|------------|-------|
|             |          |                                                          |           |         |           |            |           |           |         |        |          |        |        | Коды       |       |
| Уч          | реждение | Столовая №5                                              |           |         |           |            |           |           |         |        | Форма по | окуд   |        | 0504035    |       |
|             |          |                                                          |           |         |           |            |           |           |         |        |          | Дата   |        | 19.07.2018 | 1     |
|             |          |                                                          |           |         |           |            |           |           |         |        |          | окпо   |        |            |       |
|             |          | Материально-ответстве                                    | нное лицо |         |           |            |           |           |         |        | Номер    | счета  |        |            |       |
|             |          |                                                          |           |         |           |            |           |           |         |        |          |        |        |            |       |
|             |          | Оборотная в                                              | едомость  | за пери | одс 01.07 | .2018 по 3 | 31.07.201 | В         |         |        |          |        |        |            |       |
| Склад №1 (  | )        |                                                          |           |         |           |            |           |           |         |        |          |        |        |            |       |
|             |          |                                                          | -         |         |           |            |           |           |         |        |          |        |        | OCP        | аток  |
| Группа б/у  | Kon TMU  | Наименование                                             | Ед-ца     | Статья  | Вид       | Ист. фин-  | Hous      | Остаток в | ходящии | При    | іход     | Рас    | код    |            |       |
| 1991110 0/9 | nog mig  | Tannerosarrie                                            | измер.    | затрат  | деят.     | я          | цена      | кол-во    | сумма   | кол-во | сумма    | кол-во | сумма  | кол-во     | сумма |
| 10532.000   |          | Апельсин                                                 | кг        |         |           |            | 0,00      | 0         | 0,00    | 1,5    | 0,00     | 6,5    | 0,00   | -5         | 0,00  |
| 10532.000   |          | Вода                                                     | л         |         |           |            | 0,00      | 0         | 0,00    | 11,502 | 0,00     | 11,502 | 0,00   | 0          | 0,00  |
| 10532.000   |          | Говядина 1 кат.                                          | кг        |         |           |            | 210,00    | 0         | 0,00    | 0,8    | 168,00   | 0,8    | 168,00 | 0          | 0,00  |
| 10532.000   |          | Гречневая крупа                                          | кг        |         |           |            | 0,00      | 0         | 0,00    | 0,2    | 0,00     | 0,2    | 0,00   | 0          | 0,00  |
| 10532.000   |          | Изделия формованные из филе или фарша рыбы (пром. пр-ва) | кг        |         |           |            | 0,00      | 0         | 0,00    | 0,38   | 0,00     | 0,38   | 0,00   | 0          | 0,00  |
| 10532.000   |          | Капуста белокочанная                                     | кг        |         |           |            | 25,00     | 0         | 0,00    | 1,4    | 35,00    | 1,4    | 35,00  | 0          | 0,00  |
| 10532.000   |          | Картофель                                                | кг        |         |           |            | 30,00     | 0         | 0,00    | 4,3    | 129,00   | 4,3    | 129,00 | 0          | 0,00  |
| 10532.000   |          | Кефир                                                    | кг        |         |           |            | 0,00      | 0         | 0,00    | 2,8    | 0,00     | 2,8    | 0,00   | 0          | 0,00  |
| 10532.000   |          | Кислота лимонная пищевая                                 | r         |         |           |            | 0,00      | 0         | 0,00    | 0,45   | 0,00     | 0,45   | 0,00   | 0          | 0,00  |
| 10532.000   |          | Лук                                                      | кг        |         |           |            | 16,00     | 0         | 0,00    | 0,6    | 9,60     | 0,6    | 9,60   | 0          | 0,00  |
| 10532.000   |          | Макаронные изделия                                       | кг        |         |           |            | 0,00      | 0         | 0,00    | 0,2    | 0,00     | 0,2    | 0,00   | 0          | 0,00  |
| 10532.000   |          | Масло растительное                                       | л         |         |           |            | 0,00      | 0         | 0,00    | 0,11   | 0,00     | 0,11   | 0,00   | 0          | 0,00  |
| 10532.000   |          | Масло сливочное                                          | кг        |         |           |            | 250,00    | 0         | 0,00    | 0,359  | 89,75    | 0,359  | 89,75  | 0          | 0,00  |
| 10532.000   |          | Молоко                                                   | л         |         |           |            | 0,00      | 0         | 0,00    | 6,02   | 0,00     | 6,02   | 0,00   | 0          | 0,00  |
| 10532.000   |          | Морковь, красная                                         | кг        |         |           |            | 40,00     | 0         | 0,00    | 1,01   | 40,40    | 1,01   | 40,40  | 0          | 0,00  |
| 10532.000   |          | Мука пшеничная                                           | кг        |         |           |            | 0,00      | 0         | 0,00    | 0,05   | 0,00     | 0,05   | 0,00   | 0          | 0,00  |
| 10532.000   |          | Пастила                                                  | кг        |         |           |            | 280,00    | 0         | 0,00    | 0,3    | 84,00    | 0,3    | 84,00  | 0          | 0,00  |
| 10532.000   |          | Перец сладкий                                            | кг        |         |           |            | 200,00    | 0         | 0,00    | 0,2    | 40,00    | 0,2    | 40,00  | 0          | 0,00  |

Печатная форма Оборотно-сальдовой ведомости по ОКУД 0504035

#### Ведомость учета остатков продуктов и товаров на складе

Для формирования ведомости выберите нужный пункт меню:

- Отчеты → Ведомость учета остатков продуктов и товаров на складе;
- Склад → Отчеты → Ведомость учета остатков продуктов и товаров на складе;
- панели инструментов нажмите иконку 🥒 «Ведомость учета остатков продуктов и товаров на складе».

Программа выдаст сообщение вида:

| Питание 1000 блюд                                                           | $\times$ |
|-----------------------------------------------------------------------------|----------|
| Печатать Ведомость учета остатков продуктов и товаров на складе в<br>Excel? |          |
| Да Нет                                                                      |          |

После нажатия «Да» выберите период формирования ведомости. Автоматически программа предлагает период за последние 10 дней:

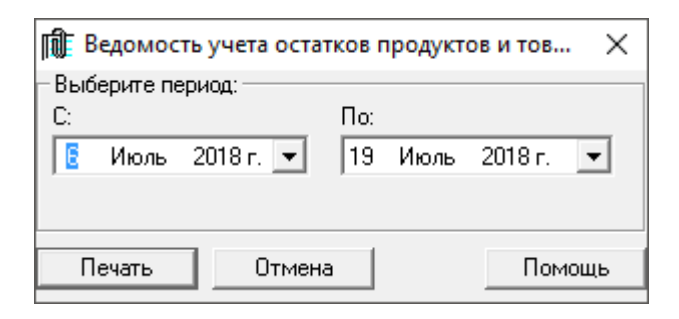

Процесс формирования ведомости можно наблюдать в статус-строке.

|          |                                 |                                |        |           |             | Унифицированна     | я форма № ОП-16     |            |            |            |
|----------|---------------------------------|--------------------------------|--------|-----------|-------------|--------------------|---------------------|------------|------------|------------|
|          |                                 |                                |        |           |             | Утверждена постано | влением Госкомстата |            |            |            |
|          |                                 |                                |        |           |             | России от 25.1     | 12.1998 Nº 132      |            |            |            |
|          |                                 |                                |        |           |             |                    | Код                 |            |            |            |
|          |                                 | Столовая №5                    |        |           |             | Форма по           | ОКУД 330516         |            |            |            |
|          |                                 | организация                    |        |           |             | по                 | окпо                |            |            |            |
|          |                                 |                                |        |           |             |                    |                     |            |            |            |
|          |                                 | структурное подразделение      |        |           |             |                    |                     |            |            |            |
|          |                                 |                                |        |           | Bv          | д деятельности по  | окдп                |            |            |            |
|          |                                 |                                |        |           |             | Вид опе            | рации               |            |            |            |
|          |                                 |                                |        |           |             |                    |                     |            |            |            |
|          |                                 |                                |        |           | Номер       | Дата               | Отчетны             | й период   |            |            |
|          |                                 |                                |        | до        | кумента     | составления        | c                   | по         |            |            |
|          |                                 |                                |        |           |             | 19.07.2018         | 06.07.2018          | 19.07.2018 |            |            |
|          |                                 |                                |        |           |             |                    |                     |            |            |            |
| Вел      |                                 | ов и товаров на складе (в клад | овой)  |           |             |                    |                     |            |            |            |
|          | , ,                             |                                | ,      |           |             |                    |                     |            |            |            |
|          | Материально ответственное лицо  |                                |        |           |             |                    |                     |            |            |            |
|          | ·····                           | должность                      |        |           | Фамилия имя |                    |                     |            |            |            |
|          |                                 |                                |        |           |             |                    |                     |            |            |            |
|          | Про                             | ЛУКТЫ И ТОВАРЫ                 |        | Елиница и | змерения    |                    | Остаток на          | 18.07.2018 | Остаток на | 19.07.2018 |
| Номер по | D                               | 1, month roodpon               |        | Наимено   | Кол по      | Учетная цена,      |                     | сумма руб  |            | сумма руб  |
| порядку  | Наимен                          | ювание                         | код    | вание     | OKEN        | руб. коп.          | Количество          | коп        | Количество | коп        |
| 1        |                                 | 2                              | 3      | 4         | 5           | 6                  | 7                   | 8          | 9          | 10         |
|          | 1 Апельсин                      |                                |        | КГ        |             | 0.00               | -5.00               | 0          | -5.00      | 0          |
|          | 2 Вода                          |                                |        | Л         |             | 0                  | 0                   | 0          | 0          | 0          |
|          | 3 Говядина 1 кат.               |                                | 610001 | КГ        |             | 210                | 0                   | 0          | 0          | 0          |
|          | 4 Гречневая крупа               |                                | 613029 | кг        |             | 0                  | 0                   | 0          | 0          | 0          |
|          | 5 Изделия формованные из филе и | ли фарша рыбы (пром. пр-ва)    |        | кг        |             | 0                  | 0                   | 0          | 0          | 0          |
|          | 6 Капуста белокочанная          |                                | 615079 | кг        |             | 25                 | 0                   | 0          | 0          | 0          |
|          | 7 Картофель                     |                                | 615078 | кг        |             | 30                 | 0                   | 0          | 0          | 0          |
|          | 8 Кефир                         |                                | 612054 | КГ        |             | 0                  | 0                   | 0          | 0          | 0          |
|          | 9 Кислота лимонная пишевая      |                                |        |           |             | 0                  | 0                   | 0          | 0          | 0          |

Печатная форма «Ведомости учета продуктов и товаров на складе»

## Остатки продуктов на выбранную дату

Для того чтобы сформировать отчет «Остатки продуктов на выбранную дату» выберите пункт:

- Отчеты Остатки продуктов на выбранную дату;
- Склад Отчеты Остатки продуктов на выбранную дату:

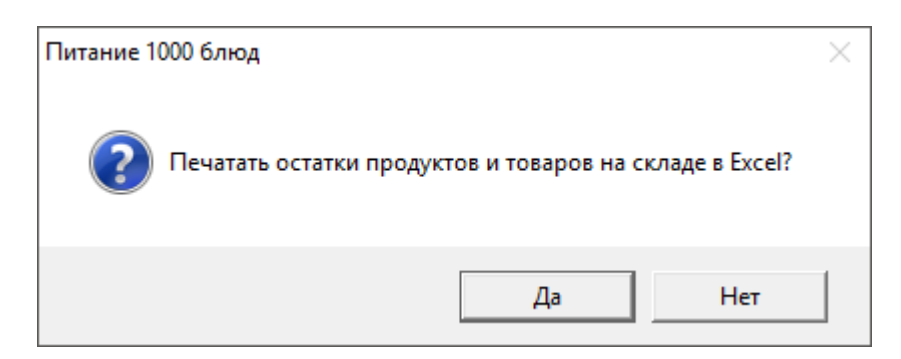

Для продолжения печати нажмите «Да».

В следующем окне выберите дату, на которую необходимо вывести остатки продуктов и товаров на складе:

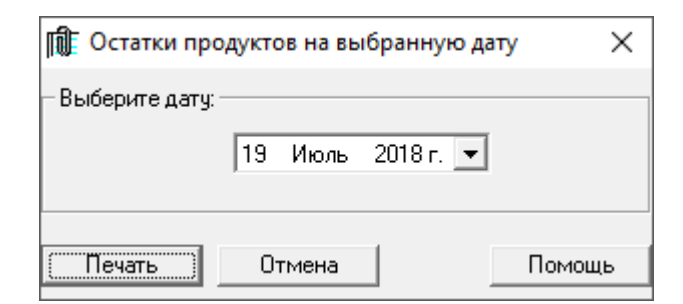

#### Нажмите «Печать».

Далее выберите нужный склад и нажмите «ОК»:

| 🕼 Остатки продуктов на складе | ×      |
|-------------------------------|--------|
| – Выберите склад: –           |        |
| Склад №1                      | ]      |
|                               |        |
| Отмена                        | Помощь |

Далее программа задаст вопрос:

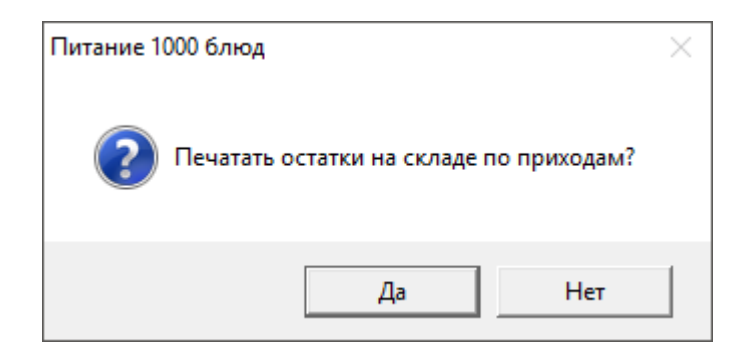

Если Вам необходимо сформировать также отчет «Остатки на складе по приходам» на данный вопрос ответьте «Да», и в следующем окне выберите период и нажмите «Печать»:

| 🛍 Остатки на складе      |      |      |         | ×   |
|--------------------------|------|------|---------|-----|
| – Выберите период: ––––– |      |      |         |     |
| C:                       | По:  |      |         |     |
| 🚺 Июль 2018г. 💌          | 19 V | 1юль | 2018 r. | -   |
|                          |      |      |         |     |
|                          |      |      |         |     |
| Печать Отмена            | 3    |      | Пом     | ющь |

Отчет формируется в программе MS Excel: первый лист – остатки по продуктам («Остатки продуктов на выбранную дату»). Второй лист – остатки по приходу («Остатки на складе по приходу»).

*Примечание:* если на вопрос «*Печатать остатки на складе по приходам?*» ответить **Нет**, то сформируется только один лист «**Остатки продуктов на выбранную дату**».

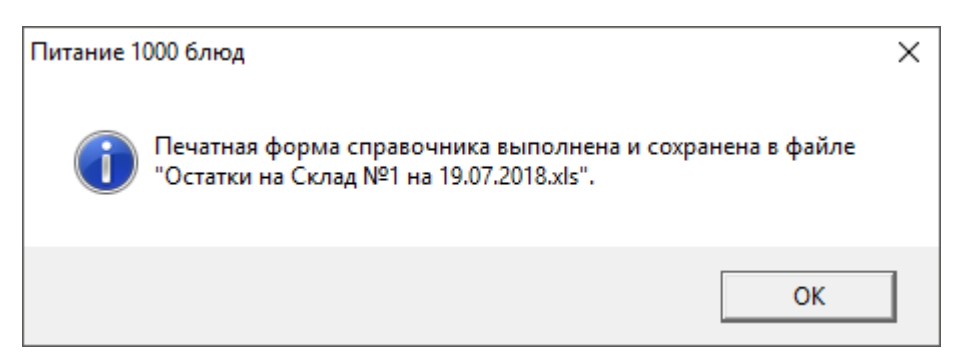

|    | Остатки по прих                                                 | кодам - | Склад №1   |         |               | 01.07.201                   | 8-19.07.2018   |               |                 |
|----|-----------------------------------------------------------------|---------|------------|---------|---------------|-----------------------------|----------------|---------------|-----------------|
|    |                                                                 |         |            |         |               |                             |                |               |                 |
| Nº | Продукт                                                         | Ед.изм. | Количество | Остаток | Цена, р.      | Температура<br>хранения, °С | Реализовать до | Дата поставки | Номер накладной |
| 1  | Апельсин                                                        | кг      | 1,50       | -5,00   | 0,00          |                             | 19.07.2018     | 18.07.2018    | 1               |
| 2  | Вода                                                            | л       | 11,50      | 0,00    | 0,00          |                             | 19.07.2018     | 18.07.2018    | 1               |
| 3  | Говядина 1 кат.                                                 | кг      | 0,80       | 0,00    | 210,00        |                             | 19.07.2018     | 18.07.2018    | 1               |
| 4  | Гречневая крупа                                                 | кг      | 0,20       | 0,00    | 0,00          |                             | 19.07.2018     | 18.07.2018    | 1               |
| 5  | Изделия формованные<br>из филе или фарша<br>рыбы (пром. пр. вз) | VE      | 0.28       | 0.00    | 0.00          |                             | 19.07.2018     | 19 07 2019    | 1               |
| 6  | Капуста белокоцанная                                            |         | 1.40       | 0,00    | 25.00         |                             | 19.07.2018     | 18.07.2018    | 1               |
| 7  | Каптофель                                                       |         | 1,40       | 0,00    | 30.00         |                             | 19.07.2018     | 18.07.2018    | 1               |
| 8  | Кефир                                                           |         | 2,80       | 0,00    | 0.00          |                             | 19.07.2018     | 18.07.2018    | 1               |
| 9  | Кислота лимонная<br>пищевая                                     | r       | 0,45       | 0,00    | 0,00          |                             | 19.07.2018     | 18.07.2018    | 1               |
| 10 | Лүк                                                             | кг      | 0,60       | 0,00    | 16,00         |                             | 19.07.2018     | 18.07.2018    | 1               |
| 11 | Макаронные изделия                                              | кг      | 0,20       | 0,00    | 0,00          |                             | 19.07.2018     | 18.07.2018    | 1               |
| 12 | Масло растительное                                              | л       | 0,11       | 0,00    | 0,00          |                             | 19.07.2018     | 18.07.2018    | 1               |
| 13 | Масло сливочное                                                 | кг      | 0,36       | 0,00    | 250,00        |                             | 19.07.2018     | 18.07.2018    | 1               |
| 14 | Молоко                                                          | л       | 6,02       | 0,00    | 0,00          |                             | 19.07.2018     | 18.07.2018    | 1               |
| 15 | Морковь, красная                                                | кг      | 1,01       | 0,00    | 40,00         |                             | 19.07.2018     | 18.07.2018    | 1               |
| 16 | Мука пшеничная                                                  | кг      | 0,05       | 0,00    | 0,00          |                             | 19.07.2018     | 18.07.2018    | 1               |
| 17 | Пастила                                                         | кг      | 0,30       | 0,00    | 280,00        |                             | 19.07.2018     | 18.07.2018    | 1               |
| 18 | Перец сладкий                                                   | кг      | 0,20       | 0,00    | 200,00        |                             | 19.07.2018     | 18.07.2018    | 1               |
| 19 | Петрушка                                                        | Г       | 30,00      | 0,00    | 0 <u>,</u> 50 |                             | 19.07.2018     | 18.07.2018    | 1               |

Печатная форма отчета «Остатки продуктов на выбранную дату», остатки по приходу на выбранный период

|    | Остатки по про       | дуктам -  | Склад №1 |
|----|----------------------|-----------|----------|
|    | 12 июля              | 2018      |          |
| N⁰ | Продукт              | Ед.изм.   | Остаток  |
| 1  | Вода                 | л         | 1,000    |
| 2  | Говядина 1 кат.      | кг        | 2,0      |
|    | Горошек зеленый.     |           |          |
| 3  | Консервы             | банки 380 | 1,       |
| 4  | Дрожжи прессованные  | г         | 120,000  |
| 5  | Картофель            | кг        | 5,0      |
| 6  | Кефир 3,2% жирности  | л         | 3,0      |
| 7  | Крахмал картофельный | кг        | 0,0      |
| 8  | Лимон                | кг        | 0,0      |
| 9  | Лук зеленый (перо)   | кг        | 0,500    |
| 10 | Макароны из муки в/с | кг        | 12,0     |
| 11 | Масло подсолнечное   | л         | 5,00     |
| 12 | Масло сливочное      | кг        | 0,000    |
|    | Масло сливочное      |           |          |
|    | несоленое            |           |          |
| 13 | "Крестьянское"       | кг        | 0,0      |

Печатная форма отчета «Остатки продуктов на выбранную дату»

#### Накладная на внутреннее перемещение, передачу товаров

Для того чтобы сформировать отчет «Накладная на внутреннее перемещение, передачу товаров» выберите пункт меню:

- Склад Отчеты Накладная на внутреннее перемещение, передачу товаров.

В открывшемся окне выберите период, за который необходимо сформировать отчет, и нажмите «Печать»:

| ᆒ Накладная на переме | цение продуктов 🛛 🗙 |
|-----------------------|---------------------|
| Выберите период:      |                     |
| C:                    | По:                 |
| 🪺 Июль 2018 г. 💌      | 19 Июль 2018г. 💌    |
|                       |                     |
|                       |                     |
| Печать Отмен          | а Помощь            |

Далее выберите склад и нажмите «ОК»:

| 🕅 Остатки продуктов на складе  | ×      |
|--------------------------------|--------|
| – Выберите склад: ———————————— |        |
| Склад №1                       |        |
|                                |        |
| Отмена                         | Помощь |

По окончании печати нажмите «ОК»:

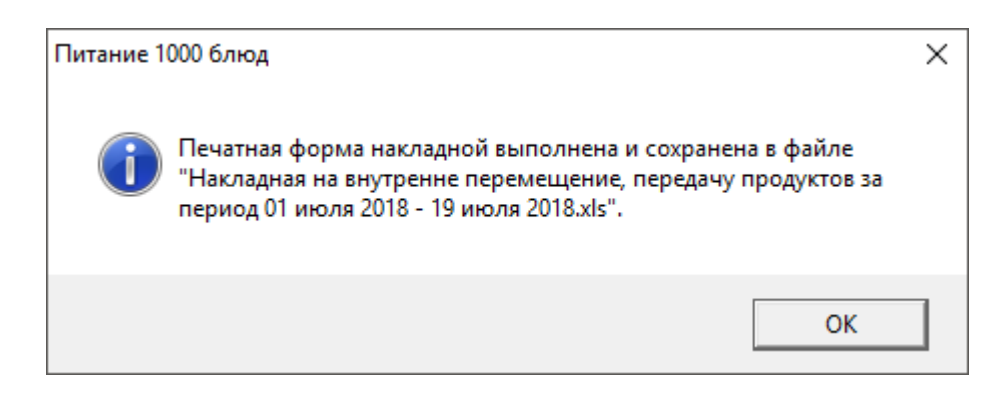

| Склад №1                                                                                                    |                |                                                                                                    |                                                                                                    |                                                                                                    |                 |                    |                     | Униф     | фицированная                   | форма                      | N TOPF-1                        |
|----------------------------------------------------------------------------------------------------|----------------|----------------------------------------------------------------------------------------------------|----------------------------------------------------------------------------------------------------|----------------------------------------------------------------------------------------------------|-----------------|--------------------|---------------------|----------|--------------------------------|----------------------------|---------------------------------|
|                                                                                                    |                |                                                                                                    |                                                                                                    |                                                                                                    |                 |                    | Утвержден           | на по    | становление                    | и Госком                   | истата Р                        |
|                                                                                                    |                |                                                                                                    |                                                                                                    |                                                                                                    |                 |                    |                     |          | от 18 ав                       | густа 1                    | 998 r. N 8                      |
|                                                                                                    |                |                                                                                                    |                                                                                                    |                                                                                                    |                 |                    |                     |          |                                |                            |                                 |
|                                                                                                    |                |                                                                                                    |                                                                                                    |                                                                                                    |                 |                    |                     | _        |                                | _                          | код                             |
|                                                                                                    |                |                                                                                                    |                                                                                                    |                                                                                                    |                 |                    |                     | <b>.</b> |                                | 0.0                        | 20042                           |
|                                                                                                    |                |                                                                                                    |                                                                                                    |                                                                                                    |                 |                    |                     | ψομ      | ла по окуд                     | 03                         | 30213                           |
|                                                                                                    | c              | толовая №5                                                                                                    |                                                                                                    |                                                                                                    |                 |                    |                     | _        | по ОКПО                        | 013                        | 6853684                         |
|                                                                                                    |                | организация                                                                                                    |                                                                                                    |                                                                                                    |                 |                    | Pue ecerco          |          |                                |                            |                                 |
|                                                                                                    |                |                                                                                                    |                                                                                                    |                                                                                                    |                 |                    | вид деяте           | пьно     | сти по Окдп                    |                            |                                 |
|                                                                                                    |                |                                                                                                    |                                                                                                    |                                                                                                    |                 |                    |                     | В        | вил операции                   |                            |                                 |
|                                                                                                    |                |                                                                                                    |                                                                                                    |                                                                                                    |                 |                    |                     |          | ing onopagini                  |                            |                                 |
|                                                                                                    |                |                                                                                                    |                                                                                                    |                                                                                                    |                 |                    |                     |          |                                |                            |                                 |
|                                                                                                    | HAH            | (ЛАДНА                                                                                                    | я –                                                                                                    | Дата с                                                                                                    | оставлен        |                    |                     |          |                                |                            |                                 |
|                                                                                                    |                |                                                                                                    | -                                                                                                    | 01.07.20                                                                                                    | 18-19.07.       | 2018               |                     |          |                                |                            |                                 |
|                                                                                                    |                |                                                                                                    |                                                                                                    |                                                                                                    |                 |                    |                     |          |                                |                            |                                 |
| Оправи                                                                                                    |                |                                                                                                    |                                                                                                    |                                                                                                    | Пол             |                    |                     |          | Konnorrau                      |                            |                                 |
| •                                                                                                    | гель           |                                                                                                    |                                                                                                    |                                                                                                    | Полу            | /чатель            | 1                   |          | Корреспон                      | цируюц                     | ций счет                        |
| труктурное подразделени                                                                                                    | е в            | ид деятель-                                                                                                    | стру                                                                                                    | /ктурное                                                                                                    | Полу<br>подразл | /чатель<br>целение | вид деятел          | пь-      | Корреспон,<br>счет,<br>субсиот | цируюц<br>код ан           | ций счет<br>налити-             |
| труктурное подразделени                                                                                                    | ев             | ид деятель-<br>ности                                                                                                    | стру                                                                                                    | /ктурное                                                                                                    | Полу<br>подразд | /чатель<br>целение | вид деятел<br>ности | пь-      | Корреспоң<br>счет,<br>субсчет  | цируюц<br>код ан<br>ческої | ций счет<br>налити-<br>го учета |
| труктурное подразделени                                                                                                    | ев             | ид деятель-<br>ности                                                                                                    | стру                                                                                                    | /ктурное                                                                                                    | Полу<br>подразд | /чатель<br>целение | вид деятел<br>ности | пь-      | Корреспон<br>счет,<br>субсчет  | цируюц<br>код ан<br>ческої | ций счет<br>налити-<br>го учета |
| труктурное подразделени                                                                                                    | ев             | ид деятель-<br>ности                                                                                                    | стру                                                                                                    | ктурное                                                                                                    | Полу<br>подрази | учатель<br>целение | вид деятел<br>ности | ПЬ-      | Корреспоң<br>счет,<br>субсчет  | цируюш<br>код ан<br>ческої | ций счет<br>налити-<br>го учета |
| труктурное подразделени                                                                                                    | еВ             | ид деятель-<br>ности<br>Единица                                                                                          | Стру                                                                                                    | ктурное                                                                                                    | Полу<br>подрази | учатель<br>целение | вид деятел<br>ности | ПЬ-      | Корреспоң<br>счет,<br>субсчет  | цируюц<br>код ан<br>ческо  | ций счет<br>налити-<br>го учета |
| груктурное подразделени<br>Товар                                                                                                    | еВ             | ид деятель-<br>ности<br>Единица<br>измерения                                                                             | Стру                                                                                                    | ктурное                                                                                                    | Полу            | целение            | вид деятел<br>ности | ПЬ-      | Корреспоң<br>счет,<br>субсчет  | цируюц<br>код ан<br>ческо  | ций счет<br>налити-<br>го учета |
| труктурное подразделени<br>Товар                                                                                                    | ев             | ид деятель-<br>ности<br>Единица<br>измерения                                                                             | стру<br>Посет<br>ители                                                                                                    | ктурное                                                                                                    | подразл         | целение            | вид деятел<br>ности | ПЬ-      | Корреспон<br>счет,<br>субсчет  | цируюц<br>код ан<br>ческо  | ций счет<br>налити-<br>го учета |
| груктурное подразделени<br>Товар<br>1                                                                                                    | е <sup>в</sup> | ид деятель-<br>ности<br>Единица<br>измерения<br>2                                                                        | стру<br>Посет<br>ители<br>3                                                                                                  | иктурное<br>Всего<br>4                                                                                         | подразл         | целение            | вид деятел<br>ности | ПЬ-      | Корреспон<br>счет,<br>субсчет  | цируюш<br>код ан<br>ческо  | ций счет<br>налити-<br>го учета |
| груктурное подразделени<br>Товар<br>1<br>пельсин                                                                                                    | е <sup>в</sup> | ид деятель-<br>ности<br>Единица<br>измерения<br>2<br>кг                                                                  | стру<br>Посет<br>ители<br>3<br>1,5                                                                                           | ктурное<br>Всего<br>4<br>1,5                                                                                   | подрази         | целение            | вид деятел<br>ности | ПЬ-      | Корреспоң<br>счет,<br>субсчет  | цируюш<br>код ан<br>ческо  | ций счет<br>налити-<br>го учета |
| груктурное подразделени<br><b>Товар</b><br>1<br>пельсин<br>ода                                                                                                    | е <sup>в</sup> | ид деятель-<br>ности<br>Единица<br>измерения<br>2<br>кг<br>л                                                             | стру<br>Посет<br>ители<br>3<br>1,5<br>11,502                                                                                 | ктурное<br>Всего<br>4<br>1,5<br>11,502                                                                         | подрази         | целение            | вид деятел<br>ности | ПЬ-      | Корреспон<br>счет,<br>субсчет  | цируюц<br>код ан<br>ческої | ций счет<br>налити-<br>го учета |
| груктурное подразделени<br><b>Товар</b><br>1<br>пельсин<br>ода<br>овядина 1 кат.                                                                                                    | е <sup>в</sup> | ид деятель-<br>ности<br>Единица<br>измерения<br>2<br>кг<br>л<br>кг                                                       | Стру<br>Посет<br>ители<br>3<br>1,5<br>11,502<br>0,8                                                                          | ктурное<br>Всего<br>4<br>1,5<br>11,502<br>0,8                                                                  | подрази         |                    | вид деятел<br>ности | пь-      | Корреспон<br>счет,<br>субсчет  | цируюц<br>код ан<br>ческог | ций счет<br>налити-<br>го учета |
| труктурное подразделени<br><b>Товар</b><br>1<br>лельсин<br>ода<br>овядина 1 кат.<br>речневая крупа                                                                                                    | ев             | ид деятель-<br>ности<br>Единица<br>измерения<br>2<br>кг<br>л<br>кг                                                       | Стру<br>Посет<br>ители<br>3<br>1,5<br>11,502<br>0,8<br>0,2                                                                   | ктурное<br>Всего<br>4<br>11,502<br>0,8<br>0,2                                                                  | подрази         |                    | вид деятел          | пь-      | Корреспон<br>счет,<br>субсчет  | цируюц<br>код ан<br>ческої | ций счет<br>налити-<br>го учета |
| груктурное подразделени<br><b>Товар</b><br>1<br>пельсин<br>ода<br>овядина 1 кат.<br>речневая крупа<br>зделия формованные из фил                                                                                            | е В            | ид деятель-<br>ности<br>Единица<br>измерения<br>2<br>кг<br>л<br>кг<br>кг<br>кг                                           | Стру<br>Посет<br>ители<br>3<br>1,5<br>11,502<br>0,8<br>0,2<br>0,38                                                           | ктурное<br>Всего<br>4<br>11,502<br>0,8<br>0,2<br>0,2                                                           | подрази         |                    | вид деятел          |          | Корреспон                      | цируюц<br>код ан<br>ческої | ций счет<br>налити-<br>го учета |
| труктурное подразделени<br>Товар<br>1<br>лельсин<br>ода<br>овядина 1 кат.<br>речневая крупа<br>Ізделия формованные из фил<br>апуста белокочанная<br>артоферь                                                               | е В            | ид деятель-<br>ности<br>Единица<br>измерения<br>2<br>кг<br>л<br>кг<br>кг<br>кг<br>кг                                     | стру<br>Посет<br>ители<br>3<br>1,5<br>11,502<br>0,8<br>0,2<br>0,38<br>1,4<br>4,3                                             | ктурное<br>Всего<br>4<br>1,5<br>11,502<br>0,8<br>0,2<br>0,38<br>1,4<br>4 3                                     |                 |                    | ВИД ДЕЯТЕЛ          |          | Корреспон<br>счет,<br>субсчет  | цируюц<br>код ан<br>ческої | ций счет                        |
| труктурное подразделени<br>Товар<br>1<br>пельсин<br>ода<br>овядина 1 кат.<br>речневая крупа<br>Ізделия формованные из фил<br>апуста белокочанная<br>артофель                                                               | е В            | ид деятель-<br>ности<br>Единица<br>измерения<br>2<br>кг<br>л<br>кг<br>кг<br>кг<br>кг<br>кг                               | Стру<br>Посет<br>ители<br>3<br>1,5<br>11,502<br>0,8<br>0,2<br>0,38<br>1,4<br>4,3<br>2,8                                      | ктурное<br>Всего<br>4<br>1,5<br>11,502<br>0,8<br>0,2<br>0,38<br>1,4<br>4,3<br>2,8                              |                 |                    | ВИД ДЕЯТЕЛ          |          | Корреспон                      | цируюц<br>код ан<br>ческої | ций счет                        |
| труктурное подразделени<br>Товар<br>1<br>пельсин<br>ода<br>овядина 1 кат.<br>речневая крупа<br>1зделия формованные из фил<br>апуста белокочанная<br>артофель<br>јефир                                                      | е В            | ИД Деятель-<br>ности<br>Единица<br>измерения<br>2<br>кг<br>л<br>кг<br>кг<br>кг<br>кг<br>кг<br>кг<br>кг                   | Стр)<br>Посет<br>ители<br>3<br>1,5<br>11,502<br>0,8<br>0,2<br>0,38<br>1,4<br>4,3<br>2,8<br>0,45                              | Ктурное<br>Всего<br>4<br>1,5<br>11,502<br>0,8<br>0,2<br>0,38<br>1,4<br>4,3<br>2,8<br>0,45                      |                 |                    | ВИД ДЕЯТЕЛ          |          | Корреспон                      | цируюц<br>код ан<br>ческої | ций счет                        |
| труктурное подразделени<br>Товар<br>1<br>пельсин<br>ода<br>овядина 1 кат.<br>речневая крупа<br>Ізделия формованные из физ<br>апуста белокочанная<br>артофель<br>ефир<br>ислота лимонная пищевая<br>ук                      | е В            | ИД ДЕЯТЕЛЬ-<br>НОСТИ<br>ЕДИНИЦА<br>ИЗМЕРЕНИЯ<br>2<br>КГ<br>Я<br>КГ<br>КГ<br>КГ<br>КГ<br>КГ<br>КГ<br>КГ                   | Стр)<br>Посет<br>ители<br>3<br>1,5<br>11,502<br>0,8<br>0,2<br>0,38<br>1,4<br>4,3<br>2,8<br>0,45<br>0,6                       | Ктурное<br>Всего<br>4<br>1,5<br>11,502<br>0,8<br>0,2<br>0,38<br>1,4<br>4,3<br>2,8<br>0,45<br>0,6               |                 |                    | ВИД ДЕЯТЕЛ          |          | Корреспон<br>Счет,<br>субсчет  | цируюц<br>код ан<br>ческої | ций счет                        |
| труктурное подразделени<br>Товар<br>1<br>пельсин<br>ода<br>овядина 1 кат.<br>речневая крупа<br>Ізделия формованные из физ<br>апуста белокочанная<br>артофель<br>ефир<br>ислота лимонная пищевая<br>ук<br>акаронные излелия | е В            | ИД ДЕЯТЕЛЬ-<br>НОСТИ<br>ЕДИНИЦА<br>ИЗМЕРЕНИЯ<br>2<br>КГ<br>Л<br>КГ<br>КГ<br>КГ<br>КГ<br>КГ<br>КГ<br>КГ                   | Стр)<br>Посет<br>ители<br>3<br>1,5<br>11,502<br>0,8<br>0,2<br>0,38<br>1,4<br>4,3<br>2,8<br>0,45<br>0,6<br>0,2                | Ктурное<br>Всего<br>4<br>1,5<br>11,502<br>0,8<br>0,2<br>0,38<br>1,4<br>4,3<br>2,8<br>0,45<br>0,6<br>0,2        |                 |                    | ВИД ДЕЯТЕЛ<br>НОСТИ |          | Корреспон                      | цируюш<br>код ан<br>ческої | ций счет<br>налити-<br>го учета |
| труктурное подразделени<br>Товар<br>1<br>пельсин<br>ода<br>овядина 1 кат.<br>речневая крупа<br>Ізделия формованные из фил<br>апуста белокочанная<br>артофель<br>ефир<br>ислота лимонная пищевая<br>ук<br>акаронные изделия | е В            | ИД Деятель-<br>ности<br>Единица<br>измерения<br>2<br>кг<br>л<br>кг<br>кг<br>кг<br>кг<br>кг<br>кг<br>кг<br>кг<br>кг<br>кг | Стр)<br>Посет<br>ители<br>3<br>1,5<br>11,502<br>0,8<br>0,2<br>0,38<br>1,4<br>4,3<br>2,8<br>0,45<br>0,6<br>0,2<br>0,45<br>0,6 | Ктурное<br>Всего<br>4<br>1,5<br>11,502<br>0,8<br>0,2<br>0,38<br>1,4<br>4,3<br>2,8<br>0,45<br>0,6<br>0,2<br>0,2 |                 |                    | ВИД ДЕЯТЕЛ<br>НОСТИ |          | Корреспон<br>Счет,<br>субсчет  | цируюц<br>код ан<br>ческої | ций счет<br>налити-<br>го учета |

Печатная форма «Накладная на внутреннее перемещение, передачу товаров»

## Сличительная ведомость

Для того чтобы сформировать отчет «Сличительная ведомость» выберите пункт меню: Отчеты — Сличительная ведомость или Склад — Отчеты — Сличительная ведомость. В открывшемся окне выберите дату, на которую необходимо сформировать отчет, и нажмите «Печать»:

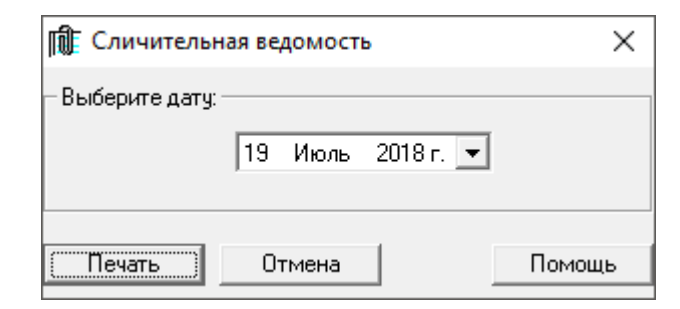

Далее выберите склад и нажмите «ОК»:

| 🕼 Сличительная ведомость | ×      |
|--------------------------|--------|
| – Выберите склад:        |        |
| Склад №1                 | •      |
| Отмена                   | Помощь |

По окончании печати нажмите «ОК»:

| Питание 1 | 000 блюд                                                                                                    | × |
|-----------|----------------------------------------------------------------------------------------------------|---|
| i         | Печатная форма Сличительной ведомости выполнена и сохранена<br>в файле "Сличительная ведомость на Склад №1 за 19 июля<br>2018.xls". |   |
|           | ОК                                                                                                    |   |

Руководство пользователя

П.С. Батищев

| Инвентаризация: Стол |                                                                   |             | Столов                   | ая №5                | Склад №                    | -1                        |       |                           |
|----------------------|-------------------------------------------------------------------|-------------|--------------------------|----------------------|----------------------------|---------------------------|-------|---------------------------|
| 19 июля 2018         |                                                                   |             | Сличительная ведомость   |                      |                            |                           |       |                           |
|                      | 1                                                                 | 2           | 3                        | 4                    | 5                          | 6                         | 7     | 8                         |
| №                    | Продукт                                                           | Ед.из<br>м. | Расчетн<br>ый<br>остаток | Цена<br>за<br>ед.изм | Фактиче<br>ский<br>остаток | Излишки<br>и<br>недостача | Сумма | Сумма<br>факт.<br>остатка |
| 1                    | Апельсин                                                          | КГ          | -5                       | 0,00                 | 0,00                       | -5,00                     | 0,00  | 0,00                      |
| 2                    | Вода                                                              | л           | 0                        | 0,00                 | 0,00                       | 0,00                      | 0,00  | 0,00                      |
| 3                    | Говядина 1 кат.                                                   | КГ          | 0                        | 210,00               | 0,00                       | 0,00                      | 0,00  | 0,00                      |
| 4                    | Гречневая крупа                                                   | КГ          | 0                        | 0,00                 | 0,00                       | 0,00                      | 0,00  | 0,00                      |
| 5                    | Изделия<br>формованные из<br>филе или фарша<br>рыбы (пром. пр-ва) | ĸr          | 0                        | 0,00                 | 0,00                       | 0,00                      | 0,00  | 0,00                      |
| 6                    | Капуста<br>белокочанная                                           | КГ          | 0                        | 25,00                | 0,00                       | 0,00                      | 0,00  | 0,00                      |
| 7                    | Картофель                                                         | КГ          | 0                        | 30,00                | 0,00                       | 0,00                      | 0,00  | 0,00                      |
| 8                    | Кефир                                                             | КГ          | 0                        | 0,00                 | 0,00                       | 0,00                      | 0,00  | 0,00                      |
| 9                    | Кислота лимонная<br>пищевая                                       | Г           | 0                        | 0,00                 | 0,00                       | 0,00                      | 0,00  | 0,00                      |
| 10                   | Лук                                                               | КГ          | 0                        | 16,00                | 0,00                       | 0,00                      | 0,00  | 0,00                      |
| 11                   | Макаронные<br>изделия                                             | кг          | 0                        | 0,00                 | 0,00                       | 0,00                      | 0,00  | 0,00                      |
| 12                   | Масло растительное                                                | л           | 0                        | 0,00                 | 0,00                       | 0,00                      | 0,00  | 0,00                      |
| 13                   | Масло сливочное                                                   | КГ          | 0                        | 250,00               | 0,00                       | 0,00                      | 0,00  | 0,00                      |
| 14                   | Молоко                                                            | л           | 0                        | 0,00                 | 0,00                       | 0,00                      | 0,00  | 0,00                      |
| 15                   | Морковь, красная                                                  | КГ          | 0                        | 40,00                | 0,00                       | 0,00                      | 0,00  | 0,00                      |
| 16                   | Мука пшеничная                                                    | КГ          | 0                        | 0,00                 | 0,00                       | 0,00                      | 0,00  | 0,00                      |
| 17                   | Пастила                                                           | КГ          | 0                        | 280,00               | 0,00                       | 0,00                      | 0,00  | 0,00                      |
| 18                   | Перец сладкий                                                     | КГ          | 0                        | 200,00               | 0,00                       | 0,00                      | 0,00  | 0,00                      |

Печатная форма отчета «Сличительная ведомость»

#### Инвентаризационная ведомость

Для того чтобы сформировать отчет «Инвентаризационная ведомость» выберите пункт меню: Отчеты — Инвентаризационная ведомость или Склад — Отчеты — Инвентаризационная ведомость. В открывшемся окне выберите дату, на которую необходимо сформировать отчет, и нажмите «Печать»:

| 🕼 Инвентаризационная ведомость |                  |        |  |  |
|--------------------------------|------------------|--------|--|--|
| – Выберите дату:               |                  |        |  |  |
|                                | 19 Июль 2018г. 💌 |        |  |  |
| Печать                         | Отмена           | Помощь |  |  |

Далее выберите склад и нажмите «ОК»:

| 🛍 Инвентаризационная ведомость | ×      |  |
|--------------------------------|--------|--|
| - Выберите склад:              |        |  |
| Склад №1                       |        |  |
|                                |        |  |
| Отмена Г                       | Іомощь |  |

По окончании печати нажмите «ОК»:

| Питание 1 | 000 блюд                                                                                                    | Х |
|-----------|----------------------------------------------------------------------------------------------------|---|
| ()        | Печатная форма Инвентаризационной ведомости выполнена и<br>сохранена в файле "Инвентаризационная ведомость на Склад №1<br>за 19 июля 2018.xls". |   |
|           | ОК                                                                                                    |   |

## Руководство пользователя

|                                            |                                                           | Унифицированная форм                  | а№ИНВ-З    |
|--------------------------------------------|-----------------------------------------------------------|---------------------------------------|------------|
|                                            |                                                           | Утверждена постановлением Госк        | омстата    |
|                                            |                                                           | Poccuu om 18.0                        | )8.98 № 88 |
|                                            |                                                           |                                       | (од        |
|                                            |                                                           | Форма по ОКУД 033                     | L7004      |
|                                            | Столовая №5                                               |                                       |            |
|                                            | (организация)                                             |                                       |            |
|                                            |                                                           |                                       |            |
|                                            |                                                           |                                       |            |
|                                            | (структурное подразделение)                               |                                       | _          |
|                                            |                                                           | Вид деятельности                      |            |
| Основание для проведения инвентаризации:   | приказ, постановление, расг                               | оряжение номер                        |            |
|                                            | (ненужное зачеркнуть)                                     | дата 19.0                             | 7.2018     |
|                                            |                                                           | Дата начала инвентаризации            |            |
|                                            |                                                           | Дата окончания инвентаризации         |            |
|                                            |                                                           | Вид операции                          |            |
|                                            |                                                           |                                       |            |
|                                            |                                                           | Номер документа Дата составления      |            |
|                                            | ИНВЕНТАРИЗАЦИОННАЯ ОПИСЬ                                  | 19.07.2018                            |            |
|                                            | товарно-материальных ценностей                            |                                       |            |
|                                            |                                                           |                                       |            |
|                                            | (вид товарно-материальных ценностей)                      |                                       |            |
| находящиеся                                | Столовая №5 Склад №1                                      |                                       |            |
|                                            | (в собственности организации, полученные для переработки) |                                       |            |
|                                            |                                                           |                                       |            |
|                                            | РАСПИСКА                                                  |                                       |            |
|                                            |                                                           |                                       | сланы      |
| в бухгалтерию и все товарно-материальные и |                                                           | тственность оприходованы а выбывшие   | списа-     |
| ны в расход.                               |                                                           | тетвенносто, оприходованы, а выоввшие | chineu -   |
|                                            |                                                           |                                       |            |
| Материально ответственное (ые) лицо (а):   |                                                           |                                       | +++++      |
|                                            | (должность) (подпись)                                     | (расшифровка подписи)                 | ++++       |
|                                            |                                                           |                                       | ++++       |
|                                            |                                                           |                                       | ++++       |
|                                            | (должность) (подпись)                                     | (расшифровка подписи)                 | ++++       |
|                                            |                                                           |                                       |            |
| Произведено снятие фактических остатков це | нностей по состоянию на " 19 "                            | Июль 2018 г                           |            |
|                                            |                                                           |                                       | ++++       |
|                                            |                                                           |                                       |            |

Печатная форма «Инвентаризационная ведомость» (стр. 1)
# Руководство пользователя

П.С. Батищев

-----

|                 |                  |                                                           |                                         |                |                   |                    |                  |          |            | 2-я и               | 3-я страницы (    | формы № ИНВ-З        |
|-----------------|------------------|-----------------------------------------------------------|-----------------------------------------|----------------|-------------------|--------------------|------------------|----------|------------|---------------------|-------------------|----------------------|
|                 |                  |                                                           |                                         |                |                   |                    |                  |          |            |                     |                   |                      |
| Номер           |                  | Товарно<br>материальные                                   | )-<br>ценности                          | Еди<br>изме    | ница<br>рения     |                    | Ho               | омер     | Фактичесн  | ое наличие          | По д<br>бухгалтер | анным<br>ского учета |
| по по-<br>рядку | Счет,<br>субсчет | наименование,<br>характеристика<br>(вид, сорт,<br>группа) | код (но-<br>менкла-<br>турный<br>номер) | код по<br>ОКЕИ | наимено-<br>вание | Цена,<br>руб. коп. | инвентар-<br>ный | паспорта | количество | сумма,<br>руб. коп. | количество        | сумма,<br>руб. коп.  |
| 1               | 2                | 3                                                         | 4                                       | 5              | 6                 | 7                  | 8                | 9        | 10         | 11                  | 12                | 13                   |
| 1               |                  | Апельсин                                                  |                                         |                | кг                | 0,00               |                  |          | 0          | 0,00                | -5                | 0,00                 |
| 2               |                  | Вода                                                      |                                         |                | л                 | 0,00               |                  |          | 0          | 0,00                | 0                 | 0,00                 |
| 3               |                  | Говядина 1 кат.                                           |                                         |                | кг                | 210,00             |                  |          | 0          | 0,00                | 0                 | 0,00                 |
| 4               |                  | Гречневая                                                 |                                         |                | кг                | 0,00               |                  |          | 0          | 0,00                | 0                 | 0,00                 |
| 5               |                  | Изделия                                                   |                                         |                | кг                | 0,00               |                  |          | 0          | 0,00                | 0                 | 0,00                 |
| 6               |                  | Капуста                                                   |                                         |                | кг                | 25,00              |                  |          | 0          | 0,00                | 0                 | 0,00                 |
| 7               |                  | Картофель                                                 |                                         |                | кг                | 30,00              |                  |          | 0          | 0,00                | 0                 | 0,00                 |
| 8               |                  | Кефир                                                     |                                         |                | кг                | 0,00               |                  |          | 0          | 0,00                | 0                 | 0,00                 |
| 9               |                  | Кислота                                                   |                                         |                | г                 | 0,00               |                  |          | 0          | 0,00                | 0                 | 0,00                 |
| 10              |                  | Лук                                                       |                                         |                | кг                | 16,00              |                  |          | 0          | 0,00                | 0                 | 0,00                 |
| 11              |                  | Макаронные                                                |                                         |                | кг                | 0,00               |                  |          | 0          | 0,00                | 0                 | 0,00                 |
| 12              |                  | Масло                                                     |                                         |                | л                 | 0,00               |                  |          | 0          | 0,00                | 0                 | 0,00                 |
| 13              |                  | Масло                                                     |                                         |                | кг                | 250,00             |                  |          | 0          | 0,00                | 0                 | 0,00                 |
| 14              |                  | Молоко                                                    |                                         |                | л                 | 0,00               |                  |          | 0          | 0,00                | 0                 | 0,00                 |
| 15              |                  | Морковь,                                                  |                                         |                | кг                | 40,00              |                  |          | 0          | 0,00                | 0                 | 0,00                 |
| 16              |                  | Мука                                                      |                                         |                | кг                | 0,00               |                  |          | 0          | 0,00                | 0                 | 0,00                 |
| 17              |                  | Пастила                                                   |                                         |                | кг                | 280,00             |                  |          | 0          | 0,00                | 0                 | 0,00                 |
| 18              |                  | Перец сладкий                                             |                                         |                | кг                | 200,00             |                  |          | 0          | 0,00                | 0                 | 0,00                 |
| 19              |                  | Петрушка                                                  |                                         |                | г                 | 0,50               |                  |          | 0          | 0,00                | 0                 | 0,00                 |
| 20              |                  | Помидоры                                                  |                                         |                | кг                | 70,00              |                  |          | 0          | 0,00                | 0                 | 0,00                 |
| 21              |                  | Пшено                                                     |                                         |                | кг                | 0,00               |                  |          | 0          | 0,00                | 0                 | 0,00                 |
| 22              |                  | Сахарный                                                  |                                         |                | кг                | 50,00              |                  |          | 0          | 0,00                | 0                 | 0,00                 |
| 23              |                  | Сметана                                                   |                                         |                | кг                | 0,00               |                  |          | 0          | 0,00                | 0                 | 0,00                 |
| 24              |                  | Сок яблочный                                              |                                         |                | л                 | 60,00              |                  |          | 0          | 0,00                | 0                 | 0,00                 |
| 25              |                  | Соль пищевая                                              |                                         |                | кг                | 0,00               |                  |          | 0          | 0,00                | 0                 | 0,00                 |
| 26              |                  | Сыр                                                       |                                         |                | кг                | 0,00               |                  |          | 0          | 0,00                | 0                 | 0,00                 |
| 27              |                  | Хлеб                                                      |                                         |                | Булка             | 22,00              |                  |          | 0          | 0,00                | 0                 | 0,00                 |

Печатная форма «Инвентаризационная ведомость» (стр. 2)

#### Руководство пользователя

| ++++                                                                   |                                                                                                    |                                                          |                                                                                                    |                                        |                                                                                                    |                                                                                                    |                                                                                          |                                               |                                                                |                                                                          |                                                          |                                                                                                    |              |                  |               | 4-90 | трин  | iuqu | рормы          |                |
|------------------------------------------------------------------------|----------------------------------------------------------------------------------------------------|----------------------------------------------------------|----------------------------------------------------------------------------------------------------|----------------------------------------|----------------------------------------------------------------------------------------------------|----------------------------------------------------------------------------------------------------|------------------------------------------------------------------------------------------|-----------------------------------------------|----------------------------------------------------------------|--------------------------------------------------------------------------|----------------------------------------------------------|----------------------------------------------------------------------------------------------------|--------------|------------------|---------------|------|-------|------|----------------|----------------|
| 1того по                                                               | описи:                                                                                                    |                                                          |                                                                                                    |                                        |                                                                                                    |                                                                                                    |                                                                                          |                                               |                                                                |                                                                          |                                                          |                                                                                                    |              |                  |               |      |       |      |                |                |
|                                                                        | а) количеств                                                                                                    | во порядков                                              | ыхномер                                                                                                    | OB                                     |                                                                                                    |                                                                                                    |                                                                                          |                                               |                                                                |                                                                          |                                                          |                                                                                                    |              |                  |               |      |       |      |                |                |
|                                                                        | uj nominecia                                                                                                    | юпорлдног                                                | ion nomep                                                                                                    |                                        |                                                                                                    |                                                                                                    |                                                                                          |                                               |                                                                | (                                                                        | пропис                                                   | ыю)                                                                                                    |              |                  |               |      |       |      |                |                |
|                                                                        | б) общее ко                                                                                                    | личество е                                               | циниц фак                                                                                                    | тическ                                 | и                                                                                                    |                                                                                                    |                                                                                          |                                               |                                                                |                                                                          |                                                          |                                                                                                    |              |                  |               |      |       |      |                |                |
|                                                                        |                                                                                                    |                                                          |                                                                                                    |                                        |                                                                                                    |                                                                                                    |                                                                                          |                                               |                                                                | (                                                                        | пропис                                                   | ыю)                                                                                                    |              |                  |               |      |       |      |                |                |
|                                                                        | в) на сумму                                                                                                    | фактически                                               |                                                                                                    |                                        |                                                                                                    |                                                                                                    |                                                                                          |                                               |                                                                |                                                                          |                                                          |                                                                                                    |              |                  |               |      |       |      |                |                |
|                                                                        |                                                                                                    |                                                          |                                                                                                    |                                        |                                                                                                    |                                                                                                    |                                                                                          |                                               |                                                                | (                                                                        | пропис                                                   | ыю)                                                                                                    |              |                  |               |      |       |      |                |                |
|                                                                        |                                                                                                    |                                                          |                                                                                                    |                                        |                                                                                                    |                                                                                                    |                                                                                          |                                               |                                                                |                                                                          |                                                          |                                                                                                    |              |                  |               | py   | 5.    |      |                | ко             |
|                                                                        |                                                                                                    |                                                          |                                                                                                    |                                        |                                                                                                    |                                                                                                    |                                                                                          |                                               |                                                                |                                                                          |                                                          |                                                                                                    |              |                  |               |      |       |      |                |                |
| се цены                                                                | і, подсчеты итогов                                                                                                    | по строкам                                               | , страница                                                                                                    | МИВ Ц                                  | целом г                                                                                                    | ю инв                                                                                                    | ентаризаці                                                                               | юнной о                                       | писи то                                                        | варно-                                                                   | мате                                                     | ериа                                                                                                    | льны         | х цеі            | ност          | ей п | рове  | ерен | ы.             |                |
|                                                                        |                                                                                                    |                                                          |                                                                                                    |                                        |                                                                                                    |                                                                                                    |                                                                                          |                                               |                                                                |                                                                          |                                                          |                                                                                                    |              |                  |               |      |       |      |                |                |
| редсед                                                                 | атель комиссии                                                                                                    |                                                          |                                                                                                    |                                        |                                                                                                    |                                                                                                    |                                                                                          |                                               |                                                                |                                                                          |                                                          |                                                                                                    |              |                  |               |      |       |      |                |                |
|                                                                        |                                                                                                    |                                                          | (должность)                                                                                                    |                                        |                                                                                                    | (подп                                                                                                    | ись)                                                                                     |                                               | (pad                                                           | сшифровк                                                                 | а подпи                                                  | си)                                                                                                    |              |                  |               |      |       | _    |                |                |
| ілены ко                                                               | омиссии:                                                                                                    |                                                          | (20.0790070)                                                                                                    |                                        |                                                                                                    | /2022                                                                                                    | 400                                                                                      |                                               | 100                                                            |                                                                          |                                                          | (mail                                                                                                    |              |                  |               |      |       |      |                |                |
|                                                                        |                                                                                                    |                                                          | (House of the                                                                                                   |                                        |                                                                                                    | (nottin                                                                                                    | ncor                                                                                     |                                               | (19-1                                                          | - anypoon                                                                | - 110,411                                                | icin)                                                                                                    |              |                  |               |      |       |      |                |                |
|                                                                        |                                                                                                    |                                                          | (000XH0CT)                                                                                                    |                                        |                                                                                                    | (2022                                                                                                    | HCP)                                                                                     |                                               | 102                                                            | unipotes                                                                 | 2 0000                                                   | (m)                                                                                                    |              |                  |               |      |       |      |                |                |
|                                                                        |                                                                                                    |                                                          |                                                                                                    |                                        |                                                                                                    |                                                                                                    |                                                                                          |                                               | 10.00                                                          |                                                                          |                                                          | is ny                                                                                                    |              |                  |               |      |       |      |                |                |
|                                                                        |                                                                                                    |                                                          | ,,                                                                                                    |                                        |                                                                                                    |                                                                                                    |                                                                                          |                                               |                                                                |                                                                          |                                                          |                                                                                                    |              |                  |               |      |       |      |                |                |
|                                                                        |                                                                                                    |                                                          | (должность)                                                                                                    |                                        |                                                                                                    | (noan                                                                                                    | ись)                                                                                     |                                               | (pa)                                                           | шифровк                                                                  | а подпи                                                  | си)                                                                                                    |              |                  |               |      |       |      |                |                |
|                                                                        |                                                                                                    |                                                          | (должность)                                                                                                    |                                        |                                                                                                    | (подп                                                                                                    | ись)                                                                                     |                                               | (par                                                           | шифровж                                                                  | а подпи                                                  | іси)                                                                                                    |              |                  |               |      |       |      |                |                |
| Bce                                                                    | товарно-материа                                                                                                    | льные ценн                                               | (должность)                                                                                                    | менова                                 | анные                                                                                                    | (подп                                                                                                    | ись)                                                                                     | нтариза                                       | тионноі<br>(bad                                                | шифровк                                                                  | а подпи                                                  | іси)<br><u>0</u>                                                                                                    |              |                  | -<br>⊓o №     |      |       |      | , ком          | иссие          |
| Все                                                                    | товарно-материа<br>ны в натуре в мое/                                                                                                    | льные ценн<br>м (нашем) п                                | (должность)<br>ОСТИ, ПОИ/<br>РИСУТСТВИ                                                                          | менова<br>и и вне                      | анные п                                                                                                    | (подп<br>В Насто<br>ОПИСЬ                                                                                                    | ись)<br>рящей инве<br>р, в связи с                                                       | ентариза                                      | (рэк<br>ционной<br>ензий к                                     | шифровк<br>Й ОПИС<br>ИНВЕН                                               | а подпи<br>и с N<br>нтари                                | о<br>13аци                                                                                                    | юнно         | й ко             | по №<br>миссі | иине |       | ею ( | , ком          | иссие          |
| Все<br>роверен<br>оварно-                                              | товарно-материа<br>ны в натуре в моел<br>материальные це                                                                                     | льные ценн<br>и (нашем) п<br>нности, пер                 | (должность)<br>юсти, поил<br>рисутстви<br>ечисленни                                                             | менова<br>и и вне<br>ые в ог           | анные п<br>есены в                                                                                                    | (подлі<br>3 насто<br>опись<br>аходят                                                                                                    | ись)<br>рящей инве<br>р, в связи с<br>ся на моем                                         | ентариза<br>чем прет<br>ч (нашем              | (рэк<br>ционной<br>ензий к<br>) ответс                         | шифровк<br>й опис<br>инвен<br>твенни                                     | а подпи<br>и с N<br>нтари<br>ом хр                       | ен)<br>2<br>13аци<br>ране                                                                                                    | юнно         | й ко             | по №<br>миссі | иине | 2 NW  | ею ( | , ком<br>не ил | иссие<br>леем) |
| Все<br>іроверен<br>оварно-                                             | товарно-материа<br>ны в натуре в моел<br>материальные це                                                                                     | льные ценн<br>и (нашем) п<br>нности, пер                 | (должность)<br>ІОСТИ, ПОИ/<br>РИСУТСТВИ<br>ЕЧИСЛЕННІ                                                            | менова<br>и и вне<br>ые в ог           | анные і<br>есены в<br>писи, на                                                                                                    | (подп<br>3 насто<br>опись<br>аходят                                                                                                    | ись)<br>рящей инве<br>р, в связи с<br>ся на моел                                         | ентариза<br>чем прет<br>1 (нашем              | (рег<br>ционной<br>ензий к<br>) ответс                         | шифровк<br>й опис<br>инвен<br>твенни                                     | а подпи<br>и с N<br>Ітари<br>ом хі                       | си)<br>0<br>13аци<br>ране                                                                                                    | юнно<br>нии. | й ко             | по №<br>миссі | иине | 5 NW  | ею ( | , ком<br>не ил | иссие<br>леем) |
| Все<br>іроверен<br>Говарно-<br>Іицо (а),                               | товарно-материа<br>ны в натуре в моел<br>материальные це<br>ответственное (ы                                                                 | льные ценн<br>м (нашем) п<br>нности, пер<br>е) за сохран | (должность)<br>ЮСТИ, ПОИ/<br>РИСУТСТВИ<br>ЕЧИСЛЕННІ<br>ІНОСТЬ ТОВА                                              | менова<br>и и вне<br>ые в ог<br>арно-л | анные п<br>есены в<br>писи, на<br>материя                                                                                                    | (подп<br>3 Насто<br>ОПИСЬ<br>ЭХОДЯТ<br>АЛЬНЫ                                                                                                    | ись)<br>рящей инве<br>о, в связи с<br>ся на моем<br>х ценносте                           | ентариза<br>нем прет<br>н (нашем<br><b>й:</b> | (ра<br>ционноі<br>ензий к<br>) ответс                          | шифровк<br>й опис<br>инвен<br>твенни                                     | а подпи<br>и с N<br>нтари<br>ом х                        | си)<br>0<br>13аци<br>ране                                                                                                    | юнно         | й ко             | по №<br>мисс  | иине | 2 NM  | ею ( | , ком<br>не ил | иссие<br>леем) |
| Все<br>іроверен<br>їоварно-<br><b>інцо (а),</b>                        | товарно-материа<br>ны в натуре в моел<br>материальные це<br>ответственное (ы                                                                 | льные ценн<br>и (нашем) г<br>нности, пер<br>е) за сохран | (должность)<br>ЮСТИ, ПОИ/<br>РИСУТСТВИ<br>еЧИСЛЕННІ<br>ІНОСТЬ ТОВА                                              | менова<br>и и вне<br>ые в ог<br>арно-л | анные<br>сены в<br>писи, на<br>материа                                                                                                    | (подлі<br>3 насто<br>ОПИСЬ<br>аходят<br>альны:                                                                                                    | ись)<br>рящей инве<br>о, в связи с<br>ся на моем<br>х ценносте                           | ентариза<br>чем прет<br>1 (нашем<br><b>й:</b> | (рек<br>ционної<br>ензий к<br>) ответс                         | шифровк<br>Й ОПИС<br>ИНВЕН<br>ТВЕННИ                                     | а подпи<br>и с N<br>Ітари<br>ом хі                       | о<br>13аци<br>ране                                                                                                    | юннс         | йко              | по №<br>мисс  | иине | 5 NW( | ею ( | , ком<br>не ил | иссие<br>леем) |
| Все<br>1роверен<br>Говарно-<br><b>1ицо (а),</b>                        | товарно-материа<br>ны в натуре в моел<br>материальные це<br>ответственное (ы                                                                 | льные ценн<br>м (нашем) г<br>нности, пер<br>е) за сохран | (должность)<br>IOCTИ, ПОИ/<br>рИСУТСТВИ<br>еЧИСЛЕННІ<br>IHOCTЬ ТОВ:<br>(должность)                              | менова<br>и и вне<br>ые в ог<br>арно-л | анные п<br>есены е<br>писи, на<br>материя                                                                                                    | (подпі<br>3 Насто<br>ОПИСЕ<br>АХОДЯТ<br>АЛЬНЫ:<br>(подпі                                                                                                    | ись)<br>рящей инве<br>о, в связи с<br>сся на моем<br>х ценносте<br>ись)                  | ентариза<br>нем прет<br>і (нашем<br><b>й:</b> | (ра<br>ционноі<br>ензий к<br>) ответс<br>(ра                   | шифровк<br>Й ОПИС<br>ИНВЕН<br>ТВЕННИ<br>СШИфровк                         | а подпи<br>и с N<br>атари<br>ом хр                       | о<br>13аци<br>ране                                                                                                    | юнно         | йко              | по №          | иине | 5 NW( | ею ( | , ком<br>не ил | иссие<br>леем) |
| Все<br>проверен<br>Говарно-<br>Іицо (а),                               | товарно-материа<br>ны в натуре в моел<br>материальные це<br>ответственное (ы                                                                 | льные ценн<br>м (нашем) п<br>нности, пер<br>е) за сохран | (должность)<br>ЮСТИ, ПОИ/<br>РИСУТСТВИ<br>ЕЧИСЛЕННІ<br>ІНОСТЬ ТОВА<br>(должность)                               | менова<br>и и вне<br>ые в ог<br>арно-л | анные п<br>есены е<br>писи, на<br>материа                                                                                                    | (подлі<br>3 Насто<br>ОПИСЬ<br>ЭХОДЯТ<br>ЭЛЬНЫ:<br>(подлі                                                                                                    | ись)<br>ОЯЩЕЙ ИНВЕ<br>О, В СВЯЗИ С<br>СЯ На МОЕМ<br>X ЦЕННОСТЕ<br>ИСЬ)                   | ентариза<br>нем прет<br>і (нашем<br><b>й:</b> | (рак<br>ционної<br>ензий к<br>) ответс<br>(рак                 | шифровж<br>Й ОПИС<br>ИНВЕН<br>ТВЕННИ<br>сшифровж                         | а подпи<br>и с N<br>Пари<br>ом хр                        | оси)<br>13аци<br>ране<br>оане                                                                                                    | юнно         | йко              | по №          |      |       | ею ( | , ком          | иссие          |
| Все<br>проверен<br>оварно-<br>Іицо (а),                                | е товарно-материа<br>ны в натуре в моел<br>материальные це<br>ответственное (ы                                                               | льные ценн<br>и (нашем) п<br>нности, пер<br>е) за сохран | (должность)<br>ЮСТИ, ПОИ/<br>РИСУТСТВИ<br>ЧИСЛЕННІ<br>ІНОСТЬ ТОВА<br>(должность)                                | менова<br>и и вне<br>ые в ог<br>арно-л | анные і<br>есены е<br>писи, на<br>материя                                                                                                    | (подлі<br>3 Насто<br>ОПИСЬ<br>ЭХОДЯТ<br>ЭЛЬНЫ<br>(подлі<br>(подлі                                                                                                    | ись)<br>)ящей инве<br>,, в связи с і<br>ся на моем<br>х ценносте<br>ись)                 | ентариза<br>нем прет<br>I (нашем<br><b>й:</b> | (рэс<br>ционноі<br>ензий к<br>) ответс<br>(рэс<br>(рэс         | шифровк<br>й опис<br>инвен<br>твенни<br>шифровк                          | а подпи<br>и с N<br>атари<br>ом хр                       | іси)<br>0<br>13аци<br>ране<br>іси)<br>іси)                                                                                                    | юнно         | йко              | по №          |      | 5 NW( | ею ( | , ком          | иссие<br>леем) |
| Все<br>роверен<br>оварно-<br>Іицо (а),                                 | : товарно-материа<br>ны в натуре в моел<br>материальные це<br>ответственное (ы                                                               | льные ценн<br>и (нашем) п<br>нности, пер<br>е) за сохран | (должность)<br>ЮСТИ, ПОИЛ<br>РИСУТСТВИ<br>ЧИСЛЕННІ<br>ІНОСТЬ ТОВЗ<br>(должность)                                | менова<br>и и вне<br>ые в ог<br>арно-л | анные е<br>есены е<br>писи, на<br>материа                                                                                                    | (подлі<br>3 Насто<br>ОПИСЕ<br>АХОДЯТ<br>АЛЬНЫ<br>(подлі<br>(подлі                                                                                                    | ись)<br>)ящей инве<br>,, в связи с '<br>ся на моел<br>х ценносте<br>ись)                 | ентариза<br>нем прет<br>I (нашем<br><b>й:</b> | (рэс<br>ционноі<br>ензий к<br>) ответс<br>(рэс<br>(рэс         | шифровк<br>Й ОПИС<br>ИНВЕН<br>ТВЕННи<br>сшифровк                         | а подпи<br>и с N<br>аподпи<br>а подпи                    | си)<br>0<br>13аци<br>ране<br>си)                                                                                                    | юнно         | йко              | по №          |      | 5 NW( | ею ( | , ком          | иссие<br>леем) |
| Все<br>іровереі<br>оварно-<br>іицо (а),                                | : товарно-материа<br>ны в натуре в моел<br>материальные це<br>. ответственное (ы                                                             | льные ценн<br>и (нашем) г<br>нности, пер<br>е) за сохран | (должность)<br>ЮСТИ, ПОИЛ<br>РИСУТСТВИ<br>СЧИСЛЕННІ<br>ІНОСТЬ ТОВА<br>(должность)<br>(должность)                | менова<br>и и вне<br>ые в ог<br>арно-л | анные і<br>есены е<br>писи, на<br>материя                                                                                                    | (подлі<br>3 Насто<br>ОПИСЕ<br>3ХОДЯТ<br>3ЛЬНЫ:<br>(подлі<br>(подлі<br>(подлі                                                                                                    | ись)<br>)ящей инве<br>,, в связи с '<br>ся на моем<br>х ценносте<br>ись)<br>ись)         | ентариза<br>нем прет<br>I (нашем<br>й:        | (рас<br>ционной<br>ензий к<br>) ответс<br>(рас<br>(рас         | шифровк<br>Й ОПИС<br>ИНВЕН<br>ТВЕНН<br>шифровк<br>шифровк                | а подпи<br>и с №<br>атари<br>ом х;<br>а подпи<br>а подпи | аси)<br>0<br>13аци<br>0ане<br>оане<br>си)<br>аси)                                                                                                    | юннс         | йко              | по №          |      | 5 NW( | ею ( | , ком<br>не ил | иссие          |
| Все<br>іроверен<br>оварно-<br>Іицо (а),                                | товарно-материа<br>ны в натуре в моел<br>материальные це<br>ответственное (ы                                                                 | льные ценн<br>и (нашем) п<br>нности, пер<br>е) за сохран | (должность)<br>ЮСТИ, ПОИЛ<br>РИСУТСТВИ<br>СЧИСЛЕННІ<br>(должность)<br>(должность)<br>(должность)                | менова<br>и и вне<br>ые в ог<br>арно-л | анные і<br>есены е<br>лиси, на<br>материя                                                                                                    | (подлі<br>3 Насто<br>ОПИСЬ<br>3ХОДЯТ<br>3ЛЬНЫ:<br>(подлі<br>(подлі<br>(подлі                                                                                                    | ись)<br>рящей инве<br>о, в связи с '<br>ся на моем<br>х ценносте<br>ись)<br>ись)         | ем прет<br>( (нашем<br>й:                     | (рак<br>ционної<br>ензий к<br>) ответс<br>(рак<br>(рак<br>(рак | шифровк<br>Й ОПИС<br>ИНВЕН<br>ТВЕНН<br>шифровк<br>сшифровк               | а подпи<br>и с N<br>нтари<br>ОМ X<br>а подпи<br>а подпи  | аси)<br>0<br>1334Ци<br>ране<br>ране<br>оране<br>оране                                                                                                    | юнно         | йко              | по №          |      | 2 MM4 | ею ( | , ком<br>не ил | иссие          |
| Все<br>роверен<br>оварно-<br>іицо (а),                                 | товарно-материа<br>ны в натуре в моел<br>материальные це<br>ответственное (ы                                                                 | льные ценн<br>и (нашем) п<br>нности, пер<br>е) за сохран | (должность)<br>ЮССТИ, ПОИЛ<br>РИСУТСТВИ<br>ЕЧИСЛЕННІ<br>(Должность)<br>(должность)                              | менова<br>и и вне<br>ые в ог<br>арно-л | анные і<br>есены в<br>писи, на<br>материя<br>" 19                                                                                                    | (подлі<br>3 Насто<br>ОПИСЬ<br>АХОДЯТ<br>(подлі<br>(подлі<br>(подлі                                                                                                    | ись)<br>)ящей инве<br>,, в связи с ч<br>ся на моем<br>х ценносте<br>ись)<br>ись)<br>Июль | ентариза<br>нем прет<br>(нашем<br>й:          | (ран<br>ционноі<br>ензий к<br>) ответс<br>(ран<br>(ран<br>(ран | шифровк<br>Й ОПИС<br>ИНВЕН<br>ТВЕНН<br>сшифровк<br>сшифровк              | а подпи<br>И с N<br>НТари<br>ОМ XI<br>а подпи            | аси)<br>0<br>133ЦИ<br>0<br>0<br>133ЦИ<br>0<br>0<br>0<br>0<br>0<br>0<br>0<br>0<br>0<br>0<br>0<br>0<br>0                                                                                                    |              | й ко             |               |      | 5 NW( | ею ( | , KOM<br>HE UN | иссие          |
| Все<br>іроверен<br>оварно-<br><b>іицо (а),</b>                         | а товарно-материа<br>ны в натуре в моел<br>материальные це<br>ответственное (ы<br>ме в настоящей оп                                          | льные ценн<br>и (нашем) п<br>нности, пер<br>е) за сохран | (должность)<br>ЮССТИ, ПОИЛ<br>РИСУТСТВИ<br>ЕЧИСЛЕННІ<br>ІНОСТЬ ТОВА<br>(должность)<br>(должность)               | менова<br>и и вне<br>ые в ог<br>арно-л | анные і<br>есены в<br>писи, на<br>материя<br>" 19                                                                                                    | (подлі<br>3 Насто<br>ОПИСЬ<br>АХОДЯТ<br>(подлі<br>(подлі<br>(подлі                                                                                                    | ись)<br>лящей инве<br>о, в связи с<br>сся на моем<br>х ценносте<br>ись)<br>ись)<br>Июль  | нтариза<br>нем прет<br>(нашем<br>й:           | (ран<br>ционноі<br>ензий к<br>) ответс<br>(ран<br>(ран<br>2018 | инфровк<br>й опис<br>инвен<br>твенни<br>сшифровк<br>сшифровк<br>г.       | а подпи<br>И с N<br>НТари<br>ОМ XI<br>а подпи            | аси)<br>0<br>133ЦИ<br>0<br>133ЦИ<br>0<br>0<br>133ЦИ<br>0<br>0<br>133ЦИ<br>0<br>0<br>133ЦИ<br>0<br>0<br>133ЦИ<br>0<br>0<br>133ЦИ<br>0<br>0<br>133ЦИ<br>0<br>0<br>133ЦИ<br>0<br>0<br>133ЦИ<br>0<br>0<br>133ЦИ<br>0<br>0<br>133ЦИ<br>0<br>0<br>133ЦИ<br>0<br>0<br>133ЦИ<br>0<br>0<br>133ЦИ<br>0<br>0<br>1<br>1<br>1<br>1<br>1<br>1<br>1<br>1<br>1<br>1<br>1<br>1<br>1                                                                                                    |              | Ц<br>й ко<br>і і | по №          |      | 5 NW( | ею ( | , ком<br>не ил | иссие          |
| Все<br>проверен<br>оварно-<br><b>1ицо (а),</b><br>Иказаннь<br>данные и | товарно-материа<br>ны в натуре в моег<br>материальные це<br>ответственное (ы<br>ые в настоящей оп<br>и расчеты провери                       | льные ценн<br>и (нашем) п<br>нности, пер<br>е) за сохран | (должность)<br>ОСТИ, ПОИЛ<br>РИСУТСТВИ<br>СЧИСЛЕННІ<br>ІНОСТЬ ТОВА<br>(должность)<br>(должность)                | менова<br>и и вне<br>ые в оп<br>арно-л | анные переные поси, на поси, на поси, н | (подлі<br>3 НАСТС<br>ОПИСЬ<br>3ХОДЯТ<br>3ЛЬНЫ<br>(подлі<br>(подлі<br>(подлі<br>11                                                                                                    | ись)<br>лящей инве<br>о, в связи с<br>ся на моем<br>х ценносте<br>ись)<br>ись)<br>Июль   | ентариза<br>нем прет<br>і (нашем<br>й:        | (рэз<br>ционноі<br>ензий к<br>) ответс<br>(рэз<br>(рэз<br>2018 | инфровк<br>И ОПИС<br>ИНВЕН<br>ТВЕННИ<br>Сшифровк<br>Сшифровк<br>Сшифровк | а подпи<br>и с N<br>нтари<br>ОМ XI<br>а подпи            | іся)<br><u>0</u><br>133ЦИ<br>ОЗНЕ<br>іся)<br>іся)                                                                                                    |              |                  | по №          |      | 5 NW4 | ею ( | , ком<br>не ил | иссие          |
| Все<br>проверен<br>Говарно-<br>Лицо (а),<br>/казаннь<br>цанные и       | е товарно-материа<br>ны в натуре в моел<br>материальные це<br>ответственное (ы<br>ответственное и<br>и расчеты провери                       | льные ценн<br>и (нашем) п<br>нности, пер<br>е) за сохран | (должность)<br>ОСТИ, ПОИЛ<br>РИСУТСТВИ<br>РЧИСЛЕННІ<br>ІНОСТЬ ТОВА<br>(должность)<br>(должность)<br>(должность) | менова<br>и и вне<br>ые в оп<br>арно-л | анные есены е                                                                                                    | (педел)<br>и престрание и престрание и престр<br>И престрание и престрание и престрание и престрание и престрание и престрание и престрание и престрание и престрание и престрание и престрание и престрание и престрание и престрание и престрание и престрание и престрание и престрание                                                                                                    | ись)<br>лящей инве<br>лящей инве<br>сся на моем<br>х ценносте<br>ись)<br>Июль<br>ись)    | ентариза<br>еем прет<br>I (нашем<br>й:        | (par<br>4,000000000000000000000000000000000000                 | шифровк<br>й опис<br>инвен<br>твенни<br>шифровк<br>шифровк<br>г.         | а подпи<br>И С N<br>НТари<br>ОМ XI<br>а подпи<br>а подпи | иси)<br>2<br>2<br>133Ц/<br>133Ц/<br>134Ц/<br>134Ц/<br>134                                                                                                    | юннс         |                  | по №          |      |       | ею ( | , КОМ<br>Не ил | иссие          |
| Все<br>проверен<br>Говарно-<br>Лицо (а),<br>/казаннь<br>цанные и       | : товарно-материа<br>ны в натуре в моел<br>материальные це<br>ответственное (ы<br>ответственное (ы<br>ме в настоящей оп<br>и расчеты провери | льные ценн<br>и (нашем) п<br>нности, пер<br>е) за сохран | (должность)<br>ОСТИ, ПОИЛ<br>РИСУТСТВИ<br>РЧИСЛЕННІ<br>ІНОСТЬ ТОВА<br>(должность)<br>(должность)<br>(должность) | менова                                 | анные есены еписи, на материя                                                                                                    | (подп<br>акадарана)<br>(подп<br>акадарана)<br>(подп<br>акадара)<br>(подп<br>акадара)<br>(подп<br>акадара)<br>(подп<br>акадара)<br>(подп<br>акадара)<br>(подп<br>акадара)<br>(подп<br>акадара)<br>(пода)<br>(пода)<br>(пода)<br>(пода)<br>(пода)<br>(пода)<br>(пода)<br>(пода)<br>(пода)<br>(пода)<br>(подост<br>(пода))<br>(подост<br>(подост)))<br>(подосторосто)))<br>(подосторосто))) | ись)<br>)ящей инве<br>, в связи с<br>ся на моем<br>х ценносте<br>ись)<br>ись)<br>ись)    | ентариза<br>еем прет<br>I (нашем<br>й:        | (рэк<br>ционноі<br>ензий к<br>) ответс<br>(рэк<br>(рэк<br>2018 | шифровк<br>й ОПИС<br>ИНВЕН<br>ТВЕННи<br>шифровк<br>шифровк<br>Г.         | а подпи<br>И С №<br>НТАРИ<br>ОМ ХІ<br>а подпи<br>а подпи | еси)<br>2<br>133Ц/<br>133Ц/<br>рансе<br>133Ц/<br>133Ц/<br>134Ц/<br>134Ц/<br>134<br> <br>134<br> | юннс         |                  | по №          |      | 2 MM4 | ею ( | , КОМ<br>Не ил | иссие          |

Печатная форма «Инвентаризационная ведомость» (стр. 3)

# Карточка поставщика

Для того чтобы сформировать карточку поставщика нажмите пункт меню Склад — Поставщики — Карточка поставщика.

Далее выберите период формирования карточки и наименование поставщика.

| ᆒ Карточка поставщика |         | ×         |
|-----------------------|---------|-----------|
| – Выберите период:    |         |           |
| C:                    | По:     |           |
| 🔃 Июнь 2018 г. 💌      | 19 Июль | 2018 r. 💌 |
| Печать Отмена         | 3       | Помощь    |

| 🕅 Карточка поставщика             |        |  |  |  |  |  |
|-----------------------------------|--------|--|--|--|--|--|
| Выберите наименование поставщика: |        |  |  |  |  |  |
| Овощная база №1 🗨                 |        |  |  |  |  |  |
| Отмена                            | Помощь |  |  |  |  |  |

| Поставщик:        | ХБК 5                     |            |         |        |  |  |  |  |
|-------------------|---------------------------|------------|---------|--------|--|--|--|--|
| Дата составления: | 09.07.2018                | }          |         |        |  |  |  |  |
| Период:           | 05 июня 2018-09 июля 2018 |            |         |        |  |  |  |  |
| ИТОГО ЗА ПЕРИОЛ   |                           |            |         | 636.20 |  |  |  |  |
| A                 |                           |            |         | ,      |  |  |  |  |
| Накладная №4 от 0 | 5.07.2018                 |            |         |        |  |  |  |  |
| Наименование п    | родукта                   | Количество | Цена    | Сумма  |  |  |  |  |
| Итого на сумму    |                           |            |         | 0,00   |  |  |  |  |
|                   |                           |            |         |        |  |  |  |  |
| Накладная №1 от 0 | 5.07.2018                 |            |         |        |  |  |  |  |
| Наименование п    | родукта                   | Количество | Цена    | Сумма  |  |  |  |  |
| Апельсин          |                           | 1,50       | 0,00    | 0,00   |  |  |  |  |
| Вода              |                           | 11,50      | 0,00    | 0,00   |  |  |  |  |
| Говядина 1 кат.   |                           | 0,80       | 210,00  | 168,00 |  |  |  |  |
| Капуста белокочан | ная                       | 1,40       | 25,00   | 35,00  |  |  |  |  |
| Картофель         |                           | 4,30       | 30,00   | 129,00 |  |  |  |  |
| Перец сладкий     |                           | 0,20       | 200,00  | 40,00  |  |  |  |  |
| Петрушка          |                           | 30,00      | 0,50    | 15,00  |  |  |  |  |
| Сок яблочный      |                           | 1,50       | 60,00   | 90,00  |  |  |  |  |
| Помидоры (томать  | 1)                        | 0,50       | 70,00   | 35,00  |  |  |  |  |
| Хлеб ржаной       |                           | 1,00       | 22,00   | 22,00  |  |  |  |  |
| Шиповник сухой    |                           | 0,20       | 1500,00 | 300,00 |  |  |  |  |
| Чай черный        |                           | 0,01       | 0,00    | 0,00   |  |  |  |  |
| Изделия формован  | ные из фи                 | 0,38       | 0,00    | 0,00   |  |  |  |  |
| Морковь, красная  |                           | 1,01       | 40,00   | 40,40  |  |  |  |  |
| Пастила           | 0,30                      | 280,00     | 84,00   |        |  |  |  |  |
| Лук               | 0,60                      | 16,00      | 9,60    |        |  |  |  |  |

Печатная форма «Карточка поставщика»

# Документы по организации ХАССП

Организация питания в детских образовательных организациях согласно Техническому регламенту Таможенного союза ТР ТС 021/2011 «О безопасности пищевой продукции» должна соответствовать системе оценки качества, основанной на принципах ХАССП.

**ХАССП** – систематический подход к идентификации, оценке и контролю опасностей безопасности пищевых продуктов.

Программа «<u>Питание 1000 блюд</u>» позволяет формировать документы по организации системы оценки качества, основанной на принципах ХАССП. Для вывода на печать документов по организации ХАССП выберите: **ХАССП** → **Документы по организации ХАССП**:

| 🍟 Питание 1000 блюд                                                     |     | - 🗆 X        |
|-------------------------------------------------------------------------|-----|--------------|
| Файл Правка Вид Справочники Меню Склад Отчеты ХАССП Сервис Окно Справка |     |              |
| 🕼 🚰 🗋 🥟 🖬 🌐 🙀 🏝 🎑 🖾 🗹 🛠 🗸 Справочники                                   | >   | Помещения    |
| 📮 🕵 🔓 🇳 🗳 🗳 🎒 🚽 👔 🗸 Документы по организации ХАССП                      |     | Оборудование |
| Журнал бракеража скоропортящихся пищевых продуктов                      |     |              |
| Журнал бракеража готовой пищевой (кулинарной) продукции                 | - 1 |              |
| Журнал проведения витаминизации третьих и сладких блюд                  |     |              |
|                                                                         |     |              |

Меню «ХАССП»

В открывшемся окне «Документы по ХАССП» выберите нужный документ для вывода его на печать.

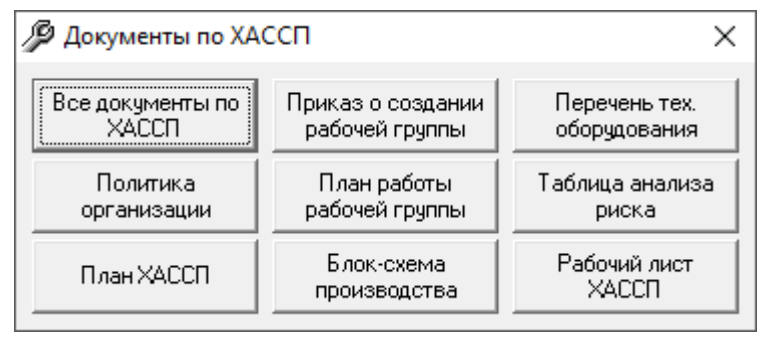

Окно «Документы ХАССП»

*Примечание:* если Вам сразу необходимо распечатать все документы по ХАССП, то в окне «Документы по ХАССП» нажмите кнопку

В программе «<u>Питание 1000 блюд</u>» Вы можете распечатать следующие документы по организации системы оценки качества, основанной на принципах ХАССП:

1. «Политика организации» (Политика в области качества и безопасности выпускаемой продукции):

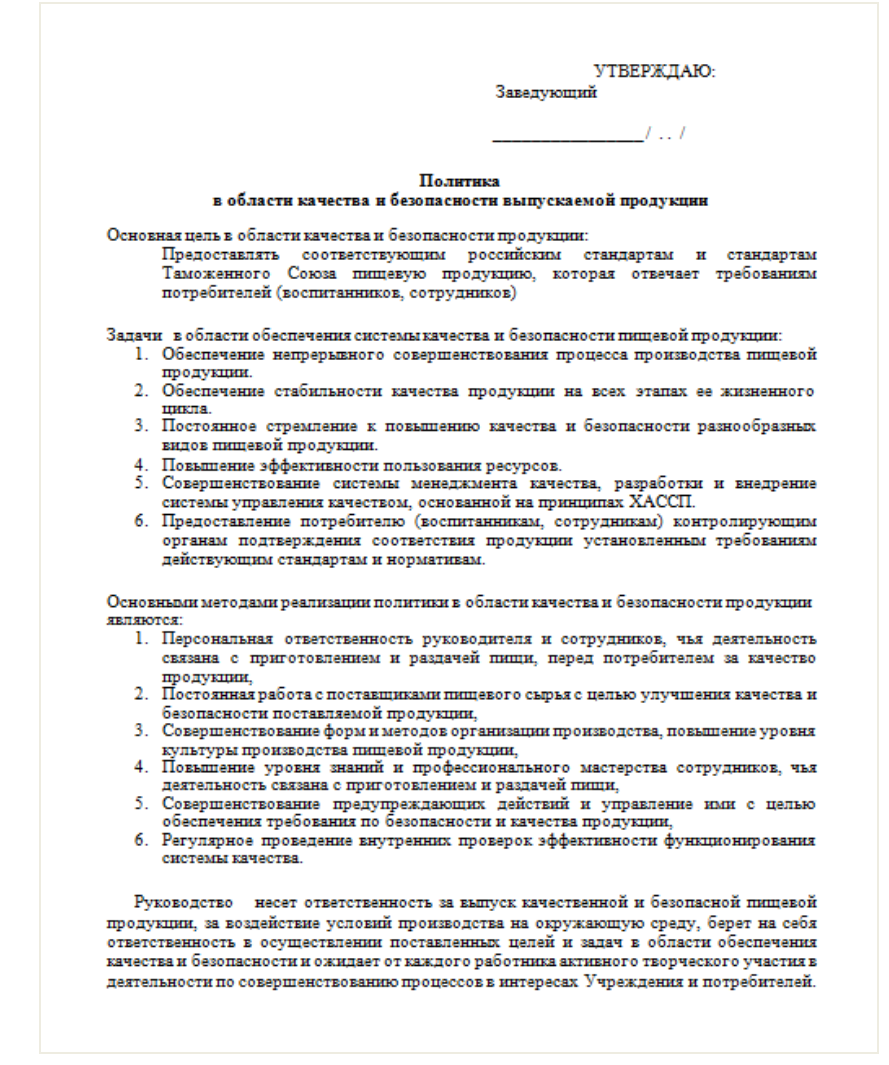

Печатная форма документа «Политика организации»

#### 2. «План ХАССП»:

257

|                                                                    |                                                             |                                                                    |                                                      |                                                                             | План                                                                                                    | ХАССП                                                                                    |           |                                                                                                    |                                                                                                    |                                                                                           |
|--------------------------------------------------------------------|-------------------------------------------------------------|--------------------------------------------------------------------|------------------------------------------------------|-----------------------------------------------------------------------------|----------------------------------------------------------------------------------------------------|------------------------------------------------------------------------------------------|-----------|----------------------------------------------------------------------------------------------------|----------------------------------------------------------------------------------------------------|-------------------------------------------------------------------------------------------|
|                                                                    |                                                             |                                                                    | Критические                                          |                                                                             | Моните                                                                                                    | оринг                                                                                    |           | Корраница (действия                                                                                                    |                                                                                                    | Π                                                                                         |
| KKT                                                                | Процесс                                                     | Угроза                                                             | пределы                                              | Что                                                                         | Каким<br>образом                                                                                                    | Как часто                                                                                | Кто       | при отклонениях                                                                                                    | Записи                                                                                                    | проверки                                                                                  |
| № 01<br>Заявка и<br>поступление<br>продукции                       | /01-список<br>аккредитова<br>нных<br>поставщико<br>в        | Ф, Х, М, А -<br>поступление не<br>качественной<br>продукции        | Наличие<br>поставщика<br>сырья/продукции<br>в списке | Товарные<br>накладные                                                       | Сравнением<br>данных о<br>поставщике со<br>списком                                                                         | По мере<br>поступления                                                                   | Кладовщик | Кладовщик: отказать в<br>разгрузке сърья,<br>продукции, сообщить<br>технологу. технолог-<br>проверить актуальность<br>списка                                                                                                    | Кладовщик : в<br>случае отказа –<br>нет, иначе -<br>занесение<br>информации в<br>«1С»                                 | Выборочная<br>проверка<br>документов.<br>РБПП один раз<br>в месяц,<br>внутренний<br>аудит |
|                                                                    | /02-<br>комплект<br>документов                              | Ф, Х, М, А -<br>поступление не<br>качественной<br>продукции        | Наличие/отсутств<br>ие                               | Сертификаты<br>качества,<br>паспорта<br>качества,<br>дектарации<br>качества | Сверка<br>соответствии<br>информации в<br>информаций в<br>сопроводителы<br>ых документах<br>и с<br>маркировкой на<br>сырье | По мере<br>поступления                                                                   | Кладовщик | Кладовшик: отказать в<br>рапрукие сырыд<br>продукции, сообщить<br>технологу, технолог:<br>провеств рассладование<br>иницианта, привать<br>решение о дальнейшым<br>сотрудничестве с данным<br>поставщиком, сообщить<br>заведующей   | Кладовщик: в<br>случае отказа –<br>нет, иначе<br>занесение<br>информации в<br>«IC»<br>Технолог:<br>свободная<br>форма | Выборочная<br>проверка<br>документов.<br>РБПП один раз<br>в месяц,<br>вмесяц,<br>аудит    |
|                                                                    | /03-контроль<br>ПДК                                         | Ф, X, M, А-<br>поступление не<br>качественной<br>продукции         | По видам (см И–<br>03-09)                            | Сертификаты<br>качества,<br>паспорта<br>качества,<br>декларации<br>качества | Сравнение<br>заявленных<br>показателей с<br>рекомендованн<br>ыми                                                           | По мере<br>поступления                                                                   | Кладовщик | Кладовших: отказьть в<br>разгрузке сырья,<br>про длущие, сообщить<br>технологу, технолог:<br>про зести рассладование<br>иницента, принять<br>решение о далыейшим<br>согрудничестве с данным<br>поставщиком, сообщить<br>завелующей | Кладовщик: в<br>случае отказа –<br>нет, иначе<br>занесение<br>информации в<br>«lC»<br>Технолог:<br>свободная<br>форма | Выборочная<br>проверка<br>документов.<br>РБПП один раз<br>в месяц,<br>внутренний<br>аудит |
| № 02-<br>Условия<br>хранения и<br>транспортир<br>о выя (<br>склад) | /01<br>температура<br>в<br>морозильны<br>х хамерах –<br>18С | М—<br>вероятность<br>развития<br>патогенных<br>микроорганизм<br>ов | Невьше – 18С                                         | Температура в<br>Морозильных<br>камерах                                     | Сверкой<br>показателей<br>термометров                                                                                      | Каждый день<br>в начале<br>смены с<br>регистрацией<br>периодическ<br>и в течение<br>дня. | Кладовщик | жела у гощен<br>Кладовник:<br>промаркировать<br>«разморожено», сообщить<br>технологу, выполнить его<br>указания технолог: принять<br>решение о далжейшей<br>переработке/утилизации.<br>Сообщить директору                          | Каждую смену і<br>температурном<br>журнале                                                                            | Раз в месяц<br>технологом.<br>Внутренние<br>аудиты                                        |
|                                                                    | /02<br>температура<br>в<br>холодильния<br>е +2- +4 С        | М—<br>вероятность<br>развития<br>патогенных<br>микроорганизм<br>ов | Не выше +2-+4С                                       | Температура в<br>холодильнике                                               | Сверкой<br>показателей<br>термометров                                                                                      | Каждый день<br>в начале<br>смены с<br>регистрацией<br>периодически<br>в течение дня.     | Кладовщик |                                                                                                    | Каждую смену и<br>температурном<br>журнале                                                                            | Раз в месяц<br>технологом.<br>Внутренние<br>аудиты                                        |

Печатная форма документа «План ХАССП»

# 3. «Приказ о создании рабочей группы»:

| <ul> <li>-d. Contraster at subgrowine programmers programmers prog</li></ul> |
|----------------------------------------------------------------------------------------------------|
|                                                                                                    |

Печатная форма документа «Приказ о создании рабочей группы»

4. «План работы рабочей группы» (План рабочей группы Системы Собственного Контроля, на основе принципов ХАССП):

| Зарении | omuŭ |
|---------|------|
| заведув | ощин |

УТВЕРЖДАЮ:

План работы рабочей группы Системы Собственного Контроля, на основе принципов ХАССП:

| N  | Наименование мероприятий                                                                                                    | Периодичность   | Ответственные                                                        |
|----|----------------------------------------------------------------------------------------------------|-----------------|----------------------------------------------------------------------|
| 1. | Проведение производственных совещаний с обсуждением работы пищеблока в<br>учреждении, работы технологического оборудования. Анализ качества<br>приготовленной продукции, принятие мер по устранению, разработка<br>корректирующих мероприятий, сроки исполнения. | 1 раз в месяц   | Руководитель рабочей<br>группы;<br>Члены рабочей группы.             |
| 2. | Отчеты ответственных лиц по выполнению корректирующих мероприятий                                                                                                    | Постоянно       | Члены рабочей группы:<br>Инструктор по<br>гигиеническому воспитанию. |
| 3. | Анализ качества продукции, анализ выявленных нарушений работы<br>технологического оборудования, санитарно-технологического оборудования,<br>результаты принятых мер, анализ выполнения корректирующих мероприятий                                                | 1 раз в неделю  |                                                                      |
| 4. | Анализ безопасности и качества приготовленной продукции, анализ выявленных<br>нарушений работы технологического оборудования.                                                                                                    | Ежедневно       | Член рабочей группы:<br>Инструктор по<br>гигиеническому воспитанию.  |
| 5. | Отчет кладовщика, о санитарно-гигиеническом состоянии производства с<br>анализом профилактических мероприятий, работа санитарных постов                                                                                                    | 1 раз в неделю  |                                                                      |
| 6. | Отчет о безопасности и качестве продукции, забраковках, нарушениях<br>технологии, о невыполнении мероприятий, приказов                                                                                                    | 1 раз в месяц   | Кладовщик                                                            |
| 7. | Анализ работы группы системы ХАССП, эффективности системы ХАССП по<br>результатам внутренних проверок                                                                                                    | 1 раз в год     |                                                                      |
| 8. | Разработка мероприятий по дальнейшему совершенствованию производства и                                                                                                    | 1 раз в полгода | Члены рабочей группы:<br>Кладовшик                                   |

### Печатная форма документа «План работы рабочей группы»

#### 5. «Блок-схема производства»:

|                                                | Блок-схема производства                                                                                                    |                                                                                                    |                        |                                                                                                    |  |  |  |  |
|------------------------------------------------|----------------------------------------------------------------------------------------------------|----------------------------------------------------------------------------------------------------|------------------------|----------------------------------------------------------------------------------------------------|--|--|--|--|
| Этап                                           | Описание                                                                                                    | Что контролируется                                                                                                    | Ответственный          | Документация                                                                                                    |  |  |  |  |
| Прием сырья                                    | Ответственное лицо анализирует<br>поступившее сырье на<br>соответствие сопроводительным<br>документам и заявке по<br>номенклатуре и количеству,<br>производит органолептическую<br>оценку. Принимает решение о<br>допуске в производство и<br>разгрузке. | Накладные на продукцию;<br>сертификаты/декларации о<br>соответствии;<br>целостность упаковки.<br>Соответствие мархировки<br>продукции заявленной в<br>сопровождающем,<br>документе. | Кладовщик              | Накладные на продукцию;<br>сертификаты/декларации о<br>соответствии;<br>целостность упаковки.<br>Соответствие маркировки<br>продукции заявленной в<br>сопровождающем, документе. |  |  |  |  |
| Размещение на<br>складе                        | Кладовщих и кухонные<br>работнихи размещают<br>поступившую продукцию строго<br>по местам хранения.<br>Холодильное оборудование и<br>места хранения обрабатываются<br>в соответствии с СанПиН                                                             | Температура<br>Влажность<br>Сроки хранения<br>Чистота оборудования<br>Содержание склада                                                                                             | Кладовщик              | Журнал бракеража входящего<br>сырья;<br>Журнал санитарного состояни<br>пищеблока;<br>Журнал температурного<br>режима холодильного<br>оборудования                                |  |  |  |  |
| Выдача сырья для<br>приготовления<br>продукции | Кладовщих выдает сырье шеф-<br>повару для обработки сырья и<br>дальнейшего приготовления<br>продукции                                                                                                    | Температура<br>Влажность<br>Сроки хранения<br>Чистота оборудования<br>Содержание склада                                                                                             | Кладовщик<br>Шеф-повар | Журнал санитарного состояни<br>пищеблока;<br>Журнал температурного<br>режима холодильного<br>оборудования;<br>Журнал здоровья сотрудников<br>пищеблока;<br>Меню- требование      |  |  |  |  |
| Подготовка сырья                               | Сотрудники пищеблока<br>производят первичную<br>обработку выданного сырья<br>для дальнейшего<br>приготовления продукции.                                                                                                    | Температура<br>Влажность<br>Сроки хранения<br>Чистота оборудования и<br>пищеблока                                                                                                   | Шеф-повар              | Журнал санитарного состояни<br>пищеблока;<br>Журнал здоровья сотрудников<br>пищеблока                                                                                            |  |  |  |  |

Печатная форма документа «Блок-схема производства»

#### 6. «Перечень технологического оборудования»:

Для формирования документа необходимо заполнить справочники «Помещение» и «Оборудование».

Для этого выберите пункт: ХАССП — Справочники — Помещения и ХАССП — Справочники — Оборудование.

#### Перечень технологического оборудования с указанием марок

| Наименование<br>помещения | Оборудование       | Марка | Примечание |
|---------------------------|--------------------|-------|------------|
| Кухня                     | Морозильная камера | Pozis |            |
|                           |                    |       |            |

#### 7. «Таблица анализа риска»:

| No  | Crarug upoucosa                | Orraguita dataput           | Vou mo muno           |                        | VVT (ra/war)    |
|-----|--------------------------------|-----------------------------|-----------------------|------------------------|-----------------|
| 342 | Стадия процесса                | Опасные факторы             | мероприятия           | Оценка риска           | ККІ (да/неі)    |
|     |                                |                             |                       |                        |                 |
| 1.  | Формирование ассортиментного   | -Биологические              | Анализи               | При выполнении         | HeKKT           |
|     | перечня продукции              | (эпидемиологически          | корректировка меню;   | контрольных            | (контроль в     |
|     |                                | опасные блюда; поступление  | Управление            | мероприятий            | рамках          |
|     |                                | запрещенного сырья)         | поставками, пересмотр | вероятность            | программы       |
|     |                                |                             | договоров с           | возникновения риска    | производственн  |
|     |                                |                             | поставщиками          | невелика               | ого контроля)   |
| 2.  | Поступление продуктов на склад | -Биологические (загрязнение | -Входной контроль     | При выполнении         | Нет (контроль в |
|     |                                | патогенными м/о; нарушение  | поступающего сырья и  | контрольных            | рамках          |
|     |                                | целостности упаковки)       | продуктов;            | мероприятий            | программы       |
|     |                                | -химические (с/х пестициды) | -Управление           | вероятность            | производственн  |
|     |                                | - физические (примеси в     | поставками,           | возникновения риска    | ого контроля)   |
|     |                                | крупе)                      | -Спецификация         | невелика               |                 |
|     |                                | _                           | продуктов             | -                      |                 |
| 3.  | Хранение на складе             | -Биологические (рост        | - Правильное хранение | Степень риска высокая; | KKT01           |
|     |                                | патогенных м/о),            | и регистрация работы  | вероятность            |                 |
|     |                                | -еслине соблюдается         | холодильного          | наступления            |                 |
|     |                                | температура хранения        | оборудования;         | последствия - высокая  |                 |
|     |                                | - если нарушено «товарное   | - обслуживание и      |                        |                 |
|     |                                | соседство»                  | настройкаработы       |                        |                 |
|     |                                |                             | холодильного          |                        |                 |
|     |                                |                             | оборудования          |                        |                 |
| 4.  | Кулинарная обработка           | -Биологические              | - Соблюдение          | Степень риска высокая; | KKT02           |
|     |                                | (загрязнение патогенными    | технологии            | вероятность            |                 |
|     |                                | м/о и их рост)              | приготовления         | наступления            |                 |
|     |                                | - химические (загрязнение   | - своевременное       | последствия - высокая  |                 |
|     |                                | дезинфектантом, моющим      | обслуживание и        |                        |                 |
|     |                                | средством)                  | ремонт                |                        |                 |
|     |                                |                             | технологического      |                        |                 |
|     |                                |                             | оборудования          |                        |                 |

#### Таблица анализа риска

Печатная форма документа «Таблица анализа риска»

### 8. «Рабочий лист ХАССП»:

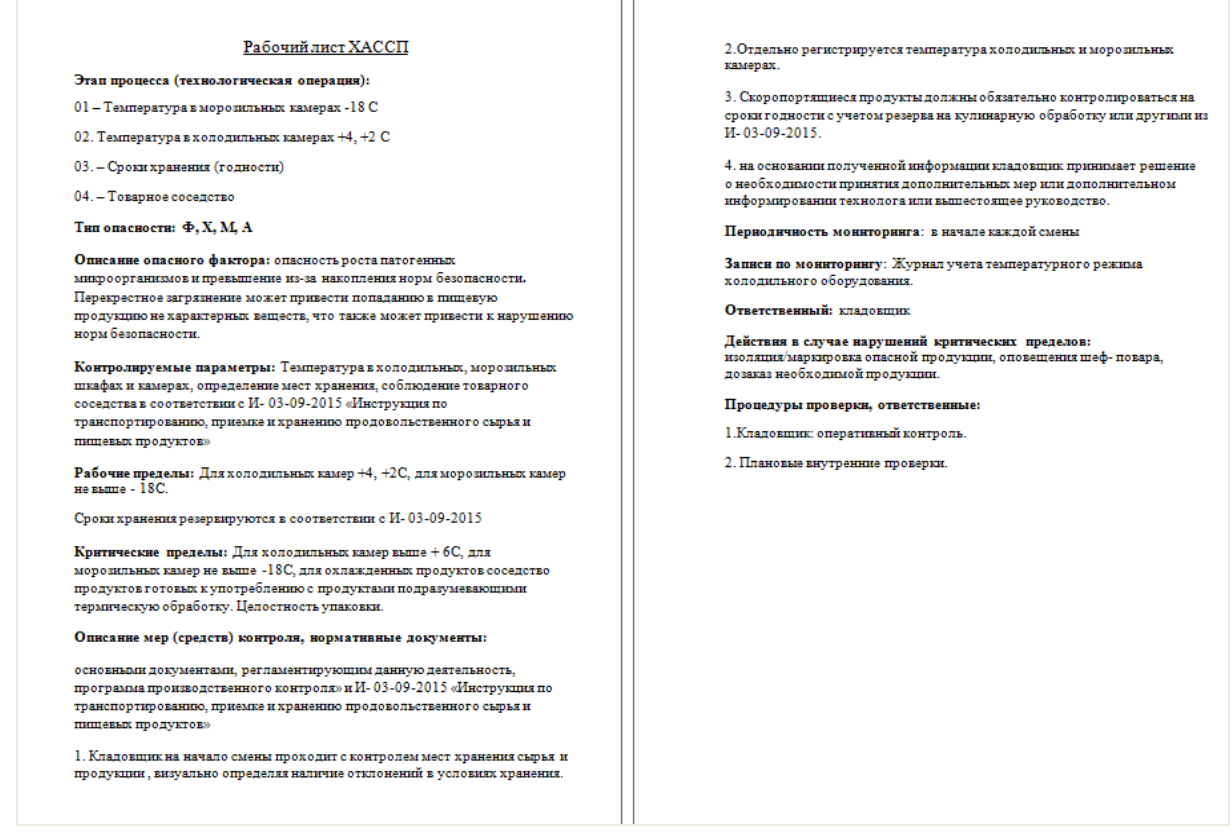

Печатная форма документа «Рабочий лист ХАССП»

Помимо перечисленных выше документов в программе «<u>Питание 1000</u> <u>блюд</u>» формируются также журналы по организации ХАССП:

- Журнал бракеража готовой пищевой (кулинарной) продукции (см. «Бракераж готовой продукции, Бракераж пищевых продуктов»).
- Журнал бракеража скоропортящихся пищевых продуктов (см. «Бракераж готовой продукции, Бракераж пищевых продуктов»).
- «Журнал проведения витаминизации третьих и сладких блюд».
   Откройте данный журнал, выполнив ХАССП → Журнал проведения витаминизации третьих и сладких блюд (см. «Журнал витаминизации»).

# Работа с базой данных

### Хранение информации в базе данных

Вся информация, с которой работает программа «<u>Питание 1000 блюд</u>» сохраняется в файле базы данных формата Microsoft Access 2000/XP/2003/2007/2010/2013 (расширение файла **\*.mdb**).

В одном файле базы данных хранится содержимое всех справочников и документов.

Примечание: часть своих настроек программа хранит в peecrpe Windows.

Для выполнения стандартных операций с файлом базы данных: создание, открытие, сохранение в другом файле имеются стандартные команды в меню «Файл» и стандартные кнопки в панели инструментов.

## Создать новую базу данных

Если Вы только что зарегистрировали программу, и нет файла pit1000.mdb, то он создается автоматически, и в нем заполняются только справочники «Категории блюд», «Виды кулинарной обработки», «Типы довольствующихся», «Приемы пищи», «Единицы измерения», «Группы продуктов», «Плановые дни», «Нормы питания», «Физиологические нормы», «Продукты», «Склады», «Замена», «Технологические карты», «Выходы», «Рецептуры», «План-меню». Остальные справочники будут пусты.

Чтобы создать новую (чистую) базу данных выберите: Файл → Создать базу данных или нажмите на кнопку на панели инструментов □ – Создать базу данных, далее укажите имя создаваемого файла и нажмите кнопку «Сохранить».

| 3               | Создать                            |                                                    |                |
|-----------------|------------------------------------|----------------------------------------------------|----------------|
| 🔄 🏵 🔹 🕇 퉬 «     | Windows8                           | <ul> <li>С</li> <li>Поиск: Питание 1000</li> </ul> | блюд <b>,0</b> |
| Упорядочить 🔻 С | оздать папку                       |                                                    | i 🔹 🔞          |
|                 | ^ Имя                              | Дата изменения                                     | Тип            |
| 📄 Библиотеки    | Jan Zip                            | 29.11.2016 18:41                                   | Папка с ф      |
| 🞽 Видео         | \rm Архив                          | 25.11.2016 20:59                                   | Папка с ф      |
| 🧾 Документы     | ] Документы                        | 30.11.2016 0:06                                    | Папка с ф      |
| Изображения     | ] Импорт                           | 29.11.2016 23:09                                   | Папка с ф      |
| 🚽 Музыка        | 🌗 Помощник                         | 29.11.2016 18:41                                   | Папка с ф      |
| - <b>I</b>      | 🌗 Примеры                          | 29.11.2016 18:42                                   | Папка с ф      |
| Компьютер       | 🚬 🕛 Шаблоны                        | 29.11.2016 18:42                                   | Папка с ф      |
| Windows8_OS (C  | :) 🐌 Экспорт                       | 29.11.2016 23:15                                   | Папка с ф      |
|                 | 🔊 pit1000                          | 27.11.2016 23:09                                   | Microsoft      |
| C P2P3509D00    | Pit1000_backup                     | 27.11.2016 22:24                                   | Microsoft      |
| Gen Com         | Pit1000_compact                    | 27.11.2016 22:24                                   | Microsoft      |
| ч Сеть          | ✓ <                                |                                                    | >              |
| Имя файла: но   | овая база                          |                                                    |                |
| Тип файла: Ба   | зы данных Microsoft Access (*.mdb) |                                                    |                |
| 📤 Скрыть папки  |                                    | Сохранить                                          | Отмена         |

Ввод имени файла базы данных

### На вопрос «Заполнить справочники демонстрационными данными?»:

- ответьте «Нет», если хотите создать чистую базу данных;
- ответьте «Да», если хотите получить базу данных, заполненную демонстрационными данными для ознакомления с программой.

# Открыть базу данных

Чтобы открыть базу данных, выберите **Файл** → **Открыть базу данных** или *—* «**Открыть базу данных**». Выберите файл (или впишите его имя) и нажмите кнопку «**Открыть**».

*Примечание:* программа запоминает файл, с которым она работает. Эту команду не нужно выполнять каждый раз при открытии программы! Она выполняется только после установки программы на другой компьютер, либо для последующей работы с другой базой данных.

# Сохранить базу данных в другом файле

Чтобы сохранить базу данных, выберите **Файл** → **Сохранить базу данных как** или нажмите **№** – «**Сохранить базу данных как**». Укажите новое имя файла, отличающееся от предыдущего и нажмите кнопку «**Сохранить**».

После этого программа начнет работать с новым файлом, являющимся полной копией старого. Старый файл также хранится на диске.

*Внимание:* во время работы с программой данные сохраняются автоматически, и нет необходимости в периодическом сохранении информации.

*Примечание:* если возникает необходимость в резервном копировании, то выберите: Сервис → Архивировать базу данных (см. «<u>Архивирование и рекомендации по защите</u> информации»).

### Сжатие и восстановление базы данных

Формируемые запросы к базе данных, массовое добавление или удаление записей увеличивают объем файла, из-за чего программа постепенно начинает работать медленнее, кроме того, могут случиться серьезные сбои в работе и потеря информации (причем сразу всей, т.к. вся информация хранится в одном файле).

Эта проблема во многом решена. Каждый день при первом запуске программы автоматически проводится восстановление и сжатие базы данных. Чтобы эта операция была наиболее безопасной, сначала формируется копия файла базы данных, имя файла которой **\*\_backup.mdb**, далее эта копия сжимается в файл **\* compact.mdb** и перезаписывается на место исходного файла.

Сжатие и восстановление базы данных позволяет уменьшить размер базы данных, а значит, повысить скорость работы программы, ее устойчивость против сбоев.

Сжатие и восстановление текущего файла базы данных можно выполнить вручную с помощью: Сервис — Сжать базу данных.

*Примечание:* для выполнения команды Сервис → Сжать базу данных необходимо запускать программу в монопольном режиме.

### Архивирование и рекомендации по защите информации

Не секрет, что компьютерная техника не всегда бывает надежной. Может выйти из строя жесткий диск, и тогда вся информация, наработанная за долгий период, будет потеряна, а могут возникнуть ошибки на диске, не устраненные вовремя. Тогда, поскольку размещение информации на диске будет неверным, может возникнуть потеря части файла базы данных или его порча, причем безвозвратная.

Чтобы этого не произошло, необходимо периодически создавать резервную копию файла базы данных. Для создания резервной копии текущего файла базы данных в программе предусмотрена команда «Архивировать базу данных».

Для создания архива откройте программу в монопольном режиме (см.

«<u>Монопольный режим</u>») с помощью ярлыка на рабочем столе **ж** «Питание 1000 блюд Монопольно» и выберите: Сервис — Архивировать базу данных.

| 🍟 Питание 1000 блюд                                 | - 🗆 X                        |
|-----------------------------------------------------|------------------------------|
| Файл Правка Вид Справочники Меню Склад Отчеты ХАССП | Сервис Окно Справка          |
| 🚹 🎥   🗅 📂 🛃   🚓   🙀 🖻 👰 🙆   💷 🗹 🎟 🔻 % 🔻   🔩 🤇       | Сжать базу данных            |
| 📮 🕵   🚳   🌾 🦸 🦸   🏁 🗘 🥒 🌆 🗸                         | Архивировать базу данных     |
|                                                     | Вложить в письмо базу данных |
|                                                     | Переход на новую базу данных |
|                                                     | Проверить базу данных        |
|                                                     | Обновить программу           |
|                                                     | Деактивировать программу     |
|                                                     | Параметры автозаказа         |
|                                                     | Параметры                    |
|                                                     | Удаленный доступ             |

При выполнении данной команды сначала производится сжатие и восстановление текущего файла базы данных, а затем его архивирование в подпапку «Архив» папки программы.

*Внимание!* Для более надежной защиты, рекомендуется выполнять резервное копирование файла базы данных на другой жесткий диск, дискету или флеш-накопитель.

# Копирование базы данных на съемный диск

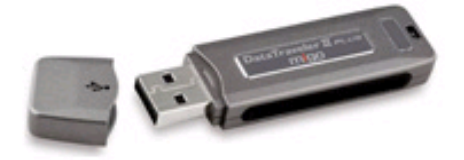

Съемный диск

Для резервного копирования данных, а также для сотрудников, которые работают с программой на разных компьютерах, например, на работе и дома, есть удобная возможность копировать базу данных на съемный диск, а, перейдя на другой компьютер, восстановить информацию и продолжать работу.

Для записи базы данных на съемный носитель выберите: **Файл** → Скопировать на съемный диск.

Нажмите «Да».

| Питание 1000 блюд                              | $\times$ |
|------------------------------------------------|----------|
| Копировать базу данных на съемный диск (флеш)? |          |
| Да Нет                                         |          |

Если к Вашему компьютеру подключено несколько съемных дисков, то будет выдано окно для выбора нужного диска. Выберите диск и нажмите «**OK**».

| 📾 Выбор диска  | ×      |
|----------------|--------|
| Выберите диск: | OK     |
|                | Отмена |
| d:<br>e:<br>f  |        |
| 🖃 g:           |        |

*Примечание 1:* перед записью база данных сжимается, затем копируется с жесткого диска на съемный носитель, имя файла сохраняется тем же. Если на съемный носитель уже был записан файл с таким именем – он будет заменен (без предупреждения).

Примечание 2: вместе с файлом базы данных, на съемный носитель записывается файл schp.txt, внутри которого указывается имя файла базы данных. Это позволит в дальнейшем автоматизировать восстановление базы данных.

*Примечание 3:* при выполнении данной команды программа продолжает работать с прежним файлом базы данных, а при выполнении команды: Сохранить базу данных как – программа работает с созданной копией.

### Восстановление базы данных со съемного диска

Если база данных была предварительно записана на съемный диск (см. «Копирование базы данных на съемный диск»), то можно удобно восстанавливать информацию путем копирования со съемного диска на жесткий диск.

Для восстановления выберите: **Файл** → **Восстановить** со съемного диска.

| <b>e</b> | Титание 100 | 0 блю,   | д              |      |        |     |     |         |      |    |      |       |      | _                |       | ו | × |
|----------|-------------|----------|----------------|------|--------|-----|-----|---------|------|----|------|-------|------|------------------|-------|---|---|
| Файл     | п Правка    | Вид      | Справочники    | Меню | Склад  | Отч | еты | ХАССП   | Серв | ис | Окно | Спр   | авка |                  |       |   |   |
|          | Создать ба  | зу данн  | ных            |      | Ctrl+N | 4   | %   | -   🗞 ( | ) 😜  | ╋  | 10 - | ·   🌒 | ۲    | <pre> ABC </pre> | 1 🍄 🍕 | 6 | 3 |
|          | Открыть ба  | азу дан  | ных            |      | Ctrl+0 | ) [ |     |         |      |    |      |       |      |                  |       |   |   |
|          | Открыть ра  | асполо   | жение базы дан | ных  |        | 1   |     |         |      |    |      |       |      |                  |       |   |   |
|          | Закрыть ок  | но       |                |      |        | - 1 |     |         |      |    |      |       |      |                  |       |   |   |
|          | Экспорт да  | нных в   | XML            |      |        |     |     |         |      |    |      |       |      |                  |       |   |   |
|          | Сохранить   | базу да  | анных как      |      |        |     |     |         |      |    |      |       |      |                  |       |   |   |
|          | Скопирова   | ть на с  | темный диск    |      |        |     |     |         |      |    |      |       |      |                  |       |   |   |
|          | Восстанов   | ить со ( | съемного диска |      |        |     |     |         |      |    |      |       |      |                  |       |   |   |
|          | Печать      |          |                |      | Ctrl+I |     |     |         |      |    |      |       |      |                  |       |   |   |
|          | Выход       |          |                |      |        |     |     |         |      |    |      |       |      |                  |       |   |   |

Программа выдаст сообщение:

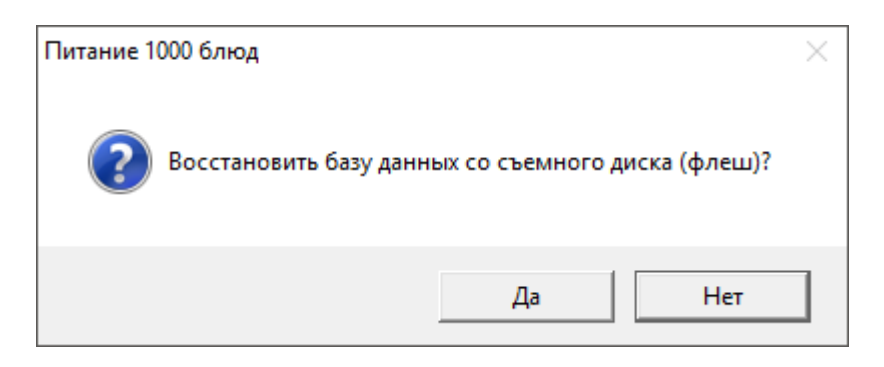

Нажмите «Да» для восстановления базы данных с съемного диска (флеш).

Если съемный носитель вставлен в компьютер, то автоматически откроется окно с его содержимым «Восстановить». В данном окне выберите необходимую для восстановления базу данных и нажмите «Открыть»:

| 🍟 Восстановить            |               |                  | ×                   |
|---------------------------|---------------|------------------|---------------------|
| ← → · ↑ ■ • USB-нако      | питель (F:) > | оиск: USB-нак    | сопитель (F:) 🛛 🔎   |
| Упорядочить 👻 Создать паг | ку            |                  | =                   |
| 💻 Этот компьютер 🔨        | Имя           | Дата изменения   | Тип                 |
| 🚪 Видео                   | 🕗 Новая база  | 07.06.2016 12:01 | Microsoft Office    |
| 🟥 Документы               |               |                  |                     |
| 🖊 Загрузки                |               |                  |                     |
| 💽 Изображения             |               |                  |                     |
| 👌 Музыка                  |               |                  |                     |
| 📃 Рабочий стол            |               |                  |                     |
| 🏪 Локальный диск (С:)     |               |                  |                     |
| 🔜 Локальный диск (D:)     |               |                  |                     |
| 🔜 USB-накопитель (F:)     |               |                  |                     |
| 🔜 USB-накопитель (F:) 🗸 🗸 |               |                  | >                   |
| Имя файла:                | Новая база    | ✓ База данных М  | icrosoft Access 🗸 🗸 |
|                           |               | Открыть 🗸        | Отмена              |

Окно «Восстановить»

*Примечание:* если к Вашему компьютеру подключено несколько съемных носителей, то сначала выберите нужный съемный диск, а затем выберите необходимую для восстановления базу данных.

После выбора базы данных и нажатия на кнопку «Открыть» в окне «Восстановить» программа выдаст следующее сообщение:

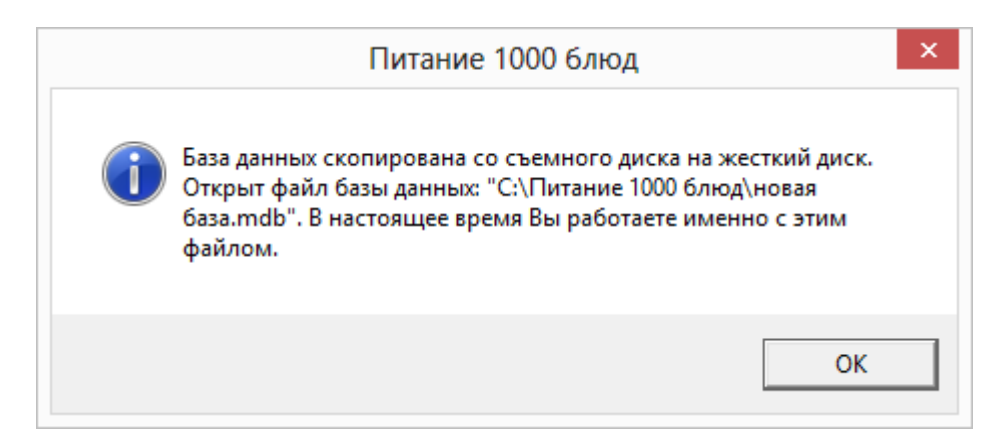

Нажмите «ОК».

**Примечание 1:** при выполнении данной команды программа сначала копирует файл, а затем работает с его копией. При выполнении команды: **Файл** → **Открыть** – программа работает с выбранным файлом базы данных без его копирования.

**Примечание 2:** если на жестком диске уже имеется файл с тем же именем, что и восстанавливаемый, то он будет переименован в файл «Имя (1).mdb». Таким образом, при частом использовании данного режима на жестком диске будут накапливаться файлы с возрастающими номерами в скобках. Но при наличии современного компьютера расход места на жестком диске будет не значительным, а данная операция практически заменит резервное копирование базы данных.

*Примечание 3:* восстанавливаемый файл копируется в ту же папку и на тот же диск, где был предыдущий файл базы, с которым работала программа.

## Переход на новую базу данных

Если база данных, с который Вы работали, содержит много информации за продолжительное время, то программа может работать значительно медленнее. В таком случае рекомендуется выполнить операцию перехода на новую базу данных.

Для перехода на новую базу данных *откройте программу в монопольном режиме* (см. «Монопольный режим») с помощью ярлыка на рабочем столе «Питание 1000 блюд Монопольно».

Далее выполните команду: Сервис → Переход на новую базу данных.

Программа выдаст сообщение:

| Питание 1 | 000 блюд                                                                                                    | $\times$ |
|-----------|----------------------------------------------------------------------------------------------------|----------|
| ?         | Перед выполнением этой операции рекомендуется создать копию<br>базы данных. Продолжить? "Да" - продолжение операции перехода<br>на новую базу данных, "Нет" - возможность создания копии базы<br>данных и отмена операции перехода. |          |
|           | Да Нет                                                                                                    |          |

Для продолжения операции перехода на новую базу данных Вам необходимо создать копию Вашей базы данных, для этого нажмите в открывшемся окне на кнопку «Да».

Выберите дату, на которую необходимо рассчитать остатки, и нажмите «ОК».

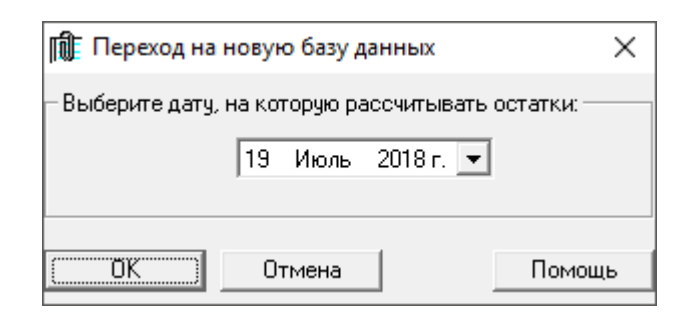

В результате перехода на новую базу данных Ваша база данных за предыдущий период сохранится под новым именем (на рис. *pit1000\_(0).mdb*), а программа продолжит работу с прежним файлом.

| Питание 1 | 000 блюд                                                                                                    | × |
|-----------|----------------------------------------------------------------------------------------------------|---|
| 1         | База данных за предыдущий период создана под именем<br>pit1000_(0).mdb в C:\Питание 1000 блюд, а программа продолжает<br>работать с прежним файлом базы данных Новая база.mdb |   |
|           | ОК                                                                                                    |   |

При выполнении операции перехода на новую базу данных на выбранную дату удаляются все документы заказов, приходов, расходов, списания, менютребований, меню на день до выбранной даты включительно. Все документы заказов, приходов, расходов, списания, меню-требований, меню на день созданные после выбранной даты перехода сохраняются.

Кроме того, не зависимо от выбранной даты перехода сохраняются все документы **прихода**, по остаткам которых продукты на складе имеют минусовой остаток.

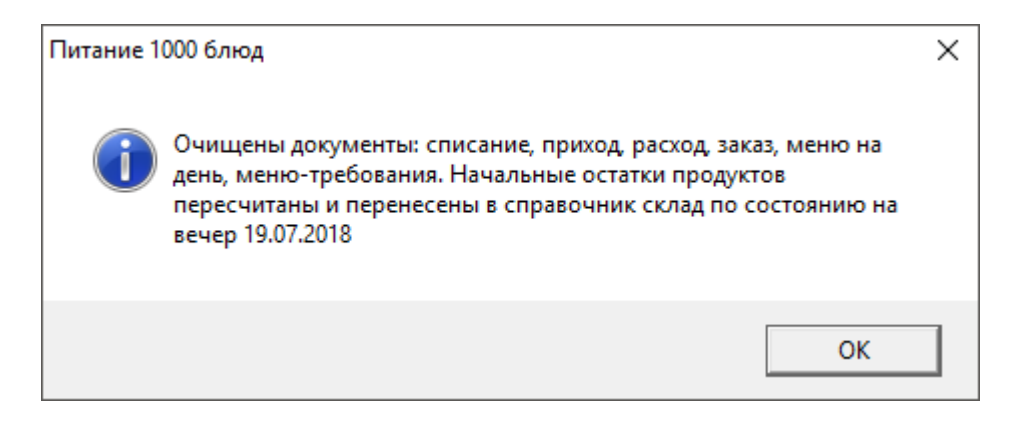

# Проверить базу данных

В программе предусмотрена уникальная возможность проверки базы данных на целостность. Данная функция проверяет базу данных и, если находит ошибки, то автоматически исправляет их.

Рекомендуется применять данную функцию 1 раз в 3 месяца.

Для проверки базы данных выберите: Сервис — Проверить базу данных.

Данная функция проверяет:

- продукты с нулевыми полями в расходных документах;
- план-меню на дублирование записей;
- выходы на дублирование записей;
- все таблицы на заполнение обязательных полей.

*Примечание:* в статус-строке вы увидите ход выполнения проверки базы данных и устранения ошибок.

После проверки и устранения ошибок программа выдаст сообщение:

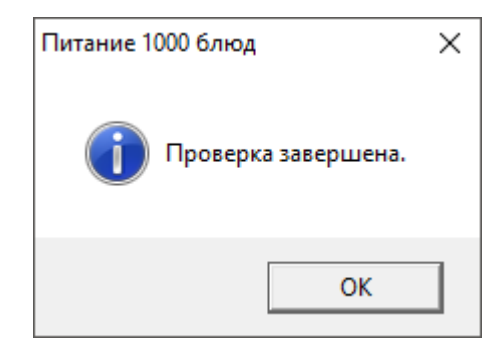

### Спасибо за использование программы «Питание 1000 блюд»

С вопросами, за консультациями и по вопросам приобретения обращайтесь:

8 (499) 600-600-0 (многоканальный) 8 (8332) 47-31-47

Отдел продаж: 8-800-707-41-80 (звонок бесплатный), E-mail: <u>sales@pbprog.ru</u>. Техническая поддержка: 8-800-100-58-90 (звонок бесплатный), E-mail: <u>help@pbprog.ru</u>.

Автор и разработчик, правообладатель: *Батищев Павел Сергеевич* Адрес: Россия, 610000, Кировская обл., г. Киров, Главпочтамт, а/я 19.

<u>http://ПрограммныйЦентр.рф/</u> https://pbprog.ru